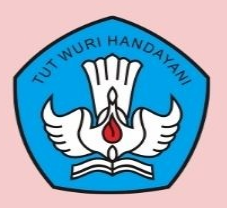

# PANDUAN PROGRAM SEKOLAH PENGGERAK

Kepala Sekolah Registrasi Program Sekolah Penggerak

TIM SEKOLAH PENGGERAK

# **Table of Contents**

| Daftar Istilah                                                 | 1.1      |
|----------------------------------------------------------------|----------|
| Daftar Isi                                                     | 1.2      |
| Pengantar tentang Sekolah Penggerak                            | 1.3      |
| Registrasi Program Sekolah Penggerak Angkatan I                | 1.4      |
| Kepala Sekolah Mendaftar                                       | 1.4.1    |
| Informasi pada Beranda Kepala Sekolah                          | 1.4.2    |
| Kepala Sekolah Mengisi CV                                      | 1.4.3    |
| Kepala Sekolah Mengisi Esai                                    | 1.4.4    |
| Kepala Sekolah Kirim Berkas                                    | 1.4.5    |
| Registrasi Program Sekolah Penggerak Angkatan II               | 1.5      |
| Pendaftar dari Peserta Yang Tidak Lulus Angkatan 1             | 1.5.1    |
| Pra-Registrasi Program Sekolah Penggerak Angkatan II           | 1.6      |
| Kepala Sekolah Unggah Pakta Integritas                         | 1.6.1    |
| Kepala Sekolah Mengerjakan TBS                                 | 1.7      |
| Mengakses dari SIM TBS                                         | 1.7.1    |
| Mengisi Jawaban TBS                                            | 1.7.2    |
| Kepala Sekolah Unggah RPP, Simulasi Mengajar dan Wawancara     | 1.8      |
| Kepala Sekolah Unggah RPP                                      | 1.8.1    |
| Kepala Sekolah Simulasi Mengajar dan Wawancara                 | 1.8.2    |
| Kepala Sekolah Melakukan Pelaporan Laporan IHT                 | 1.9      |
| KS PSP I Melaporkan Laporan IHT 1 dan Laporan IHT 2            | 1.9.1    |
| KS PSP I Melaporkan Laporan IHT 3                              | 1.9.2    |
| KS PSP II Melaporkan Laporan IHT Pembukaan                     | 1.9.3    |
| KS PSP II Melaporkan Laporan IHT Akhir                         | 1.9.4    |
| KS PSP III Melaporkan Laporan IHT Pembukaan                    | 1.9.5    |
| KS PSP III Melaporkan Laporan IHT Akhir                        | 1.9.6    |
| Kepala Sekolah Mengisikan Umpan Balik & Rekap Umpan Balik      | 1.10     |
| Kepala Sekolah Mengisikan Umpan Balik                          | 1.10.1   |
| Kepala Sekolah Mengisikan Rekap Umpan Balik                    | 1.10.2   |
| Kepala Sekolah Ajuan Peserta PKP Angkatan 2                    | 1.11     |
| Tata cara Mengajukan Peserta PKP 2                             | 1.11.1   |
| Kepala Sekolah Pelaksana Angkatan 1 Ajuan PKP 2 Unsur Pengawas | 1.12     |
| Tata cara Ajuan PKP 2 Unsur PS                                 | 1.12.1   |
| Kepala Sekolah Angkatan 3 Memilih Kandidat PKP 3               | 1.13     |
| Tata cara Kepala Sekolah Memilih Peserta PKP 3                 | 1.13.1   |
| Solusi saat Terkendala Akun SIMPKB Silang Merah                | 1.13.1.1 |
| Cara untuk Masuk ke Ruang Diklat PKP 3                         | 1.13.1.2 |

| Kepala Sekolah Mengisikan Laporan PMO             | 1.14   |
|---------------------------------------------------|--------|
| Tata Cara Pengisian Laporan PMO                   | 1.14.1 |
| Kepala Sekolah Memilih Peserta Diklat Pengimbasan | 1.15   |
| Tata Cara Memilih Peserta Pengimbasan             | 1.15.1 |

# **Daftar Istilah**

Kandidat Calon peserta yang menjadi peserta sekolah guru penggerak. Terdiri dari kepala sekolah dan pelatih ahli

**CV** Kepanjangan dari *Curriculum Vitae* yang itu bagian penting dalam tahapan proses pendaftaran pada tahap 1 yang wajib diisi oleh setiap kandidat

**Esai** Bagian penting lainnya yang wajib diisikan oleh setiap kandidat, berisi tentang beberapa pertanyaan yang harus dijawab dengan ketentuan yang ada

# Sekolah Penggerak

Program Sekolah Penggerak adalah upaya untuk mewujudkan visi Pendidikan Indonesia dalam mewujudkan Indonesia maju yang berdaulat, mandiri, dan berkepribadian melalui terciptanya Pelajar Pancasila.

Program Sekolah Penggerak berfokus pada pengembangan hasil belajar siswa secara holistik yang mencakup kompetensi (literasi dan numerasi) dan karakter, diawali dengan SDM yang unggul (kepala sekolah dan guru).

Program Sekolah Penggerak merupakan penyempurnaan program transformasi sekolah sebelumnya. Program Sekolah Penggerak akan mengakselerasi sekolah negeri/swasta di seluruh kondisi sekolah untuk bergerak 1-2 tahap lebih maju. Program dilakukan bertahap dan terintegrasi dengan ekosistem hingga seluruh sekolah di Indonesia menjadi Program Sekolah Penggerak. https://sekolah.penggerak.kemdikbud.go.id/programsekolahpenggerak/

# Registrasi Program Sekolah Penggerak oleh Kepala Sekolah

Program Sekolah Penggerak adalah upaya untuk mewujudkan visi Pendidikan Indonesia dalam mewujudkan Indonesia maju yang berdaulat, mandiri, dan berkepribadian melalui terciptanya Pelajar Pancasila.

Program Sekolah Penggerak berfokus pada pengembangan hasil belajar siswa secara holistik yang mencakup kompetensi (literasi dan numerasi) dan karakter, diawali dengan SDM yang unggul (kepala sekolah dan guru).

Program Sekolah Penggerak merupakan penyempurnaan program transformasi sekolah sebelumnya. Program Sekolah Penggerak akan mengakselerasi sekolah negeri/swasta di seluruh kondisi sekolah untuk bergerak 1-2 tahap lebih maju. Program dilakukan bertahap dan terintegrasi dengan ekosistem hingga seluruh sekolah di Indonesia menjadi Program Sekolah Penggerak.

https://sekolah.penggerak.kemdikbud.go.id/programsekolahpenggerak/

# Registrasi Program Sekolah Penggerak oleh Kepala Sekolah

Adapun tata cara dalam proses registrasi program sekolah penggerak oleh Kepala Sekolah adalah sebagaimana berikut ini:

- 1. Akses ke halaman portal sekolah penggerak https://sekolah.penggerak.kemdikbud.go.id/
- 2. Klik menu Program Sekolah Penggerak

<page-header>

3. Atau bisa dengan langsung klik menu **Pendaftaran** dan pilih **Program Sekolah Penggerak** 

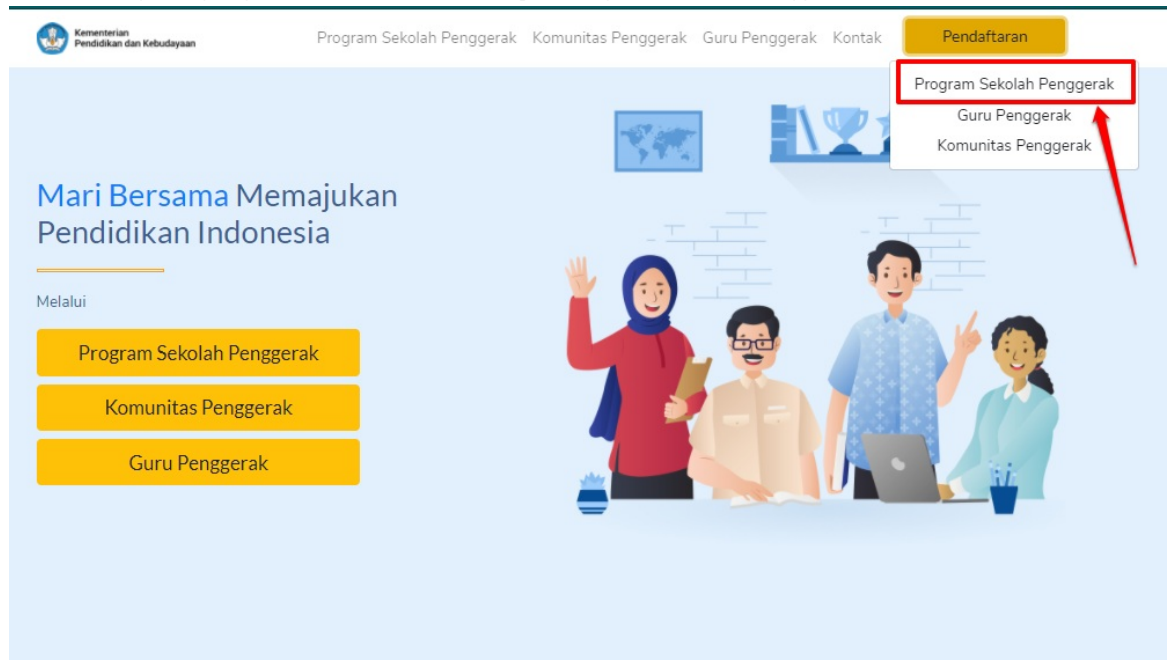

#### 4. Pilih peserta - kepala sekolah

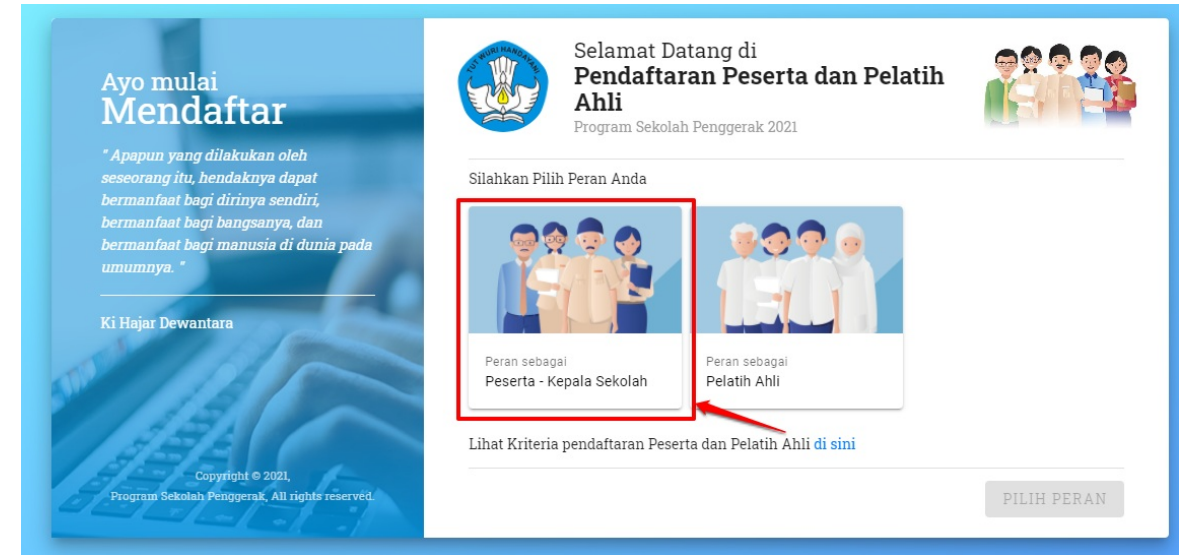

5. Tombol pilih peran kemudian akan aktif. Silakan klik tombol Pilih Peran dan klik Selanjutnya

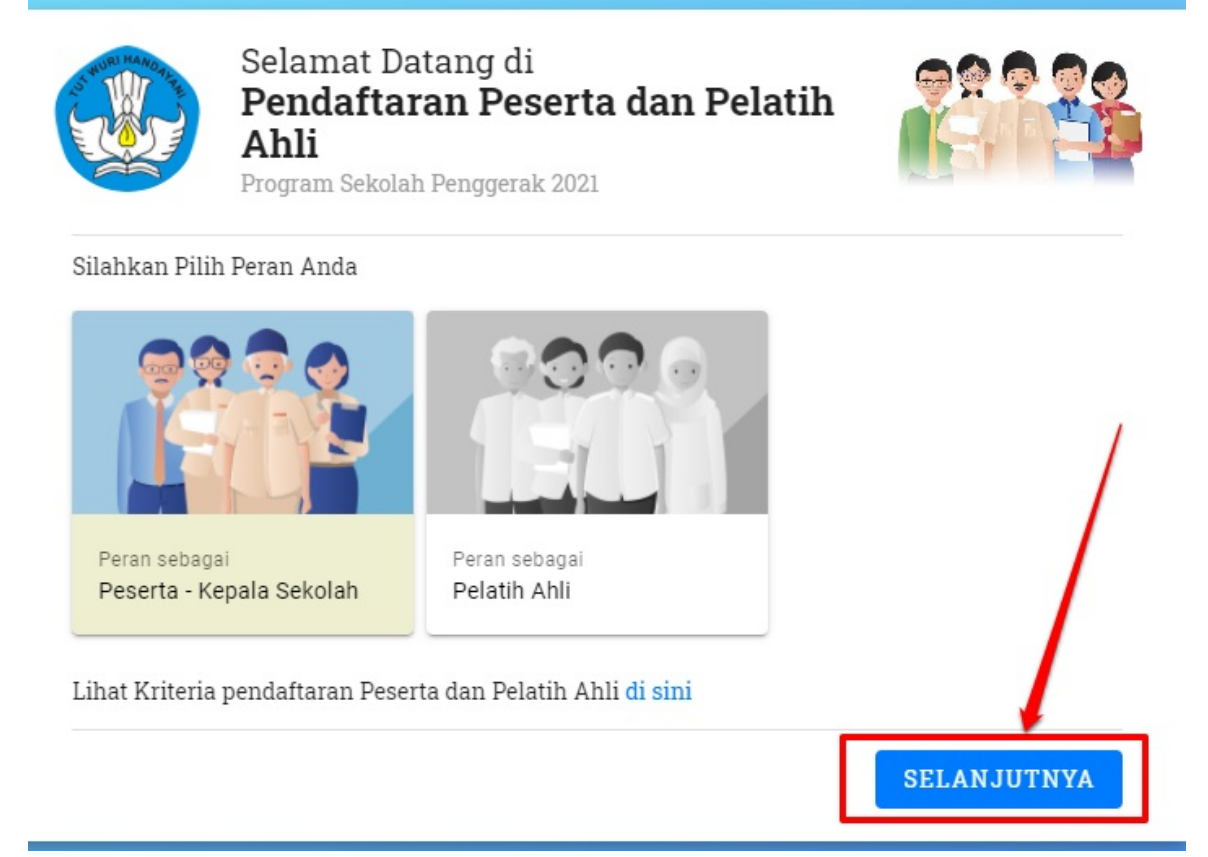

6. Silakan masukkan nomor akun SIMPKB dan kata sandinya. Dan klik tombol Masuk

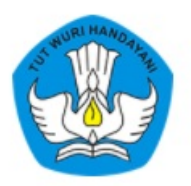

# Laman Masuk Sekolah Penggerak

| akun | SIMPKB | * |
|------|--------|---|
|------|--------|---|

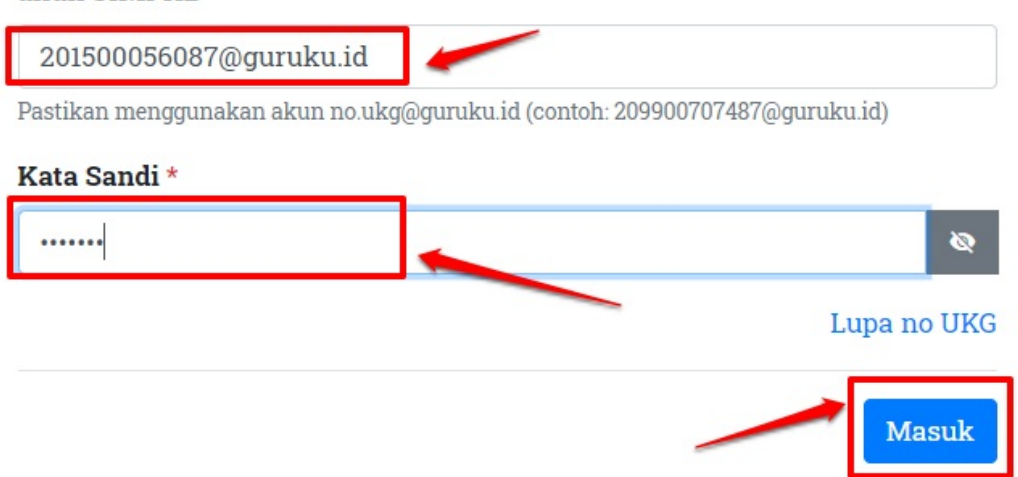

7. Selanjutnya, akan muncul tombol untuk melakukan pendaftaran. Silakan klik tombol tersebut, setelah membaca beberapa ketentuan dan informasi yang disampaikan sistem

| PROGRAM<br>SEKOLAH PENGGERAK                                                                                                    | ≡ Beranda | e Rusnan                                                                                                    |
|----------------------------------------------------------------------------------------------------|-----------|----------------------------------------------------------------------------------------------------|
| Beranda                                                                                                    |           |                                                                                                    |
| Anakali anda ingin nampu memuhani dar<br>meganalish Arasmen kalasari<br>Aya dartar dan kuti program<br>Darubagar and<br>Asesmen Kompetens<br>Minimum<br>Semepanya ang ang ang ang ang ang ang ang ang an |           | Selamat Datang, RUSNAN<br>Program Sekolah Penggerak<br>Inda adalah Kepala Sekolah yang termasuk dalam daerah sasaran program Sekolah Penggerak Angkatan 1. Silahkan lanjutkan pendaftaran Anda. |

8. Selanjutya akan muncul notifikasi pakta integritas. Klik centang, Kemudian klik **Daftar** 

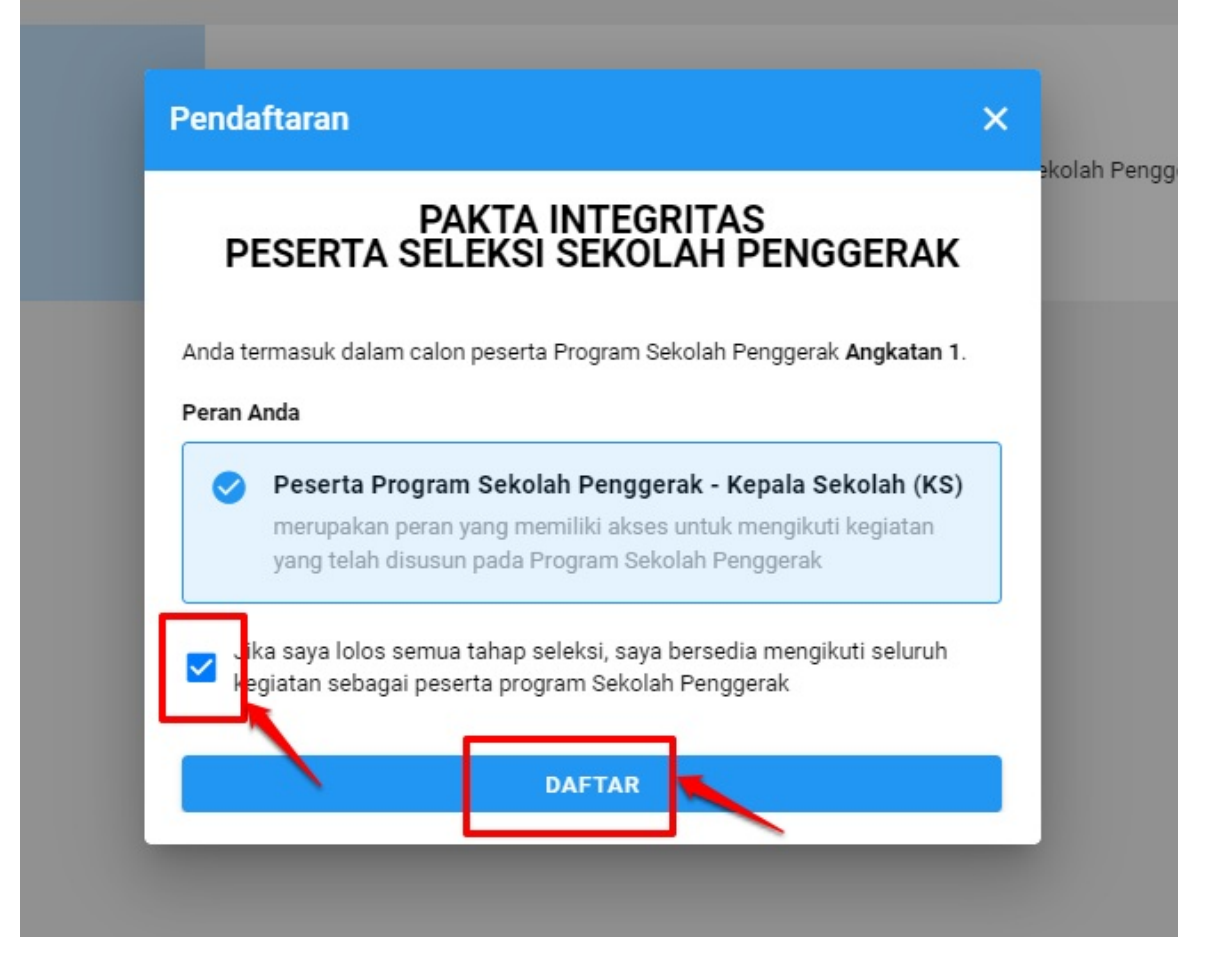

9. Sistem selanjutnya akan menampilkan kesesuaian data yang ada di simpkb dengan dapodik. Silakan dicek terlebih dahulu. Jika memang telah sesuai maka klik YA dan sebaliknya, jika belum sesuai, maka klik TIDAK dan lakukan penyesuaian dengan meminta Admin Dinas pendidikan untuk update data Dapodiknya terlebih dahulu

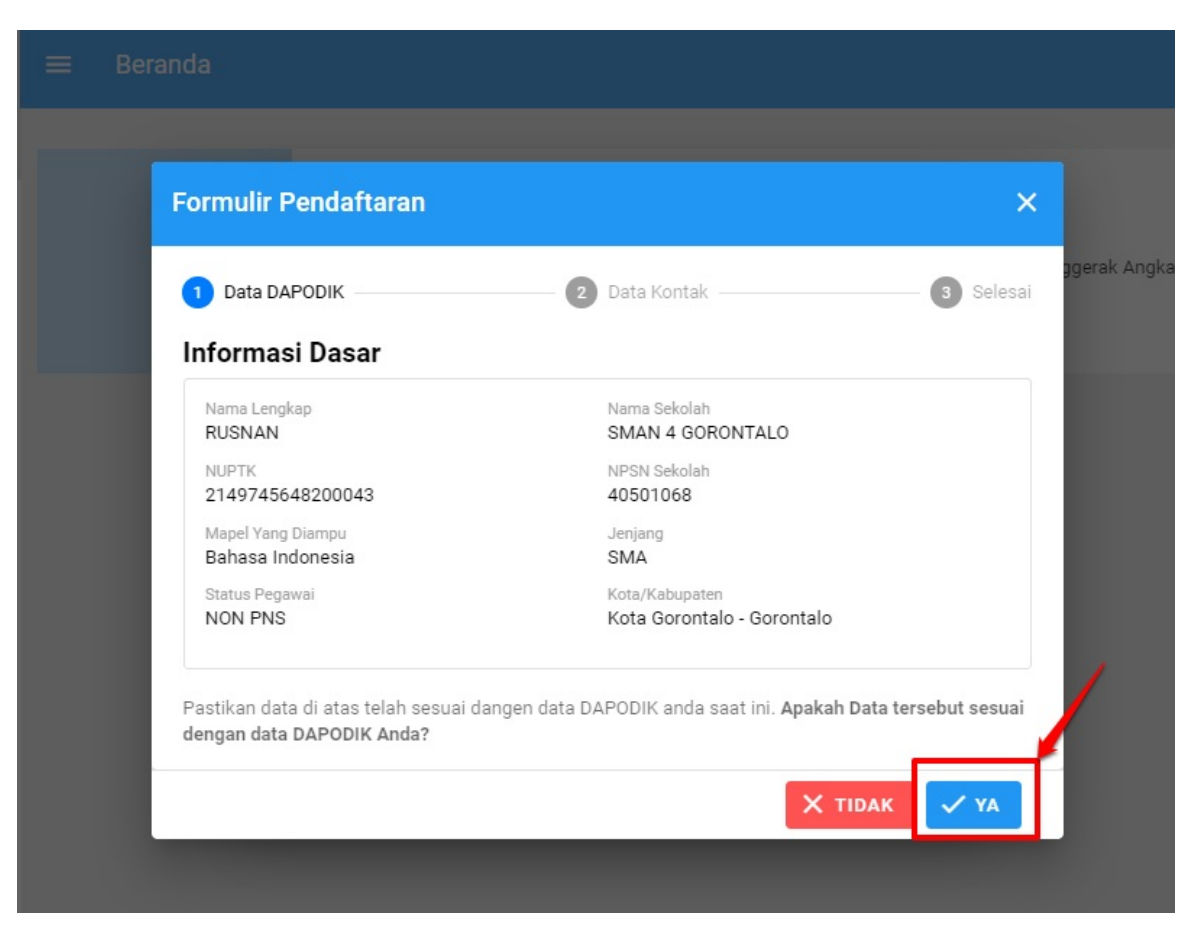

10. Jika diklik TIDAK maka sistem akan menampikan informasi yang berkaitan dengan proses pengubahan data. Klik YA

| Data DAPODIK Tidak Sesuai<br>Data Anda saat ini yang terhubung dengan <b>DAPODIK belum sesuai</b> . Segera<br>lakukan <b>Perbarui Data</b> Anda sesuai dengan data terbaru.<br>Anda dapat melakukan perubahan data dapodik melalui <b>Operator Sekolah</b> |
|----------------------------------------------------------------------------------------------------|
| atau <b>Operator Dinas</b> . Apabila data sudah termutahirkan di dapodik maka<br>otomatis di SIMPKB akan ikut berubah.<br>Estimasi waktu update di dapodik adalah <b>maksimal 2x24 jam</b> setelah                                                         |
| operator melakukan perubanan<br>Jika data telah diperbaiki dan valid, silakan ulangi proses pendaftaran                                                                                                    |

11. Jika diklik **YA** pada poin 9. Maka akan muncul untuk selanjutnya untuk input Nomor Telpon yang terhubung dengan WA dan Alamat Surel (Surat Elektronik/Email) aktif dan Valid. Kemudian klik **SIMPAN** 

| Pendaftaran                                                                                                    |                                                                                   | ×                  |
|----------------------------------------------------------------------------------------------------|-----------------------------------------------------------------------------------|--------------------|
| Formulir Pendaftaran                                                                                                    |                                                                                   |                    |
| 🗸 Data DAPODIK                                                                                                    | 2 Data Kontak                                                                     | 3 Selesa           |
| Lengkapi informasi dasar Anda pada                                                                                         | form yang tersedia. Pastikan Nomor Telep                                          | on Anda Aktif dan  |
| Lengkapi informasi dasar Anda pada<br>menggunakan email yang valid<br>No.Telepon (Terhubung WA)*<br>09938483489            | form yang tersedia. Pastikan <b>Nomor Telep</b> Email*         tester1@gmai.com   | oon Anda Aktif dan |
| Lengkapi informasi dasar Anda pada<br>menggunakan email yang valid<br>No.Telepon (Terhubung WA)*<br>09938483489<br>KEMBALI | form yang tersedia. Pastikan <b>Nomor Telep</b> Email*           tester1@gmai.com | oon Anda Aktif dan |

12. Proses pendaftaran berhasil. Silakan klik $\mathbf{O}\mathbf{K}$ 

|       | Pendaftaran                 |                                        | ×           |      |
|-------|-----------------------------|----------------------------------------|-------------|------|
| Formu | ılir Pendaftaran            |                                        | ×           | gger |
| 🕑 Da  | ata DAPODIK                 | 🕏 Data Kontak                          | 🗸 Selesai   |      |
|       |                             |                                        |             | l    |
|       | Selamat!!                   | Pendaftaran Berhasil                   |             |      |
|       | Selamat! Pendaftaran Anda b | erhasil, Silahkan mengikuti setiap tah | ap seleksi! |      |
|       |                             |                                        | ок          |      |
|       |                             | DAFTAR                                 |             |      |

# Informasi Pada Menu Beranda

Setelah berhasil melakukan proses pendaftaran. Maka di menu beranda layanan sekolah penggerak. Akan tampil beberapa bagian yang menyesuaikan, dengan kondisi pendaftaran. Adapun informasinya sebagaimana beriku:

1. Informasi atau fitur untuk melakukan ubah foto profil. Dapat dilakukan dengan cukup klik ikon kamera, dan tentukan gambar yang ingin dijadikan sebagai foto profil

|   | and a second second |                                                                                                    |                                                               |
|---|---------------------|----------------------------------------------------------------------------------------------------|---------------------------------------------------------------|
| = | Beranda             |                                                                                                    | RUSNAN                                                        |
|   | FOTO<br>4X6         | Selamat Datang, RUSNAN<br>Anda sedang berada di seleksi Tahap 1 sebagai Peserta - Kepala Sekolah<br>Status seleksi Tahap 1 dapat Anda lihat di laman ini.<br>Langkah Seleksi Tahap 1<br>Langkah Seleksi | € Tahap 1 € Angkatan 1<br>Program Sekolah Penggerak<br>Status |
|   | 470                 | Curriculum Vitae (Langkah 1)<br>Esai (Langkah 2)                                                                                                    | 0                                                             |
|   |                     | Tes Bakat Skolastik (Langkah 3)                                                                                                    | •                                                             |
|   |                     | Keterangan Status :<br>Ø Langkah seleksi sudah selesai<br>M Langkah seleksi belum selesai/tidak lengkap                                                                                                 |                                                               |
|   |                     | KIRIM BERKAS                                                                                                    |                                                               |
|   |                     | Pastikan Anda melengkapi semua tugas, agar dapat melakukan pro                                                                                                    | ses pengiriman berkas                                         |

2. Informasi **Tahap** dan **Angkatan** ditunjukkan pada bagian atas sebelah kanan

| = | Beranda     |                                                                                                    | RUSNAN                                         |
|---|-------------|----------------------------------------------------------------------------------------------------|------------------------------------------------|
|   | FOTO<br>4X6 | Selamat Datang, RUSNAN<br>Anda sedang berada di seleksi Tahap 1 sebagai Pese<br>Status seleksi Tahap 1 dapat Anda lihat di laman ini.<br>Langkah Seleksi Tahap 1<br>Langkah Seleksi Tahap 1<br>Curriculum Vitae (Langkah 1)<br>Esai (Langkah 2)<br>Tes Bakat Skolastik (Langkah 3)<br>KEterangan Status : | rta - Kepala Sekolah Program Sekolah Penggerak |
|   |             |                                                                                                    |                                                |

3. Informasi status dan indikator. Sehingga setiap ada up date, maka nantinya setiap warna ikon dan simbol akan berubah

| = | Beranda     | (                                                                                                    | RUSNAN     |
|---|-------------|----------------------------------------------------------------------------------------------------|------------|
|   | FOTO<br>4X6 | Selamat Datang, RUSNAN Image: Total Control   Ada sedang berada di seleksi Tahap 1 sebagai Peserta - Kepala Sekolah Program Sekolah Penggera   Tatus seleksi Tahap 1 dapat Anda lihat di laman ini.   Langkah Seleksi Tahap 1   Langkah Seleksi Tahap 1   Curriculum Vitae (Langkah 1)   Esai (Langkah 2)   Tes Bakat Skolastik (Langkah 3)   Netterangan Status   Imagkah seleksi belum selesai/tidak lengkap   KITIM BERKAS | Angkatan 1 |

4. Informasi unduh berkas atau unduh template untuk dokumen yang wajib diunggah nantinya, pada saat pengisian *curriculum vitae* (CV)

|                        |                                                                                  | Langkah Seleksi                                                                                                    | Status                  |
|------------------------|----------------------------------------------------------------------------------|----------------------------------------------------------------------------------------------------|-------------------------|
| hami dan               |                                                                                  | Curriculum Vitae (Langkah 1)                                                                                                    | 0                       |
|                        |                                                                                  | Esai (Langkah 2)                                                                                                    | 0                       |
| Contract of the second |                                                                                  | Tes Bakat Skolastik (Langkah 3)                                                                                                    | 0                       |
|                        |                                                                                  | Keterangan Status :<br>② Langkah seleksi sudah selesai<br>④ Langkah seleksi belum selesai/tidak lengkap                               |                         |
|                        |                                                                                  | KIRIM BERKAS                                                                                                    |                         |
|                        |                                                                                  | 🚯 🛛 Pastikan Anda melengkapi semua tugas, agar dapat melakukan p                                                                      | roses pengiriman berkas |
|                        |                                                                                  |                                                                                                    |                         |
| 0                      | Informasi Unduh Ber<br>Sebelum Anda meng<br>Silahkan tekan tombo<br>UNDUH BERKAS | <b>kas</b><br>isi CV, pastikan Anda mengunduh dan melengkapi dokumen yang disyaratka<br>ol di bawah jika Anda belum mengunduh berkas. | n: Surat Pernyataan.    |

# Tatacara Mengisikan CV oleh Peserta - Kepala Sekolah

Setelah berhasil melakukan mekanisme, untuk menjadi kandidat peserta dari kepala sekolah, dengan melakukan registrasi tersebut. Maka tahapan selanjutnya yang harus dilakukan pada Tahap 1. Adalah mengisikan CV (*Curriculum Vitae*) dan juga Esai.

Adapun tata cara pengisian CV yaitu sebagaimana berikut:

1. Login dengan akun simpkb

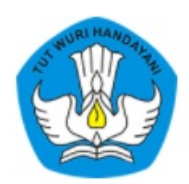

### Laman Masuk Sekolah Penggerak

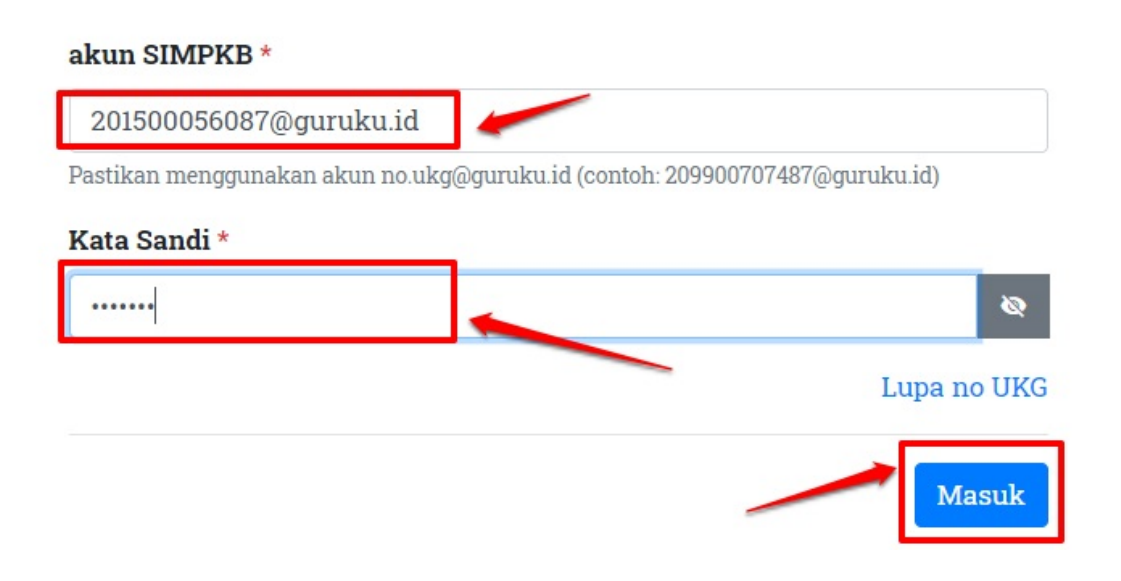

2. Jika sebelumnya sudah melakukan pendaftaran, silakan selanjutnya untuk mengisikan CV dengan cara klik **Card CV** dengan klik tombol **Mulai Mengerjakan** 

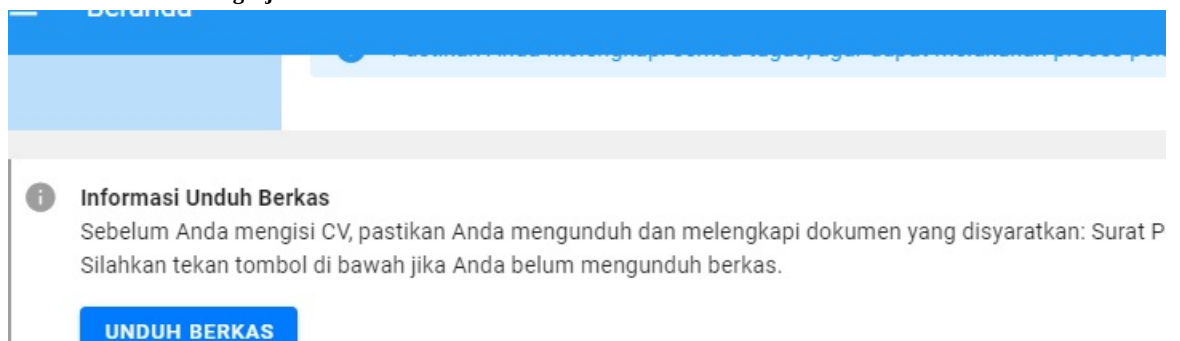

### \_angkah-Langkah Seleksi Tahap I Calon Peserta Program Sekolah Penggeral

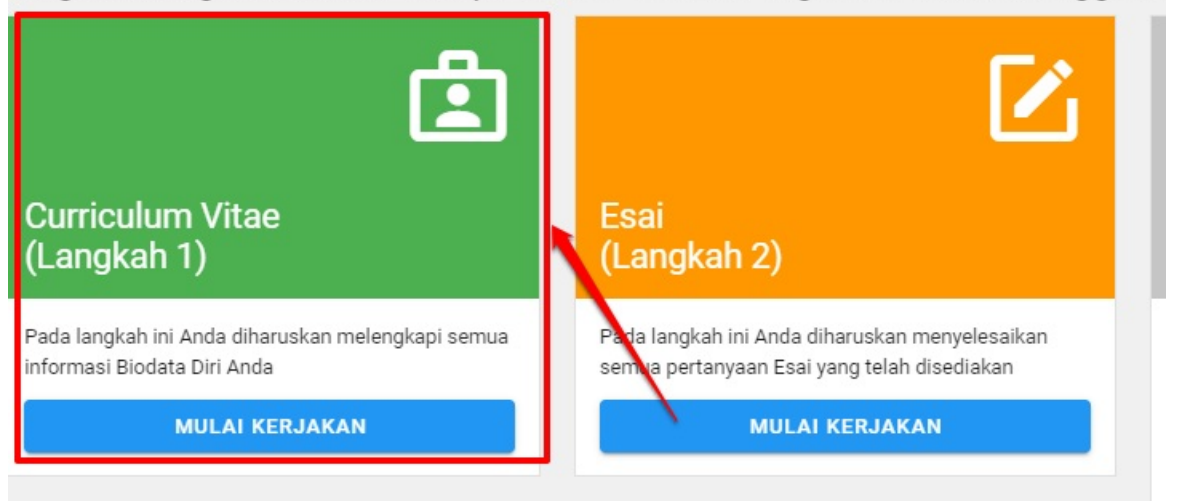

3. Selanjutnya akan muncul pakta integritaas dengan menginformasikan beberapa ketentuan dalam penginputan CV. Silakan dicentang, dan klik tombol **Mulai Mengerjakan** 

| Berand                    |                                                                                            |          |
|---------------------------|--------------------------------------------------------------------------------------------|----------|
|                           |                                                                                            |          |
|                           |                                                                                            |          |
| <b>Informa</b><br>Sebelun | Informasi Pengerjaan Curriculum Vitae X                                                    | Surat Pe |
| Silahkar                  | Dengan ini Saya menyatakan                                                                 |          |
|                           | 1. Akan mengikuti proses seleksi program Sekolah Penggerak dengan <b>sebaik - baiknya.</b> |          |
| ales la L                 | 2. Tidak akan melakukan perekaman atau melakukan tangkapan layar saat mengikuti            | a sus lu |
| igkan-L                   | proses seleksi dan tidak akan membagikan rekaman atau tangkapan layar proses seleksi       | gerak    |
|                           | dengan cara apapun (UU no 11 2008/UU ITE).                                                 |          |
|                           | 3. Tidak akan melakukan <b>plagiarisme</b> .                                               |          |
|                           | <ol> <li>Bersedia menerima konsekuensi pelanggaran ketentuan di atas.</li> </ol>           |          |
| urriculu                  | 🗹 Saya mengerti dan telah membaca semua informasi yang disebutkan di atas                  |          |
| angkah                    |                                                                                            |          |
| da langkah ir             | BATAL MULAI PENGERJAAN                                                                     |          |
| ormasi Biodat             | ta Diri Anda semua pertanyaan Esai yang telah disediakan                                   |          |
|                           | MULAI KERJAKAN MULAI KERJAKAN                                                              |          |
|                           |                                                                                            |          |

4. Selanjutnya akan ditampilkan beberapa informasi, terkait bagian pada CV yang harus diinputkan dan diunggah. Adapun beberapa rangkaian tersebut, dapat dicek indikatornya pada tampilan di halaman CV dengan informasi mengenai simbol dan warnanya

| ≡ | Curriculum Vitae                                                                                                    | RIDWAN DJAMA                                     |
|---|----------------------------------------------------------------------------------------------------|--------------------------------------------------|
| 0 | Hai ! Silakan melengkapi informasi yang telah kami sediakan dibawah ini.                                                                                                    | 0                                                |
|   | Curriculum Vitae<br>Anda sedang berada di seleksi tahap 1 pendaftaran Program Sekolah Pengger<br>Anda memiliki wakti hingga tanggal 06 Maret 2021 23.59 WIB untuk menyelesaikan peng<br>Status | r <b>ak</b><br>isian pada data Curriculum Vitae. |
|   | Informasi Umum                                                                                                    | 0                                                |
|   | Pengalaman Mengikuti Pelatihan Pengalaman Berorganisasi                                                                                                    |                                                  |
|   | Pengalaman Menjalankan Program Linstas Instansi                                                                                                    | 0                                                |
|   | Prestasi                                                                                                    |                                                  |
|   | Keterlibatan Dalam Kegiatan Komunitas Masyarakat<br>Hobi                                                                                                    |                                                  |
|   | Dokumen Penting                                                                                                    | 0                                                |
|   | Keterangan Status :                                                                                                    | 0                                                |

Sebagaimana dalam informasi. Maka sebaiknya mengisikan yang sifatnya Wajib terlebih dahulu. Sedangkan yang sifatnya opsional (dapat diisikan atau tidak) diinputkan setelahnya

5. Cara inputkannya, silakan scroll ke bawah, dan pilih bagian yang ingin diisikan terlebih dahulu. Pilh salah satu

| nformasi Umum                                    |  |
|--------------------------------------------------|--|
| Pengalaman Mengikuti Pelatihan                   |  |
| Pengalaman Berorganisasi                         |  |
| Pengalaman Menjalankan Program Linstas Instansi  |  |
| restasi                                          |  |
| ieterlibatan Dalam Kegiatan Komunitas Masyarakat |  |
| iobi                                             |  |
| Jokumen Penting                                  |  |

6. Kemudian pada bagian yang diklik. Nantinya akan muncul tampilan ke bawah. Silakan klik **UBAH/LENGKAPI** untuk mengisikannya

| formasi Umum                                          |                                                     |                |
|-------------------------------------------------------|-----------------------------------------------------|----------------|
| Ubah/Lengkapi Informasi Umum                          |                                                     | ✔ UBAH/LENGKAP |
| iama<br>R <b>DWAN DJAMA</b><br>IIK (sesuai KTP)       | Nomor UKG<br>201502706323                           |                |
| lomor Telepon (terhubung WhatsApp)<br>143453453534534 | Surel (untuk Kontak)<br>tester2@gmail.com           |                |
| empat Lahir                                           | Tanggal Lahir<br>01 Agustus 1974                    |                |
| rovinsi (sesuai KTP)                                  | Kota/Kabupaten (sesuai KTP)                         |                |
| lamat (sesuai KTP)                                    |                                                     | /              |
| sal Sekolah<br>MAN 4 GORONTALO                        | Nomor Pokok Sekolah Nasional (NPSN)<br>40501068     |                |
| enjang<br>SMA                                         | Lama menjabat sebagai Kepala Satuan Pendidikan<br>- |                |
| isa masa tugas sebagai kepala satuan pendidikan       | Pendidikan terakhir<br>S1                           |                |
| lama instansi pendidikan terakhir                     | Bidang Pendidikan Terakhir                          |                |

7. Inputkan bagian-bagian yang masih dapat dilakukan perubahan. Adapun data yang tidak dapat diubah, disebabkan karena langsung tarik data dan sinkron dengan Dapodik

| Varia Lengkap                        |                        |        |
|--------------------------------------|------------------------|--------|
| RIDWAN DJAMA                         |                        |        |
|                                      |                        |        |
| Nomor UKG                            |                        |        |
| 201502706323                         | NIK                    |        |
|                                      |                        | 0 / 16 |
| Nomor Telepon (terhubung WhatsApp) * | Email (untuk Kontak) * |        |
| 343453453534534                      | tester2@gmail.com      |        |
|                                      |                        |        |
| Tempat Lahir                         | Tanggal Lahir          |        |
| Fempat Lahir                         | 01 Agustus 1974        |        |
| Pipvinsi *                           | Kota/Kabupaten *       |        |
| Provinsi                             | ▼ Kota/Kabupaten       | *      |
| A emat *                             |                        |        |
| Alamat                               |                        |        |
|                                      |                        |        |
|                                      |                        |        |
|                                      |                        |        |
|                                      | <b>\</b>               |        |

8. Jika sudah, maka klik tombol **S IMPAN** yang berada di posisi pojok kanan atas

| Lengkapi CV        |                                  |                                                  | SIMPAN |
|--------------------|----------------------------------|--------------------------------------------------|--------|
| JI Pasopati 45 J   | akarta                           |                                                  |        |
| wajib diisi        |                                  |                                                  |        |
| Asal Sekolah       |                                  | Nomor Pokok Sekolah Nasional (NPSN)              |        |
| SMAN 4 GORON       | ITALO                            | 40501068                                         |        |
| Jenjang            |                                  | Lama menjabat sebagai Kepala Satuan Pendidikan * | _      |
| SMA                |                                  | 1 - 3 tahun                                      |        |
| Sisa masa tugas se | bagai kepala satuan pendidikan * | Pendidikan terakhir                              |        |
| Diatas 1 masa t    | ugas 👻                           | S1                                               |        |
| Nama instansi pen  | lidikan terakhir *               | Bidang Pendidikan Terakhir *                     |        |
| SD Simalungun      |                                  | Pendidikan                                       | •      |
| Jurusan *          |                                  |                                                  |        |
| Pendidikan         |                                  |                                                  |        |
|                    |                                  |                                                  |        |

9. Jika sudah, maka datanya akan tersimpan. Menandakan berhasil disimpan

| E Curriculum Vitae                                                                                                    |                                     |                                                                                                    |  |  |  |
|----------------------------------------------------------------------------------------------------|-------------------------------------|----------------------------------------------------------------------------------------------------|--|--|--|
| Daftar Riwayat Pendidikan                                                                                                    | & Pengalaman                        | Data Informasi Umum berhasil ditambahkan                                                                                                  |  |  |  |
| Informasi Umum                                                                                                    |                                     |                                                                                                    |  |  |  |
| Ubah/Lengkapi Informasi Umum                                                                                                    |                                     |                                                                                                    |  |  |  |
| Nama<br>RIDWAN DJAMA<br>NiK (sesuai KTP)<br>-<br>Nomor Telepon (terhubung WhatsApp)<br>34345345353453534<br>Tempat Lahir<br>-<br>Provinsi (sesuai KTP)<br>- | Sedang dalam proses, silakan tunggu | Nomor UKG<br>201502706323<br>Surel (untuk Kontak)<br>tester2@gmail.com<br>Tanggal Lahir<br>01 Agustus 1974<br>Kota/Kabupaten (sesuai KTP) |  |  |  |
| Alamat (sesuai KTP)<br>-<br>Asal Sekolah<br>SMAN 4 GORONTALO<br>Jenjang<br>SMA<br>Sisa masa tugas sebagai kepala satuan pend<br>-                           | lidikan                             | Nomor Pokok Sekolah Nasional (NPSN)<br>40501068<br>Lama menjabat sebagai Kepala Satuan Pendidikan<br>-<br>Pendidikan terakhir<br>S1       |  |  |  |

10. Jika dirasa ada data yang ingin dilakukan perubahan. Maka bisa dengan mengulangi sebagaimana langkah ke-7 hingga ke-9 di atas.

11. Selanjutnya, cek pada indikator status. Pada bagian yang sudah diisikan, maka akan tercentang hijau

| = | Curriculum Vita             | e                                                                                                    | RIDWAN |
|---|-----------------------------|----------------------------------------------------------------------------------------------------|--------|
| 0 | <b>Hai !</b> Silakan meleng | jkapi informasi yang telah kami sediakan dibawah ini.                                                                                                    |        |
|   |                             | Curriculum Vitae<br>Anda sedang berada di seleksi tahap 1 pendaftaran Program Sekolah Penggerak<br>Anda memiliki wakti hingga tanggal 06 Maret 2021 23.59 WIB untuk menyelesaikan pengisian pada data Curriculum Vitae.<br>Status |        |
|   |                             | Pengalaman Mengikuti Pelatihan O<br>Pengalaman Berorganisasi O                                                                                                    |        |
|   |                             | Pengalaman Menjalankan Program Linstas Instansi                                                                                                    |        |
|   |                             | Keterlibatan Dalam Kegiatan Komunitas Masyarakat 2                                                                                                    |        |
|   |                             | Hobi O<br>Dokumen Penting                                                                                                    |        |
|   |                             | Keterangan Status :<br>② Langkah seleksi sudah selesai<br>④ Status syarat Opsional, Apabila tidak memiliki maka tidak wajib diisi<br>④ Wajib diisi dan belum dilengkapi/diselesaikan                                              | 1      |

- 12. Lakukan proses pengisian pada CV ini, dengan tata cara yang sama seperti pada langkah ke-7 hingga langkah ke-11
- Sedikit berbeda dengan bagian yang lainnya. Dimana yang lainnya hanya proses penginputkan data-data pribadi. Untuk bagian Dokumen Penting maka prosesnya yaitu dengan melakukan proses unggah dokumen. Dokumen yang diunggah adalah KTP dan Surat Pernyataan. (Untuk Angkatan 1) Pastikan mencermati setiap informasi yang ditampilkan.

|                                                                                                    |                           |          |         | ~ |
|----------------------------------------------------------------------------------------------------|---------------------------|----------|---------|---|
| Pengalaman Menjalankan Program Linstas Instansi                                                                                                    |                           |          |         | ~ |
| Prestasi                                                                                                    |                           |          |         | ~ |
| Keterlibatan Dalam Kegiatan Komunitas Masyarakat                                                                                                    |                           |          |         | ~ |
| łobi                                                                                                    |                           |          |         | ~ |
|                                                                                                    |                           |          |         |   |
|                                                                                                    |                           |          |         |   |
| ookumen Penting                                                                                                    |                           |          |         | ^ |
| Nokumen Penting                                                                                                    | status                    |          |         | ^ |
| Akumen Penting                                                                                                    | status<br>Belum           | ± UNGGAH | • LIHAT | ^ |
| Nokumen Penting KIP Catatan: 1. Pastikan Nama pada KTP yang diunggah sesuai dengan Nama Anda 2. Pastikan Nik pada KTP yang diunggah sesuai dengan Nama Anda                                                                                                    | status<br>Belum           | 1 UNGGAH | O LIHAT | ^ |
| Nokumen Penting KIP Catatan: 1. Pastikan Nama pada KTP yang diunggah sesuai dengan Nama Anda 2. Pastikan NIK pada KTP yang diunggah sesuai dengan data NIK yang Anda isikan (3222222222222)                                                                                                    | status<br>Belum           | 1 UNGGAH | O LIHAT | ^ |
| KIP         Catatan:         1. Pastikan Nama pada KTP yang diunggah sesuai dengan Nama Anda         2. Pastikan NIK pada KTP yang diunggah sesuai dengan data NIK yang Anda isikan (322222222222222)         3. Pastikan Kualitas KTP Anda Jelas (tidak blur)                                                          | status<br>Belum           | 1 UNGGAH | O LIHAT | ^ |
| KIP Catatan:  1. Pastikan Nama pada KTP yang diunggah sesuai dengan Nama Anda  2. Pastikan NIK pada KTP yang diunggah sesuai dengan data NIK yang Anda isikan (32222222222222)  3. Pastikan Kualitas KTP Anda Jelas (tidak blur)  4. Pastikan Tampilan KTP Anda tidak terbalik untuk memudahkan verifikasi              | status<br>Belum           | 1 UNGGAH | C LIHAT | ^ |
| KIP Catatan: 1. Pastikan Nama pada KTP yang diunggah sesuai dengan Nama Anda 2. Pastikan NIK pada KTP yang diunggah sesuai dengan data NIK yang Anda isikan (32222222222222) 3. Pastikan Kualitas KTP Anda Jelas (tidak blur) 4. Pastikan Tampilan KTP Anda tidak terbalik untuk memudahkan verifikasi Surat Pernyataan | status<br>Belum<br>status | 1 UNGGAH | C LIHAT | ^ |

14. Sedangkan untuk yang (Angkatan 2) yang dapat diunggah adalah KTP dan Surat Izin Atasan

| Dokumen Kelengkapan                                                                                                    |                 |          | 2       | ^ |
|----------------------------------------------------------------------------------------------------|-----------------|----------|---------|---|
| Surat Izin Atasan<br>Pastikan Anda mengundu <sup>h</sup> <b>template dokumen ini</b> , kemudian anda print, isi lalu anda scan, dan unggah di<br>sini dalam format PDF | status<br>Belum | 1 UNGGAH | O LIHAT |   |
|                                                                                                    |                 |          |         |   |

#### 15. Adapun tatacara unggahnya. Silakan klik tombol UNGGAH

| Dokumen Penting                                                                                                    |                 |          | ^ |
|----------------------------------------------------------------------------------------------------|-----------------|----------|---|
| <ul> <li>KTP</li> <li>Catatan: <ol> <li>Pastikan Nama pada KTP yang diunggah sesuai dengan Nama Anda</li> <li>Pastikan NIK pada KTP yang diunggah sesuai dengan data NIK yang Anda isikan (3222222222222)</li> <li>Pastikan Kualitas KTP Anda Jelas (tidak blur)</li> <li>Pastikan Tampilan KTP Anda tidak terbalik untuk memudahkan verifikasi</li> </ol></li></ul> | status<br>Belum | LIHA     | Т |
| <b>Surat Pernyataan</b><br>Pastikan Anda mengunduh <b>template dokumen ini,</b> kemudian anda print, isi lalu anda scan, dan<br>unggah di sini dalam format PDF                                                                                                    | Status<br>Belum | 1 UNGGAH |   |

#### 16. Cermati setiap ketentuan dalam proses unggah dokumen

| Unggah Ber | rkas Ktp                                                                                                    |   |
|------------|----------------------------------------------------------------------------------------------------|---|
|            | Unggah KTP                                                                                                    |   |
|            | <ul> <li>catatan.</li> <li>1. Pastikan Nama pada KTP yang diunggah sesuai dengan Nama Anda</li> <li>2. Pastikan NIK pada KTP yang diunggah sesuai dengan data NIK yang Anda isikan (32222222222222222)</li> <li>3. Pastikan Kualitas KTP Anda Jelas (tidak blur)</li> <li>4. Pastikan Tampilan KTP Anda tidak terbalik untuk memudahkan verifikasi</li> </ul> |   |
|            | Unggah Berkas Ktp*                                                                                                    |   |
|            | Pilih Berkas Unggah Berkas Ktp (20 KB - 1.5 MB)                                                                                                    | U |
|            | Uenis file unggahan harus bertipe JPEG/JPG/PNG (20 KB - 1.5 MB).                                                                                                    |   |

17. Lakukan pengunggahan dengan klik pada kolom unggah berkah

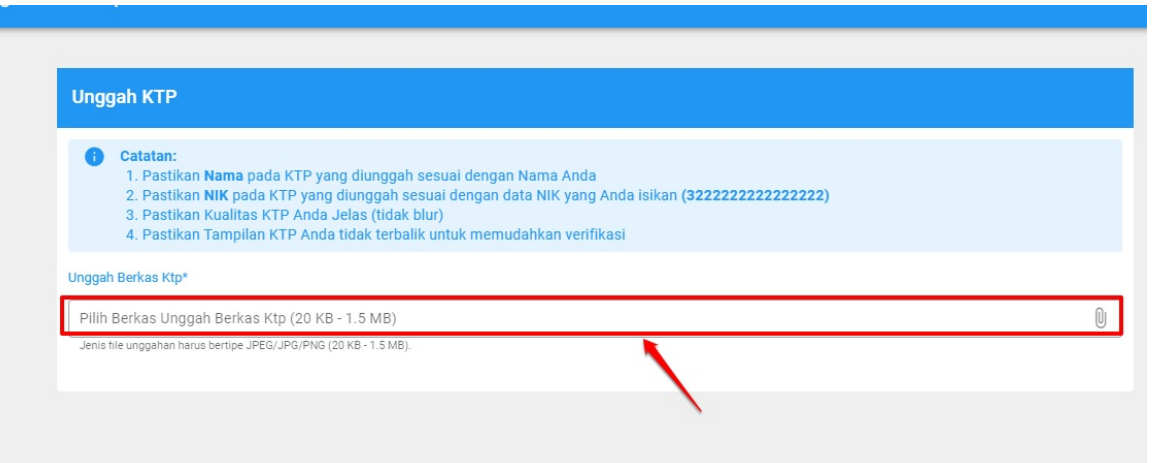

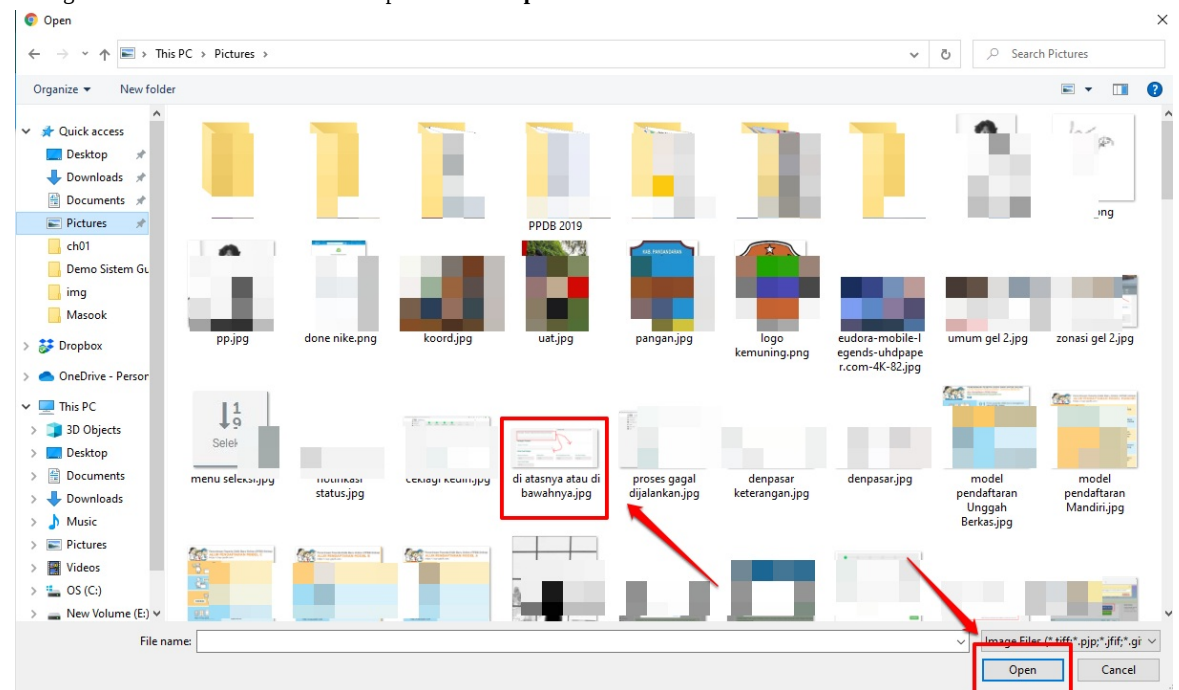

#### 18. Pilih gambar dokumen Anda. Kemudian pilih tombol Open

#### 19. Selanjutnya klik tombol SIMPAN

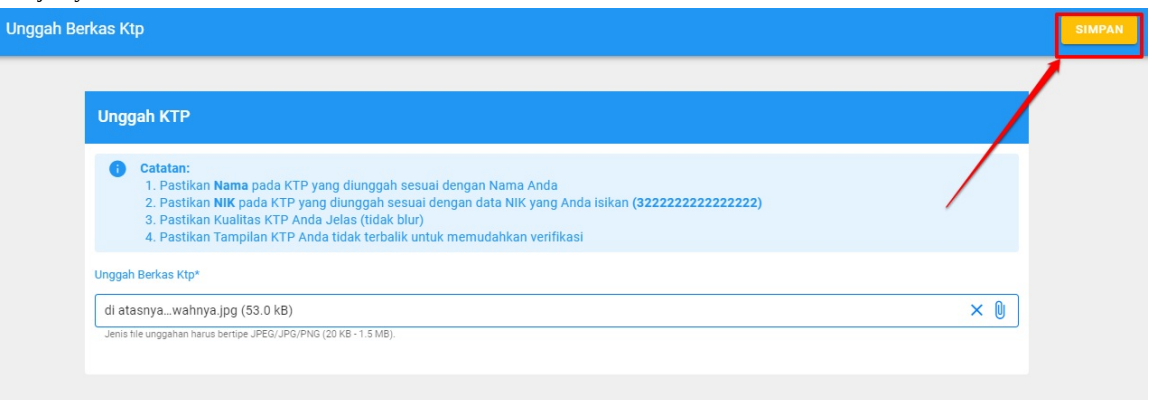

#### 20. Kemudian jika berhasil. Maka selanjutnya akan muncul notifikasi sebagaimana berikut, dan statusnya

| E Curriculum Vitae                                                                                                    | RIDWAN DJAI                    |
|----------------------------------------------------------------------------------------------------|--------------------------------|
| Pengalaman Berorganisasi                                                                                                    |                                |
| Pengalaman Menjalankan Program Linstas Instansi                                                                                                    | Berkas bernasil diunggan       |
| Prestasi                                                                                                    | ТИТИР                          |
| Keterlibatan Dalam Kegiatan Komunitas Masyarakat                                                                                                    |                                |
| Hobi Sedang dalam proses, silakan tunggu                                                                                                    | ~ /                            |
| Dokumen Penting                                                                                                    | ^                              |
| <ul> <li>KTP</li> <li>Catatan: <ol> <li>Pastikan Nama pada KTP yang diunggah sesuai dengan Nama Anda</li> <li>Pastikan NIK pada KTP yang diunggah sesuai dengan data NIK yang Anda isikan (3222222222222)</li> <li>Pastikan Kualitas KTP Anda Jelas (tidak blur)</li> <li>Pastikan Tampilan KTP Anda tidak terbalik untuk memudahkan verifikasi</li> </ol></li></ul> | Status<br>Belum EUNGGAH OLIHAT |
| Pastikan Anda mengunduh <b>template dokumen ini</b> , kemudian anda print, isi lalu anda scan, da<br>unggah di sini dalam format PDF                                                                                                    | an Belum 主 UNGGAH 💽 LIHAT      |
| Dokumen Penting                                                                                                    | ^                              |
| KTP<br>Catatan:<br>1. Pastikan Nama pada KTP yang diunggah sesuai dengan Nama Anda<br>2. Pastikan NIK pada KTP yang diunggah sesuai dengan data NIK yang Anda isikan<br>(32222222222222)<br>3. Pastikan Kualitas KTP Anda Jelas (tidak blur)<br>4. Pastikan Tampilan KTP Anda tidak terbalik untuk memudahkan verifikasi<br>Surat Pernyataan                         | status<br>Selesai VBAH © LIHAT |
| Pastikan Anda mengunduh <b>template dokumen ini</b> , kemudian anda print, isi lalu anda scan, dan<br>unggah di sini dalam format PDF                                                                                                    | Belum 🔰 🖠 UNGGAH 💿 LIHAT       |

#### 21. Jika ingin melakukan preview atau pratinjau atas dokumen yang telah diunggah. Bisa dengan klik tombol LIHAT

| Dokumen Penting                                                                                                    |                   |          | ^       |
|----------------------------------------------------------------------------------------------------|-------------------|----------|---------|
| <ul> <li>KTP</li> <li>Catatan: <ol> <li>Pastikan Nama pada KTP yang diunggah sesuai dengan Nama Anda</li> <li>Pastikan NIK pada KTP yang diunggah sesuai dengan data NIK yang Anda isikan</li> <li>(222222222222222)</li> <li>Pastikan Kualitas KTP Anda Jelas (tidak blur)</li> <li>Pastikan Tampilan KTP Anda tidak terbalik untuk memudahkan verifikasi</li> </ol> </li> </ul> | status<br>Selesai | ✓ UBAH   | @ LIHAT |
| Surat Pernyataan<br>Pastikan Anda mengunduh <b>template dokumen ini</b> , kemudian anda print, isi lalu anda scan, dan<br>unggah di sini dalam format PDF                                                                                                    | Belum             | 1 UNGGAH |         |

22. Dan jika ingin mengubahnya, maka silakan klik tombol **UBAH** 

| Dokumen Penting                                                                                                    |                   |          | /       |
|----------------------------------------------------------------------------------------------------|-------------------|----------|---------|
| KTP<br>Catatan:<br>1. Pastikan Nama pada KTP yang diunggah sesuai dengan Nama Anda<br>2. Pastikan NIK pada KTP yang diunggah sesuai dengan data NIK yang Anda isikan<br>(32222222222222)<br>3. Pastikan Kualitas KTP Anda Jelas (tidak blur)<br>4. Pastikan Tampilan KTP Anda tidak terbalik untuk memudahkan verifikasi | status<br>Selesai | UBAH     | ♥ LIHAT |
| Surat Pernyataan<br>Pastikan Anda mengunduh template dokumen ini, kemudian anda print, isi lalu anda scan, dan<br>unggah di sini dalam format PDF                                                                                                    | status<br>Belum   | 1 UNGGAH |         |

23. Pada bagian CV ini. Sebetulnya cukup dengan centang hijau pada 2 bagian (Informasi Umum dan Dokumen Penting) sudah cukup untuk menjadi syarat dalam pengisian CV. Namun lebih baik jika diinputkan hal lainnya jika memiliki pengalaman tersebut

| = | Curriculum Vitae                                                                                 |                                                                                                    |                                                    |   |
|---|--------------------------------------------------------------------------------------------------|----------------------------------------------------------------------------------------------------|----------------------------------------------------|---|
| 0 | Hai ! Anda telah melengkapi data informasi                                                       | Curriculum Vitae.                                                                                                    |                                                    | ۵ |
|   | Curriculum Vita<br>Anda sedang berada<br>Anda memiliki wakti hing<br>Status                      | ae<br>di seleksi tahap 1 pendaftaran Program Sekolah Pengg<br>iga tanggal 06 Maret 2021 23.59 WIB untuk menyelesaikan per | <b>erak</b><br>ngisian pada data Curriculum Vitae. |   |
|   | Informasi Umum                                                                                   |                                                                                                    | 0                                                  |   |
|   | Pengalaman Mengikuti F                                                                           | elatihan                                                                                                    | 0                                                  |   |
|   | Pengalaman Berorganisa                                                                           | isi                                                                                                    | <i>•</i>                                           |   |
|   | Pengalaman Menjalanka                                                                            | n Program Linstas Instansi                                                                                                | 0                                                  | • |
|   | Prestasi                                                                                         |                                                                                                    | 0                                                  |   |
|   | Keterlibatan Dalam Kegia                                                                         | atan Komunitas Masyarakat                                                                                                 | 0                                                  |   |
|   | Hobi                                                                                             |                                                                                                    | 0                                                  |   |
|   | Dokumen Penting                                                                                  |                                                                                                    |                                                    |   |
|   | Keterangan Status :<br>S Langkah seleksi sudal<br>Status syarat Opsiona<br>Wajib diisi dan belum | i selesai<br>, Apabila tidak memiliki maka tidak wajib diisi<br>dilengkapi/diselesaikan                                   |                                                    | 0 |

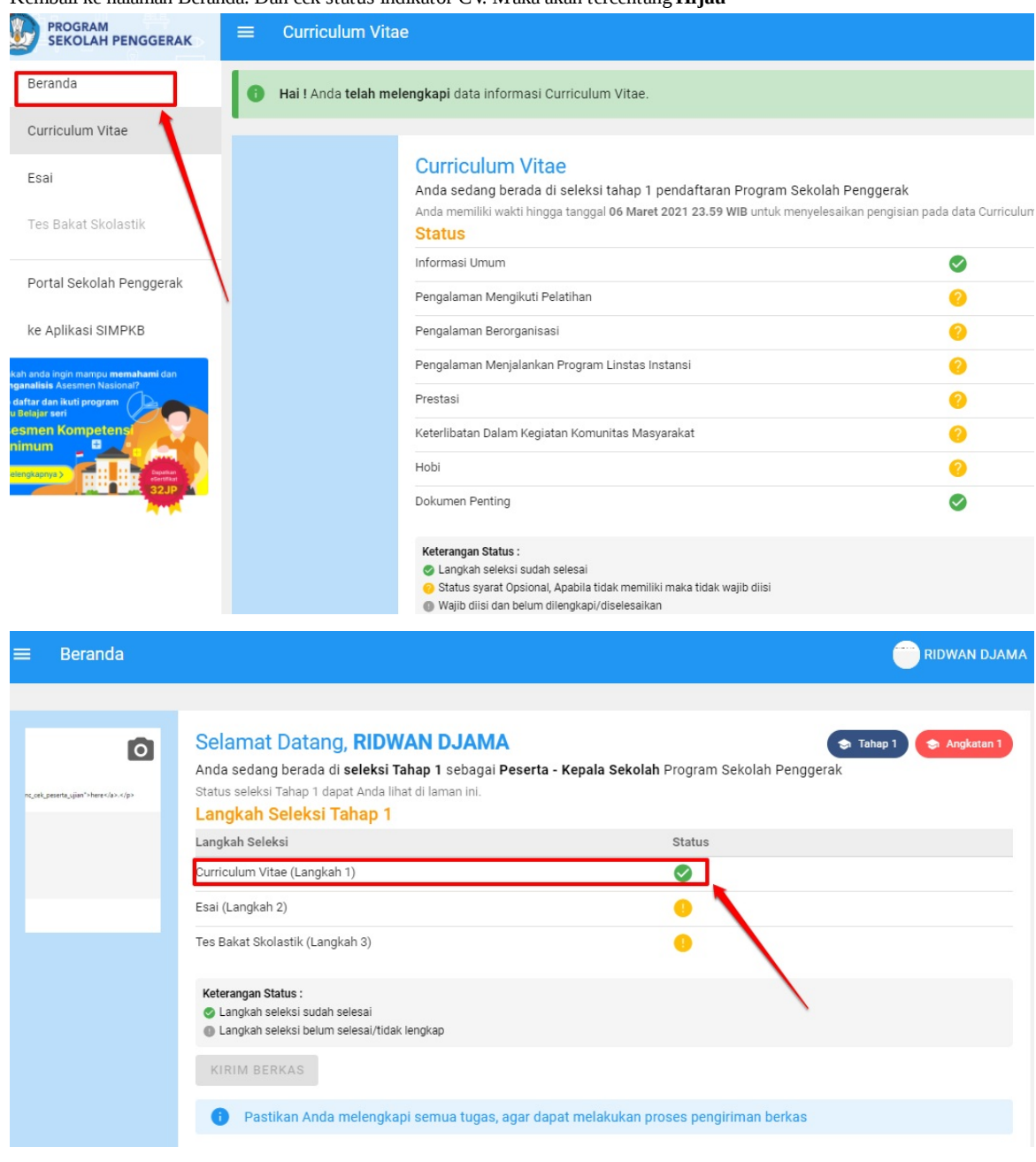

24. Kembali ke halaman Beranda. Dan cek status indikator CV. Maka akan tercentang Hijau

25. Pengisian CV telah selesai. Jika ingin melakukan pratinjau atau perubahan. Masih dapat dilakukan hingga batas pengajuan berkas belum dilakukan. Tatacara pengubahannya sebagaimana langkah-langkah di atas .

# Tatacara Mengisikan Esai oleh Peserta - Kepala Sekolah

Setelah berhasil melakukan mekanisme, untuk menjadi kandidat peserta dari kepala sekolah, dengan melakukan registrasi tersebut. Maka tahapan selanjutnya yang harus dilakukan pada Tahap 1. Adalah mengisikan CV (*Curriculum Vitae*) dan juga Esai.

Adapun tata cara pengisian Esai yaitu sebagaimana berikut:

1. Login dengan akun simpkb

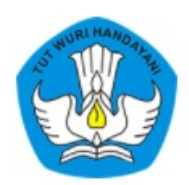

### Laman Masuk Sekolah Penggerak

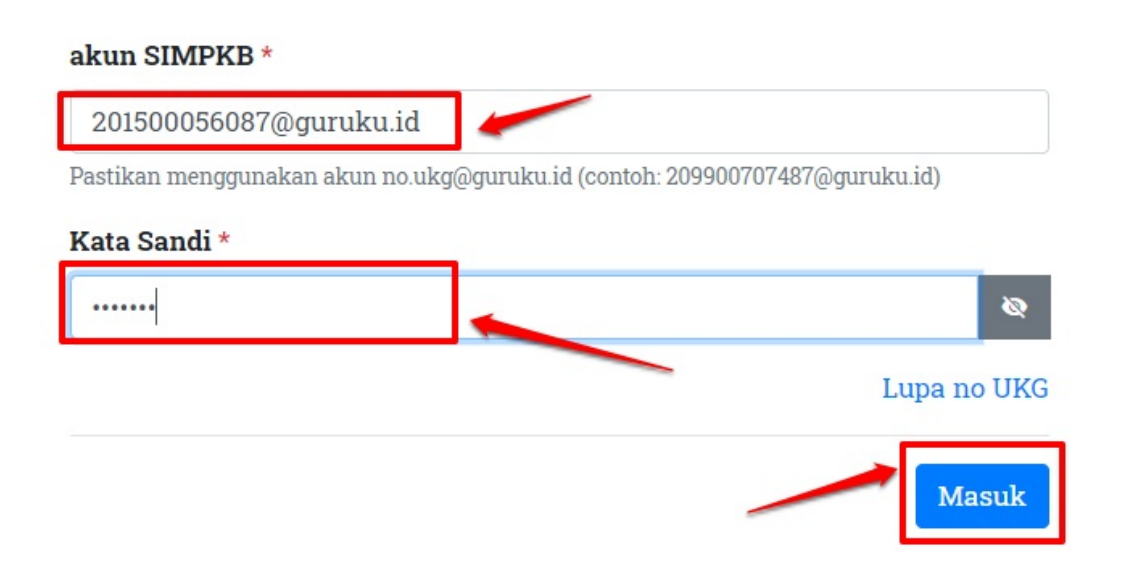

2. Jika sebelumnya sudah melakukan pendaftaran, silakan selanjutnya untuk mengisikan CV dengan cara klik **Card Esai** dengan klik tombol **Mulai Mengerjakan** 

| =         | Beranda                                                                                                    |                                                                                               |                                                                                                    |
|-----------|----------------------------------------------------------------------------------------------------|-----------------------------------------------------------------------------------------------|----------------------------------------------------------------------------------------------------|
|           |                                                                                                    |                                                                                               |                                                                                                    |
| 0         | Informasi Unduh Berkas<br>Sebelum Anda mengisi CV, pastikan Anda meng<br>Silahkan tekan tombol di bawah jika Anda belur<br>UNDUH BERKAS | junduh dan melengkapi dokumen yang disyaratkan: Surat<br>n mengunduh berkas.                  | t Pernyataan.                                                                                                |
| Lang      | gkah-Langkah Seleksi Tahap I Ca                                                                                                    | on Peserta Program Sekolah Pengger                                                            | ak                                                                                                    |
|           | Ê                                                                                                    |                                                                                               | <b>E</b>                                                                                                    |
| Cu<br>(La | rriculum Vitae<br>angkah 1)                                                                                                    | Esai<br>(Langkah 2)                                                                           | Tes Bakat Skolastik<br>(Langkah 3)                                                                           |
| Pada      | a langkah ini Anda diharuskan melengkapi semua<br>masi Biodata Diri Anda                                                                | Pada langkah ini Anda diharuskan menyelesaikan<br>semua pertanyaan Esai yang telah disediakan | Pada langkah ini Anda diharuskan untuk menjawab<br>tes yang telah disediakan - menunggu jadwal dari<br>Pusat |
| L         | MULAI KERJAKAN                                                                                                    | MULAI KERJAKAN                                                                                | MULAI KERJAKAN                                                                                               |

3. Selanjutnya akan muncul pakta integritas dari penisian Esai dan informasi pengisian. Silakan centang dan klik tombol **Mulai Pengerjaan** 

| 0      | Informa<br>Sebelun | Informasi Pengerjaan Esai X                                                                            | Surat P |
|--------|--------------------|----------------------------------------------------------------------------------------------------|---------|
|        | Silahkar           | Dengan ini Saya menyatakan                                                                             |         |
|        |                    | 1. Akan mengikuti proses seleksi program Sekolah Penggerak dengan <b>sebaik - baiknya.</b>             |         |
|        | leah I             | 2. Tidak akan melakukan perekaman atau melakukan tangkapan layar saat mengikuti                        |         |
| angi   | kan-L              | proses seleksi dan tidak akan membagikan rekaman atau tangkapan layar proses seleksi                   | gera    |
|        |                    | dengan cara apapun (UU no 11 2008/UU ITE).                                                             |         |
|        |                    | 3. Tidak akan melakukan plagiarisme.<br>4. Perendia menerima kanaskuansi palanggaran ketantuan di ataa |         |
|        |                    | 4. Derseula menerima konsekuensi peranggaran ketentuan uratas.                                         |         |
| Cur    | riculu             | Saya mengerti dan telah membaca semua informasi yang disebutkan di atas                                |         |
| (Lai   | ngkah              |                                                                                                    |         |
| Pada I | langkah ir         | BATAL MULAI PENGERJAAN                                                                                 |         |
| inform | nasi Biodat        | ta Diri Anda semua pertanyaan Esai yang telah disediakan                                               |         |
|        |                    | MULAI KERJAKAN MULAI KERJAKAN                                                                          |         |

4. Silakan dicermati beberapa informasi dalam proses pengisian Esai

| =                                                                                                 | Esai RIDWAN D.                                                                                                    | JAMA |
|---------------------------------------------------------------------------------------------------|----------------------------------------------------------------------------------------------------|------|
| 0                                                                                                 | Hai RIDWAN DJAMA! Silakan melengkapi esai yang telah kami sediakan dibawah ini. Selesaikan paling lambat tanggal 06 Maret 2021 pkl. 00:00                                                                                                    | 0    |
|                                                                                                   | Kelengkapan Esai         Anda sedang berada di seleksi tahap 1 pendaftaran Program Sekolah Penggerak         Anda memiliki waktu hingga 06 Maret 2021 pkl. 00:00 untuk melengkapi Data Esai.         Status         Prasyarat Kelengkapan Data       Status/Pemenuhan         Kelengkapan Esai       Image: Comparison of the second second se |      |
| ()<br>1<br>1<br>1<br>1<br>1<br>1<br>1<br>1<br>1<br>1<br>1<br>1<br>1<br>1<br>1<br>1<br>1<br>1<br>1 | Petunjuk Pengisian<br>Jawablah pertanyaan-pertanyaan dengan spesifik dan detail, untuk memudahkan mendapatkan informasi yang lengkap mengenai pengalaman Anda.<br>Jawablah pertanyaan-pertanyaan yang ada sesuai dengan kejadian / peristiwa yang pernah Anda lakukan / alami dalam pekerjaan / tugas Anda.<br>Jawablah pertanyaan-pertanyaan dengan kejadian / peristiwa yang paling baru / terkini atau maksimal dalam kurun waktu 3 (tiga) tahun terakhir.<br>Jawab pertanyaan dengan jujur dan berpikir positif mengenai diri Anda sendiri.<br>Sebelum menekan tombol SIMPAN bacalah kembali jawaban Anda dengan seksama, karena jawaban Anda TIDAK BISA DIREVISI setelah menekan tor<br>SIMPAN.                                                                                                    |      |

- 5. Kemudian untuk mengerjakan Esai. Silakan scroll ke bawah. Tata cara pengisiannya sama dengan tata cara pengisian CV. Hanya saja, Nantinya kandidat akan dihadap kan dalam beberapa pertanyaan yang wajib untuk dijawab dengan ketentuan kata yang ditentukan terkait jumlah minimal dan maksimal kata. Jawaban yang telah diinputkan, jika sudah disimpan dalam kondisi telah sesuai dengan kriteria dan ketentuan, juga tidak dapat diubah kembali.
- 6. Informasi lain. Bahwa dalam proses pengisian Esai. Tidak dapat diisikan secara acak. Sehingga pengisiannya harus urut dari mulai nomor 1
- 7. Sistem juga akan menginformasikan. Apabila kandidat ketika mengisikan Esai ada bagian yang belum sesuai ketentuan. Semisal jumlah minimal atau maksimal kata

8.c. Lorem ipsum dolor sit amet, consectetur adipiscing elit. Ut at libero pretium nibh sollicitudin convallis quis et augu Lorem ipsum dolor sit amet? Lorem ipsum dolor sit amet, consectetur adipiscing elit. Ut at libero pretium nibh sollicitudin convallis quis et augu Lorem ipsum dolor sit amet?Lorem ipsum dolor sit amet?

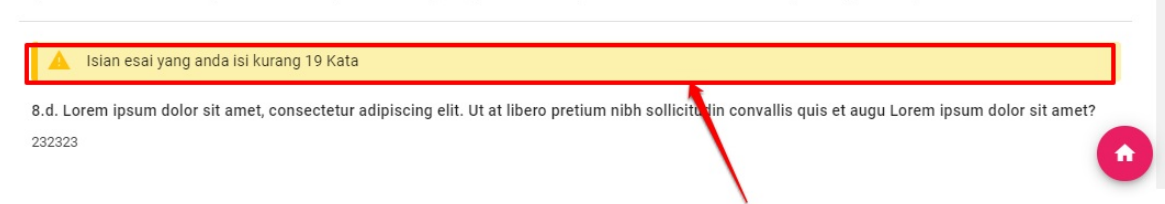

8. Jika hal pada poin nomor 7 terjadi. Maka itu tandanya Esai kandidat belum selesai. Esai menandakan selesai. Jika semua nomor telah dijawab dan tidak ada informasi peringatan sama sekali

9. Berikut adalah penanda jika semua Esai telah dikerjakan. Bisa dicek halaman ini pada bagian Esai

| ≡ Esai          |                                                                                                    |                           | RIDWAN DJAMA |
|-----------------|----------------------------------------------------------------------------------------------------|---------------------------|--------------|
| Hai RIDWAN DJAM | A! Anda <b>telah melengkapi</b> esai yang telah kami sediakan .                                                                                                    |                           | 0            |
|                 | Kelengkapan Esai<br>Anda sedang berada di seleksi tahap 1 pendaftaran Program Sekolah Peng<br>Anda memiliki waktu hingga 06 Maret 2021 pkl. 00:00 untuk melengkapi Data Esai.<br>Status<br>Prasyarat Kelengkapan Data<br>Kelengkapan Esai<br>Keterangan Status :<br>© Langkah seleksi sudah selesai<br>© Status syarat Opsional, Apabila tidak memiliki maka tidak wajib diisi<br>© Wajib diisi dan belum dilengkapi/diselesaikan | gerak<br>Status/Pemenuhan |              |

10. Kembali ke halaman Beranda. Dan cek status indikator CV. Maka akan tercentang Hijau

| ų                    | PROGRAM<br>SEKOLAH PENGGERAK                                                                                | = | Esai            |                                                                                                    |                    | RIDWA |
|----------------------|----------------------------------------------------------------------------------------------------|---|-----------------|----------------------------------------------------------------------------------------------------|--------------------|-------|
| Ľ                    | Beranda                                                                                                    | 0 | Hai RIDWAN DJAM | Al Anda <b>telah melengkapi</b> esai yang telah kami sediakan .                                                                                  |                    |       |
|                      | Curriculum Vitae                                                                                            |   |                 |                                                                                                    |                    |       |
|                      | Esai                                                                                                    |   |                 | Kelengkapan Esai<br>Anda sedang berada di seleksi tahap 1 pendaftaran Program Sekolah Penggerak                                                  |                    |       |
|                      | Tes Bakat Skolastik                                                                                         |   |                 | Anda memiliki waktu hingga 06 Maret 2021 pkl. 00:00 untuk melengkapi Data Esal.<br>Status<br>Praevarat Kalengkapan Data                          | Status / Pemenuhan |       |
|                      | Portal Sekolah Penggerak                                                                                    |   |                 | Kelengkapan Esai                                                                                                    |                    |       |
|                      | ke Aplikasi SIMPKB                                                                                          |   |                 | Keterangan Status :                                                                                                    |                    |       |
| baka<br>eng<br>vo di | h anda ingin mampu <b>memahami</b> dan<br>a <b>nalisis</b> Asesmen Nasional?<br>aftar dan ikuti program 🖉 🛄 |   |                 | <ul> <li>Status syarat Opsional, Apabila tidak memiliki maka tidak wajib diisi</li> <li>Wajib diisi dan belum dilengkapi/diselesaikan</li> </ul> |                    |       |

11. Maka pada halaman beranda depan. Status esai juga akan menjadi **Hijau** 

| PROGRAM<br>SEKOLAH PENGGERAK                                                                                                  | ≡ Beranda                 |                                                                                                    | 📄 RIDWAN DJAMA                                                       |
|----------------------------------------------------------------------------------------------------|---------------------------|----------------------------------------------------------------------------------------------------|----------------------------------------------------------------------|
| Beranda                                                                                                    |                           |                                                                                                    |                                                                      |
| Curriculum Vitae                                                                                                    | ٥                         | Selamat Datang, RIDWAN DJAMA<br>Anda sedang berada di seleksi Tahap 1 sebagai Peserta -                 | 🗢 Tahap 1 🐟 Angkatan 1<br>• Kepala Sekolah Program Sekolah Penggerak |
| Esai                                                                                                    | nc,osk,peseta,sijan*>here | Langkah Seleksi Tahap 1 dapat Anda linat di laman ini.                                                  |                                                                      |
| Tes Bakat Skolastik                                                                                                    |                           | Langkah Seleksi                                                                                         | Status                                                               |
|                                                                                                    |                           | Curriculum Vitae (Langkah 1)                                                                            | <b>O</b>                                                             |
| Portal Sekolah Penggerak                                                                                                    |                           | Esai (Langkah 2)                                                                                        | 0                                                                    |
| ke Aplikasi SIMPKB                                                                                                    |                           | Tes Bakat Skolastik (Langkah 3)                                                                         | •                                                                    |
| sakah anda ingin mampu <b>memahami</b> dan<br>enganalisis Asesmen Nasionai?<br>re daftar dan ikuti program<br>ru Belajar seri |                           | Keterangan Status :<br>⊘ Langkah seleksi sudah selesai<br>⊕ Langkah seleksi belum selesai/tidak lengkap |                                                                      |
| sesmen Kompetenst<br>Iinimum                                                                                                  |                           | KIRIM BERKAS                                                                                            |                                                                      |
| Selengkapnys >                                                                                                    |                           | 🚯 Pastikan Anda melengkapi semua tugas, agar dap                                                        | at melakukan proses pengiriman berkas                                |

# Tatacara Kirim Berkas Pengajuan Pendaftaran Sekolah Penggerak - Kepala Sekolah

Setelah Esai dan CV telah lengkap dan tercentang Hijau. Maka tahapan terakhir untuk Tahap 1 ini adalah dengan melakukan kirim berkas atau kirim pengajuan pendaftaran. Hal ini penting dan wajib dilakukan, karena dengan kirim berkas. Maka menandakan bahwa kandidat telah melakukan proses pengajuan pendaftaran layanan sekolah penggerak.

Adapun prosesnya sebagaimana berikut:

1. Setelah pada bagian CV dan bagian Esai sudah tercentang hijau keduanya.

| n, cel, pereta ujunt berer (as. r/ps | Selamat Datang, RIDWAN DJAMA<br>Anda sedang berada di seleksi Tahap 1 sebagai Peserta -<br>Status seleksi Tahap 1 dapat Anda lihat di laman ini.<br>Langkah Seleksi Tahap 1 | - Kepala Sekolah Program Sekolah Penggerak | 🔄 Angkatan |
|--------------------------------------|----------------------------------------------------------------------------------------------------|--------------------------------------------|------------|
|                                      | Langkah Seleksi                                                                                                    | Status                                     |            |
|                                      | Curriculum Vitae (Langkah 1)                                                                                                    | Ø                                          |            |
|                                      | Esai (Langkah 2)                                                                                                    | 0                                          |            |
|                                      | Tes Bakat Skolastik (Langkah 3)                                                                                                    | •                                          |            |
|                                      | Keterangan Status :<br>⊘ Langkah seleksi sudah selesai<br>⊚ Langkah seleksi belum selesai/tidak lengkap                                                                     |                                            |            |
|                                      | KIRIM BERKAS                                                                                                    |                                            |            |
|                                      | Pastikan Anda melengkapi semua tugas, agar dap                                                                                                    | oat melakukan proses pengiriman berkas     |            |

2. Selanjutnya maka tombol KIRIM BERKAS akan aktif

| nz,osk.peserta.yijun">here. | Selamat Datang, RIDWAN DJA<br>Anda sedang berada di seleksi Tahap 1 sebag<br>Status seleksi Tahap 1 dapat Anda lihat di laman ini<br>Langkah Seleksi Tahap 1 | MA<br>jai <b>Peserta - Kepala Sekolah</b> Program Sekolah Pengç | 🗢 Tehap 1 🗢 Angkatan 1<br>gerak |  |  |
|-----------------------------|----------------------------------------------------------------------------------------------------|-----------------------------------------------------------------|---------------------------------|--|--|
|                             | Langkah Seleksi                                                                                                    | Status                                                          |                                 |  |  |
|                             | Curriculum Vitae (Langkah 1)                                                                                                    | 0                                                               |                                 |  |  |
|                             | Esai (Langkah 2)                                                                                                    | <b>Ø</b>                                                        |                                 |  |  |
|                             | Tes Bakat Skolastik (Langkah 3)                                                                                                    | •                                                               |                                 |  |  |
|                             | Keterangan Status :<br>S Langkah seleksi sudah selesai<br>Langkah seleksi belum selesai/tidak lengkap                                                        |                                                                 |                                 |  |  |
|                             |                                                                                                    |                                                                 |                                 |  |  |
|                             | Pastikan Anda melengkapi semua tugas, agar dapat melakukan proses pengiriman berkas                                                                          |                                                                 |                                 |  |  |
|                             |                                                                                                    |                                                                 |                                 |  |  |

3. Jika sudah aktif. Maka silakan klik tombol tersebut, untuk proses pengirimannya. Dan klik **YA** 

| cek_peserta_ujun*>here. | Selamat Datang, RIDWAN DJAMA<br>Anda sedang berada di seleksi Tahap 1 sebagai Peserta - Kepala Seke<br>Status seleksi Tahap 1 dapat Anda lihat di laman ini.<br>Langkah Seleksi Tahap 1 | <b>olah</b> Program Sekolah P |
|-------------------------|----------------------------------------------------------------------------------------------------|-------------------------------|
|                         | Langkah Seleksi                                                                                                    | Status                        |
| 6.000                   | Curriculum Vitae (Langkah 1)                                                                                                    | 0                             |
|                         | 🧭 Ajuan Verval                                                                                                    | 0                             |
|                         | Anda yakin ingin mengajukan Verval sekarang?                                                                                                    |                               |
|                         | TIDAK YA                                                                                                    |                               |
|                         | <ul> <li>Langkah seleksi sudan selesai</li> <li>Langkah seleksi belum selesai/tidak lengkap</li> </ul>                                                                                  |                               |
|                         |                                                                                                    |                               |
|                         | Pastikan Anda melengkapi semua tugas, agar dapat melakuka                                                                                                    | n proses pengiriman ber       |

#### 4. Berhasil diajukan

|                                   |                                                                                                    | 🛑 RIDWAN DJAMA                                            |
|-----------------------------------|----------------------------------------------------------------------------------------------------|-----------------------------------------------------------|
| ng set general general for a star | Selamat Datang, RIDWAN DJAMA<br>Anda sedang berada di seleksi Tahap 1 sebagai Peserta - Kepala Sekolah Program<br>Status seleksi Tahap 1 dapat Anda lihat di laman ini.<br>Langkah Seleksi Tahap 1 | Data Anda berhasil diajukan<br>Sekolah Penggerak<br>TUTUP |
|                                   | Langkah Seleksi Statur                                                                                                    |                                                           |
|                                   | Curriculum Vitae (Langkah 1)                                                                                                    |                                                           |
|                                   | Esai (Langkah 2)                                                                                                    |                                                           |
|                                   | Tes Bakat S Sedang dalam proses, silakan tunggu                                                                                                    |                                                           |
|                                   | Keterangan Status :<br>② Langkah seleksi sudah selesai<br>③ Langkah seleksi belum selesai/tidak lengkap                                                                                            |                                                           |
|                                   | KIRIM BERKAS                                                                                                    |                                                           |

5. Hingga waktu verval pengajuan belum dilakukan. Maka kandidat dapat melakukan proses batal pengajuan kirim berkas. Semisal ingin melakukan pengeditan pada CV. Maka bisa dilakukan proses batal pengajuan pendaftaran ini. Dengan cara klik tombol sebagaimana gambar di bawah

| ngelgeetigjin" her (p. c)p. | Selamat Datang, RIDWAN DJAMA (* Tahap 1) (* Angkatan 1)<br>Anda sedang berada di seleksi Tahap 1 sebagai Peserta - Kepala Sekolah Program Sekolah Penggerak<br>Status seleksi Tahap 1 dapat Anda lihat di laman ini.<br>Langkah Seleksi Tahap 1 |                                                                                                    |  |
|-----------------------------|----------------------------------------------------------------------------------------------------|----------------------------------------------------------------------------------------------------|--|
|                             | Langkah Seleksi                                                                                                    | Status                                                                                                    |  |
|                             | Curriculum Vitae (Langkah 1)                                                                                                    | 0                                                                                                    |  |
|                             | Esai (Langkah 2)                                                                                                    | <ul> <li>Image: A start of the start of the start of</li></ul> |  |
|                             | Tes Bakat Skolastik (Langkah 3)                                                                                                    | •                                                                                                    |  |
|                             | Keterangan Status :<br>🥏 Langkah seleksi sudah selesai<br>🌒 Langkah seleksi belum selesai/tidak lengkap                                                                                                    |                                                                                                    |  |
|                             | BERKAS TERKIRIM                                                                                                    |                                                                                                    |  |
|                             | Anda sudah mengirimkan berkas Anda untuk di<br>mengubah isian berkas Anda <mark>klik di sini</mark>                                                                                                    | proses, Apabila Anda ingin membatalkan pengiriman berkas dan                                                                                                    |  |
|                             |                                                                                                    |                                                                                                    |  |

6. Kemudian klik **YA** 

|              | Selamat Datany, RIDWAN DJAWA                                                                                                    |                |
|--------------|----------------------------------------------------------------------------------------------------|----------------|
| .jian">here. | Anda sedang berada di <b>seleksi Tahap 1</b> sebagai <b>Peserta - Kepala Seko</b><br>Status seleksi Tahap 1 dapat Anda lihat di laman ini. | l <b>ah</b> Pr |
|              | Langkah Seleksi Tahap 1                                                                                                    |                |
|              | Langkah Seleksi                                                                                                    | S              |
|              | Curriculum Vitae (Langkah 1)                                                                                                    | (              |
|              | 😣 Batal Ajuan Verval                                                                                                    | (              |
| 1            | Anda yakin ingin membatalkan Ajuan Verval?                                                                                                 |                |
|              | TIDAK YA                                                                                                    |                |
|              | <ul> <li>Langkan seleksi sudan selesai</li> <li>Langkah seleksi belum selesai/tidak lengkap</li> </ul>                                     |                |
|              | BERKAS TERKIRIM                                                                                                    |                |
|              | Anda sudah mengirimkan berkas Anda untuk diproses, Apabila mengubah isian berkas Anda, <u>klik di sini</u>                                 | Anda i         |

# Pendaftaran Program Sekolah Penggerak Angkatan 2

Program Sekolah Penggerak adalah upaya untuk mewujudkan visi Pendidikan Indonesia dalam mewujudkan Indonesia maju yang berdaulat, mandiri, dan berkepribadian melalui terciptanya Pelajar Pancasila.

Program Sekolah Penggerak berfokus pada pengembangan hasil belajar siswa secara holistik yang mencakup kompetensi (literasi dan numerasi) dan karakter, diawali dengan SDM yang unggul (kepala sekolah dan guru).

Program Sekolah Penggerak merupakan penyempurnaan program transformasi sekolah sebelumnya. Program Sekolah Penggerak akan mengakselerasi sekolah negeri/swasta di seluruh kondisi sekolah untuk bergerak 1-2 tahap lebih maju. Program dilakukan bertahap dan terintegrasi dengan ekosistem hingga seluruh sekolah di Indonesia menjadi Program Sekolah Penggerak.

Dibuka kembali proses registrasi angakatan 2. Dengan skema yangmana mendaftar dari awal (belum pernah mendaftar pada angkatan sebelumnya). Dan skema pendaftar yang mana sebelumnya sudah pernah mendaftar pada angkatan 1

## Pendaftaran Program Sekolah Penggerak Angkatan 2 Bagi yang Sebelumnya Tidak Lolos Angkatan 1

Terdapat kebijakan bahwasanya dengan peserta memiliki syarat tertentu yang tidak lolos pada angkatan 1. Akan bisa mendaftar pada angkatan 2. Dengan langsung mengikuti beberapa serangkaian yang wajib untuk dilakukan, jika memang ingin mengikuti angkatan 2 ini. Adapun serangkaiannya tersebut adalah:

- 1. Silakan akses pada halaman login sekolah penggerak pada url https://app-sekolahpenggerak.simpkb.id/
- 2. Masukan username dan kata sandi kemudian tekan Masuk

| ofeno<br>Masuk                                                                                                    |               |
|----------------------------------------------------------------------------------------------------|---------------|
| " Apapun yang dilakukan oleh<br>seseorang itu, hendaknya dapat<br>bermanfaat bagi dirinya sendiri,<br>bermanfaat bagi bangsanya, dan<br>bermanfaat bagi manusia di dunia<br>pada umumnya." | Akun SIMPKB * |
| Ki Hajar Dewantara<br>Copyright © 2020,                                                                                                    | Kata Sandi *  |

3. Setelah login. Maka selanjutnya pada halaman dasbor akan menampilkan beberapa informasi sebagaimana berikut ini. Cermati dan baca, supaya mendapatkan informasi yang sesuai

| = | Beranda | III ODRS. RAFAEL SITANGGANG, M.SI                                                                                                    |
|---|---------|----------------------------------------------------------------------------------------------------|
|   |         | Selamat Datang, DRS. RAFAEL SITANGGANG, M.SI<br>Program Sekolah Penggerak<br>Bapak/Ibu adalah Kepala Sekolah yang telah lulus proses seleksi calon kepala sekolah Program Sekolah Penggerak angkatan 1 dan kembali<br>mengikuti seleksi calon kepala sekolah di angkatan 2. Data hasil asesmen Bapak/Ibu sudah tersimpan di dalam sistem dan akan diproses di tahap<br>akhir seleksi.<br>Bapak/Ibu hanya perlu melakukan proses pendaftaran & menunggu informasi selanjutnya yang akan diumumkan melalui e-mail dan SIMPKB.<br>Terima kasih. |
|   |         |                                                                                                    |

4. Jika sudah dibaca dan dicermati, dan yakin untuk mengikuti angkatan 2. Silakan dklik tombol Daftar Sekarang
| = | Beranda | 🗰 🔵 DRS. RAFAEL SITANGGANG, M.SI                                                                                                    |
|---|---------|----------------------------------------------------------------------------------------------------|
|   |         |                                                                                                    |
|   |         | Selamat Datang, DRS. RAFAEL SITANGGANG, M.SI<br>Program Sekolah Penggerak<br>Bapak/Ibu adalah Kepala Sekolah yang telah lulus proses seleksi calon kepala sekolah Program Sekolah Penggerak angkatan 1 dan kembali<br>mengikuti seleksi calon kepala sekolah di angkatan 2. Data hasil asesmen Bapak/Ibu sudah tersimpan di dalam sistem dan akan diproses di tahap<br>akhir seleksi.<br>Bapak/Ibu hanya perlu melakukan proses pendaftaran & menunggu informasi selanjutnya yang akan diumumkan melalui e-mail dan SIMPKB.<br>Terima kasih. |
|   |         |                                                                                                    |

5. Setelah itu, klik centang pada pakta integritas yang ada, dan klik **Daftar** 

| Pe       | endaftaran E                                                                                                    | × 1.51  |                        |
|----------|----------------------------------------------------------------------------------------------------|---------|------------------------|
| Г        | PAKTA INTEGRITAS<br>PESERTA SELEKSI SEKOLAH PENGGERAK                                                                                                    | anjutny | n Pro<br>suda<br>/a ya |
| AI<br>Pé | nda termasuk dalam calon peserta Program Sekolah Penggerak <b>Angkatan 2.</b><br>eran Anda                                                                                                    |         |                        |
|          | <ul> <li>Peserta Program Sekolah Penggerak - Kepala Sekolah (KS)</li> <li>merupakan peran yang memiliki akses untuk mengikuti kegiatan yang telah disusun pada Program Sekolah Penggerak</li> </ul> |         |                        |
|          | Jika saya lolos semua tahap seleksi, saya bersedia mengikuti seluruh<br>kegiatan sebagai peserta program Sekolah Penggerak                                                                          |         |                        |
|          |                                                                                                    |         |                        |

6. Pilih sekolah yang kepala sekolah wakilkan. Dan Pilih sekolahnya

| Beranda               |                                            |                                                                                                   |                                              |                                                                |                                                      |                                   |                                    |
|-----------------------|--------------------------------------------|---------------------------------------------------------------------------------------------------|----------------------------------------------|----------------------------------------------------------------|------------------------------------------------------|-----------------------------------|------------------------------------|
|                       | Selam<br>Program<br>Bapak/Ibu<br>mengikuti | <b>at Datang, DRS</b><br>Sekolah Penggerak<br>I adalah Kepala Sekolah<br>seleksi calon kepala sel | <b>S. RAF/</b><br>yang telah<br>kolah di ang | <b>LL SITANG</b><br>lulus proses seleks<br>gkatan 2. Data hasi | <b>GANG, M</b><br>i calon kepala se<br>asesmen Bapal | .SI<br>ekolah Prog<br>k/Ibu sudal | gram Sekolah P<br>h tersimpan di d |
| Formulir              | Pendaftar                                  | ran                                                                                               |                                              |                                                                |                                                      | ×                                 | ng akan diumum                     |
| 1 Data D<br>Pilih Sek | APODIK                                     | — 2 Data Pelengkap<br>n Anda wakili sebagai Pe                                                    | eserta Prog                                  | 3 Konfirmasi Data<br>ram Sekolah Pengo                         | erak                                                 | Selesai                           |                                    |
| SMAS<br>Kepala        | Sekolah                                    | UDI MURNI 2                                                                                       | _                                            | _                                                              |                                                      |                                   |                                    |
|                       |                                            |                                                                                                   |                                              |                                                                |                                                      |                                   |                                    |

7. Kemudian isikan pilihan pilihan yang telah dimunculkan sistemnya. Kemudian klik **Selanjutnya** 

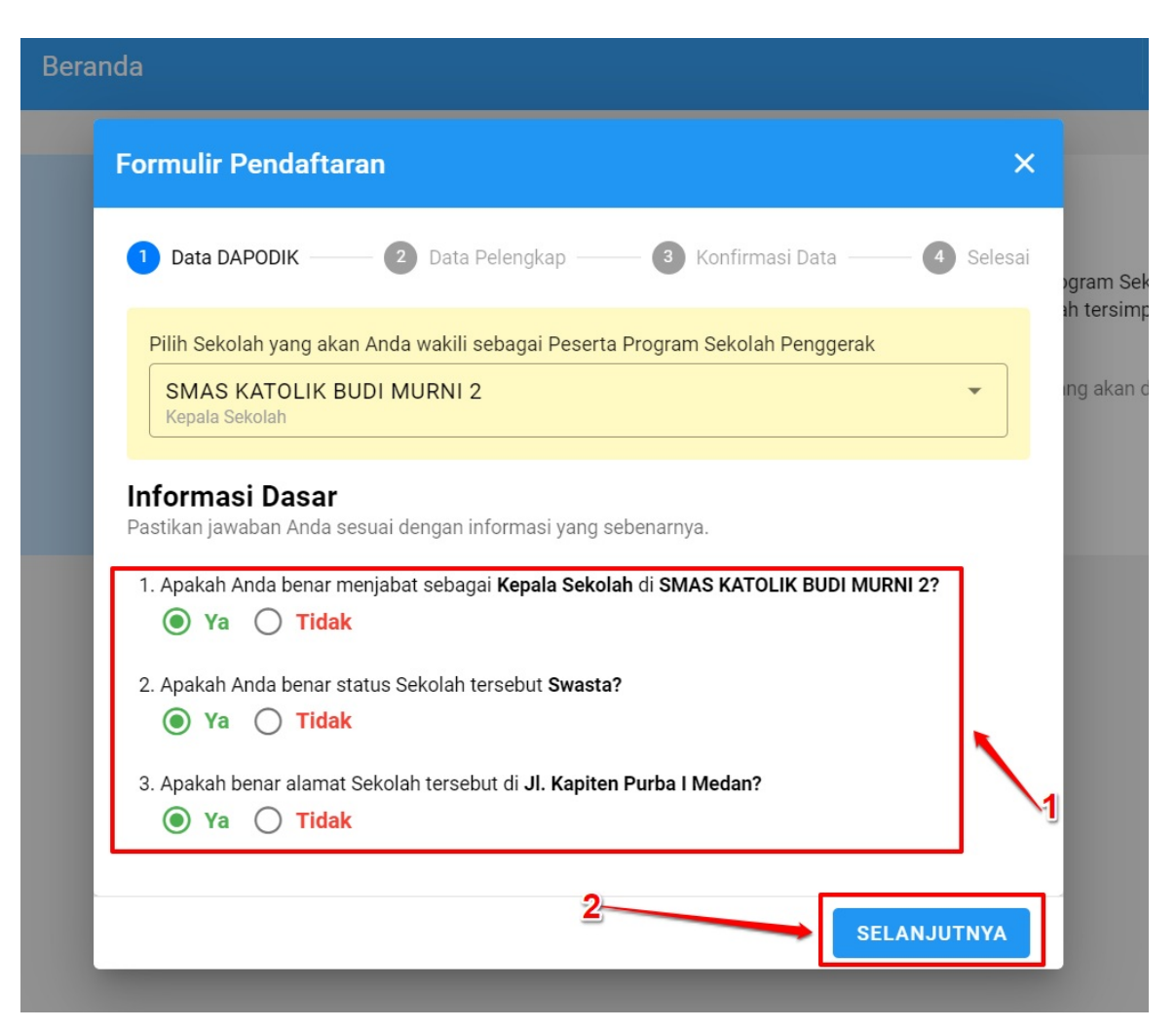

8. Selanjutnya, silakan inputkan beberapa informasi yang berkenaan dengan data dasar. Dan klik Selanjutnya jika sudah terisi

| Selamat Datang,                 | DRS. RAFAEL SITANGGANG, M.SI                                     |                     |
|---------------------------------|------------------------------------------------------------------|---------------------|
| Formulir Pendaftaran            | ×                                                                | ogram S<br>ah tersi |
| 🗸 Data DAPODIK — 🕘 Data Pel     | engkap —— 🗿 Konfirmasi Data —— 4 Selesai                         | ing aka             |
| Informasi Dasar                 |                                                                  |                     |
| menggunakan email yang valid    | yang tersedia. Pastikan <b>NIK, Nomor Telepon Anda Aktif dan</b> |                     |
| Nomor Induk Kependudukan (NIK)* |                                                                  |                     |
|                                 |                                                                  |                     |
| No.Telepon (Terhubung WA)*      | Email*                                                           | 1                   |
| 0812655                         | sitanggar @@gmail.com                                            | $\mathbf{N}$        |
|                                 |                                                                  |                     |
|                                 | KEMBALI SELANJUTNYA                                              |                     |
|                                 |                                                                  |                     |
|                                 |                                                                  |                     |
|                                 |                                                                  |                     |

9. Selanjutnya, akan ditampilkan semua data dasar Anda. Apabila sudah sesuai semuanya, maka silakan klik **Semua Data Sudah Benar** dan begitu pula sebaliknya

| 🗸 Data DAPODIK —— 🗸 Data Pele                                                               | ngkap —— 3 Konfirmasi Data —— 4 Sele    |
|---------------------------------------------------------------------------------------------|-----------------------------------------|
| <b>Informasi Dasar</b><br>Silahkan cek kembali secara teliti semua dat                      | ta yang sudah Anda isikan di bawah ini. |
| <b>Data Personal dan Sekolah</b><br><sup>Nama Lengkap</sup><br>DRS. RAFAEL SITANGGANG, M.SI |                                         |
| Status Anda<br>Kepala Sekolah                                                               | NIK<br>1207211912650001                 |
| Nama Sekolah<br>SMAS KATOLIK BUDI MURNI 2                                                   | Status Sekolah<br>Swasta                |
| <mark>Alamat Sekolah</mark><br>Jl. Kapiten Purba I Medan<br>Kota Medan - Sumatera Utara     |                                         |
| Nomor Telepon (Terhubung WhatsApp)<br>081265550911                                          | Email<br>sitanggangrafael456@gmail.com  |
| Apakah data yang ditampilkan di atas s                                                      | sudah benar semua?                      |
| MASIH TERDAPAT DATA YANG SAL                                                                | AH SEMUA DATA SUDAH BENAR               |

 Selanjutnya, Preview data lebih lengkap akan muncul. Jika Anda memilih Semua Data Sudah Benar. Lakukan centang pada bagian yang sudah tersedia. Kemudian klik OK

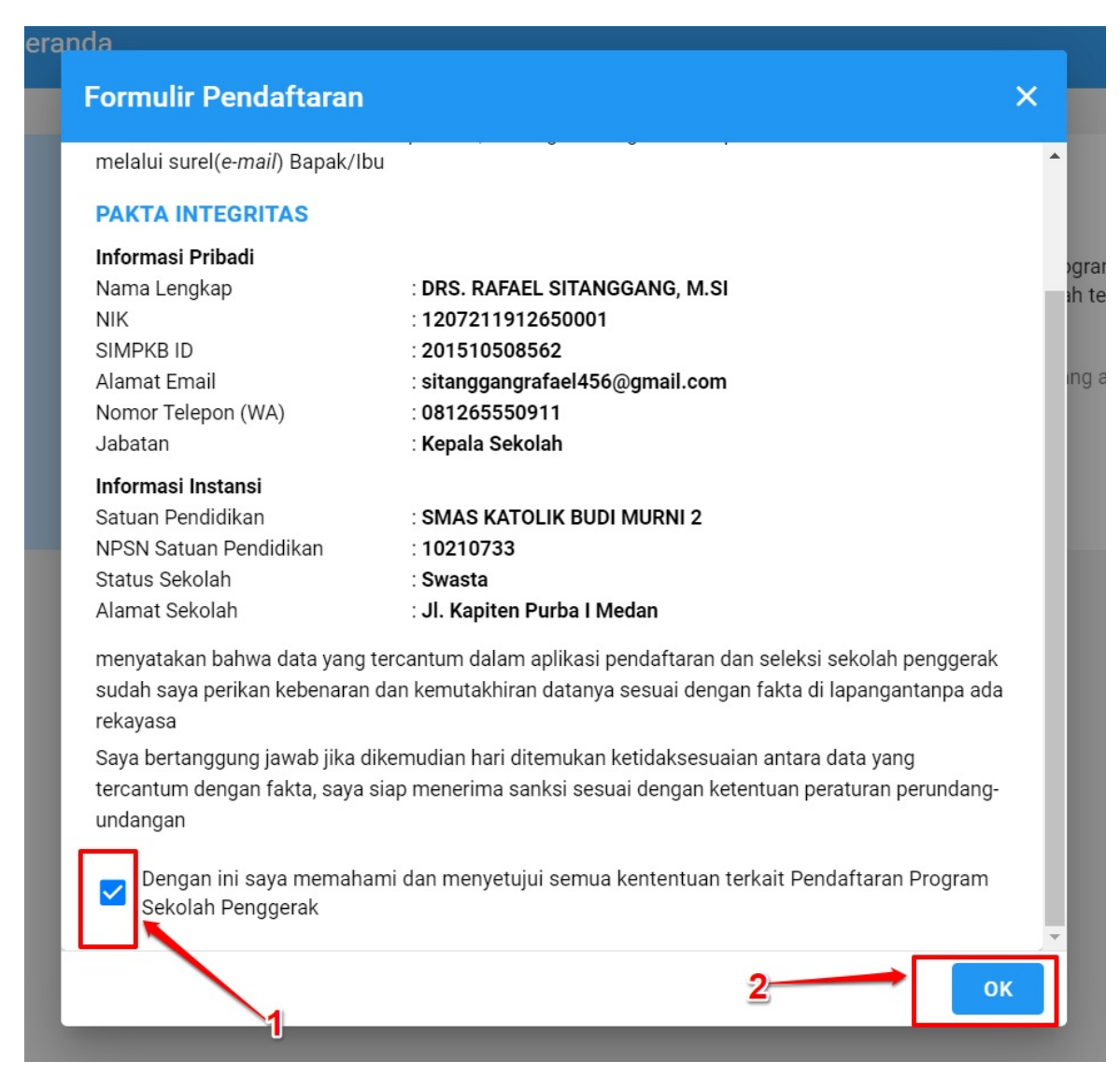

11. Selanjutnya. Anda diminta untuk unggah dokumen Pakta Integritas, dimana format dan templatenya telah disediakan. Unduh dulu formatnya dengan klik tombol **Unduh Format** 

| Selamat Datang, DRS. RAFAEL SITANGGANG, M.SI<br>Program Sekolah Penggerak                                                                                                    |
|----------------------------------------------------------------------------------------------------|
| Anda termasuk calon peserta sekolah penggerak sasaran Angkatan 2. Untuk melihat informasi lebih lengkap mengenai daerah sasaran, silahkan klik disini                                                                                                    |
| Saat ini sekolah Anda Sudah Terdaftar Dalam Program Sekolah Penggerak. Untuk melanjutkan ke tahapan selanjutnya, silakan lakukan langkah berikut:<br>1. Unduh format pakta integritas di bawah ini, kemudian dicetak serta diisi.<br>2. UNggah hasil isian berkas Anda pada bagian unggah berkas.<br>3. Klik tombol kirim untuk mengirimkan berkas pakta integritas<br>UNGGAH BERKAS 1 LIHAT BERKAS 0 |
| Jika Anda yakin berkas yang Anda unggah sudah sesuai, silakan kirimkan berkas Anda dengan menekan tombol Kirim Berkas di bawah KIRIM BERKAS >                                                                                                    |
|                                                                                                    |

12. Setelah diisikan, dan sudah discan dalam bentuk PDF. Maka Unggah dengan klik tombol Unggah Berkas

| Selamat Datang, DRS. RAFAEL SITANGGANG, M.SI                                                                                                    |
|----------------------------------------------------------------------------------------------------|
| Program Sekolah Penggerak                                                                                                    |
| Anda termasuk calon peserta sekolah penggerak sasaran Angkatan 2. Untuk melihat informasi lebih lengkap mengenai daerah sasaran, silahkan klik disini                                                                             |
| Saat ini sekolah Anda Sudah Terdaftar Dalam Program Sekolah Penggerak. Untuk melanjutkan ke tahapan selanjutnya, silakan lakukan langkah berikut:<br>1. Unduh format pakta integritas di bawah ini, kemudian dicetak serta diisi. |
| 2. UNggah hasil isian berkas Anda pada bagian unggah berkas.                                                                                                    |
| 3. Klik tombol kirim untuk mengirimkan berkas pakta integritas                                                                                                    |
| UNDUH FORMAT 🛓 UNGGAH BERKAS 🛓 LIHAT BERKAS 👁                                                                                                    |
| Jika Anda yakin berkas yang Anda unggah sudah sesuah silakan kirimkan berkas Anda dengan menekan tombol <b>Kirim Berkas</b> di bawah                                                                                              |
|                                                                                                    |
|                                                                                                    |
|                                                                                                    |
|                                                                                                    |
|                                                                                                    |
|                                                                                                    |
|                                                                                                    |

13. Pilih file Anda pada lokal komputer Anda, dengan tentunya sudah berformat PDF dan ukuran sesuai dengan yang ditentukan

| Formulir Ung | igah Pakta                                                                                                    | SIMPAN |
|--------------|----------------------------------------------------------------------------------------------------|--------|
|              | Unggab Dakta                                                                                                   |        |
|              | Formulir Unggah Pakta*                                                                                         |        |
|              | Pilih Berkas Formulir Unggah Pakta (20 KB - 1.5 MB)<br>Jenis file unggahan harus bertipe PDF (20 KB - 1.5 MB). |        |
|              |                                                                                                    |        |
|              |                                                                                                    |        |

14. Jika sudah, selanjutnya silakan klik tombol **Simpan** yang ada di bagian **Kanan Atas** 

| Formulir Ung | gah Pakta                                                                                           | SIMPAN |
|--------------|----------------------------------------------------------------------------------------------------|--------|
|              |                                                                                                    | 1      |
|              | Unggah Pakta                                                                                        |        |
|              | Formulir Unggah Pakta*                                                                              |        |
|              | Draft FlowII (2).pdf (112.9 kB)     X       Jenis file unggahan harus bertipe PDF (20 KB - 1.5 MB). |        |
|              |                                                                                                    |        |

15. Jika berhasil disimpan, akan muncul informasi berhasil disimpan sebagaimana gambar di bawah ini

| ≡ | Beranda | III ORS. RAFAEL SITANGGANG, M.SI                                                                                                    |
|---|---------|----------------------------------------------------------------------------------------------------|
|   |         | Selamat Datang, DRS. RAFAEL SITANGGANG, M.SI   Program Sekolah Penggerak   Anda termasuk calon peserta sekolah penggerak sasaran Angkatan 2. Untuk melihat informasi lebih   Mata termasuk calon peserta sekolah penggerak sasaran Angkatan 2. Untuk melihat informasi lebih   Sat in sekolah Anda Sudah Terdaftar Dalam Program Sekolah Penggerak. Untuk melanjutkan ke tahapan selanjutnya, silakan lakukar kangkah berikut:   Unduh format pakta integritas di bawah ini, kemudian dicetak serta disi.   UNggah hasil isian berkas Anda pada bagian unggah berkas.   Kik tombol kirim untuk mengirimkan berkas pakta integritas   UNGGAH BERKAS     LIHAT BERKAS     KIRIM BERKAS yang Anda unggah sudah sesuai, silakan kirimkan berkas Anda dengan menekan tombol Kirim Berkas di bawah |
|   |         |                                                                                                    |

16. Lantas. Anda bisa melakukan pratinjau, sebelum betul-betul melakukan kirim berkas tersebut. Klik tombol Lihat Berkas

| Selamat Datang, DRS. RAFAEL SITANGGANG, M.SI                                                                                                    |
|----------------------------------------------------------------------------------------------------|
| Program Sekolah Penggerak                                                                                                    |
| Anda termasuk calon peserta sekolah penggerak sasaran Angkatan 2. Untuk melihat informasi lebih lengkap mengenai daerah sasaran, silahkan klik disini                                                                                                    |
| Saat ini sekolah Anda Sudah Terdaftar Dalam Program Sekolah Penggerak. Untuk melanjutkan ke tahapan selanjutnya, silakan lakukan langkah berikut:<br>1. Unduh format pakta integritas di bawah ini, kemudian dicetak serta diisi.<br>2. UNggah hasil isian berkas Anda pada bagian unggah berkas.<br>3. Klik tombol kirim untuk mengirimkan berkas pakta integritas<br>UNDUH FORMAT 🛨 UNGGAH BERKAS 奎 LIHAT BERKAS 👁 |
| Jika Anda yakin berkas yang Anda unggah sudah sesuai, silakan kirimkan berkas Anda bengan menekan tombol <b>Kirim Berkas</b> di bawah                                                                                                    |
|                                                                                                    |

- 17. Dan jika dirasa belum sesuai. Anda bisa ubah berkasnya, dengan klik lagi tombol **Unggah Berkas**, dan lakukan unggah berkas, sebagaimana poin 12 tersebut hingga poin 15.
- 18. Selanjutnya, jika dokumen dirasa sudah sesuai, silakan melakukan proses kirim berkas, dengan klik tombol Kirim Berkas

| Program Sekolah Pen                                                                                                    | ggerak                                                                                                    |
|----------------------------------------------------------------------------------------------------|----------------------------------------------------------------------------------------------------|
| Anda termasuk calon pes<br>disini                                                                                       | serta sekolah penggerak sasaran <b>Angkatan 2.</b> Untuk melihat informasi lebih lengkap mengenai daerah sasaran, silahkan                                                                                                    |
| Saat ini sekolah Anda <b>Sud</b><br>1. Unduh format pakta im<br>2. UNggah hasil isian ber<br>3. Klik tombol kirim untuk | <b>lah Terdaftar Dalam Program Sekolah Penggerak.</b> Untuk melanjutkan ke tahapan selanjutnya, silakan lakukan langkah beri<br>tegritas di bawah ini, kemudian dicetak serta diisi.<br>kas Anda pada bagian unggah berkas.<br>« mengirimkan berkas pakta integritas |
| UNDUH FORMAT 🛓                                                                                                    | UNGGAH BERKAS 🛓 LIHAT BERKAS 🗿                                                                                                    |
| Jika Anda vakin berkas                                                                                                  | s yang Anda unggah sudah sesuai, silakan kirimkan berkas Anda dengan menekan tombol <b>Kirim Berkas</b> di bawah                                                                                                    |
|                                                                                                    | -                                                                                                    |
|                                                                                                    |                                                                                                    |
|                                                                                                    |                                                                                                    |

### 19. Lalu tekan tombol **Ya**

| Anda termasuk calon peserta sekolah penggerak sasaran <b>Angkatan 2.</b> Untuk melihat informasi lebih<br>disini                                                                                                    |
|----------------------------------------------------------------------------------------------------|
| Saat ini sekolah Anda <b>Sudah Terdaftar Dalam Program Sekolah Penggerak.</b> Untuk melanjutkan ke taha<br>1. Unduh format pakta integritas di bawah ini, kemudian dicetak serta diisi.<br>2. UNggah hasil isian berkas Anda pada bagian unggah berkas.<br>3. Klik tombol kirim untuk mengirimkan berkas pakta integritas |
| ✓ Kirim Berkas                                                                                                    |
| Anda yakin ingin mengajukan Berkas Pakta sekarang?<br>TIDAK YA                                                                                                    |
|                                                                                                    |

20. Maka selanjutnya, Anda akan masuk pada halaman dasbor sekolah penggerak, sebagaimana gambar di bawah ini

|                                                                                        |                                                                                                    |                                                                                                    |                       |           | _             |
|----------------------------------------------------------------------------------------|----------------------------------------------------------------------------------------------------|----------------------------------------------------------------------------------------------------|-----------------------|-----------|---------------|
|                                                                                        |                                                                                                    |                                                                                                    |                       |           | DRS. RAFAEL S |
|                                                                                        |                                                                                                    |                                                                                                    |                       |           |               |
| A                                                                                      | Selamat Datang, I                                                                                                    | DRS. RAFAEL SITANGGANG, M.SI                                                                                                    |                       | 🗢 Tahap 2 | 🗢 Angkatan 2  |
|                                                                                        | Anda sedang berada di <b>se</b>                                                                                                | leksi Tahap 2 sebagai Peserta - Kepala Sekolah Prog                                                                                                    | ram Sekolah Penggerak |           |               |
| FOTO                                                                                   | Langkah Seleksi Tah                                                                                                    | ap 2                                                                                                    |                       |           |               |
| 176                                                                                    | Langkah Seleksi                                                                                                    |                                                                                                    | Status                |           |               |
| 470                                                                                    | Simulasi Mengajar dan Wawa                                                                                                    | ncara                                                                                                    | <b>S</b>              |           |               |
|                                                                                        | Surat Izin dari Atasan                                                                                                    |                                                                                                    | 0                     |           |               |
| i                                                                                      | Keterangan Status :                                                                                                    |                                                                                                    |                       |           |               |
|                                                                                        | <ul> <li>Langkah seleksi sedang ber</li> <li>Langkah seleksi belum sele</li> </ul>                                             | langsung<br>sai                                                                                                    |                       |           |               |
| Langkah-Langkah                                                                        | © Langkah seleksi sedang ber<br>© Langkah seleksi belum sele<br>Seleksi Tahap II Calo                                          | langsung<br>sai<br>n Peserta Program Sekolah Pengger                                                                                                    | ak                    |           |               |
| Langkah-Langkah                                                                        | ● Langkah seleksi sedang ber<br>● Langkah seleksi belum sele<br>Seleksi Tahap II Calo                                          | <sup>langsung</sup><br>n Peserta Program Sekolah Pengger                                                                                                   | ak                    |           |               |
| Langkah-Langkah<br>Simulasi & Wawanc                                                   | ● Langkah seleksi sedang ber<br>● Langkah seleksi belum sele<br>Seleksi Tahap II Calo                                          | <sup>langsung</sup><br>n Peserta Program Sekolah Pengger<br>Surat Izin dari Atasan                                                                         | ak                    |           |               |
| Langkah-Langkah<br>Simulasi & Wawanc<br>Anda telah menyelesaikan te<br>pada Angkatan I | ● Langkah selekai sedang ber<br>● Langkah selekai belum selekai<br>Seleksi Tahap II Calo<br>P<br>ara<br>s Simulasi & Wawancara | Iangsung<br>sal<br>n Peserta Program Sekolah Pengger<br>Surat Izin dari Atasan<br>Pada langkah ini Anda diharuskan melengkapi dokumen<br>surat izin atasan | ak                    |           |               |

21. Selanjutnya, Anda diwajibkan untuk unggah Surat Ijin dari Atasan klik card tersebut

| EOTO                                                                           | Status seleksi Tahap 2 dapat Anda lihat di lamar                                                            | ini.                                                                               |
|--------------------------------------------------------------------------------|----------------------------------------------------------------------------------------------------|------------------------------------------------------------------------------------|
| FUIU                                                                           | Langkah Seleksi                                                                                             | Status                                                                             |
| 4X6                                                                            | Simulasi Mengajar dan Wawancara                                                                             | 0                                                                                  |
|                                                                                | Surat Izin dari Atasan                                                                                      | 0                                                                                  |
|                                                                                | Keterangan Status :<br>Ø Langkah seleksi sedang berlangsung<br>Langkah seleksi belum selesai                |                                                                                    |
|                                                                                |                                                                                                    |                                                                                    |
| ngkah-Langkah<br>Simulasi & Wawan                                              | Seleksi Tahap II Calon Peserta F                                                                            | Program Sekolah Penggerak<br>dari Atasan                                           |
| ngkah-Langkah<br>Simulasi & Wawan<br>nda telah menyelesaikan<br>ada Angkatan I | Seleksi Tahap II Calon Peserta P<br>T<br>sara<br>es Simulasi & Wawancara<br>Bada langkah<br>surat izin atas | Program Sekolah Penggerak<br>dari Atasan<br>Ini Anda diharuskan melengkapi dokumen |

22. Lakukan unduh template dokumen terlebih dahulu, dengan klik **template dokumen** 

|                                                    | Keterangan Status :<br>🍘 Langkah seleksi sudah selesai<br>🕐 Wajib diisi dan belum dilengkapi/diselesalkan |         |
|----------------------------------------------------|----------------------------------------------------------------------------------------------------|---------|
|                                                    | KIRIM BERKAS                                                                                              |         |
|                                                    | Pastikan Anda melengkapi semua tugas, agar dapat melakukan proses pengiriman berkas                       |         |
| aftar Kelengkapan                                  | Dokumen                                                                                                   |         |
| Dokumen Kelengkapan                                |                                                                                                    | ^       |
| Suret Izin Atecon                                  | status<br>Relim                                                                                           | O LIHAT |
| Pastikan Anda mengunduh t<br>sini dalam format PDF | mplate dokumen ini, kemudian anda print, isi lalu anda scan, dan unggah di Colamo 2 okuduh                |         |

23. Setelah dokumen template tersebut diisikan semuanya, silakan discan dengan bentuk PDF. Kemudian unggah dengan klik tombol **Unggah** 

|                                                                         | KIRIM BERKAS                                                                            |  |
|-------------------------------------------------------------------------|-----------------------------------------------------------------------------------------|--|
|                                                                         | Pastikan Anda melengkapi semua tugas, agar dapat melakukan proses pengiriman berkas     |  |
|                                                                         |                                                                                         |  |
| Daftar Kelengkapan                                                      | Dokumen                                                                                 |  |
| Dokumen Kelengkapan                                                     |                                                                                         |  |
| Surat Izin Atasan<br>Pastikan Anda mengunduh t<br>sini dalam format PDF | emplate dokumen ini, kemudian anda print, isi lalu anda scan, dan unggah di Belum LIHAT |  |
|                                                                         |                                                                                         |  |

24. Pilih berkas yang sesuai dengan ketentuan. Berkas surat ijin atasan tersebut maksudnya

| Unggah Berkas Surat Izin dari Atasan                               |
|--------------------------------------------------------------------|
| Unggah Berkas Surat Izin dari Alasan*                              |
| Philh Berkas Unggah Berkas Surat Izin dari Atasan (20 KB - 1.5 MB) |
| Jenis file unggahan harus bertipe PDF (20 KB - 1.5 MB).            |
|                                                                    |
|                                                                    |

25. Kemudian jika sudah, jangan lupa klik tombol simpan pada pojok kanan atas

| Unggah Berkas Surat Izin dari Atasan                    | SIMPAN |
|---------------------------------------------------------|--------|
| Unggah Berks Surat Izin dari Alasan*                    |        |
| 3807.pdf (920.4 kB)                                     | × 0    |
| Jenis file unggahan harus bertipe PDF (20 KB - 1.5 MB). |        |
|                                                         |        |
|                                                         |        |
|                                                         |        |
|                                                         |        |
|                                                         |        |
|                                                         |        |

26. Jika sudah berhasil disimpan. Maka statusnya akan berubah menjadi selesai, dengan warna hijau centang pada bagian status

|                                                                      | Surat Izin dari Atasan<br>Anda sedang berada di seleksi tahap 2 pendaftaran Program Sekolah Penggerak     |     |
|----------------------------------------------------------------------|----------------------------------------------------------------------------------------------------|-----|
|                                                                      | Dokumen Kelengkapan                                                                                       |     |
|                                                                      | Keterangan Status :<br>⊘ Langkah seleksi sudah selesai<br>⊚ Wajib diisi dan belum dilengkapi/diselesaikan |     |
|                                                                      |                                                                                                    |     |
|                                                                      | Pastikan Anda melengkapi semua tugas, agar dapat melakukan proses pengiriman berkas                       |     |
| aftar Kelengkapa                                                     | an Dokumen                                                                                                |     |
| Dokumen Kelengkapan                                                  |                                                                                                    | ^   |
| Surat Izin Atasan<br>Pastikan Anda mengundu<br>sini dalam format PDF | h template dokumen ini, kemudian anda print, isi lalu anda scan, dan unggah di Selesai VUBAH Selesai      | тан |

27. Bisa melakukan pratinjau, untuk memastikan kesesuaiean dokumen yang sudah disimpan, dengan klik tombol Lihat

|                                                                                  | Keterangan Status :<br>⊘ Langkah seleksi sudah selesai<br>@ Wajib diisi dan belum dilengkapi/diselesalkan |   |
|----------------------------------------------------------------------------------|----------------------------------------------------------------------------------------------------|---|
|                                                                                  | KIRIM BERKAS                                                                                              |   |
|                                                                                  | Pastikan Anda melengkapi semua tugas, agar dapat melakukan proses pengiriman berkas                       |   |
| Daftar Kelengkapan                                                               | n Dokumen                                                                                                 |   |
| Dokumen Kelengkapan                                                              |                                                                                                    | ^ |
| Surat Izin Atasan<br>Pastikan Anda mengunduh <b>t</b> a<br>sini dalam format PDF | template dokumen ini, kemudian anda print, isi lalu anda scan, dan unggah di Salesai V UBAH O LIHAT       |   |
|                                                                                  |                                                                                                    |   |

28. Dan bisa melakukan perubahan, dengan klik tombol **Ubah** dan melakukan proses sebagaimana poin 23 hingga poin 25

|                                                                                       | Keterangan Status :<br>© Langkah seleksi sudah selesai<br>@ Wajib diisi dan belum dilengkapi/diselesaikan |   |
|---------------------------------------------------------------------------------------|----------------------------------------------------------------------------------------------------|---|
|                                                                                       | KIRIM BERKAS                                                                                              |   |
|                                                                                       | Pastikan Anda melengkapi semua tugas, agar dapat melakukan proses pengiriman berkas                       |   |
|                                                                                       |                                                                                                    |   |
| Daftar Kelengkapan                                                                    | Dokumen                                                                                                   |   |
| Dokumen Kelengkapan                                                                   |                                                                                                    | ^ |
| <b>Surat Izin Atasan</b><br>Pastikan Anda mengunduh <b>t</b><br>sini dalam format PDF | emplate dokumen ini, kemudian anda print, isi lalu anda scan, dan unggah di Sedesai / UBAH OLIHAT         |   |
|                                                                                       |                                                                                                    |   |

29. Langkah selanjutnya, adalah mengirimkan dokumen surat ijin atasan tersebut. Klik tombol Kirim Berkas

| Surat Izin dari Atasan                                                                                                    |                               |                |
|----------------------------------------------------------------------------------------------------|-------------------------------|----------------|
| Anda sedang berada di seleksi tahap 2 pendaftaran Program Sekol                                                                                            | ah Penggerak                  |                |
| Status                                                                                                    |                               |                |
| Dokumen Kelengkapan                                                                                                    | $\checkmark$                  |                |
| Keterangan Status :                                                                                                    |                               |                |
| <ul> <li>Langkah seleksi sudah selesai</li> <li>Wajib diisi dan belum dilengkapi/diselesaikan</li> </ul>                                                   |                               |                |
|                                                                                                    |                               |                |
| 👔 🛛 Pastikan Anda melengkapi sunua tugas, agar dapat melaku                                                                                                | ukan proses pengiriman berkas |                |
|                                                                                                    |                               |                |
| Defter Kelenskenen Dekumen                                                                                                    |                               |                |
| Daltai Kelengkapan Dokumen                                                                                                    |                               |                |
| Dokumen Kelengkapan                                                                                                    |                               | ^              |
| Surat Izin Atasan<br>Pastikan Anda mengunduh <b>template dokumen ini</b> , kemudian anda print, isi lalu anda scan, dan unggah di<br>sini dalam format PDF | status<br>Selesai 🖊 UBAH      | <b>⊘</b> LIHAT |
| Sini ualah lohtat EDI                                                                                                    |                               |                |

#### 30. Kemudian klik **Ya**

|                                                                 | Anda sedang berada di seleksi tahap 2 pendaftaran Program Sekolah Penggerak<br><b>Status</b>          |
|-----------------------------------------------------------------|----------------------------------------------------------------------------------------------------|
|                                                                 | Dokumen Kelengkapan                                                                                   |
|                                                                 | Keterangan Status :<br>Cangkah seleksi sudah selesai<br>Wajib diisi dan belum dilengkapi/diselesaikan |
|                                                                 | KIRIM BERKAS                                                                                          |
|                                                                 | Ajuan Verval Surat Izin Atasan roses pengi                                                            |
|                                                                 | Anda yakin ingin mengajukan Verval Berkas Surat Izin dari Atasan<br>sekarang?                         |
| Kelengkapar                                                     | TIDAK                                                                                                 |
| n Kelengkapan                                                   |                                                                                                    |
| <b>zin Atasan</b><br>1 Anda mengunduh <b>t</b><br>1m format PDF | emplate dokumen ini, kemudian anda print, isi lalu anda scan, dan unggah di Selesai                   |

31. Kemudian akan muncul informasi berkas terkirim, dengan status **Berkas Terkirim** 

| Surat Izin dari Atasan<br>Anda sedang berada di seleksi tahap 2 pendaftaran Program S<br>Status           | ekolah Penggerak                                                   |
|----------------------------------------------------------------------------------------------------|--------------------------------------------------------------------|
| Dokumen Kelengkapan                                                                                       | 0                                                                  |
| Keterangan Status :<br>🍘 Langkah seleksi sudah selesai<br>🌒 Wajib diisi dan belum dilengkapi/diselesalkan |                                                                    |
| BERKAS TERKIRIM                                                                                           |                                                                    |
| Anda sudah mengirimkan berkas Anda untuk diproses,<br>berkas Anda, <u>klik di sini</u>                    | Apabila Anda ingin membatalkan pengiriman berkas dan mengubah isla |

32. Jika memang ingin melakukan pembatalan, karena bisa jadi ingin mengubah berkas yang sudah dikirimkan sebelumnya. Klik saja tombol batal

| Surat Izin dari Atasan<br>Anda sedang berada di seleksi tahap 2 pendaftaran Program Sekolah Penggerak<br>Status                                 |
|----------------------------------------------------------------------------------------------------|
| Dokumen Kelengkapan                                                                                                    |
| Keterangan Status :<br>⊘ Langkah seleksi sudah selesai<br>● Wajib diisi dan belum dilengkapi/diselesaikan                                       |
| BERKAS TERKIRIM                                                                                                    |
| Anda sudah mengirimkan berkas Anda untuk diproses, Apabila Anda ingin membatalkan pengiriman berkas dan mengubah islan berkas Anda klik di sini |
|                                                                                                    |

33. Kemudian tekan tombol **YA** jika memang ingin melakukan batal kirim berkasnya

|                                                                | Surat Izin dari Atasan                                                                                   |                                         |
|----------------------------------------------------------------|----------------------------------------------------------------------------------------------------|-----------------------------------------|
|                                                                | Anda sedang berada di seleksi tahap 2 pendaftaran Program Sek                                            | olah Penggerak                          |
|                                                                | Status                                                                                                   |                                         |
|                                                                | Dokumen Kelengkapan                                                                                      | ٢                                       |
|                                                                | Keterangan Status :                                                                                      |                                         |
|                                                                | <ul> <li>Cangkan seleksi sudan selesal</li> <li>Wajib diisi dan belum dilengkapi/diselesaikan</li> </ul> |                                         |
|                                                                | BERKAS TERKIRIM                                                                                          |                                         |
|                                                                | 😣 Batal Ajuan Verval Surat Izin dari Atasan                                                              | nda ingin membatalkan pengiriman berkas |
|                                                                | Anda yakin ingin membatalkan pengajuan Verval Berkas Surat I                                             | zin                                     |
|                                                                | dari Atasari sekarang?                                                                                   |                                         |
| )aftar Kelengkapar                                             | dan Atasan sekarang?<br>TIDAK                                                                            | YA                                      |
| )aftar Kelengkapar<br>Dokumen Kelengkapan                      | dan Atasan sekarang?                                                                                     | YA                                      |
| Daftar Kelengkapar<br>Dokumen Kelengkapan<br>Surat Izin Atasan | tidak                                                                                                    | YA<br>status<br>Colorai                 |

34. Barulah, Anda bisa melakukan edit dokumen yang sebelumnya telah diunggah, untuk diunggah lagi dokumen yang sesuai, sebagaimana step pada poin 23 hingga 26

# **Registrasi Angkatan 2**

Dibuka kembali registrasi Program Sekolah Penggerak Angkatan 2. Adapun tata cara proses pendaftarannya sama dengan proses registrasi angkatan 1. Sebagaimana panduan pada tautan https://bantuan.simpkb.id/books/sp-ks-register-sp/ch01/1-1-ks-registrasi.html

Adapun beberapa hal yang berbeda. Adalah berkaitan dengan proses unggah pakta integritas. Dengan panduan sebagaimana selanjutnya dijelaskan

### **Unggah Pakta Integritas**

Adapun tata cara dalam proses registrasi program sekolah penggerak angkatan 2 oleh Kepala Sekolah, dimulai dengan unggah pakta integritas tersebut dahulu, tatacaranya adalah sebagaimana berikut ini:

- 1. Akses ke halaman portal sekolah penggerak https://sekolah.penggerak.kemdikbud.go.id/
- 2. Klik menu Program Sekolah Penggerak

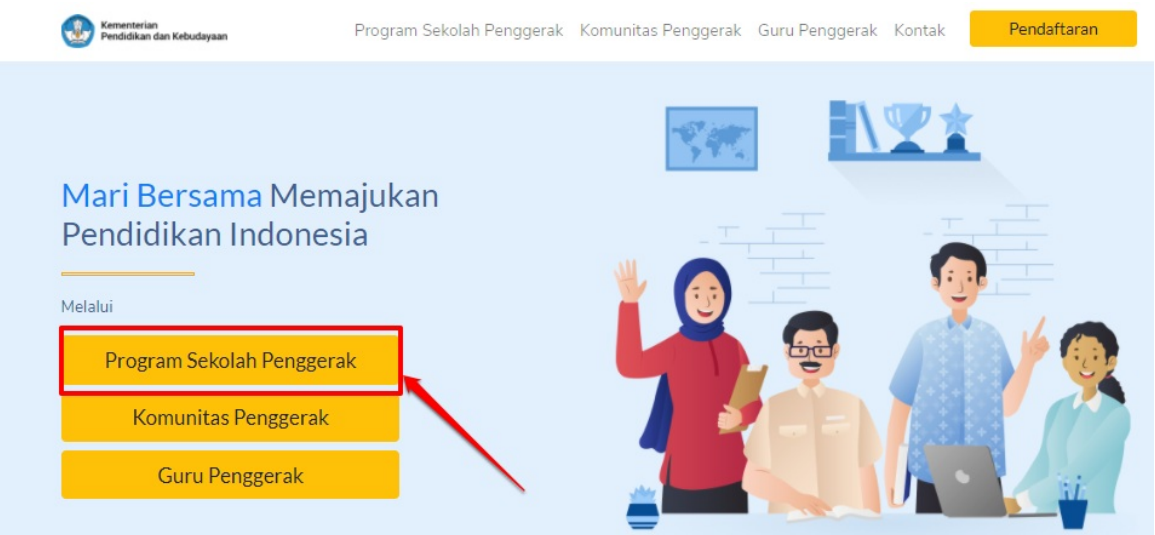

3. Atau bisa dengan langsung klik menu Pendaftaran dan pilih Program Sekolah Penggerak

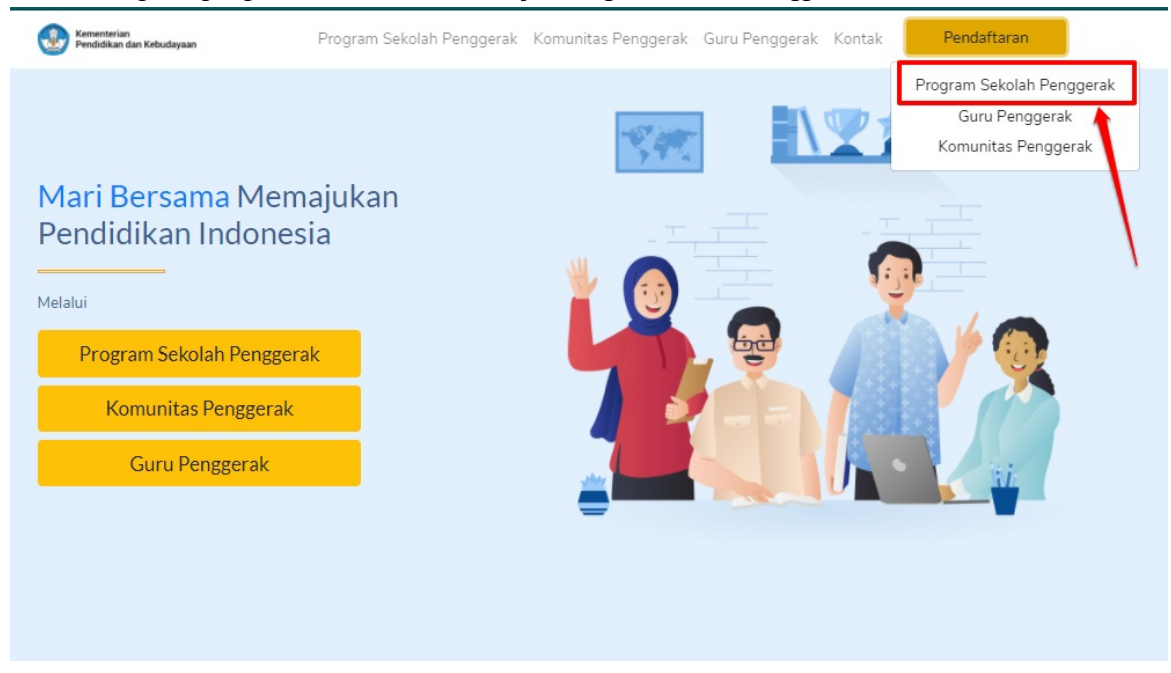

4. Pilih peserta - kepala sekolah

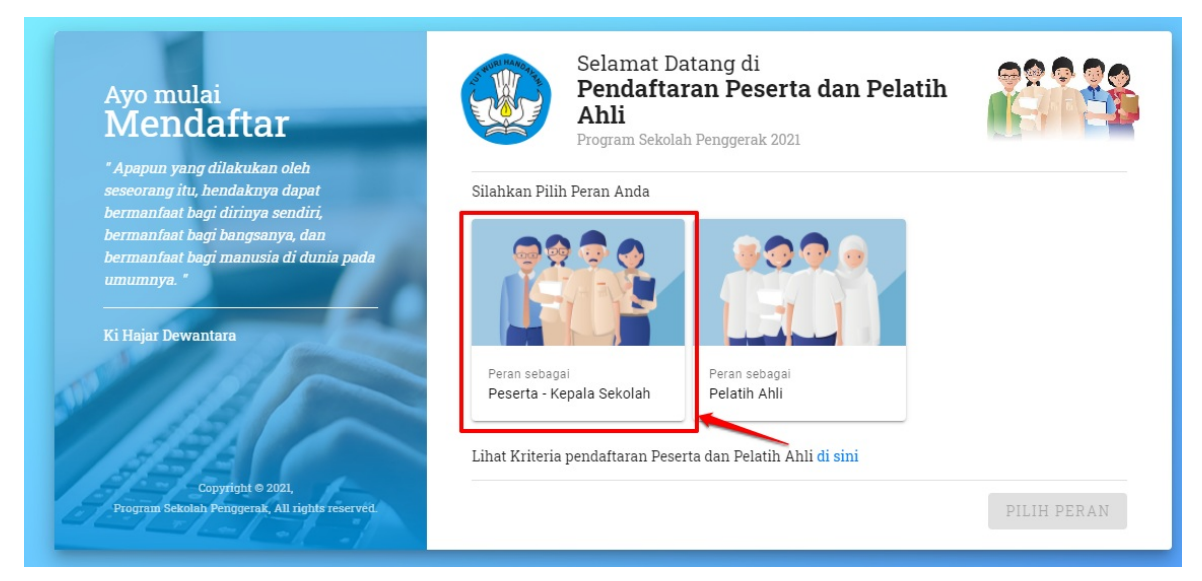

5. Tombol pilih peran kemudian akan aktif. Silakan klik tombol Pilih Peran dan klik Selanjutnya

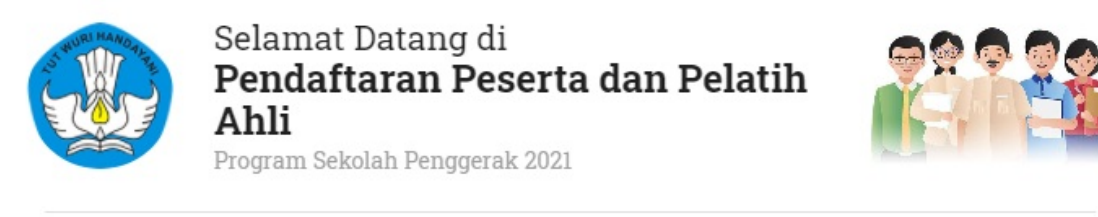

#### Silahkan Pilih Peran Anda

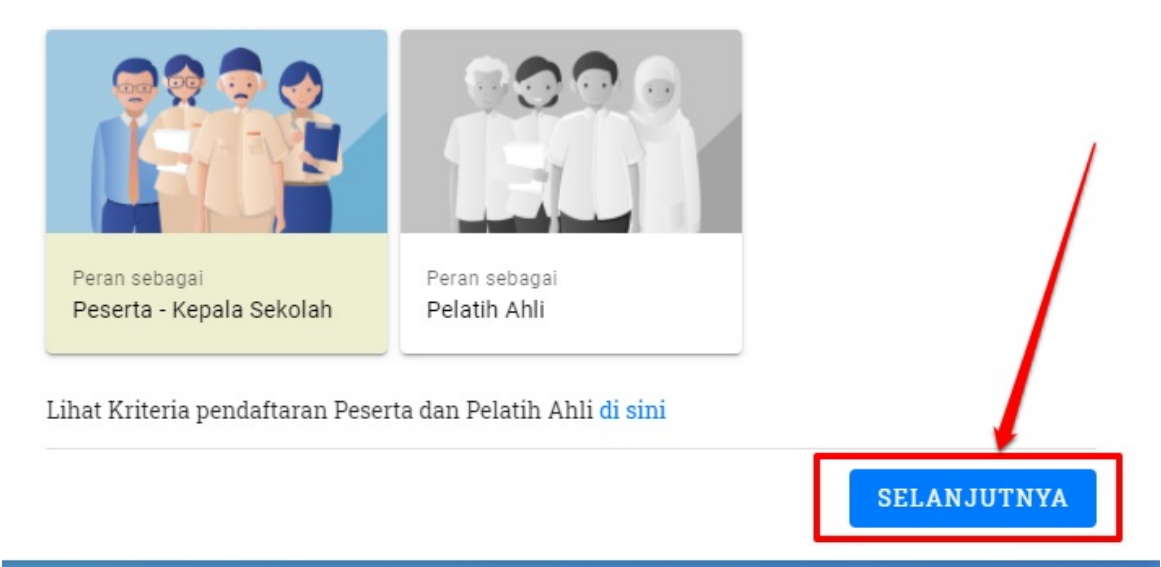

6. Silakan masukkan nomor akun SIMPKB dan kata sandinya. Dan klik tombol ${\bf Masuk}$ 

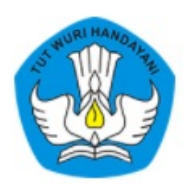

### Laman Masuk Sekolah Penggerak

# akun SIMPKB \* 201500056087@guruku.id Pastikan menggunakan akun no.ukg@guruku.id (contoh: 209900707487@guruku.id) Kata Sandi \* Uupa no UKG Uupa no UKG Selanjutny a, klik tombol Daftar Sekarang Selandi Sekarang Sekarang Sek

8. Kemudian, centang informasi ketentuan yang muncul, dan lanjutkan dengan klik **Daftar** 

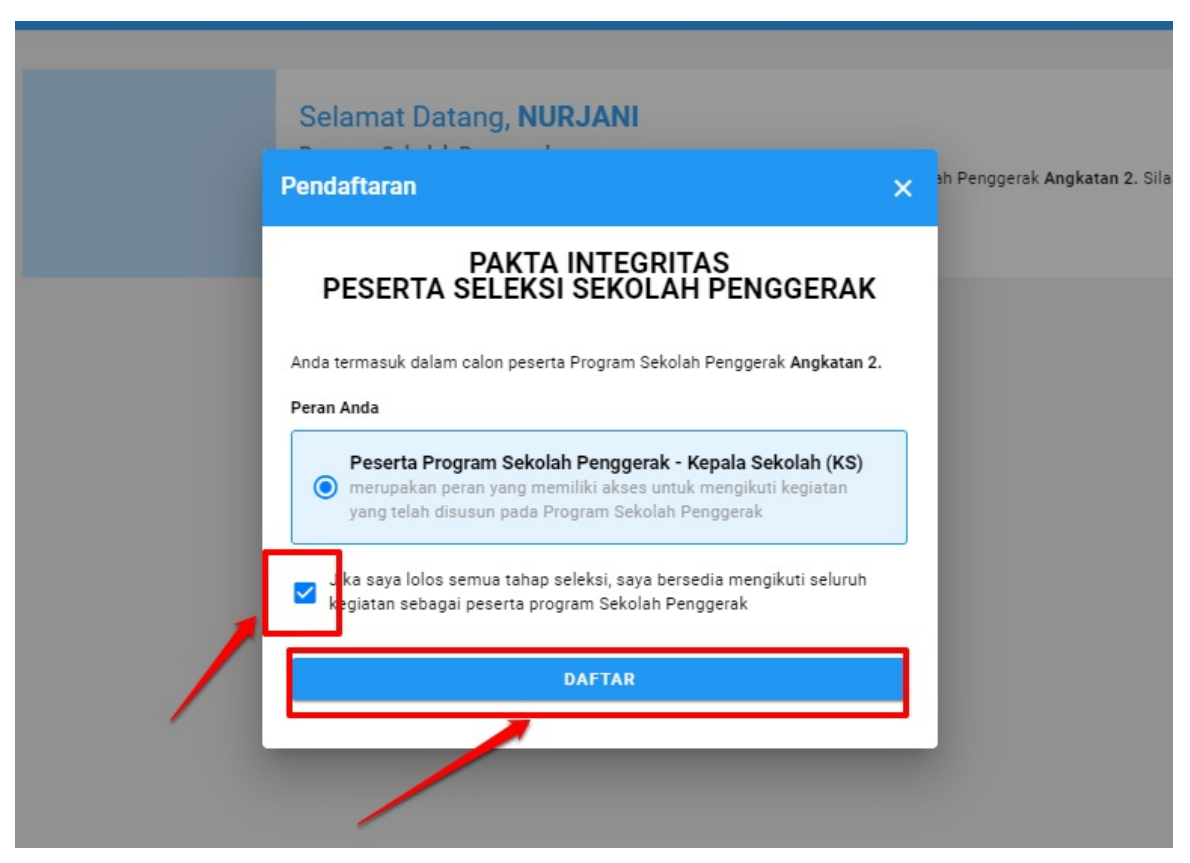

9. Jika kepala sekolah menjabat sebagai kepala sekolah di beberapa instansi. Baik yang satminkal atau non-satminkal. Maka akan muncul beberapa pilihan sebagaimana gambar di bawah ini. Pilih, pada sekolah mana kepala sekolah akan mewakili

|   | Selamat Datang, NURJANI<br>Program Sekolah Penggerak<br>Anda adalah Kepala Sekolah yang termasuk dalam daerah sasaran program Sekolah Penggerak Angkatan 2. Sila<br>DAFTAR SEKARANG |
|---|----------------------------------------------------------------------------------------------------|
| F | ormulir Pendaftaran ×                                                                                                    |
|   | 1 Data DAPODIK —— 2 Data Pelengkap —— 3 Konfirmasi Data —— 4 Selesai                                                                                                    |
|   | Pilih Sekolah yang akan Anda wakili sebagai Peserta Program Sekolah Penggerak                                                                                                    |
|   | SD NEGERI TADU ATEUH<br>PLT Kepala Sekolah                                                                                                    |
|   | SD NEGERI TERIPA ATAS<br>PLT Kepala Sekolah                                                                                                    |
|   | SD NEGERI TERIPA BAWAH<br>Kepala Sekolah                                                                                                    |
|   |                                                                                                    |

10. Setelah itu akan muncul beberapa pilihan informasi dasar yang harus dipilih oleh kepala sekolah sebagaimana yang muncul di bawah ini. Jika dipilih **Tidak** pada tiga informasi dasar tersebut, maka nantinya akan muncul proses penginputan data yang tidak sesuai tersebut terlebih dahulu. Namun Jika semuanya dipilih **Ya** maka dianggap data dasarnya sudah sesuai, sehingga akan dilakukan proses tahapan selanjutnya

| = | Beranda |                                                                                                    |                               |
|---|---------|----------------------------------------------------------------------------------------------------|-------------------------------|
|   |         |                                                                                                    |                               |
|   |         | Formulir Pendaftaran ×                                                                                                    |                               |
|   |         | 1 Data DAPODIK — 2 Data Pelengkap — 3 Konfirmasi Data — 4 Selesai                                                                                                    | ngkatan 2. Silahkan lanjutkan |
|   |         | Pilih Sekolah yang akan Anda wakili sebagai Peserta Program Sekolah Penggerak           SD NEGERI TADU ATEUH           PLT Kepala Sekolah   Informasi Dasar                                                                                   |                               |
|   |         | Pastikan jawaban Anda sesuai dengan informasi yang sebenarnya.          1. Apakah Anda benar menjabat sebagai PLT Kepala Sekolah di SD NEGERI TADU ATEUH?         Ya       Tidak         2. Apakah Anda benar status Sekolah tersebut Negeri? |                               |
|   |         | <ul> <li>Ya Tidak</li> <li>3. Apakah benar alamat Sekolah tersebut di Teungku Chik ditadu?</li> <li>Ya Tidak</li> </ul>                                                                                                    |                               |
|   |         | SELANJUTNYA                                                                                                    |                               |

11. Semisal jika beberapa pilihan tersebut dipilih **Tidak** maka step selanjutnya adalah menginputkan informasi yang belum sesuai tersebut apa

| ≡ Beranda |                                                                                                    |           |
|-----------|----------------------------------------------------------------------------------------------------|-----------|
|           | Informasi ×                                                                                                    |           |
|           | Data DAPODIK Tidak Sesuai<br>Data Anda saat ini yang terhubung dengan DAPODIK belum sesuai. Segera lakukan<br>Pembaruan Data Anda sesuai data terbaru Anda<br>Anda dapat melakukan perubahan data dapodik melalui Operator Sekolah atau Operator<br>Dinas. Apabila data sudah termutakhirkan di dapodik maka otomatis data di SIMPKB<br>akan ikut berubah.<br>Estimasi waktu update di dapodik adalah 2 x 24 jam setelah operator dinas melakukan<br>perubahan<br>Nirim catatan kesalahan data Anda<br>data sekolahnya adalah sekolah negeri | ak Angkat |

12. Namun jika semua pilihannya dipilih YA akan diminta untuk inputkan data dasar lainnnya. Inputkan semuanya kemudian

### lanjutkan dengan klik **Selanjutnya**

| epon Anda Aktif dan |
|---------------------|
|                     |
|                     |
|                     |
|                     |
|                     |
|                     |

13. Kemudian akan masuk pada halaman konfirmasi. Jika semua data sudah sesuai, maka klik **Semua Data Sudah Benar** dan jika masih ada data yang tidak sesuai, maka klik **Masih Terdapat Data yang Salah** 

| = |                                                                              |                                   |                                                                  |
|---|------------------------------------------------------------------------------|-----------------------------------|------------------------------------------------------------------|
|   |                                                                              |                                   |                                                                  |
|   |                                                                              |                                   |                                                                  |
|   | Formulir Pendaftaran                                                         |                                   | ×                                                                |
|   | 🖌 Data DAPODIK —— 🗸 Data Pelengkap                                           | 3 Konfirmasi Data 4 Seles         | ak <b>Angkatan 2.</b> Silahkan lanjutkan pendaftaran Anda.<br>ai |
|   | <b>Informasi Dasar</b><br>Silahkan cek kembali secara teliti semua data yang | g sudah Anda isikan di bawah ini. |                                                                  |
|   | Data Personal dan Sekolah<br>Nama Lengkap<br>NURJANI                         |                                   |                                                                  |
|   | <mark>Status Anda</mark><br>PLT Kepala Sekolah                               | NIK<br>3243242342342424           |                                                                  |
|   | Nama Sekolah<br>SD NEGERI TADU ATEUH                                         | Status Sekolah<br>Negeri          |                                                                  |
|   | Alamat Sekolah<br>Teungku Chik ditadu<br>Kab. Nagan Raya - Aceh              |                                   |                                                                  |
|   | Nomor Telepon (Terhubung WhatsApp)<br>098676767676                           | Email<br>giga@mail.com            |                                                                  |
|   | Apakah data yang ditampilkan di atas sudab                                   | henar semua?                      |                                                                  |
|   | MASIH TERDAPAT DATA YANG SALAH                                               | SEMUA DATA SUDAH BENAR            |                                                                  |
|   |                                                                              |                                   |                                                                  |

14. Selanjutnya akan muncul semua data yang sudah disesuaikan, perhatikan dan baca secara seksama terlebih dahulu. Dan jika sudah sesuai, bisa dengan klik pakta integritas dengan centang pada bagian pernyataan, kemudian klik **OK** 

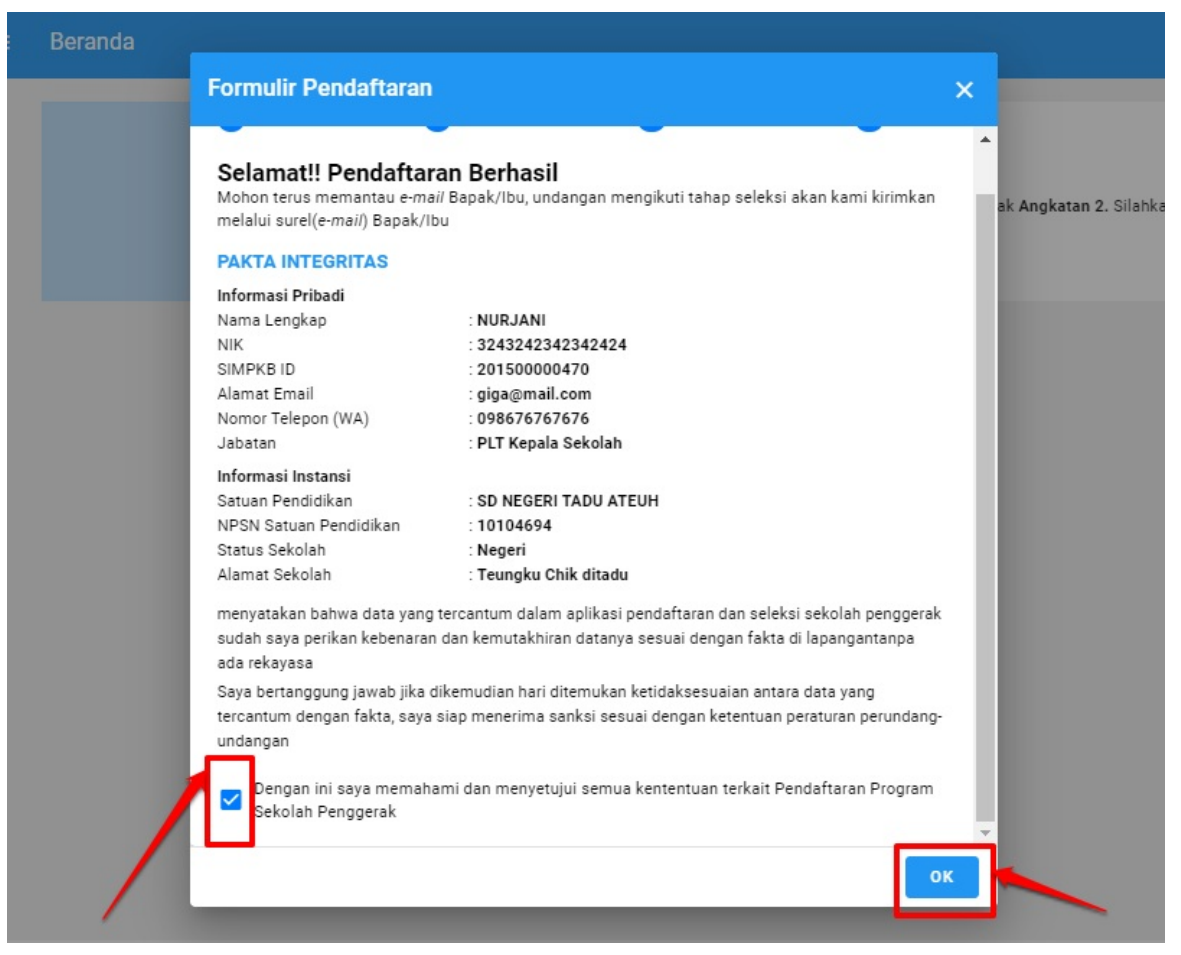

15. Selanjutnya. Silakan unduh format Pakta Integritas yang telah disediakan sistem. Dengan klik tombol Unduh Format

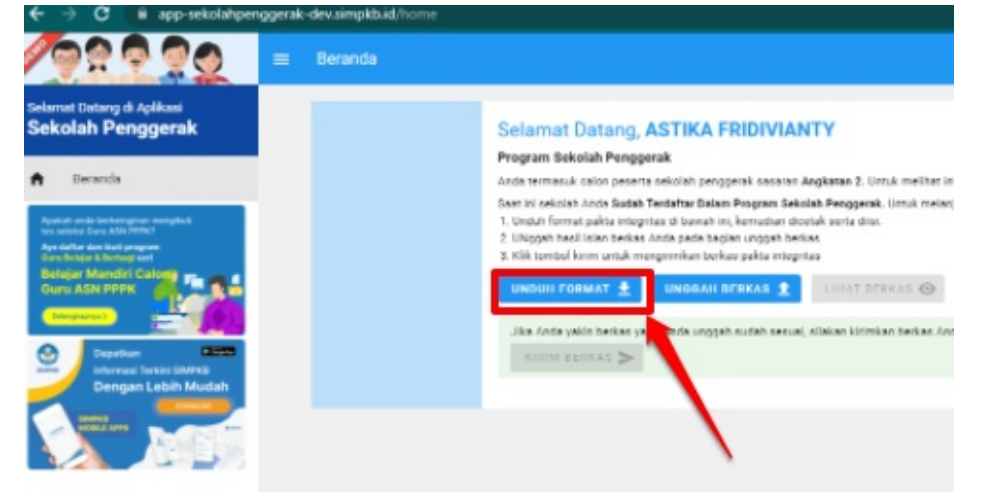

16. Setelah berhasil unduh, kemudian mengisikan beberapa informasi pada unduhan tersebut, silakan lanjutnya dengan unggah.

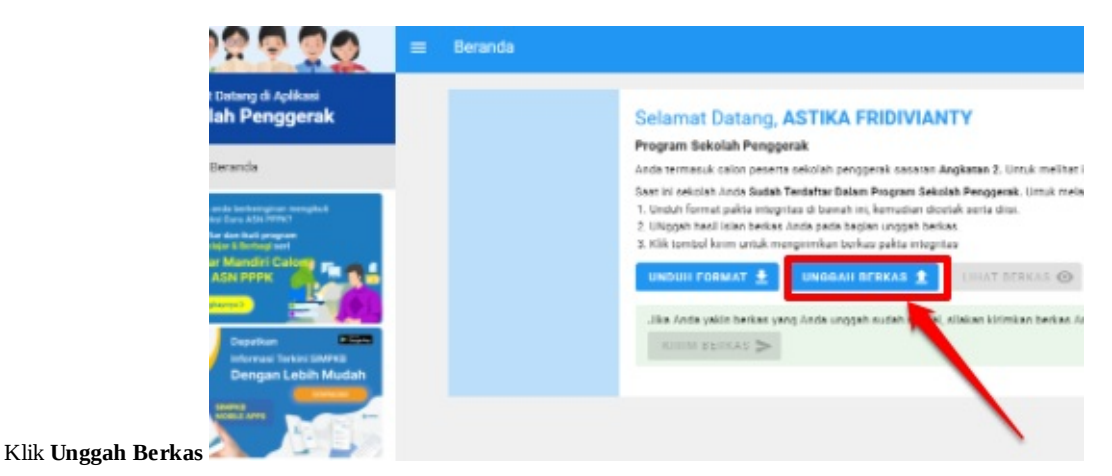

17. Setelah berhasil diunggah. Kepala sekolah bisa melakukan preview atas dokumen yang diunggah tersebut, dengan klik menu

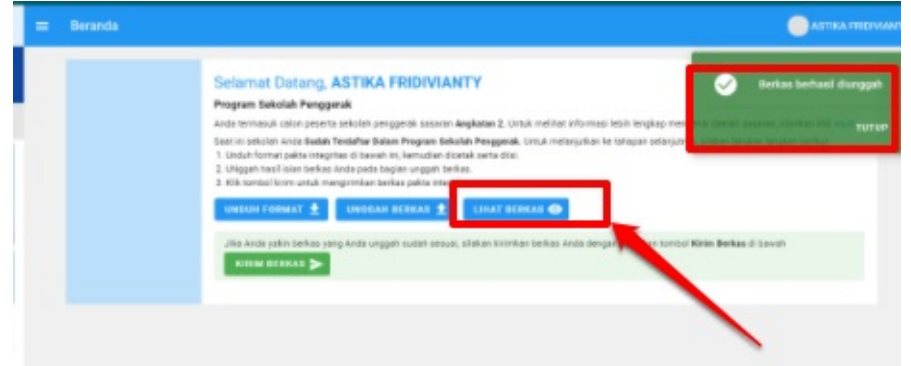

#### Lihat Berkas

18. Jika sudah sesuai, maka bisa dengan klik tombol Kirim Berkas

| sp-sekolahpe | inggirak | -dev.simpitb.id/home | 0. ģ. C                                                                                                    |
|--------------|----------|----------------------|----------------------------------------------------------------------------------------------------|
| 20           | •        | Beranda              | i atte                                                                                                    |
| rak          |          |                      | Selamat Datang, ASTIKA FRIDIVIANTY Program Sakalah Penganai Materimasik adala penginai sekarah penginai sesarah Agikarai 3. Umuk melatat adamasi istih lengkap mengenai darah basaran, alakian lek da Materimasik adala penginai sekarah penginai sesarah Agikarai 3. Umuk melatat adamasi istih lengkap mengenai darah basaran, alakian lek da Materimasik adala penginai sekarah Pengana bakalah Penganak. Umuk melatat adamasi istih lengkap mengenai darah basaran, alakian lek da Materimasik adamat berakan basarah Agikarai 3. Umuk melatat adamasi istih lengkap mengenai darah basaran, alakian lek da Materimasikan bakarah muk mengenai bakarah banakan banakan ba |
|              |          |                      |                                                                                                    |

19. Selesai. Setelah proses itu selesai, maka kepala sekolah akan dilanjutkan untuk mengisikan CV dan juga Esai sebagaimana yang terjadi pada proses pendaftaran angkatan I pada panduan ini https://bantuan.simpkb.id/books/sp-ks-register-sp/ch01/1-2-informasi-pada-beranda.html

### Tes Bakat Skolastik oleh Kepala Sekolah

Tes Bakat Skolastik atau yang disingkat dengan TBS adalah tahapan selanjutnya yang harus dilalui oleh setiap kepala sekolah kandidat yang telah dinyatakan lolos pada tahap 1 (pengisian CV dan Esai)

Pada TBS ini, para kandidat akan diminta untuk menyelesaikan serangkaian beberapa pertanyaan yang ada pada layanan, berupa tes verbal, tes kuantitatif dan tes penalaran dengan beberapa waktu yang telah ditentukan

TBS menjadi bagian yang harus dilalui, sebagai syarat lulus menjadi kandidat sekolah penggerak

### Kepala Sekolah Akses SIM Program Sekolah Penggerak

Tidak semua peserta yang telah mengisi dan mendaftarkan diri sebagai peserta calon program sekolah penggerak lulus semua. Karena tahapannya adalah beberapa kali proses seleksi. Pada tahap awal, para calon kandidat diminta untuk melakukan pengisian CV dan Esai.

Jika telah dilakukan verval dan dinyatakan lolos, maka peserta yang dinyatakan lolos tersebut, berhak melakukan tahapan selanjutnya yaitu mengikuti TBS (Tes Bakat Skolastik)

Adapun tata caranya, sebagaimana berikut ini:

1. Silakan login pada SIM Sekolah Penggerak terlebih dahulu

| Ayo<br>Masuk                                                                                                    |                                                                                                    |
|----------------------------------------------------------------------------------------------------|----------------------------------------------------------------------------------------------------|
| " Apapun yang dilakukan oleh                                                                                              | Laman Masuk Sekolah Penggerak                                                                                      |
| bermanfaat bagi dirinya sendiri,<br>bermanfaat bagi bangsanya, dan<br>bermanfaat bagi manusia di<br>dunia pada umumnya. " | akun SIMPKB *<br>12068201@guruku.id<br>Pastikan menggunakan akun no.ukg@guruku.id (contoh: 209900707487@guruku.id) |
| Ki Hajar Dewantara                                                                                                    | Kata Sandi *                                                                                                    |
| Copyright © 2020,<br>Program Guru Penggerak, All rights reserved.                                                         | Lupa no UKG<br>Masuk                                                                                               |

2. Pilih card TBS (Tes Bakat Skolastik) dimana card tersebut akan aktif saat jadwal pelaksanaan TBS tiba

| = | Beranda |                                                                                                    |                                                                                                    |                                                                                                    |
|---|---------|----------------------------------------------------------------------------------------------------|----------------------------------------------------------------------------------------------------|----------------------------------------------------------------------------------------------------|
|   |         | Informasi Unduh Berkas<br>Sebelum Anda mengisi CV, pastikan Anda mengisi CV, pastikan Anda mengisi CV, pastikan Anda bel<br>Silahkan tekan tombol di bawah jika Anda bel<br>UNDUH BERKAS | ngunduh dan melengkapi dokumen yang disyaratkan: Surat Pern<br>lum mengunduh berkas.                                                   | yataan.                                                                                                    |
|   |         | Langkah-Langkah Seleksi Tahap I C                                                                                                    | alon Peserta Program Sekolah Penggerak                                                                                                 |                                                                                                    |
|   |         | Ê                                                                                                    |                                                                                                    | හි                                                                                                    |
|   |         |                                                                                                    |                                                                                                    |                                                                                                    |
|   |         | Daftar Riwayat Hidup (CV)<br>(Langkah 1)                                                                                                    | Esai<br>(Langkah 2)                                                                                                    | Tes Bakat Skolastik<br>(Langkah 3)                                                                                                    |
|   |         | Daftar Riwayat Hidup (CV)<br>(Langkah 1)<br>Pada langkah ini Anda diharuskan melengkapi semua<br>informasi Biodata Din Anda                                                              | Esai<br>(Langkah 2)<br>Pada langkah ini Anda diharuskan menyelesaikan semua<br>pertanyaan Esai yang telah disediakan                   | Tes Bakat Skolastik<br>(Langkah 3)<br>Pada langkah ini Anda diharuskan untuk menjawab tes<br>yang telah disediakan - menunggu jadwad dari Pusat                 |
|   |         | Daftar Riwayat Hidup (CV)<br>(Langkah 1)<br>Pada langkah ini Anda diharuskan melengkapi semua<br>informasi Biodata Diri Anda<br>MULAI KERJAKAN                                           | Esai<br>(Langkah 2)<br>Pada langkah ini Anda diharuskan menyelesaikan semua<br>pertanyaan Esai yang telah disediakan<br>MULAI KERJAKAN | Tes Bakat Skolastik<br>(Langkah 3)<br>Pada langkah ini Anda diharuskan untuk menjawab tes<br>yang telah disediakan - menunggu jadwal dari Pusat<br>BELUM DIBUKA |

3. Klik centang setelah membaca dan mencermati beberapa informasi seputar TBS, dan klik Mulai Mengerjakan

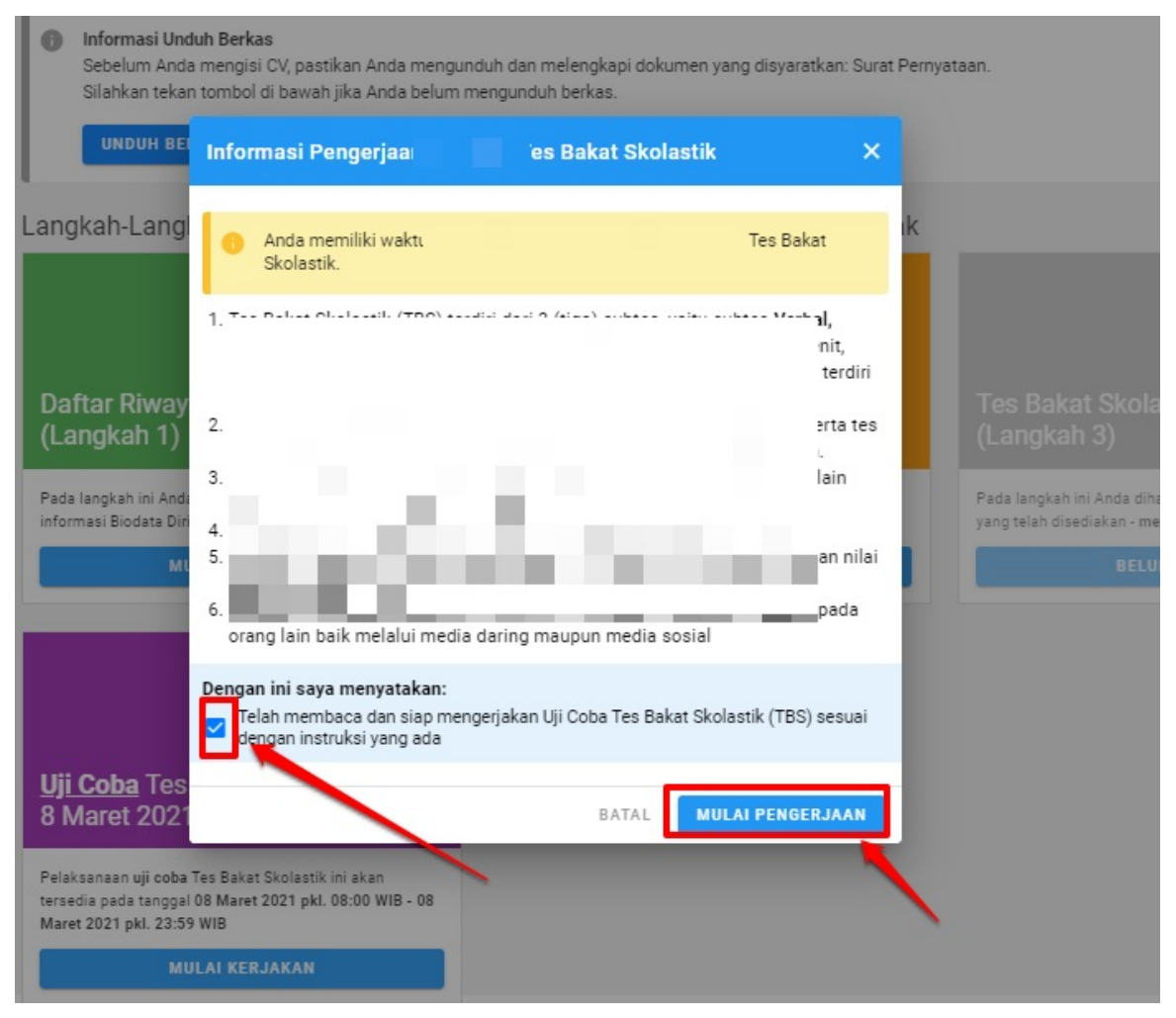

4. Selanjutnya, para kandidat akan dihadap kan pada tampilan beberapa informasi dan persiapan, untuk segera dimulai proses menjawab soal soal TBS sekolah penggerak

| Gene | eral                                                                                                  |                                             |                                          |                                           |                                                    |   |
|------|----------------------------------------------------------------------------------------------------|---------------------------------------------|------------------------------------------|-------------------------------------------|----------------------------------------------------|---|
|      | INFORMASI PENTING!                                                                                    |                                             |                                          |                                           |                                                    |   |
|      | Tes Bakat Skolastik (TBS) terdiri dari tes Verbal sebi<br>peserta menekan tombol "Mulai Mengerjakan". | anyak 9 soal (7 menit), tes Kuantitatif seb | anyak 6 soal (12 menit) dan tes Penalara | an sebanyak 7 soal (7 menit). Total waktu | i pengerjaan TBS selama 21 menit terhitung setelah |   |
|      | Selamat mengerjakan soal TBS dan semoga sukses                                                        | 5.                                          |                                          |                                           |                                                    |   |
|      | Terima kasih banyak                                                                                   |                                             |                                          |                                           |                                                    |   |
|      | Salam                                                                                                 |                                             |                                          |                                           |                                                    |   |
|      | Tim Admin Program Sekolah Pengggerak                                                                  |                                             |                                          |                                           |                                                    |   |
|      | Petunjuk Umum<br>Pengumuman                                                                           |                                             |                                          |                                           |                                                    | Ø |
|      |                                                                                                    | TES VERBAL (7 Menit)                        | TES KUANTITATIF (12 Menit)               | TES PENALARAN (7 Menit)                   |                                                    |   |
|      |                                                                                                    | *****                                       |                                          |                                           |                                                    |   |
|      |                                                                                                    |                                             |                                          |                                           |                                                    |   |

5. Selanjutnya adalah tata cara mengisi melakukan proses TBS pada panduan selanjutnya

### Kepala Sekolah Akses SIM Program Sekolah Penggerak

Tidak semua peserta yang telah mengisi dan mendaftarkan diri sebagai peserta calon program sekolah penggerak lulus semua. Karena tahapannya adalah beberapa kali proses seleksi. Pada tahap awal, para calon kandidat diminta untuk melakukan pengisian CV dan Esai.

Jika telah dilakukan verval dan dinyatakan lolos, maka peserta yang dinyatakan lolos tersebut, berhak melakukan tahapan selanjutnya yaitu mengikuti TBS (Tes Bakat Skolastik)

Setelah kandidat mengakses SIM Sekolah Penggerak, selanjutnya mereka akan dihadapkan pada proses mengisi beberapa jawaban pada TBS itu sendiri. TBS ini terdiri dari Sub Tes Verbal, Sub Tes Kuantitatif dan Sub Tes Penalaran

Tata caranya sebagaimana berikut:

1. Silakan akses dulu petunjuk umum

| INFORMASI PENTINGI                                                                                                    |        |
|----------------------------------------------------------------------------------------------------|--------|
| Tes Balat Skolastik (TBS) terdiri dari tes Verbal sebanyak i 📕 👘 👘 👘 👘 👘 👘 👘 👘 👘 👘 👘 👘 👘                                                                                                    | nitung |
| Peserta dapat memulai mengerjakan TBS mulai puku 🐂 👘 👘 👘 👘 👘 👘 👘 👘 👘 👘 👘 👘 👘                                                                                                    |        |
| Jika pada pukul 🖕 💦 🚛 WIB peserta belum bisa masuk ke akun SIM PKB karena kendala teknis, peserta masih bisa mengikuti TBS dengan waktu yang tersisa maksimal sampai pukul 11.30 WIB/ 12.30 WITA/ 13.31 | 0 WIT. |
| Pukul 🐂 💼 📲 📲 📲 Tisistem seleksi TBS akan ditutup dan semua jawaban akan tersimpan dan terkirim secara otomatis.                                                                                        |        |
| Selamat mengerjakan soal TBS dan semoga sukses.<br>Terima kasih banyak                                                                                                    |        |
| Salam                                                                                                    |        |
| Tim Admin Program Sekolah Pengggerak                                                                                                    |        |
|                                                                                                    |        |
|                                                                                                    |        |
| Detuning Lineares                                                                                                    | C      |

2. Kemudian, pada halaman depan, silakan dicermati beberapa informasi yang ada. Usahakan proses pengisian dimulai dari sub tes verbal terlebih dahulu, kemudian dilanjutkan sub tes kuantitatif dan sub tes penalaran

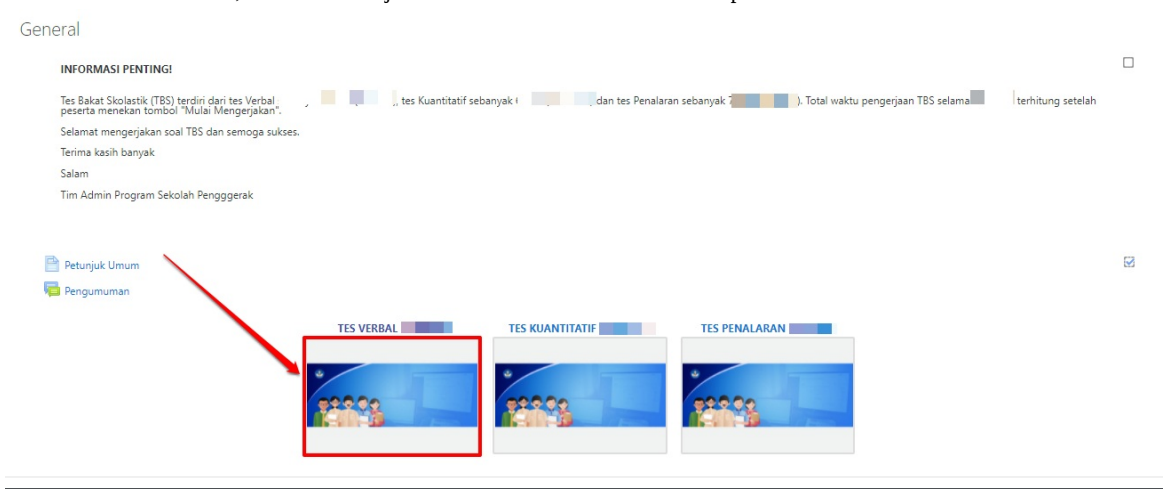

3. Baca beberapa petunjuk pengisian. Kemudian klik **Mulai Tes** 

| ТВ | 3S_PSP_1                                                                                                    |   |
|----|----------------------------------------------------------------------------------------------------|---|
| G  | SUBTES VERBAL (PAKET 1) dapat anda kerjakan dalam <b>waktu (15 menit)</b> Waktu pengerjaan akan<br>otomatis berjalan setelah anda menekan tombol di bawah ini. Selamat Mengerjakan. | Ð |
|    | Pukul 11.30 WIB/ 12.30 WITA/ 13.30 WIT sistem seleksi TBS akan ditutup dan semua jawaban akan tersimpan dan tercim secara otomatis.                                                 |   |
|    | Selamat mengerjakan soal TBS dan semoga sukses.<br>Terima kasih banyak                                                                                                    |   |
|    | Salam                                                                                                    |   |
|    | Tim Admin Program Sekolah Pengggerak                                                                                                    |   |

4. Baca beberapa informasi, mengenai sub tesnya tersebut. Kemudian perhatikan terkait informasi jumlah soal dan durasi pengerjaannya. Jika sudah siap, silakan klik **Mulai Kuis Sekarang/Mencoba Kuis Sekarang** 

| TES KEMAMPUAN PENALARAN VERBAL                                                                                                    |
|----------------------------------------------------------------------------------------------------|
| Jumlah Soal 13 Soal                                                                                                    |
| (Soal Nomor 1 sampai dengan nomor 13)                                                                                                    |
|                                                                                                    |
| BAGIAN 2 : PEMAHAMAN WACANA PETUNJUK                                                                                                    |
| Soal ini disertai dengan sebuah wacana (kutipan). Bacalah kutipan itu baik-baik, lalu jawablah soal-soal yang menyertainya. Setiap soal disertai lima pilihan jawaban. Kemudian jawablah setiap soal dengan memilih satu pilihan jawaban yang ada yaitu pilihan A,B,C,D atau E sesuai dengan pilihan jawaban Anda. |
| Sebelumnya                                                                                                    |
|                                                                                                    |
| Diizinkan mengerjakan: 1 kali                                                                                                    |
| This quiz opened at 🗾 🔤 🔤                                                                                                    |
| This quiz will close on L                                                                                                    |
| Waktu pengerjaan: 15 min                                                                                                    |
| Mencoba kuis sekarang                                                                                                    |

5. Klik **Mulai Usaha** untuk selanjutnya melanjutkan proses pengerjaan TBS

| Mulai usaha | ×                                                                                             |
|-------------|-----------------------------------------------------------------------------------------------|
| Kuis denga  | n batasan waktu                                                                               |
|             | Waktu mengerjakan kuis adalah 15 min. Waktu akan                                              |
|             | menghitung mundur dari saat pertama Anda<br>mengeriakan dan Anda barus mengirimkannya sebelun |
|             | berakhir. Anda yakin akan memulai kuis sekarang?                                              |

6. Selanjutnya, silakan dicermati dulu pada gambar di bawah ini. Nomor 1 adalah informasi panduan singkat, Nomor 2 adalah pindah ke halaman soal selanjutnya. Nomor 3 adalah jumlah soal atau navigasi soal

| TBS                                                                                  | SUBTES VERBAL                                                        |             |                                                                                                    |
|--------------------------------------------------------------------------------------|----------------------------------------------------------------------|-------------|----------------------------------------------------------------------------------------------------|
| Question <b>1</b><br>Not yet<br>answered<br>Marked out of<br>1.00<br>T Riag question | PADANAN KATA<br>Kuliner =<br>Select one:<br>O A<br>O B<br>O C<br>O D | page 1 of 7 | Quiz navigation<br>Quiz navigation<br>Chish attempt<br>Time left 0:06:51<br>Panduan<br>Pilih salah satu jawaban untuk melanjutkan ke                                                                                                    |
|                                                                                      | о Е<br><u>2;</u><br>1                                                | Next page   | soal berikutnya. Pastikan semua indikator<br>pada navigasi bervana hijau untuk<br>menandakan semua soal telah nada isi.<br>Tata cara Pengerjaan<br>Anda dapat menjawab tes dengan memilih<br>nomor yang ada pada <b>Navigasi Tes</b> . Atau<br>dengan klik tombol Halaman Selanjutnya<br>Status Navigasi Tes<br>• HIJAU : Soal sudah terisi atau dikerjakan<br>• MERAH : Soal belum terisi atau dikerjakan |

 Untuk menjawab soal, silakan dipilih jawaban yang paling benar, dan klik Selanjutnya/next page untuk pindah ke soal selanjutnya. Untuk kembali ke halaman sebelumnya, klik Sebelumnya/Previous page

|                                                                               |                                                                             | page 2 of 7 |
|-------------------------------------------------------------------------------|-----------------------------------------------------------------------------|-------------|
| Question 2<br>Not yet<br>answered<br>Marked out of<br>1.00<br>V Flag question | PADA<br>Kuliner =,<br>Select one:<br>O A Mantap<br>O f<br>O (<br>O f<br>O f |             |
| Previous page                                                                 |                                                                             | Next page   |

8. Informasi soal yang sudah dijawab berwarna hijau, sedangkan merah belum dijawab

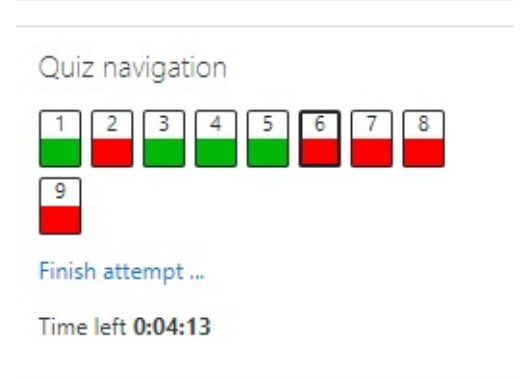

9. Jika sudah dijawab semua. Maka klik Finish Attempt/Selesai

| Question <b>9</b><br>Not yet<br>answered<br>Marked out of<br>100<br>$\mathcal{V}$ Flag question | Sebelum merencanakan pembangunan pabrik semen, pembangunan infrastruktur yang seharusnya didahulukan adalah         Select one: <ul> <li>A. Pembangunan jalan lintas Malang Selatan</li> <li>B. Pembangunan pelabuhan di Malang Selatan</li> <li>C. Studi kelayakan pemetaan wilayah kecamatan penghasil kapur</li> <li>D. Pembuatan pabrik batu bara bahan bakar pabrik</li> <li>E. Pembelian material bangunan fisik pabrik</li> </ul> <li>Clear my choice</li> |
|-------------------------------------------------------------------------------------------------|----------------------------------------------------------------------------------------------------|
| Previous page                                                                                   | Finish attempt                                                                                                    |

10. Kemudian, masuk pada halaman konfirmasi. Nomor 1 Artinya bisa kembali ke halaman soal-soal lagi. Nomor 2 adalah informasi pada nomor berapa saja yang sudah dijawab dan belum atau sudah semua. Nomor 3 jika sudah yakin, klik untuk mengumpulkan

| SUBTES VERBAL      |                                                                  | Quiz navigation                                                                                                    |
|--------------------|------------------------------------------------------------------|----------------------------------------------------------------------------------------------------|
|                    | Return to attempt                                                | 9                                                                                                    |
|                    | Time left 0:02:14                                                |                                                                                                    |
|                    | This attempt must be submitted by Monday, 8 March 2021, 5:06 PM. |                                                                                                    |
| Summary of attempt | Submit all and finish 3                                          | Anda sudah selesai mengerjakan subtes ini.<br>Silahkan cek apakah masih ada soal-soal yan<br>masih belum dikerjakan. Apabila sudah yatu<br>menunekarahan subtes ini rilahkan kili komb |
| Question           | Status                                                           | "Kumpulkan semua dan kirim".                                                                                                    |
| 1                  | Answer saved                                                     | Status Navigasi Tes                                                                                                    |
| 2                  | Not yet answered                                                 | <ul> <li>HIJAU : Soal sudah terisi atau dikerjakan</li> <li>MERAH : Soal belum terisi atau dikerjakar</li> </ul>                                                                       |
| 3                  | Answer saved                                                     |                                                                                                    |
| 4                  | Answer saved                                                     |                                                                                                    |
| 5                  | Answer saved 2                                                   |                                                                                                    |
| 6                  | Not yet answered                                                 |                                                                                                    |
|                    | 1.100.000000000000000000000000000000000                          |                                                                                                    |

11. Muncul tombol konfirmasi, klik Submited all and finish/Kumpulkan Semua dan Selesai

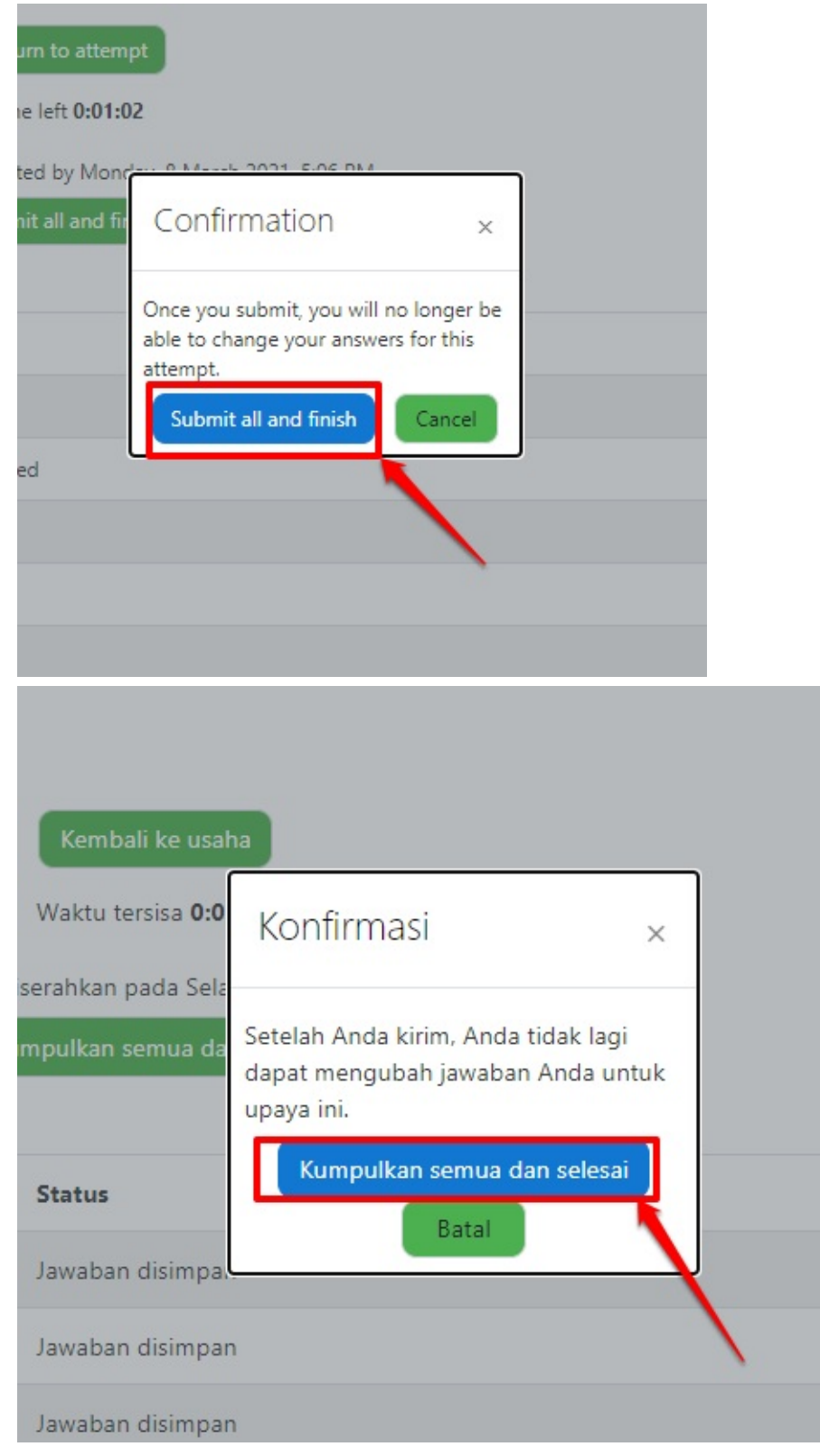

12. Selesai. Proses penginputan dan pengerjaan TBS seperti itu, di semua sub tes nya. Yang perlu diperhatikan, adalah waktu pengerjaan yang dibatasi, sehingga jika tidak selesai, maka akan dikumpulkan secara otomatis oleh sistem

#### 13. Untuk kembali ke halaman beranda, guna menjawab sub tes selanjutnya. Silakan pilih kembali ke course

| BAGIAN 2 : PEMAHAMAN WACANA                                                                                                    |
|----------------------------------------------------------------------------------------------------|
| PETUNJUK                                                                                                    |
| Soal ini disertai dengan sebuah wacana (kutipan). Bacalah kutipan itu baik-baik, lalu jawablah soal-soal yang menyertainya. Setiap soal disertai lima pilihan jawaban. Kemudian jawablah setiap soal dengan memilih satu pilihan jawaban yar<br>ada yaitu pilihan A,B,CD atau E sesuai dengan pilihan jawaban Anda. |
| Sebelumny                                                                                                    |
| Diizinkan mengeriakan: 1 kali                                                                                                    |
| This quiz opened at Selara, 9 Maret 2021, 08:30                                                                                                    |
| This quiz will close on Rabu, 10 Maret 2021, 12:00.                                                                                                    |
| Waktu pengerjaan: 15 min                                                                                                    |
| ngkasan usaha-usaha sebelumnya                                                                                                    |
| eadaan Ulasan                                                                                                    |
| elesai<br>erkumpul Selasa, 9 Maret 2021, 09:54                                                                                                    |
| Tidak ada lagi kesempatan untuk menjawab kuis ini Back to the course                                                                                                    |

#### 14. Kemudian lanjutkan, dengan mengisi sub tes lainnya.

Pukul 11.30 WIK/ 12.30 WITA/ 13.30 WIT sistem seleksi TBS akan ditutup dan semua jawaban akan tersimpan dan terkirim secara otomatis.

Selamat mengerjakan soal TBS dan semoga sukses.

Tim Admin Program Sekolah Pengggerak

Petunjuk Umum

SUBTES KUANTITATIF (35 menit)

SUBTES PENALARAN (35 menit)

SUBTES KUANTITATIF (35 menit)

Subtres penalakan (35 menit)

# Unggah RPP, Simulasi Mengajar dan Wawancara

Setiap peserta program sekolah penggerak, yang sudah dinyatakan lulus tahap 1 (berupa isi CV dan Esai) maka selanjutnya mereka diwajibkan untuk melakukan unggah RPP. Kemudian dilanjutkan dengan simulasi mengajar dan melakukan wawancara sesuai dengan ploting jadwal yang didapatkan

# Kepala Sekolah Unggah RPP

Adapun tatacara Kepala Sekolah mengunggah RPP adalah sebagaimana berikut ini:

1. Silakan login pada Akun SIMPKB melalui halaman sekolah penggerak https://app-sekolahpenggerak.simpkb.id/

| Ayo<br>Masuk                                                                        |                                                                             |
|-------------------------------------------------------------------------------------|-----------------------------------------------------------------------------|
| pun yang dilakukan oleh<br>ang itu, hendaknya dapat<br>ang tau hani diriwa ang diri | Laman Masuk Sekolah Penggerak                                               |
| nfaat bagi dirinya sendiri,<br>nfaat bagi bangsanya, dan                            | akun SIMPKB *                                                               |
| nanfaat bagi manusia di                                                             | 201510725366@guruku.id                                                      |
| ma pada umumnya.                                                                    | Pastikan menggunakan akun no.ukg@guruku.id (contoh: 209900707487@guruku.id) |
| Ki Hajar Dewantara                                                                  | Kata Sandi *                                                                |
|                                                                                     |                                                                             |
| ELEN                                                                                | Lupa no UKG                                                                 |
| Copyright © 2020,                                                                   | Masuk                                                                       |

2. Akan muncul informasi kelulusan atas proses pendaftaran sebagai calon peserta Sekolah Penggerak. Klik **OK** 

|            | Pengumuman >                                                                                                    | h Penggerak |
|------------|----------------------------------------------------------------------------------------------------|-------------|
| F          | Salam Sekolah Penggerak!                                                                                                    |             |
| 4          | Selamat Bapak/Ibu telah dinyatakan <b>LULUS</b> seleksi tahap pertama program Sekolah Penggerak angkatan 1 tahun 2021.<br>Selanjutnya Bapak/Ibu diundang mengikuti seleksi tahap kedua (Simulasi Mengajar & Wawancara). Pengumuman<br>kelulusan seleksi tahap satu bisa diunduh disini . |             |
|            | Kami informasikan bahwa seleksi tahap kedua akan dilaksanakan pada tanggal 7-20 April 2021. Jadwal seleksi akan<br>diberikan melalui akun SIM-PKB masing-masing paling lambat <b>6 April 2021</b> .                                                                                      |             |
|            | Untuk persiapan seleksi tahap kedua, selanjutnya Bapak/Ibu diundang untuk menghadiri <b>webinar pada tanggal 6 April</b><br>2021 . Undangan akan diinformasikan melalui SIM-PKB dan e-mail.                                                                                              |             |
| Langka     | Salam,<br>Tim Seleksi Program Sekolah Penggerak                                                                                                    |             |
|            | Berkas Unduhan<br>• Pengumuman Hasil Seleksi Tahap 1<br>• Lampiran 1 Tata Cara Pelaksanaan Seleksi Tahap 2<br>• Lampiran 2 Daftar Peserta Lulus Seleksi Tahap 1                                                                                                    |             |
| Simula     | οκ                                                                                                    |             |
| Tes ini ak | MULAI                                                                                                    |             |

### 3. Klik Card Simulasi Mengajar dan Wawancara

| = | Beranda                       |                                                                                                    |                                                                                                    |                          | SRI WAHYUN         |
|---|-------------------------------|----------------------------------------------------------------------------------------------------|----------------------------------------------------------------------------------------------------|--------------------------|--------------------|
|   | <b>⊡</b><br>FOTO              | Selamat Datang,<br>Anda sedang berada di <b>s</b><br>Status seleksi Tahap 2 dapat<br>Langkah Seleksi Tah       | SRI WAHYUNI<br>eleksi Tahap 2 sebagai Peserta - Kepala Sekolah P<br>Anda lihat di laman ini.<br>Iap 2 | rogram Sekolah Penggerak | Tahap 2 Angkatan 1 |
|   | 4X6                           | Simulasi Mengajar dan Wawa                                                                                     | incara                                                                                                |                          |                    |
|   | Langkah-Langkah S             | Keterangan Status :<br>© Langkah seleksi sedang be<br>© Langkah seleksi belum seleksi<br>Seleksi Tahap II Calc | rlanggung<br>eai<br>n Peserta Program Sekolah Pengg                                                   | erak                     |                    |
|   | Simulasi & Wawanca            | ra<br>I                                                                                                    |                                                                                                    |                          |                    |
|   | Tes ini akan berlangsung pada | a tanggal 7 - 17 April 2021                                                                                    |                                                                                                    |                          |                    |
|   | MUL                           | AI                                                                                                    |                                                                                                    |                          |                    |
|   |                               |                                                                                                    |                                                                                                    |                          |                    |

### 4. Klik menu **Buat RPP**

| = | Seleksi Simulasi Mengajar dan Wawancara                                                                                                    | SRI WAHYUNI |
|---|----------------------------------------------------------------------------------------------------|-------------|
|   | Bapak/ibu, batas waktu membuat dan konfirmasi RPP adalah tanggal 17 April 2021 pkl. 00:00, Abaikan informasi ini jika sudah, Terima Kasih.                                                                                                    |             |
|   | Seleksi Simulasi Mengajar dan Wawancara<br>Seleksi Simulasi Mengajar. Mohon lakukan langkah-langkah berikut sebelum mengikuti<br>seleksi Simulasi Mengajar.<br>1. Buat RPP sesuai instruksi.<br>2. Unggah RPP<br>3. Konfirmasi waktu pelaksanaan.<br>4. Sesuai waktu yang telah dikonfirmasi ikuti seleksi Simulasi Mengajar dan Wawancara. |             |
|   | Buat RPP<br>Tata Cara membuat RPP yang baik dan benar dapat di lihat disini                                                                                                    |             |
|   | BUAT RPP<br>Silahkan buat RPP anda dan unggah pada aplikasi Guru Berbagi, Untuk membuat RPP anda dapat menekan tombol<br>dibawah ini<br>BUAT RPP<br>SUDAH PUNYA RPP                                                                                                    |             |
|   | Konfirmasi RPP                                                                                                    |             |
|   | Konfirmasi Jadwal                                                                                                    | - 0         |

 Selanjutnya, proses pembuatan RPP dilakukan pada halaman Guru Berbagi sehingga sistem akan terbuka tab baru, dan langsung mengarah ke halaman guru berbagi. Klik Tambah RPP

|                                                                                                    | Kementerian<br>Pendidikan dan Kebudayaan<br>Guru Berbagi |            |                                                                                                    |                    | Θ            |
|----------------------------------------------------------------------------------------------------|----------------------------------------------------------|------------|----------------------------------------------------------------------------------------------------|--------------------|--------------|
|                                                                                                    | PORTAL                                                   |            |                                                                                                    |                    |              |
| Â                                                                                                    | Beranda SIM                                              | PROGRAM    | M GURU BERBAGI                                                                                                    |                    | + ТАМВАН RPP |
|                                                                                                    | RPP Saya                                                 | Daftar RPF | ,                                                                                                    |                    | Q ∓ C        |
|                                                                                                    | Artikel                                                  |            |                                                                                                    |                    |              |
| ?                                                                                                    | Bantuan                                                  |            | Contoh Rpp 23<br>Rabu, 30-12-2020                                                                                                    |                    |              |
| Apakah anda berkeinginan mengikuti<br>tes eleksi Guru ASA PPPK?<br>Ayo dafta dah kutip pogam<br>Guru Belajar & Berbagi seel<br>Belajar Mandiri Calon<br>Guru ASN PPPK<br>Sterrgsbarys> |                                                          |            | kajsdlkmosaidv;aoe kajsdlkmosaidv;aoe kajsdlkmosaidv;aoe<br>kajsdlkmosaidv;aoeakajsdlkmosaidv;aoe kajsdlkmosaidv;aoeakajsdlkmosaidv;aoe<br>kajsd<br>Effida.odf<br>DARING SMP/MTS 8 Matematika | Status<br>• Terbit | I            |
|                                                                                                    |                                                          |            | Pembelajaran Game Online<br>Senin, 21-12-2020                                                                                                    |                    |              |
|                                                                                                    |                                                          |            |                                                                                                    |                    | ©2021        |

6. Konfirmasi berkaitan dengan tata cara dan tata tertib yang diberlakukan sebelum melakukan unggah RPP. Klik kotak cek (*check box*) pakta integritas. Kemudian klik **Paham dan Setujui** 

| ebudayaan |                                                                                                    |    |  |  |  |  |
|-----------|----------------------------------------------------------------------------------------------------|----|--|--|--|--|
|           | Informasi Penting                                                                                                    |    |  |  |  |  |
|           | Mohon baca informasi berikut ini untuk menjadi perhatian sebelum Anda membuat Konten                                                                                                    |    |  |  |  |  |
|           | 1. Pelaku plagiarisme dapat dijerat dengan ancaman pidana menurut Pasal 72 ayat (1)<br>UUHC dengan dipidana penjara paling lama 7 (tujuh) tahun dan/atau denda paling banyak                                                                                                    |    |  |  |  |  |
| uti       | <ul> <li>Rp5.000.000.000,000 (lima miliar rupiah).</li> <li>2. Setiap Orang yang dengan sengaja dan tanpa hak menyebarkan informasi yang ditujukan untuk menimbulkan rasa kebencian atau permusuhan individu dan/atau kelompok masyarakat tertentu berdasarkan atas suku, agama, ras, dan antargolongan (SARA) sebagaimana dimaksud dalam Pasal 28 ayat (2) dipidana dengan pidana penjara paling lama 6 (enam) tahun dan/atau denda paling banyak Rp 1 miliar.</li> <li>3. Tidak menyebarkan ideologi yang bertentangan dengan Pancasila.</li> </ul> | it |  |  |  |  |
|           | aya sudah membaca, paham dan menyetujui bahwa konten yang saya buat tidak ada unsur-unsur ang tidak diperbolehkan sesuai informasi diatas.                                                                                                    |    |  |  |  |  |
|           | BATAL SAYA PAHAM DAN SETUJU                                                                                                    | 2  |  |  |  |  |
7. Lengkapi beberapa data RPP. Dimulai dari unggah foto sampul RPP. Klik tombol dengan ikon camera. Dan lakukan Unggah foto sampul

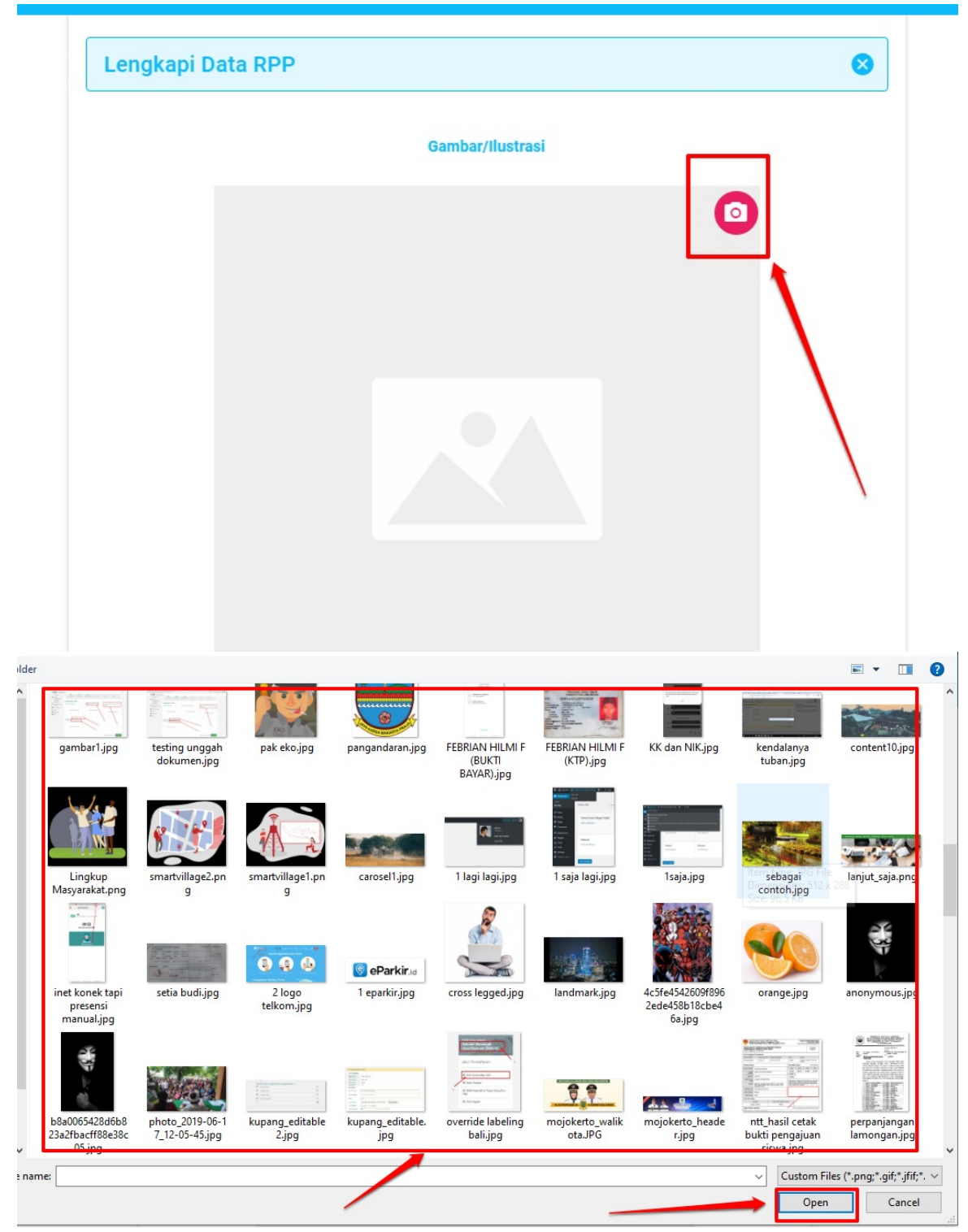

8. Lakukan penyesuaian terhadap foto sampul dan klik **Simpan** 

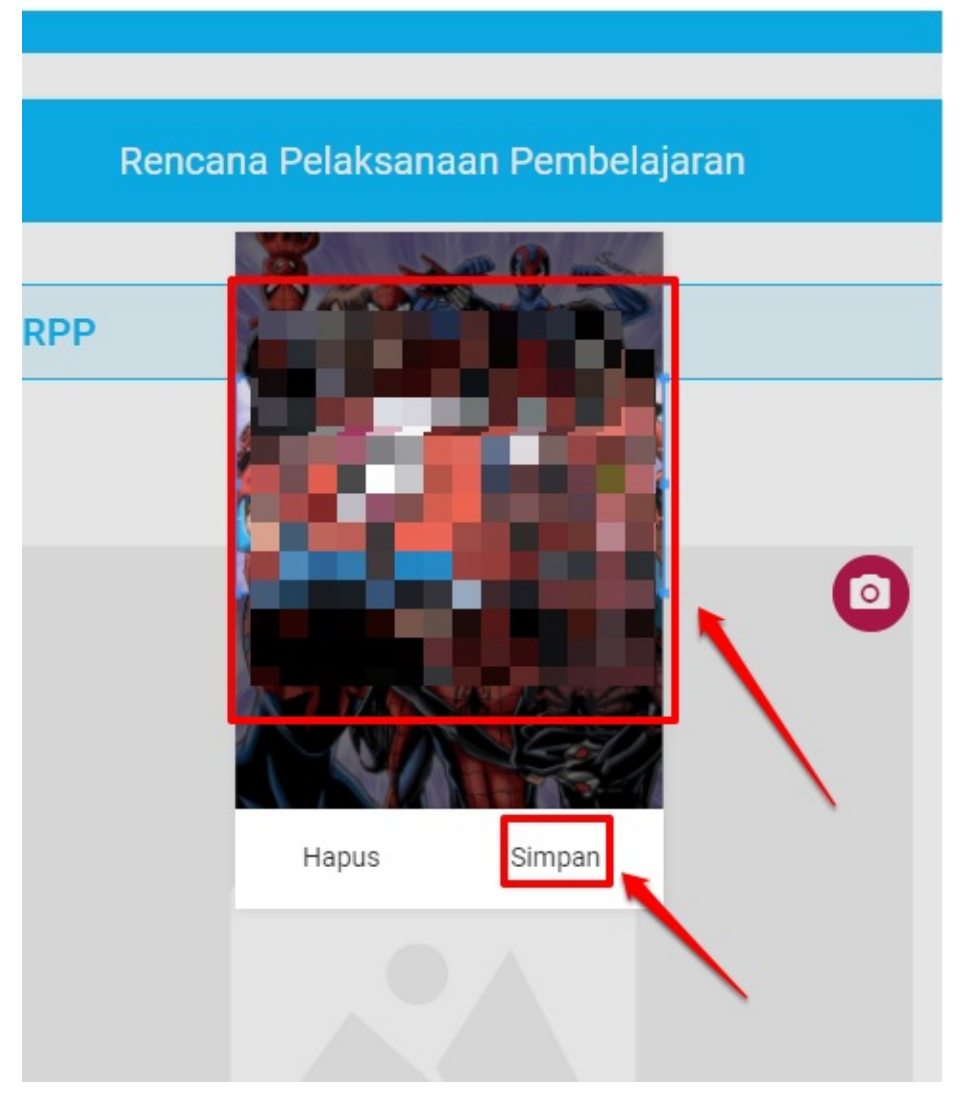

#### 9. Selesai Unggah Gambar sampul RPP

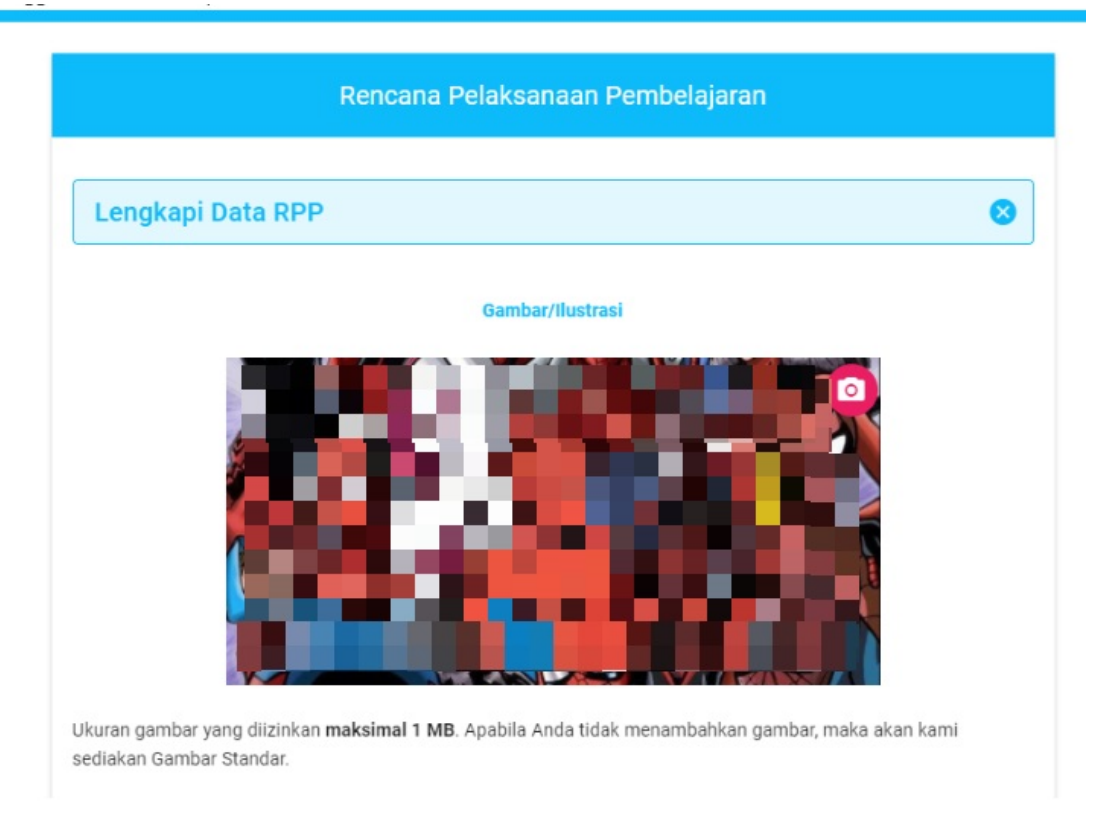

10. Lanjutkan dengan pengisian data lainnya. Seperti **Judul RPP, Jenis RPP, Deskripsi RPP, Jenjang, Tingkat/Kelas, Mata Pelajaran** 

| RPP |                                                                                              |                                                   |                  |  |
|-----|----------------------------------------------------------------------------------------------|---------------------------------------------------|------------------|--|
|     | Judul RPP *                                                                                  |                                                   |                  |  |
|     | sikan Judul Rencana Pe                                                                       | laksanaan Pembelajaran                            |                  |  |
|     | Judul maksimal 50 karakter                                                                   |                                                   |                  |  |
|     | Jenis *                                                                                      |                                                   |                  |  |
|     | Pilih Jenis RPP                                                                              | -                                                 |                  |  |
|     |                                                                                              |                                                   |                  |  |
|     |                                                                                              |                                                   |                  |  |
|     |                                                                                              |                                                   |                  |  |
|     | Deskripsi RPP *                                                                              |                                                   |                  |  |
|     | <b>Deskripsi RPP *</b><br>Isikan Deskripsi Singkat i                                         | RPP                                               |                  |  |
|     | <b>Deskripsi RPP *</b><br>Isikan Deskripsi Singkat i                                         | RPP                                               |                  |  |
|     | <b>Deskripsi RPP *</b><br>Isikan Deskripsi Singkat                                           | RPP                                               |                  |  |
|     | <b>Deskripsi RPP *</b><br>Isikan Deskripsi Singkat i                                         | RPP                                               |                  |  |
|     | <b>Deskripsi RPP *</b><br>Isikan Deskripsi Singkat i<br>Deskripsi minimal 200 karakter m     | RPP<br>naksimal 500 karakter                      |                  |  |
|     | Deskripsi RPP *<br>Isikan Deskripsi Singkat i<br>Deskripsi minimal 200 karakter m            | RPP<br>naksimal 500 karakter                      |                  |  |
|     | Deskripsi RPP *<br>Isikan Deskripsi Singkat<br>Deskripsi minimal 200 karakter m<br>Jenjang * | RPP<br>naksimal 500 Karakter<br>Tingkat / Kelas * | Mata Pelajaran * |  |

11. Lanjutkan dengan menentukan tag dan unggah berkas RPP nya

| ıg                           |  |
|------------------------------|--|
| Pilih Tag                    |  |
| ampiran Berkas *             |  |
| Pilih Berkas                 |  |
| Ukuran berkas maksimal 10 MB |  |

12. Jika sudah. Kemudian silakan centang tombol konfirmasi dan klik tombol Simpan

| enjang        |                    | Tillykal / Kelds        |                |                           |
|---------------|--------------------|-------------------------|----------------|---------------------------|
| SMK/MAK       | •                  | 10                      | •              | Pendidikan Jasmani, Ola 👻 |
| ag            |                    |                         |                |                           |
| cuci tangan 🗴 | IPS 😣 W            | н ⊗                     |                | × •                       |
| 0 31071-9     | 080SM (1).pdf      |                         |                | ×                         |
| Ukuran be     | kas maksimal 10 MB |                         |                |                           |
| _             | h mambaaa dan      | manaikuti lambar pandu  | an harbagi DDC |                           |
|               | n membaca dan      | mengikuti lembar pandua | an berbagi RPF |                           |
| 🗆 Saya suda   |                    |                         |                |                           |

13. Jika sudah disimpan. Maka akan masuk pada listing RPP yang telah diunggah

| ≡ |                                                                                                    |                  | e |
|---|----------------------------------------------------------------------------------------------------|------------------|---|
|   | Pembelajaran Daring Efektif<br>Selasa, 06-04-2021<br>Lorem Ipsum is simply dummy text of the printin<br>31071-90803-1-SM (1).pdf | Status<br>Terbit | ÷ |
|   | DARING SMK/MAK 10 Pendidikan Jasmani, Olahraga, dan Kesehatan                                                                    |                  |   |

| = | Seleksi Simulasi Mengajar dan Wawancara                                                                                                    | SUWANDI |
|---|----------------------------------------------------------------------------------------------------|---------|
|   | Bapak/ibu, batas waktu membuat dan konfirmasi RPP adalah tanggal 17 April 2021 pkl. 00:00, Abaikan informasi ini jika sudah, Terima Kasih.                                                                                                    |         |
|   | Seleksi Simulasi Mengajar dan Wawancara<br>Seleksi Simulasi Mengajar. Mohon lakukan langkah-langkah berikut sebelum mengikuti<br>seleksi Simulasi Mengajar.<br>1. Buat RPP sesuai instruksi.<br>2. Unggah RPP<br>3. Konfirmasi waktu pelaksanaan.<br>4. Sesuai waktu yang telah dikonfirmasi ikuti seleksi Simulasi Mengajar dan Wawancara. |         |
|   | Suat RPP<br>Tata Cara membuat RPP yang baik dan benar dapat di lihat disini                                                                                                    |         |
|   | BUAT RPP<br>Silahkan buat RPP anda dan unggah pada aplikasi Guru Berbagi, Untuk membuat RPP anda dapat menekan tombol<br>dibawah ini<br>BUAT RPP SUDAH PUNYA RPP                                                                                                    |         |
|   | Konfirmasi RPP                                                                                                    |         |
|   | Konfirmasi Jadwal                                                                                                    | -0      |

14. Kemudian silakan kembali ke halaman sekolah penggerak. Klik tombol Sudah memiliki RPP

15. Kemudian akan diarahkan pada Konfirmasi RPP, Pilih RPP yang sudah diunggah sebelumnya tersebut.

| Seleksi Simulasi Mengajar dan Wawancara                                                                                                    | SUWANDI |
|----------------------------------------------------------------------------------------------------|---------|
| Bapak/ibu, batas waktu membuat dan konfirmasi RPP adalah tanggal 17 April 2021 pkl. 00:00, Abaikan informasi ini jika sudah, Terima Kasih.           Seleksi Simulasi Mengajar dan Wawancara           Seleksi Simulasi Mengajar. Mohon lakukan langkah-langkah berikut sebelum mengikuti |         |
| seleksi Simulasi Mengajar.<br>1. Buat RPP sesuai instruksi.<br>2. Unggah RPP<br>3. Konfirmasi waktu pelaksanaan.<br>4. Sesuai waktu yang telah dikonfirmasi ikuti seleksi Simulasi Mengajar dan Wawancara.                                                                                |         |
| <ul> <li>Buat RPP<br/>Tata Cara membuat RPP yang baik dan benar dapat di lihat disini</li> <li>Konfirmasi RPP</li> </ul>                                                                                                    |         |
| iiiiiiiiiiiiiiiiiiiiiiiiiiiiiiiiiiii                                                                                                    |         |
| Konfirmasi Jadwal                                                                                                    | •       |

### 16. Kemudian klik **Konfirmasi**

| = | Seleksi Simulasi Mengajar dan Wawancara                                                                                                    | SUWANDI |
|---|----------------------------------------------------------------------------------------------------|---------|
|   | Bapak/ibu, batas waktu membuat dan konfirmasi RPP adalah tanggal 17 April 2021 pkl. 00:00, Abaikan informasi ini jika sudah, Terima Kasih.                                                                                                    |         |
|   | Seleksi Simulasi Mengajar. Mohon lakukan langkah-langkah berikut sebelum mengikuti         seleksi Simulasi Mengajar.         1. Buat RPP sesuai instruksi.         2. Unggah RPP         3. Konfirmasi waktu pelaksanaan.         4. Sesuai waktu yang telah dikonfirmasi ikuti seleksi Simulasi Mengajar dan Wawancara. |         |
|   | <ul> <li>Buat RPP<br/>Tata Cara membuat RPP yang baik dan benar dapat di lihat disini</li> <li>Konfirmasi RPP</li> </ul>                                                                                                    |         |
|   | Sistem mendeteksi RPP yang anda miliki, Silahkan pilih RPP terbaik Anda                                                                                                    |         |
|   | Pilih RPP yang sudah anda buat                                                                                                    | _       |
|   | Pembelajaran Fotografi Bagus                                                                                                    |         |
|   | KONFIRMASI RPP<br>VNGGAH RPP<br>Konfirmasi Jadwal                                                                                                    |         |

17. Maka selanjutnya akan mendapatkan ploting jadwal

| = | Seleksi Simulasi Mengaj | jar dan Wawancara                                              |                                                                     |                                            |                                           | SUWANDI |
|---|-------------------------|----------------------------------------------------------------|---------------------------------------------------------------------|--------------------------------------------|-------------------------------------------|---------|
|   |                         | 3. Konfirmasi waktu pelaksan<br>4. Sesuai waktu yang telah dil | iaan.<br>konfirmasi ikuti seleksi Simulasi Mer                      | ngajar dan Wawancara.                      |                                           |         |
|   |                         | Buat RPP<br>Tata Cara membuat F                                | RPP yang baik dan benar dapat di lihi                               | at disini                                  |                                           |         |
|   |                         | Konfirmasi RPP                                                 | otografi Bagus                                                      |                                            |                                           |         |
|   |                         | 🧭 Konfirmasi Jadwal                                            |                                                                     |                                            |                                           |         |
|   |                         | Anda sudah diberikar<br>Jadwal Seleksi Si                      | n jadwal oleh system untuk melakuka<br><b>mulasi Mengajar</b>       | an ujian sesi Simulasi Mengajar, jadwal    | bisa dilihat di bawah ini:                |         |
|   |                         | <b>Hari</b><br>Senin                                           | Tanggal<br>22 Maret 2021                                            | Sesi / Slot<br>10:00 - 12:00               | Not de                                    |         |
|   |                         | Catatan: Pastikan Anda                                         | i Hadir minimal 15 Menit sebelum Sesi d                             | imulai                                     |                                           |         |
|   |                         | Semua Waktu Sesi / Sesuaikan waktu And                         | Slot adalah dalam <b>WIB</b> , Apabila Anda<br>Ia dengan <b>WIB</b> | a domisili di waktu <b>WIT / WITA</b> maka | Zona waktu Indonesia:                     | БЭ      |
|   |                         | Cek Tautan Wikipedia                                           | a untuk detil pembagian Zona waktu                                  | di indonesia                               | UTC+08:00 - Waktu Indonesia Tengah (WITA) |         |
|   |                         | DETAIL JADWAR                                                  | ANDA UBAH RPP                                                       |                                            | UTC-00-00 - Wastu Indonesia Timur (WT)    |         |

| = | Seleksi Simulasi Menga | ajar dan           | Wawancara                                          |                                                        |                                        |                                                                                                    | SUWANDI |
|---|------------------------|--------------------|----------------------------------------------------|--------------------------------------------------------|----------------------------------------|----------------------------------------------------------------------------------------------------|---------|
|   |                        | 3. Konf<br>4. Sesu | firmasi waktu pelaksan<br>uai waktu yang telah dil | aan.<br>konfirmasi ikuti seleksi Simulasi Menga        | ajar dan Wawancara.                    |                                                                                                    |         |
|   |                        | Ø                  | Buat RPP<br>Tata Cara membuat R                    | IPP yang baik dan benar dapat di lihat c               | disini                                 |                                                                                                    |         |
|   |                        | ø                  | Konfirmasi RPP<br>Pembelajaran F                   | otografi Bagus                                         |                                        |                                                                                                    |         |
|   |                        | 0                  | Konfirmasi Jadwal                                  |                                                        |                                        |                                                                                                    |         |
|   |                        |                    | Anda sudah diberikar                               | i jadwal oleh system untuk melakukan                   | ujian sesi Simulasi Mengajar, jadwal b | isa dilihat di bawah ini:                                                                                                    |         |
|   |                        |                    | Jadwal Seleksi Si                                  | mulasi Mengajar                                        |                                        |                                                                                                    |         |
|   |                        |                    | Hari<br>Senin                                      | Tanggal<br>22 Maret 2021                               | Sesi / Slot<br>10:00 - 12:00           | No de las                                                                                                    |         |
|   |                        |                    | Catatan: Pastikan Anda                             | Hadir minimal 15 Menit sebelum Sesi dimu               | ulai                                   |                                                                                                    |         |
|   |                        |                    | Semua Waktu Sesi / S<br>sesuaikan waktu And        | Slot adalah dalam WIB, Apabila Anda da<br>a dengan WIB | omisili di waktu WIT / WITA maka       | Zona waktu Indonesia:                                                                                                    | ۵       |
|   |                        |                    | Cek Tautan Wikipedia                               | i untuk detil pembagian Zona waktu di                  | indonesia                              | UTC+07:00 - Waktu Indonesia Barat (WIB)<br>UTC+08:00 - Waktu Indonesia Tengah (WITA)<br>UTC+09:00 - Waktu Indonesia Timur (WIT) |         |
|   |                        |                    | DETAIL JADWAL                                      | ANDA                                                   |                                        |                                                                                                    |         |

18. Selanjutnya Anda bisa ubah RPP atau unggah RPP lagi, dengan klik **Ubah RPP** 

19. Jika jadwal sudah tiba. Bisa menuju simulasi mengajar dan wawancara dengan klik Detail jadwal Anda

| = | Seleksi Simulasi Mengajar da | n Wawancara                                                        |                                 |                                           |                                                                                                    | SUWANDI |
|---|------------------------------|--------------------------------------------------------------------|---------------------------------|-------------------------------------------|----------------------------------------------------------------------------------------------------|---------|
|   | 3. Ko<br>4. Se               | onfirmasi waktu pelaksanaan.<br>Isuai waktu yang telah dikonfirmas | ii ikuti seleksi Simulasi Me    | engajar dan Wawancara.                    |                                                                                                    |         |
|   | •                            | Buat RPP<br>Tata Cara membuat RPP yang                             | baik dan benar dapat di lih     | nat disini                                |                                                                                                    |         |
|   | •                            | Konfirmasi RPP                                                     | lagus                           |                                           |                                                                                                    |         |
|   | e                            | Konfirmasi Jadwal                                                  |                                 |                                           |                                                                                                    |         |
|   |                              | Anda sudah diberikan jadwal o                                      | leh system untuk melakuk        | an ujian sesi Simulasi Mengajar, jadwal b | isa dilihat di bawah ini:                                                                                                    |         |
|   |                              | Jadwal Seleksi Simulasi I                                          | Mengajar                        |                                           |                                                                                                    |         |
|   |                              | Hari<br>Senin                                                      | Tanggal<br>22 Maret 2021        | Sesi / Slot<br>10:00 - 12:00              | No dela                                                                                                    |         |
|   |                              | Catatan: Pastikan Anda Hadir min                                   | imal 15 Menit sebelum Sesi (    | dimulai                                   |                                                                                                    |         |
|   |                              | Semua Waktu Sesi / Slot adala<br>sesuaikan waktu Anda dengan       | h dalam WIB, Apabila And<br>WIB | la domisili di waktu WIT / WITA maka      | Zona waktu Indonesia:                                                                                                    | -       |
|   |                              | Cek Tautan Wikipedia untuk de                                      | til pembagian Zona waktu        | ı di indonesia                            | UTC+07:00 - Waktu Indonesia Barat (WIB)<br>UTC+08:00 - Waktu Indonesia Tengah (WITA)<br>UTC+09:00 - Waktu Indonesia Timur (WIT) |         |
|   |                              | DETAIL JADWAL ANDA                                                 | UBAH RPP                        |                                           |                                                                                                    |         |

# Kepala Sekolah Simulasi Mengajar dan Wawancara

Adapun tatacara Kepala Sekolah mengunggah RPP adalah sebagaimana berikut ini:

1. Silakan login pada Akun SIMPKB melalui halaman sekolah penggerak https://app-sekolahpenggerak.simpkb.id/

| Ayo<br>Masuk                                             |                                                                                          |
|----------------------------------------------------------|------------------------------------------------------------------------------------------|
| pun yang dilakukan oleh<br>rang itu, hendaknya dapat     | Laman Masuk Sekolah Penggerak                                                            |
| nfaat bagi dirinya sendiri,<br>nfaat bagi bangsanya, dan | akun SIMPKB *                                                                            |
| nanfaat bagi manusia di<br>mia pada umumnya. "           | 201510725366@guruku.id                                                                   |
| Ki Hajar Dewantara                                       | Pastikan menggunakan akun no.ukg@guruku.id (contoh: 209900707487@guruku.id) Kata Sandi * |
|                                                          |                                                                                          |
|                                                          | Lupa no UKG                                                                              |
| Copyright © 2020,<br>auru Penggerak, All rights reserved | Masuk                                                                                    |

2. Akan muncul informasi kelulusan atas proses pendaftaran sebagai calon peserta Sekolah Penggerak. Klik **OK** 

| = | Beranda              |                                                                                                    |              |
|---|----------------------|----------------------------------------------------------------------------------------------------|--------------|
|   |                      | Pengumuman ×                                                                                                    | ih Penggerak |
|   | F                    | Salam Sekolah Penggerak!<br>Selamat Bapak/Ibu telah dinyatakan LULUS seleksi tahap pertama program Sekolah Penggerak angkatan 1 tahun 2021.<br>Selanjutnya Bapak/Ibu diundang mengikuti seleksi tahap kedua (Simulasi Mengajar & Wawancara). Pengumuman<br>kelulusan seleksi tahap satu bisa diunduh disini .<br>Kami informasikan bahwa seleksi tahap kedua akan dilaksanakan pada tanggal 7-20 April 2021. Jadwal seleksi akan<br>diberikan melalui akun SIM-PKB masing-masing paling lambat 6 April 2021.<br>Untuk persiapan seleksi tahap kedua, selanjutnya Bapak/Ibu diundang untuk menghadiri webinar pada tanggal 6 April<br>2021 . Undangan akan diinformasikan melalui SIM-PKB dan e-mail.<br>Salam,<br>Tim Seleksi Program Sekolah Penggerak<br>Berkas Unduhan |              |
|   | Simula<br>Tes ini ak | <ul> <li>Pengumuman Hasil Seleksi Tahap 1</li> <li>Lampiran 1 Tata Cara Pelaksanaan Seleksi Tahap 2</li> <li>Lampiran 2 Daftar Peserta Lulus Seleksi Tahap 1</li> </ul>                                                                                                    |              |

3. Jika sebelumnya sudah melakukan unggah RPP dan sudah mendapatkan jadwal. Maka tampilannya akan seperti ini

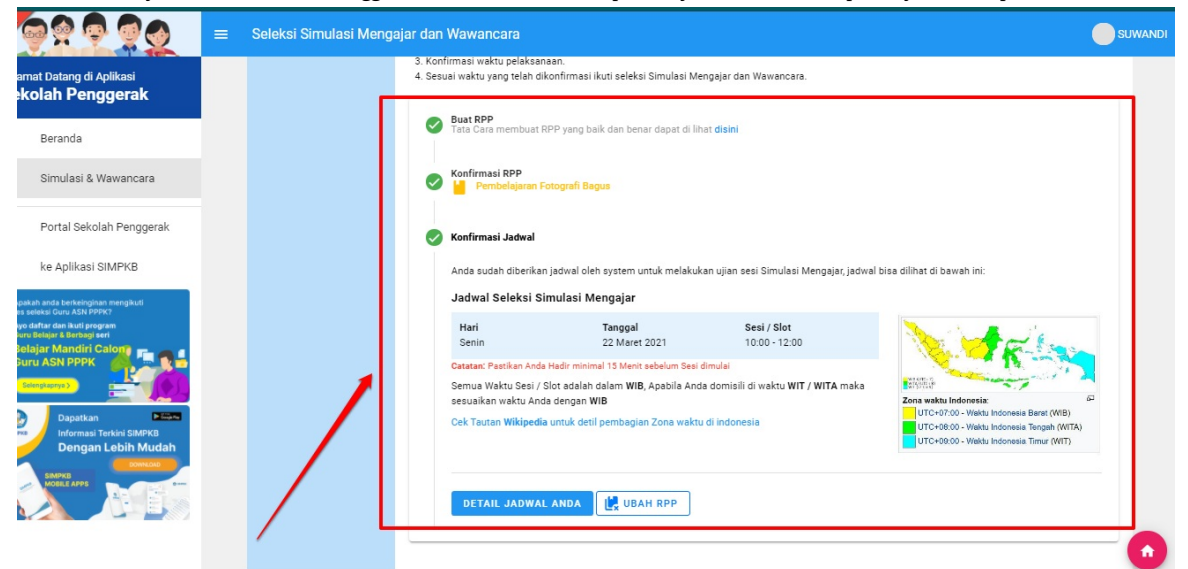

4. Klik Detail Jadwal Anda untuk menuju pada halaman Simulasi Mengaja dan Wawancara

| = | Seleksi Simulasi Mengajar da | n Wawancara                                                                                                    |                                  |                              |                                                                                                    | SUWANDI |  |
|---|------------------------------|----------------------------------------------------------------------------------------------------|----------------------------------|------------------------------|----------------------------------------------------------------------------------------------------|---------|--|
|   | 3. Ko<br>4. Se               | onfirmasi waktu pelaksanaan.<br>esuai waktu yang telah dikonfir                                                                                             | masi ikuti seleksi Simulasi Mer  | ngajar dan Wawancara.        |                                                                                                    |         |  |
|   | C                            | Buat RPP<br>Tata Cara membuat RPP y                                                                                                    | ang baik dan benar dapat di lihi | at disini                    |                                                                                                    |         |  |
|   | e                            | Konfirmasi RPP<br>Pembelajaran Fotogr                                                                                                    | afi Bagus                        |                              |                                                                                                    |         |  |
|   | •                            | Konfirmasi Jadwal                                                                                                    |                                  |                              |                                                                                                    |         |  |
|   |                              | Anda sudah diberikan jadwal oleh system untuk melakukan ujian sesi Simulasi Mengajar, jadwal bisa dilihat di bawah ini:<br>Jadwal Seleksi Simulasi Mengajar |                                  |                              |                                                                                                    |         |  |
|   |                              | Hari<br>Senin                                                                                                    | Tanggal<br>22 Maret 2021         | Sesi / Slot<br>10:00 - 12:00 | No de las                                                                                                    |         |  |
|   |                              | Catatan: Pastikan Anda Hadir                                                                                                    | minimal 15 Menit sebelum Sesi d  | imulai                       |                                                                                                    |         |  |
|   |                              | Semua Waktu Sesi / Slot adalah dalam WIB, Apabila Anda domisili di waktu WIT / WITA maka                                                                    |                                  |                              |                                                                                                    | 6       |  |
|   |                              | Cek Tautan <b>Wikipedia</b> untu                                                                                                    | k detil pembagian Zona waktu     | di indonesia                 | UTC+07:00 - Waktu Indonesia Barat (WIB)<br>UTC+08:00 - Waktu Indonesia Tengah (WITA<br>UTC+09:00 - Waktu Indonesia Timur (WIT) | )       |  |
|   |                              | DETAIL JADWAL AN                                                                                                    | DA UBAH RPP                      |                              |                                                                                                    |         |  |
|   |                              |                                                                                                    |                                  |                              |                                                                                                    | -       |  |

5. Silakan dibaca beberapa informasi pada detail jadwal tersebut agar calon peserta memahami tata caranya

| IPS Ujian SimulaSi M<br>. Berlay 15 meeli sebelem seei d<br>. Merrysiphan peraktan seperti la<br>. Merrysiphan peraktan seperti la | engajar dan wawancara<br>imula<br>mula<br>ng dengan number kelintikan / partikan buterai punuh                                                                                                    |                                                                                                    | Zona waku Indonesia<br>UTC-07:00 - Waku Indonesia Berat (WB)<br>UTC-08:00 - Waku Indonesia Tengah (WTA)<br>UTC-08:00 - Waku Indonesia Tengah (WTA)                                                                                                    |
|----------------------------------------------------------------------------------------------------|----------------------------------------------------------------------------------------------------|----------------------------------------------------------------------------------------------------|----------------------------------------------------------------------------------------------------|
| til Jadwal Simulasi Mer                                                                                                    | gajar dan Wawancara                                                                                                    |                                                                                                    |                                                                                                    |
| 9                                                                                                    | Hai, SUWANDI<br>Buka tautan Google Meet di bawah ini sesuai jadwal dan<br>Tim Penlai dan mulai ujia nimutasi mengajar dan wawa<br>Impendenta dan mulai kata mengajar<br>Simutasi Mengajar<br>dan Wawancara | n sesi/slot yang Anda pilih. Kemudian tunggu hingga Tim Per<br>ancara.                                                                                                    | ilai menyetujui permintaan bergabung pada Google Meet Anda. Selanjutnya Anda akan bergabung dengar                                                                                                    |
| m Penilai                                                                                                    |                                                                                                    |                                                                                                    | 🖉 Tim Penilai Tersed                                                                                                    |
| Tim Penilai<br>Tenggal Mulai 22 Mu<br>Sesi 2 (09.30 - 10.0)<br>Sesi sudah dimulai                                                  | ver 3021<br>0                                                                                                    | 1. Pastikan Anda b<br>2. Simulasi Mengaj<br>Wawancare sela<br>3. Pastikan alind (gi<br>4. Pastikan perangi<br>5. Pastikan Anda di<br>dapat mengakse<br>6. Jika Anda meng<br>Anda.<br>7. Semoga Suksesi | ersiap 15 menit sebelum sesi dimulai<br>iar akan diaksanalan terdebih dahulu selama maksimal 30 menit lalu akan dilanjutkan denga<br>ma maksimal 60 menit. Total pelaksanaan sesi adalah 1 jam 30 menit.<br>totop terhubung ke sumberi lartik // meniliki baterai penuh<br>akat (bartop) terhubung ke sumberi lartik // meniliki baterai penuh<br>alam kesoan akif (bigin akum Google Mali (Gmail ji pada peramban ("brovser") Anda untuk<br>si syanan Google Meet.<br>gunakan gawai ("smartphone"), pastikan telah terpasang aplikasi Google Meet pada gawai |

6. Selanjutnya untuk menuju proses simulasi mengajar dan wawancara. Klik tombol Simulasi Mengajar dan Wawancara

| Detil Jadwal Simulasi Wawancara                                                         |                                                                                                    |                                                                                                    |  |  |  |
|-----------------------------------------------------------------------------------------|----------------------------------------------------------------------------------------------------|----------------------------------------------------------------------------------------------------|--|--|--|
| un menyapatan permanan anyan menyapatan                                                 | an annan tantanan y pananan unan panan                                                                                                    | Zona waktu Indonesia: 67<br>UTC+07:00 - Waktu Indonesia Barst (WB)<br>UTC+08:00 - Waktu Indonesia Tengah (WITA)<br>UTC+09:00 - Waktu Indonesia Timur (WIT)                                                                                                    |  |  |  |
| Detil Jadwal Simulasi Mengajar                                                          | dan Wawancara                                                                                                    |                                                                                                    |  |  |  |
| Φ                                                                                       | Hai, SUWANDI<br>Buka tuutan Gooje Meet di bawah ini sesuai jadwal dan sesi/ulot yang Anda pilih. I<br>Tim Penliai dan mulai ujan simulasi mengajar dan wawancara. | Kemudian tunggu hingga Tim Penilai menyetujui permintaan bergabung pada Google Meet Anda. Selanjutnya Anda akan bergabung dengan                                                                                                    |  |  |  |
| Tim Penilai                                                                             |                                                                                                    | 🔇 Tim Penilai Terasda                                                                                                    |  |  |  |
| Tim Penilai<br>Tangat Mula: 22 Maret 2021<br>Set 2 (0:30 - 10.00)<br>Set i sudar dimula |                                                                                                    | 1. Pastikan Anda bersiap 15 menit sebelum sesi dimulai     2. Simulasi Mengajar akan dilaksanakan terlebih dahulu selama maksimal 30 menit lalu akan dilanjurkan dengan Wawancara selama maksimal 60 menit. Total pelaksanaan sesi adalah 1 jam 30 menit.     3. Pastikan peranghat (laptop) terhubung ke sumber listirk / menilik baterai penuh     4. Pastikan peranghat (laptop) terhubung ke sumber listirk / menilik baterai penuh     4. Pastikan pasa akan akan dari akan Google Mul (mani) pada peramban ('browser') Anda untuk dapat mengakase layanan Google Meet.     6. Jika Anda menggunakan gawai ('smartphone'), pastikan telah terpasang aplikasi Google Meet pada gawai Anda.     7. Semoga Sukses! |  |  |  |

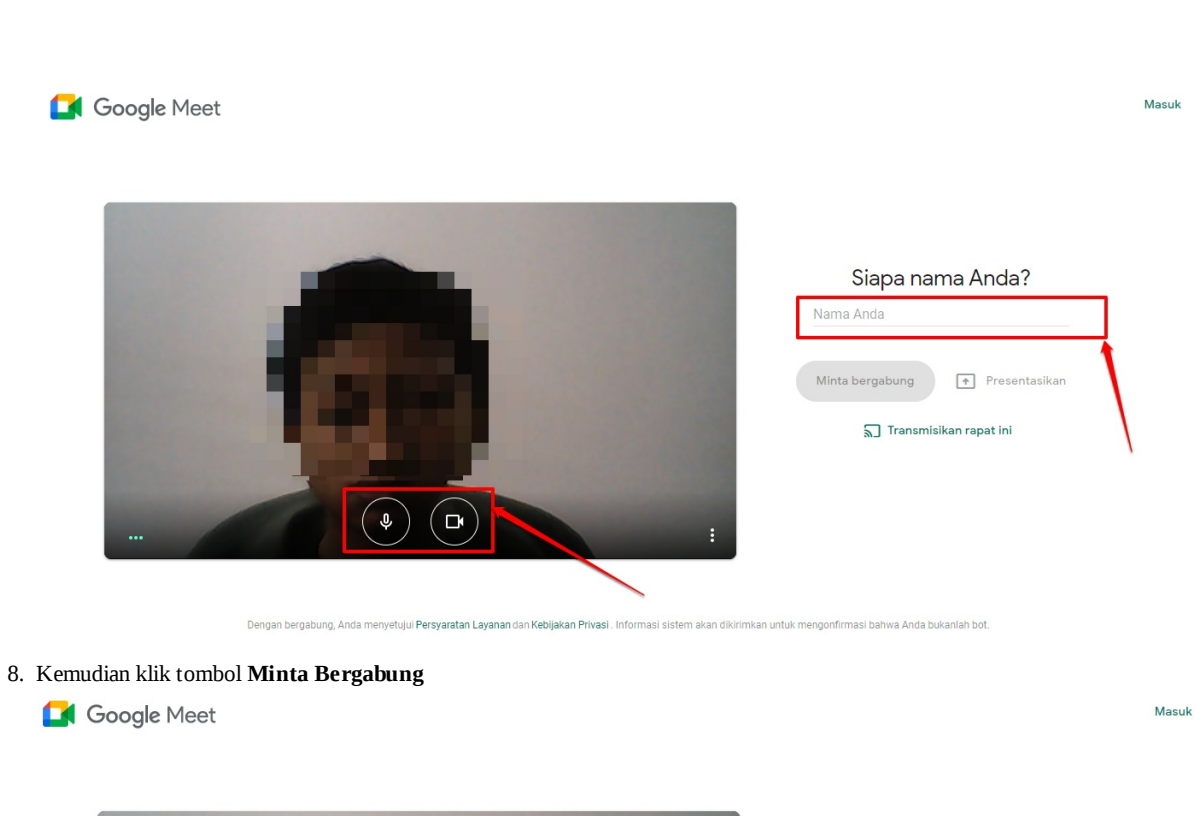

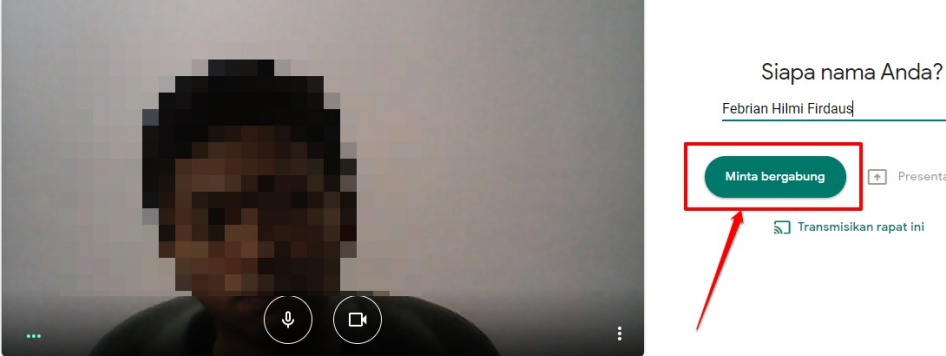

9. Tunggu hingga diperbolehkan atau diijinkan untuk bergabung pada Google M eet tersebut

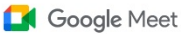

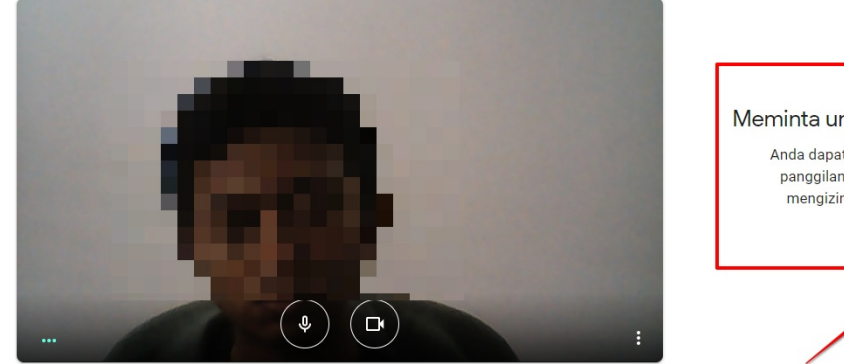

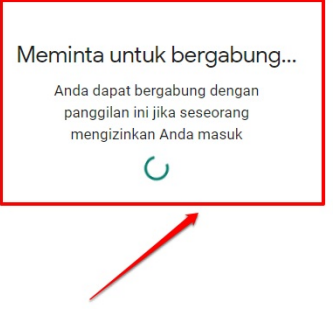

Mas

9. Tunggu hingga diperbolehkan atau diijinkan untuk bergabung pada Google Meet tersebut

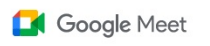

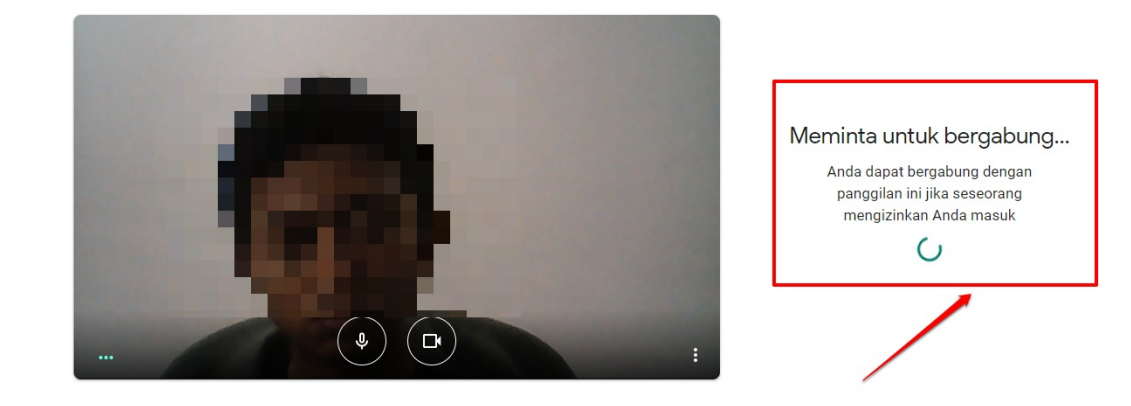

10. Silakan melakukan record Apabila diperlukan

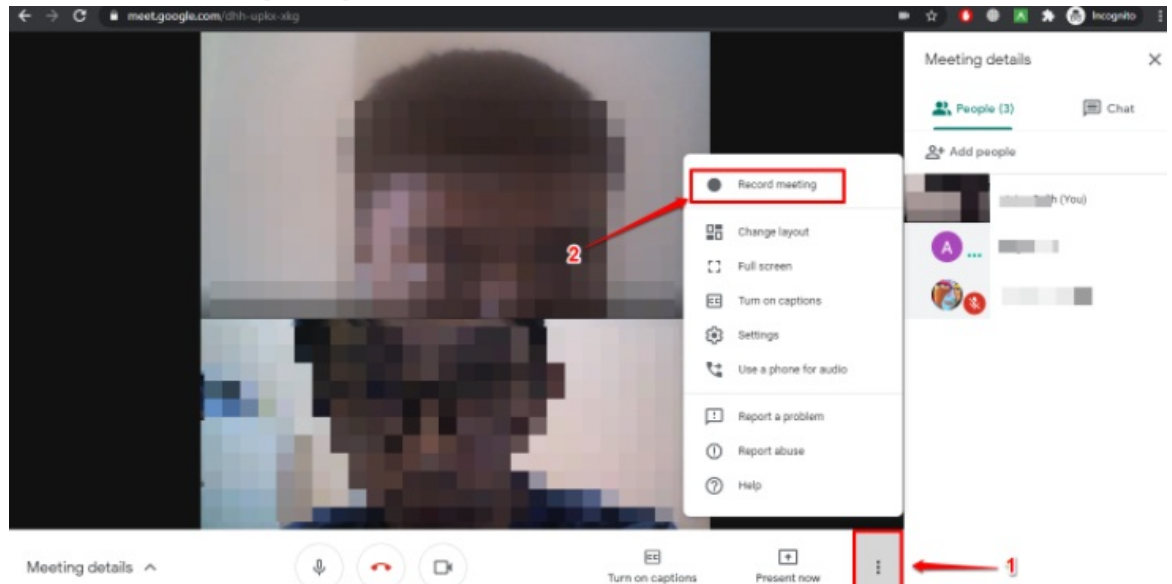

11. Apabila ingin berhenti rekam, klik stop

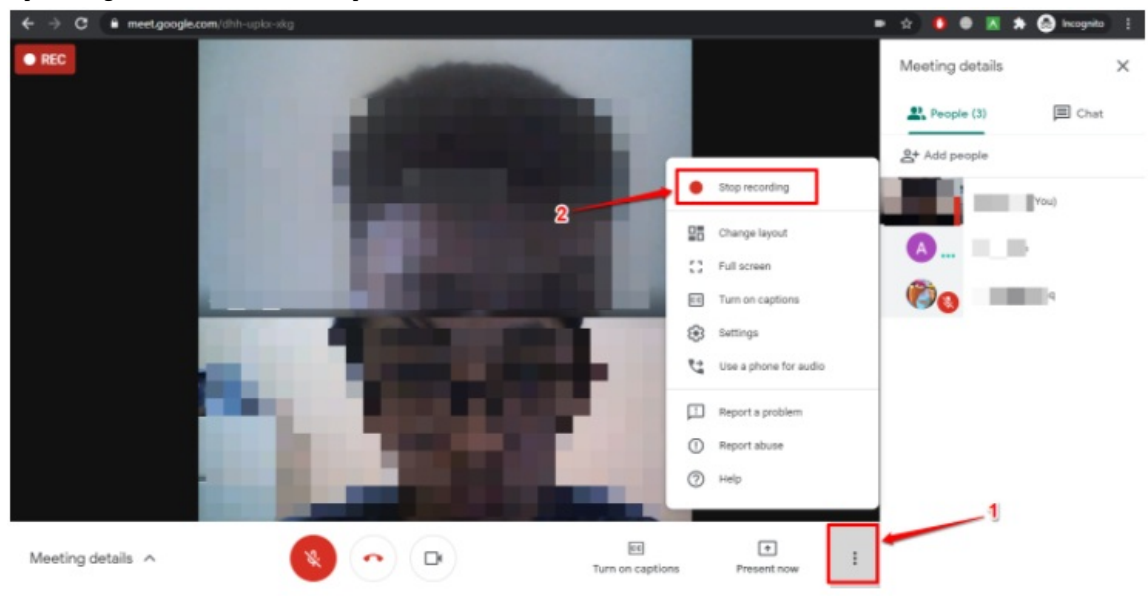

Mas

### Laporan IHT (In House Training) Kepala Sekolah

Kepala Sekolah yang lulus sekolah penggerak, maka melaporkan proses IHT di SIM Sekolah Penggerak. Adapun beberapa langkahnya nantinya akan dijelaskan lebih detail selanjutnya

Terdapat perbedaan pengisian untuk Laporan IHT KS PSP angakatan 1 dan KS PSP angkatan 2. Dimana untuk **KS PSP** Angkatan 1 mengisikan 3 Laporan IHT (Laporan IHT 1; Laporan IHT 2; Laporan IHT 3). Sedangkan untuk **KS PSP** Angkatan 2, mengisikan (Laporan IHT Pembukaan dan Laporan IHT Akhir)

# KS PSP Angkatan 1 Mengisikan Laporan IHT 1 dan Laporan IHT 2

Adapun tatacara melakukan proses pelaporan Laporan IHT 1 dan Laporan IHT 2 dilakukan secara squenstial (Berurut-urut) atau tidak bisa diisi di Laporan IHT 2 terlebih dahulu. Semuanya harus dimulai dari laporan iht 1 dulu. Adapun tatacara pengisiannya adalah sebagaimana berikut:

1. Silakan login pada Akun SIMPKB melalui halaman sekolah penggerak https://app-sekolahpenggerak.simpkb.id/

| Ayo<br>Masuk                                              | Surger Handler                                                              |
|-----------------------------------------------------------|-----------------------------------------------------------------------------|
| pun yang dilakukan oleh<br>rang itu, hendaknya dapat      | Laman Masuk Sekolah Penggerak                                               |
| nfaat bagi dirinya sendiri,<br>nfaat bagi bangsanya, dan  | akun SIMPKB *                                                               |
| nanfaat bagi manusia di<br>unia pada umumnya. "           | 201510725366@guruku.id                                                      |
|                                                           | Pastikan menggunakan akun no.ukg@guruku.id (contoh: 209900707487@guruku.id) |
| Ki Hajar Dewantara                                        | Kata Sandi *                                                                |
|                                                           | ····· 🔪 💘                                                                   |
| Copyright @ 2020,                                         | Lupa no UKG<br>Masuk                                                        |
| Copyright © 2020,<br>Suru Penggerak, All rights reserved. | Masuk                                                                       |

2. Kemudian klik Menu Laporan IHT

| FOTO                          | Selamat Datang, MUHAMAD TAHIR BANYAL       Tahap 2       Angkatan         Anda sedang berada di seleksi Tahap 2 sebagai Peserta - Kepala Sekolah Program Sekolah Penggerak       Status seleksi Tahap 2 dapat Anda lihat di laman ini.         Langkah Seleksi Tahap 2       Langkah Seleksi Tahap 2       Status |                                                      |                                          |  |  |
|-------------------------------|----------------------------------------------------------------------------------------------------|------------------------------------------------------|------------------------------------------|--|--|
| 4X0                           | Simulasi Mengajar dan Wawa<br>Keterangan Status :<br>🎯 Langkah seleksi sedang be<br>🕲 Langkah seleksi belum sele                                                                                                    | ncara<br>rlangsung<br>sai                            | •                                        |  |  |
| Langkah-Langkah S             | eleksi Tahap II Calo                                                                                                    | n Peserta Program Sekolah Penggera                   |                                          |  |  |
| Simulasi & Wawanca            | ra <b>71 – J</b>                                                                                                    | Diklat PSP                                           | Laporan Pelaksanaan IHT                  |  |  |
| Tes ini akan berlangsung pada | tanggal 7 - 17 April 2021                                                                                                    | Tautan menuju Laman Diklat Program Sekolah Penggerak | Laporan Berkalan dan Laporan Pelaksanaan |  |  |
| SELE                          | SAI                                                                                                    | MENUJU LAMAN DIKLAT                                  |                                          |  |  |

3. Silakan cermati beberapa informasinya terlebih dahulu. Jika sudah maka langsung coba mengisi Laporan IHT 1 dengan klik menu **IS I LAPORAN** 

| Bilahkan melengkap      | i Laporan IHT berikut berdasarka                                                                           | n batas waktu yang telah ditentuk                                                                                  | an.                                                      |                                          |
|-------------------------|----------------------------------------------------------------------------------------------------|----------------------------------------------------------------------------------------------------|----------------------------------------------------------|------------------------------------------|
|                         | Laporan Pelaksana<br>Silakan melengkapi seluruh Ins<br>dengan cara mengirimkan mas<br>Status Laporan Pelak | aan IHT<br>trumen Laporan IHT dan Laporan Pela<br>ing - masih Laporan IHT yang telah An<br><mark>sanaan IHT</mark> | ksanaan di bawah. Setelah dilengkapi, si<br>da lengkapi. | elesaikan Proses Laporan Pelaksanaan IHT |
|                         | Laporan IHT                                                                                                |                                                                                                    | St                                                       | atus                                     |
|                         | Laporan Berkala IHT 1                                                                                      |                                                                                                    | e                                                        |                                          |
|                         | Laporan Berkala IHT 2                                                                                      |                                                                                                    | 0                                                        |                                          |
|                         | Laporan Berkala IHT 3                                                                                      |                                                                                                    | C                                                        |                                          |
|                         | Keterangan Status :<br>Status Laporan sudah terkirin<br>Status Laporan belum terkirin                      | n                                                                                                    |                                                          |                                          |
|                         |                                                                                                    |                                                                                                    |                                                          | /                                        |
| Dokumen yang harus dile | engkapi                                                                                                    |                                                                                                    |                                                          |                                          |
| 늘 Laporan Berkala II    | łT 1                                                                                                    | Batas Waktu Pelaporan<br>12 Agustus 2021                                                                           | Status<br>Belum dilengkapi                               | Aksi<br>ISI LAPORAN KIRIM LAPORAN        |
| 늘 Laporan Berkala II    | HT 2                                                                                                    | Batas Waktu Pelaporan<br>12 Agustus 2021                                                                           | Status<br>Belum dilengkapi                               | Aksi<br>ISI LAPORAN KIRIM LAPORAN        |

4. Isikan semua data yang diminta untuk input. Semuanya **wajib** diisi

| Formulir Laporan Berka | la IHT 1                                                                                             |                                                                                                  | SIMPAN |
|------------------------|----------------------------------------------------------------------------------------------------|--------------------------------------------------------------------------------------------------|--------|
|                        | _Form Kegiatan                                                                                       |                                                                                                  | 1      |
|                        | Tanggal Pelaksanaan IHT<br>Tanggal Pelaksanaan IHT                                                   | Nama Pelapor<br>MUHAMAD TAHIR BANYAL                                                             |        |
|                        | Nama Satuan Pendidikan/Sekolah<br>SMP NEGERI 2 TAYANDO                                               | Kota/Kabupaten Satuan Pendidikan/Sekolah<br>Kota Tual                                            | /      |
|                        | Moda Penyelenggaraan IHT<br>Moda Penyelenggaraan IHT 🔹                                               |                                                                                                  |        |
|                        | Latar Belakang dan Tujuan Kegiatan<br>Latar Belakang dan Tujuan Kegiatan                             |                                                                                                  |        |
|                        | Sasaran (Orang)                                                                                      | //<br>Undangan yang Hadir (Orang)                                                                |        |
|                        | Jumlah Guru Mapel Jumlah Guru BK<br>Jumlah Guru M Jumlah Guru BK                                     | Perwakilan UPT Perwakilan Dinas Pengawas Sekolah<br>Perwakilan UPT Perwakilan Dinas Pengawas Sek |        |
|                        | Form Evaluasi<br>Kendala apa yang terjadi atau hal yang perlu diperbaiki dalam proses pelaksanaan IH | 177                                                                                              |        |
|                        | Kendala apa yang terjadi atau hal yang perlu diperhaiki dalam proses pelak                           | sanaan IHT?                                                                                      |        |

5. Termasuk lakukan unggah beberapa dokumen form kegiatan. Jika sudah klik tombol simpan di pojok kanan atas

| Formulir Laporan Berka | ala IHT 1                                                                                                    |                                                                                                    |                                                                                                    |                                                                                                    |                                                                                                    |                                                                                                    |                                                                                                    | SIMPAN   |
|------------------------|----------------------------------------------------------------------------------------------------|----------------------------------------------------------------------------------------------------|----------------------------------------------------------------------------------------------------|----------------------------------------------------------------------------------------------------|----------------------------------------------------------------------------------------------------|----------------------------------------------------------------------------------------------------|----------------------------------------------------------------------------------------------------|----------|
|                        | 12                                                                                                    | 12                                                                                                    |                                                                                                    | 12                                                                                                    |                                                                                                    | 12                                                                                                    | 12                                                                                                    |          |
|                        | Form Evaluasi<br>Kendala apa yang terjadi at<br>1500s, when an unkno<br>the leap into electronic<br>Lorem Ipsum passage!<br>Hal baik apa yang sudah te<br>kemampuan peserta dalam<br>1500s, when an unkno<br>the leap into electronic<br>Lorem Ipsum passage! | tau hal yang perlu diperbail<br>wan printer took a galley o<br>typesetting, remaining e<br>s, and more recently with<br>rijadi selama IHT? (misalny<br>n pemahaman materi, atau<br>wn printer took a galley o<br>typesetting, remaining e<br>s, and more recently with | i dalam proses pelaksanaan IHT?<br>f type and scrambled it to make<br>sentially unchanged. It was po<br>i desktop publishing software lik<br>a dari sisi pelaksanaan kegiatan, kr<br>hal lain yang berkatan dengan IHT;<br>of type and scrambled it to make<br>ssentially unchanged. It was po<br>desktop publishing software lik | e a type specimen b<br>pularised in the 196<br>(ce Aldus PageMakei<br>eaktifan/partisipasi pr<br>)<br>e a type specimen b<br>pularised in the 196<br>(ce Aldus PageMakei | ook. It has<br>50s with th<br>r including<br>eserta, kete<br>ook. It has<br>50s with th<br>r including | s survived not only five<br>he release of Letraset s<br>g versions of Lorem Ips<br>erampilan dalam menggu<br>s survived not only five<br>he release of Letraset s<br>y versions of Lorem Ips | centuries, but also<br>heets containing<br>um<br>nakan perangkat ajar,<br>centuries, but also<br>heets containing<br>um |          |
|                        | Form Kegiatan                                                                                                    |                                                                                                    |                                                                                                    |                                                                                                    |                                                                                                    |                                                                                                    |                                                                                                    | _        |
|                        | Pembukaan Kegiatan *                                                                                                    |                                                                                                    |                                                                                                    |                                                                                                    |                                                                                                    |                                                                                                    | ~                                                                                                    | <b>a</b> |
|                        | Pelaksanaan Kegiatan *                                                                                                    |                                                                                                    |                                                                                                    |                                                                                                    |                                                                                                    |                                                                                                    | ^                                                                                                    |          |
|                        | zonasi gel 2.jpg                                                                                                    |                                                                                                    |                                                                                                    |                                                                                                    |                                                                                                    |                                                                                                    | ×                                                                                                    |          |
|                        | Pentutupan Kegiatan *<br>Unggah Pentutupan Ke                                                                                                    | egiatan                                                                                                    |                                                                                                    |                                                                                                    |                                                                                                    |                                                                                                    |                                                                                                    |          |
|                        | Ľ                                                                                                    |                                                                                                    |                                                                                                    |                                                                                                    |                                                                                                    |                                                                                                    |                                                                                                    | <u> </u> |

6. Selanjutnya statusnya akan berubah menjadi dilengkapi. Kirim laporan IHT 1 tersebut dengan klik tombol Kirim Laporan

|                           | dengan cara mengirimkan masin                                                           | g - masih Laporan IHT yang telah Anda    | lengkapi.                  |                                    |
|---------------------------|-----------------------------------------------------------------------------------------|------------------------------------------|----------------------------|------------------------------------|
|                           | Status Laporan Pelaks                                                                   | anaan IHT                                |                            |                                    |
|                           | Laporan IHT                                                                             |                                          | S                          | Status                             |
|                           | Laporan Berkala IHT 1                                                                   |                                          |                            | 0                                  |
|                           | Laporan Berkala IHT 2                                                                   |                                          | (                          | 0                                  |
|                           | Laporan Berkala IHT 3                                                                   |                                          |                            | 0                                  |
|                           | Keterangan Status :<br>Status Laporan sudah terkirim<br>I Status Laporan belum terkirim |                                          |                            |                                    |
|                           |                                                                                         |                                          |                            |                                    |
| Dokumen yang harus dilen  | gkapi                                                                                   |                                          |                            |                                    |
| Laporan Berkala IHT       | 1                                                                                       | Batas Waktu Pelaporan<br>12 Agustus 2021 | Status<br>Dilengkapi       | Aksi<br>UBAH LAPORAN KIRIM LAPORAN |
| Laporan Berkala IHT       | 12                                                                                      | Batas Waktu Pelaporan<br>12 Agustus 2021 | Status<br>Belum dilengkapi | Aksi<br>ISI LAPORAN KIRIM LAPORAN  |
| 늘 Laporan Berkala IHT     | 13                                                                                      | Batas Waktu Pelaporan<br>12 Agustus 2021 | Status<br>Belum dilengkapi | Aksi<br>KIRIM LAPORAN              |
| Sub Laporan Berkala IHT 3 | 3                                                                                       |                                          | Status                     | Aksi                               |

### 7. Pilih tombol **YA**

|               | Laporan Berkala IHT 2                            |                                          |       |    |                         |  |
|---------------|--------------------------------------------------|------------------------------------------|-------|----|-------------------------|--|
| 1000          | Laporan Berkala IHT 3                            |                                          |       |    |                         |  |
|               | 🥪 Ajuan Laporan IHT                              |                                          |       |    |                         |  |
|               | Anda yakin ingin mengajukan Laporan IHT berikut? |                                          |       |    |                         |  |
|               | 늘 Laporan Berkala IHT                            | 1                                        |       |    |                         |  |
| harus diler   |                                                  |                                          | TIDAK | YA | datus                   |  |
| Berkala IHT 1 |                                                  | 12 Agustus 2021                          |       | 1  | Dilengkapi              |  |
| 3erkala IHT 2 |                                                  | Batas Waktu Pelaporan<br>12 Agustus 2021 |       | 1  | Status<br>Belum dilengi |  |

### 8. Status yang muncul selanjutnya adalah berhasil dikirim

| Laporan Pelaksanaan IHT                                                                                                    |                                                                                                    |                                          | MUHAMAD TAHIR BANYAL                                                              |
|----------------------------------------------------------------------------------------------------|----------------------------------------------------------------------------------------------------|------------------------------------------|-----------------------------------------------------------------------------------|
| Silakan melengkapi seluruh Insti<br>dengan cara mengirimkan masi<br>Status Laporan Pelaks<br>Laporan IHT<br>Laporan Berkala IHT 1<br>Laporan Berkala IHT 2<br>Laporan Berkala IHT 3<br>Keterangan Status :<br>Status Laporan belum terkirim<br>Status Laporan belum terkirim | rumen Laporan IHT dan Laporan Pelaksanaan<br>ng - masih Laporan IHT yang telah Anda lengk<br><b>:anaan IHT</b> | di bawah. Setelah dilengkapi, se<br>spi. | lesa kan Proses Laporan Pelaksanaan IHT<br>Laporan IHT berhasil diajukan<br>TUTUP |
| Dokumen yang harus dilengkapi                                                                                                    |                                                                                                    |                                          |                                                                                   |
| Laporan Berkala IHT 1                                                                                                    | Batas Waktu Pelaporan                                                                                          | Status                                   | Aksi                                                                              |
|                                                                                                    | 12 Agustus 2021                                                                                                | <b>Dikirim</b>                           | BATAL LAPORAN KIRIM LAPORAN                                                       |
| Laporan Berkala IHT 2                                                                                                    | Batas Waktu Pelaporan                                                                                          | Status                                   | Aksi                                                                              |
|                                                                                                    | 12 Agustus 2021                                                                                                | Belum dilengkapi                         | UBAH LAPORAN KIRIM LAPORAN                                                        |
| Laporan Berkala IHT 3                                                                                                    | Batas Waktu Pelaporan                                                                                          | Status                                   | Aksi                                                                              |
|                                                                                                    | 12 Agustus 2021                                                                                                | Belum dilengkapi                         | Kirim Laporan                                                                     |

9. Selanjutnya silakan mengisi laporan IHT 2, dengan klik tombol **Ubah Laporan** pada Laporan IHT 2

| ≡ | Laporan Pelaksanaan II    | чт                                                                                    |                                          |                            | (                     |               |
|---|---------------------------|---------------------------------------------------------------------------------------|------------------------------------------|----------------------------|-----------------------|---------------|
|   |                           | Laporan Berkala IHT 1                                                                 |                                          |                            | <b>S</b>              |               |
|   |                           | Laporan Berkala IHT 2                                                                 |                                          |                            | 0                     |               |
|   |                           | Laporan Berkala IHT 3                                                                 |                                          |                            | 0                     |               |
|   |                           | Keterangan Status :<br>Status Laporan sudah terkirim<br>Status Laporan belum terkirim |                                          |                            |                       |               |
|   | Dokumen yang harus dileng | Ikapi                                                                                 |                                          | $\sim$                     |                       |               |
|   | 늘 Laporan Berkala IHT     | 1                                                                                     | Batas Waktu Pelaporan<br>12 Agustus 2021 | Status<br><b>Dikirim</b>   | Aksi<br>BATAL LAPORAN | KIRIM LAPORAN |
|   | Laporan Berkala IHT       | 2                                                                                     | Batas Waktu Pelaporan<br>12 Agustus 2021 | Status<br>Belum dilengkapi | Aksi<br>UBAH LAPORAN  | KIRIM LAPORAN |

10. Lengkapi semua isian pada instrumen laporan iht 2 tersebut

| Form Kegiatan                                                                                                    |                                                                           |                                             |
|----------------------------------------------------------------------------------------------------|---------------------------------------------------------------------------|---------------------------------------------|
| Tanggal Pelaksanaan IHT                                                                                                    | Nama Pelapor                                                              |                                             |
| 01 Juni 2021                                                                                                    | MUHAMAD TAHIR BANYAL                                                      |                                             |
| Nama Satuan Pendidikan/Sekolah                                                                                                    | Kota/Kabupaten Satuan Pendidikan/                                         | /Sekolah                                    |
| SMP NEGERI 2 TAYANDO                                                                                                    | Kota Tual                                                                 |                                             |
| Moda Penyelenggaraan IHT                                                                                                    |                                                                           |                                             |
| Kombinasi                                                                                                    | *                                                                         |                                             |
| Form Evaluasi<br>Kendala apa yang terjadi atau hal yang perlu diperbaiki dalam pros                                                | aksanaan IHT?                                                             | \                                           |
| 1500s, when an unknown printer took a galley of type and                                                                           | ibled it to make a type specimen book. It has su                          | urvived not only five centuries, but also   |
| the leap into electronic typesetting, remaining essentially u                                                                      | nged. It was popularised in the 1960s with the re                         | release of Letraset sheets containing       |
| Lorem Ipsum passages, and more recently with desktop pu                                                                            | ing software like Aldus PageMaker including ver                           | ersions of Lorem Ipsum                      |
| Hal baik apa yang sudah terjadi selama IHT? (misalnya dari sisi pe<br>kemampuan peserta dalam pemahaman materi, atau hal lain yang | 1aan kegiatan, keaktifan/partisipasi peserta, keteram<br>itan dengan IHT) | mpilan dalam menggunakan perangkat ajar,    |
| 1500s, when an unknown printer took a galley of type and                                                                           | ibled it to make a type specimen book. It has su                          | urvived not only five centuries, but also 🔺 |
| the leap into electronic typesetting, remaining essentially u                                                                      | nged. It was popularised in the 1960s with the re                         | release of Letraset sheets containing       |
| the reak into erections () processing, remaining essentially a                                                                     |                                                                           |                                             |

11. Termasuk unggah beberapa dokumentasi kegiatan. Dan jika sudah, klik tombol simpan pada pojok kanan atas

| ikala IHT 2                                                                                                    | SIMPAN       |
|----------------------------------------------------------------------------------------------------|--------------|
| Kombinasi                                                                                                    | 1            |
| Form Evaluasi                                                                                                    |              |
| Kendala apa yang terjadi atau hal yang perlu diperbaiki dalam proses pelaksanaan IHT?                                                                                                    | /            |
| 1500s, when an unknown printer took a galley of type and scrambled it to make a type specimen book. It has survived not only five centuries, but also the leap into electronic typesetting, remaining essentially unchanged. It was popularised in the 1960s with the release of Letraset sheets containing Lorem Ipsum passages, and more recently with desktop publishing software like Aldus PageMaker including versions of Lorem Ipsum  |              |
| Hal baik apa yang sudah terjadi selama IHT? (misalnya dari sisi pelaksanaan kegiatan, keaktifan/partisipasi peserta, keterampilan dalam menggunakan perangkat ajar,<br>kemampuan peserta dalam pemahaman materi, atau bal lain yang berkaitan dengan IHT)                                                                                                    |              |
| 1500s, when an unknown printer took a galley of type and scrambled it to make a type specimen book. It has survived not only five centuries, but also the leap into electronic typesetting, remaining essentially unchanged. It was popularised in the 1960s with the release of Letraset sheets containing Lorern Ipsum passages, and more recently with desktop publishing software like Aldus PageMaker including versions of Lorem Ipsum |              |
| Jokumentasi kegiatan                                                                                                    |              |
| Foto Keglatan *                                                                                                    |              |
| umum gel 2.jpg × ()                                                                                                    |              |
| Foto Kegiatan *                                                                                                    |              |
| umum gel 2.jpg × 🕅                                                                                                    |              |
| Foto Kegiatan *                                                                                                    | $\mathbf{X}$ |
| Unggah Foto Kegiatan                                                                                                    |              |
|                                                                                                    |              |

12. Jika sudah, maka statusnya akan muncul informasi dilengkapi.

| = | Laporan Pelaksanaan IHT       |                                          |                            | MUHAMAD TAHIR BANYAL           |
|---|-------------------------------|------------------------------------------|----------------------------|--------------------------------|
|   | Dokumen yang harus dilengkapi |                                          |                            | Data peserta berhasil disimpan |
|   | Laporan Berkala IHT 1         | Batas Waktu Pelaporan<br>12 Agustus 2021 | Status<br>Dikirim          | A                              |
|   | Laporan Berkala IHT 2         | Batas Waktu Pelaporan<br>12 Agustus 2021 | Dilengkapi                 | UBAH LAPORAN KIRIM LAPORAN     |
|   | Laporan Berkala IHT 3         | Batas Waktu Pelaporan<br>12 Agustus 2021 | Status<br>Belum dilengkapi | Aksi<br>Kirim Laporan          |

13. Lakukan proses pengiriman dengan klik tombol Kirim Laporan

| = | Laporan Pelaksanaan IHT       |                                          |                            | MUHAMAD TAHIR BANYAL                |
|---|-------------------------------|------------------------------------------|----------------------------|-------------------------------------|
| ł |                               |                                          |                            |                                     |
|   | Dokumen yang harus dilengkapi |                                          |                            |                                     |
|   | E Laporan Berkala IHT 1       | Batas Waktu Pelaporan<br>12 Agustus 2021 | Status<br>Dikirim          | Aksi<br>Batal Laporan Kirim Laporan |
|   | E Laporan Berkala IHT 2       | Batas Waktu Pelaporan<br>12 Agustus 2021 | Status<br>Dilengkapi       | Aksi<br>UBAH LAPORAN KIRIM LAPORAN  |
|   | 늘 Laporan Berkala IHT 3       | Batas Waktu Pelaporan<br>12 Agustus 2021 | Status<br>Belum dilengkapi | Aksi<br>Kirim Laporan               |

#### 14. Klik **YA** pada konfirmasi pengiriman

| oran Berkala IHT 1                  | 12 Agustus 2021                     | Dikirim                 |
|-------------------------------------|-------------------------------------|-------------------------|
| eren Berkele IUT 2                  | Batas Waktu Pelaporan               | Status                  |
| oran Berkala IHT 2                  | 12 Agustus 2021                     | Dilengkapi              |
| 🧭 Ajuan La                          | aporan IHT                          | itatus                  |
| oran Berkala IH<br>Anda yakin ing   | gin mengajukan Laporan IHT berikut? | Belum dilengka          |
| Laporan Berkala IHT<br>Laporan Umum | an Berkala IHT 2                    | itatus<br>Belum Dilengk |
| Laporan Berkala IHT                 | TIDAK YA                            | itatus                  |
| ivaluasi Peserta                    |                                     | Belum Dilengk           |
| Laporan Berkala IHT 3               |                                     | Status                  |
| Rekapitulasi Evaluasi Penyelengga   | araan IHT dari Peserta              | Belum Dilengk           |
| Laporan Berkala IHT 3               |                                     | Status                  |

15. Selanjutnya statusnya akan berubah menjadi berhasil di kirim

| = | Laporan Pelaksanaan IHT       |                                          |                            | MUHAMAD TAHIR BANYAL                |
|---|-------------------------------|------------------------------------------|----------------------------|-------------------------------------|
|   | Dokumen yang harus dilengkapi |                                          |                            | Laporan IHT berhasil diajukan       |
|   | Laporan Berkala IHT 1         | Batas Waktu Pelaporan<br>12 Agustus 2021 | Status<br>Dikirim          | титир                               |
|   | Laporan Berkala IHT 2         | Batas Waktu Pelaporan<br>12 Agustus 2021 | Status                     | Aksi<br>BATAL LAPORAN KIRIM LAPORAN |
|   | Laporan Berkala IHT 3         | Batas Waktu Pelaporan<br>12 Agustus 2021 | Status<br>Belum dilengkapi | Aksi<br>Kirim Laporan               |

16. Jika ingin melakukan proses ubah. Baik pada Laporan IHT 2 atau Laporan IHT 1. Maka klik **Batal Laporan** terlebih dahulu. Dan prosesnya harus dari Laporan IHT 2 terlebih dahulu

| Silahkan melengkapi La    | aporan IHT berikut berdasarkan                                                                                  | batas waktu yang telah ditentukar                                                                      | ı.                                             |                               |                    |
|---------------------------|----------------------------------------------------------------------------------------------------|----------------------------------------------------------------------------------------------------|------------------------------------------------|-------------------------------|--------------------|
|                           | Laporan Pelaksana<br>Silakan melengkapi seluruh Insti<br>dengan cara mengirimkan masir<br>Status Laporan Pelaks | an IHT<br>rumen Laporan IHT dan Laporan Pelak:<br>1g - masih Laporan IHT yang telah Andi<br>tanaan IHT | sanaan di bawah. Setelah dileng<br>a lengkapi. | kapi, selesaikan Proses Lapor | an Pelaksanaan IHT |
|                           | Laporan IHT                                                                                                    |                                                                                                    |                                                | Status                        |                    |
|                           | Laporan Berkala IHT 1                                                                                           |                                                                                                    |                                                | <b>S</b>                      |                    |
|                           | Laporan Berkala IHT 2                                                                                           |                                                                                                    |                                                | 0                             |                    |
|                           | Laporan Berkala IHT 3                                                                                           |                                                                                                    |                                                | 0                             |                    |
|                           | Keterangan Status :<br>Status Laporan sudah terkirim<br>Status Laporan belum terkirim                           |                                                                                                    |                                                |                               |                    |
| Dokumen yang harus dileng | kapi                                                                                                    |                                                                                                    | 1                                              |                               |                    |
| Laporan Berkala IHT       | 1                                                                                                    | Batas Waktu Pelaporan<br>12 Agustus 2021                                                               | Status<br>Dikirim                              | Aksi<br>BATAL LAPORAT         | KIRIM LAPORAN      |
| Laporan Berkala IHT 2     | 2                                                                                                    | Batas Waktu Pelaporan<br>12 Agustus 2021                                                               | Status<br>Dikirim                              | Aksi<br>BATAL LAPORAT         | KIRIM LAPORAN      |

#### 17. Klik **YA** untuk membatalkan

| l<br>s<br>c        | _aporan Pelaksar<br>Silakan melengkapi seluruh I<br>Iengan cara mengirimkan m<br>Status Laporan Pela | naan IHT<br>nstrumen Laporan IHT dan La<br>asing - masih Laporan IHT yan<br>aksanaan IHT | poran Pelak<br>Ig telah Anc | sanaan di bi<br>Ia lengkapi. | awah. Setelah d |
|--------------------|----------------------------------------------------------------------------------------------------|------------------------------------------------------------------------------------------|-----------------------------|------------------------------|-----------------|
| L                  | aporan IHT.                                                                                          |                                                                                          |                             |                              |                 |
|                    | 🛦 Batal Ajuan Lapo                                                                                   | oran IHT                                                                                 |                             |                              |                 |
| 4                  | anda yakin ingin memba                                                                               | talkan pengajuan Laporar                                                                 | n IHT beril                 | kut?                         |                 |
|                    | Laporan Berkala I                                                                                    | IHT 2                                                                                    |                             |                              |                 |
|                    |                                                                                                    |                                                                                          | TIDAK                       | YA                           |                 |
|                    |                                                                                                    |                                                                                          |                             |                              |                 |
| ang harus dilengka | pi                                                                                                   |                                                                                          |                             |                              |                 |
| ran Berkala IHT 1  |                                                                                                    | Batas Waktu Pelaporan                                                                    |                             |                              | Status          |

 Kemudian akan muncul informasi pembatalan tersebut berhasil. Selanjutnya lakukan proses ubah data yang ingin diubah, dengan klik tombol Ubah Laporan

| Laporan Pelaksanaan IHT                                                                                             |                                                                                                    |                                          |                                             | MUHAMAD TAHIR BANYAL    |
|----------------------------------------------------------------------------------------------------|----------------------------------------------------------------------------------------------------|------------------------------------------|---------------------------------------------|-------------------------|
| Silahkan melengkapi Laporan IHT berikut berdasark                                                                   | an batas waktu yang telah ditentukan.                                                                                                    |                                          | Ajuan Laporan I                             | IHT berhasil dibatalkan |
| Laporan Pelaksar<br>Silakan melengkapi seluruh I<br>dengan cara mengirimkan m<br>Status Laporan Pela<br>Laporan IHT | <b>naan IHT</b><br>nstrumen Laporan IHT dan Laporan Pelaksan<br>asing - masin Laporan IHT yang telah Anda le<br><mark>Iksanaan IHT</mark> | aan di bawah. Setelah dilengi<br>ngkapi. | api, selesaikan Poses Laporan Pel<br>Status | TUTUP<br>aksanaan IHT   |
| Laporan Berkala IHT 1                                                                                               |                                                                                                    |                                          | •                                           |                         |
| Laporan Berkala IHT 2                                                                                               |                                                                                                    |                                          | •                                           |                         |
| Laporan Berkala IHI 3                                                                                               |                                                                                                    |                                          | °/                                          |                         |
| Keterangan Status :<br>🔗 Status Laporan sudah terki<br>🔮 Status Laporan belum terki                                 | rim                                                                                                    |                                          | /                                           |                         |
| Dokumen yang harus dilengkapi                                                                                       |                                                                                                    |                                          |                                             |                         |
| 늘 Laporan Berkala IHT 1                                                                                             | Batas Waktu Pelaporan<br>12 Agustus 2021                                                                                                  | Status<br>Dikirim                        | Aksi<br>BATAL LAPORAN                       | (IRIM LAPORAN           |
| Laporan Berkala IHT 2                                                                                               | Batas Waktu Pelaporan<br>12 Agustus 2021                                                                                                  | Status<br>Dilengkapi                     | Aksi<br>UBAH LAPORAN                        | RIM LAPORAN             |

19. Lakukan perubahan, sebagaimana poin 9 hingga poin 12. Dan untuk kirim lagi, klik **Kirim Laporan** sebagaimana poin 13 pada step di atas.

# KS PSP Angkatan 1 Mengisikan Laporan IHT 3

Bila proses pengisian Laporan IHT 1 dan Laporan IHT 3 sudah dilakukan. Maka proses selanjunya adalah dengan melanjutkan mengisikan Laporan IHT 3. Ada beberapa hal yang harus diperhatikan pada Laporan IHT 3 ini. Karena prosesnya dibagi dalam beberapa sub Laporan. Adapun tatacara pengisiannya adalah sebagaimana berikut:

1. Silakan login pada Akun SIMPKB melalui halaman sekolah penggerak https://app-sekolahpenggerak.simpkb.id/

|    | Ayo<br>Masuk                                                                                                    |                                                                                                    |                                                                                                    | NO WORK MAN                               |                                                        |         |  |
|----|----------------------------------------------------------------------------------------------------|----------------------------------------------------------------------------------------------------|----------------------------------------------------------------------------------------------------|-------------------------------------------|--------------------------------------------------------|---------|--|
|    | pun yang dilakukan oleh<br>rang itu, bendaknya dapat                                                                                                    |                                                                                                    | Laman Masuk Sekolah Penggerak                                                                                                    |                                           |                                                        |         |  |
|    | nfaat bagi dirinya sen<br>nfaat bagi bangsanya<br>nanfaat bagi manusia<br>nia pada umumnya.<br>Ki Hajar Dewantara<br>Copyright © 2020,<br>uru Penggerak, All rights r | ndiri,<br>o, dan<br>a di<br>"                                                                                                    | akun SIMPKB *<br>201510725366@guru<br>Pastikan menggunakan ak<br>Kata Sandi *<br>                                                    | iku.id<br>un no.ukg@guruku.id (           | contoh: 209900707487@guruku.id)<br>Kupa no Ul<br>Masuk | k<br>KG |  |
| 2. | Kemudian klik Menu                                                                                                    | Laporan IHT                                                                                                    |                                                                                                    |                                           |                                                        |         |  |
|    | FOTO<br>4X6                                                                                                    | Selamat Datang<br>Anda sedang berada di<br>Status seleksi Tahap 2 dap<br>Langkah Seleksi Ta<br>Langkah Seleksi<br>Simulasi Mengajar dan War<br>Keterangan Status :<br>© Langkah seleksi sedang<br>© Langkah seleksi belum s | , MUHAMAD TAHIR BA<br>seleksi Tahap 2 sebagai Peserta -<br>at Anda lihat di laman ini.<br>shap 2<br>wancara<br>berlangsung<br>elessi | NYAL<br>Kepala Sekolah Program S<br>Stati | <b>(♥ Tahap 2) (♥ Angkat</b><br>ekolah Penggerak<br>us | an 1    |  |
|    | Langkah-Langkah Se                                                                                                    | alaksi Tahan II Cal                                                                                                    | on Decarta Program Se                                                                                                    | kolah Panggarak                           | $\mathbf{A}$                                           |         |  |
|    | Simulasi & Wawancar                                                                                                    |                                                                                                    | Diklat PSP                                                                                                    |                                           | Laporan Pelaksanaan IHT                                | •       |  |
|    | Tes ini akan berlangsung pada                                                                                                    | tanggal 7 - 17 April 2021                                                                                                    | Tautan menuju Laman Diklat Pro                                                                                                    | gram Sekolah Penggerak                    | Laporan Berkalan dan Laporan Pelaksanaan               |         |  |
|    | PEI EG                                                                                                    |                                                                                                    | MENULULIAMA                                                                                                    |                                           |                                                        |         |  |

3. Selanjutnya. Maka tampilannya yang tampil sebagaimana gambar di bawah. Dengan posisi Laporan IHT 1 dan Laporan IHT 2 sudah statusnya terkirim. Karena dengan pengisian 2 laporan tersebut, Laporan IHT 3 bisa dilakukan prosesnya

| Laporan Pelaksanaan IHT                  |                       |                  |                             |
|------------------------------------------|-----------------------|------------------|-----------------------------|
|                                          |                       |                  |                             |
| Dokumen yang harus dilengkapi            |                       |                  |                             |
| Laporan Berkala IHT 1                    | Batas Waktu Pelaporan | Status           | Aksi                        |
|                                          | 12 Agustus 2021       | Dikirim          | BATAL LAPORAN KIRIM LAPORAN |
| Laporan Berkala IHT 2                    | Batas Waktu Pelaporan | Status           | Aksi                        |
|                                          | 12 Agustus 2021       | Dikirim          | Batal Laporan Kirim Laporan |
| Laporan Berkala IHT 3                    | Batas Waktu Pelaporan | Status           | Aksi                        |
|                                          | 12 Agustus 2021       | Belum dilengkapi | Kirim Laporan               |
| Sub Laporan Berkala IHT 3                |                       | Status           | Aksi                        |
| A. Laporan Umum                          |                       | Belum Dilengkapi | LENGKAPI                    |
| Sub Laporan Berkala IHT 3                |                       | Status           | Aksi                        |
| <b>B. Evaluasi Peserta</b>               |                       | Belum Dilengkapi | LENGKAPI                    |
| Sub Laporan Berkala IHT 3                | IHT dari Peserta      | Status           | Aksi                        |
| C. Rekapitulasi Evaluasi Penyelenggaraan |                       | Belum Dilengkapi | LENGKAPI                    |
| Sub Laporan Berkala IHT 3                | Balik                 | Status           | Aksi                        |
| D. Evaluasi Penyelenggaraan dan Umpan B  |                       | Belum Dilengkapi | LENGKAPI                    |
| Sub Laporan Berkala IHT 3                |                       | Status           | Aksi                        |
| E. Dokumen Administrasi Kegiatan IHT     |                       | Belum Dilengkapi | LENGKAPI                    |

4. Untuk proses selanjutnya, silakan dilengkapi terlebih dahulu, semua sub laporan yang ada di Laporan IHT 3 tersebut. Dari mulai A hingga E. Bisa dimulai secara acak. Namun lebih baik diisikan dari mulai poin A terlebih dahulu. Klik Lengkapi pada bagian A. Laporan Umum tersebut

| Laporan Berkala IHT 3                                             | Batas Waktu Pelaporan | Status                     | Aksi          |
|-------------------------------------------------------------------|-----------------------|----------------------------|---------------|
|                                                                   | 12 Agustus 2021       | Belum dilengkapi           | KIRIM LAPORAN |
| Sub Laporan Berkala IHT 3                                         |                       | Status                     | Aksi          |
| A. Laporan Umum                                                   |                       | Belum Dilengkapi           | LENGKAPI      |
| Sub Laporan Berkala IHT 3                                         |                       | Status                     | Aksi          |
| <b>B. Evaluasi Peserta</b>                                        |                       | Belum Dilengkapi           | LENGKAPI      |
| Sub Laporan Berkala IHT 3                                         | an IHT dari Peserta   | Status                     | Aksi          |
| C. Rekapitulasi Evaluasi Penyelenggara                            |                       | Belum Dilengkapi           | LENGKAPI      |
| Sub Laporan Berkala IHT 3<br>D. Evaluasi Penyelenggaraan dan Umpa | n Balik               | Status<br>Belum Dilengkapi | Aksi          |
| Sub Laporan Berkala IHT 3                                         |                       | Status                     | Aksi          |
| E. Dokumen Administrasi Kegiatan IHT                              |                       | Belum Dilengkapi           | LENGKAPI      |

5. Lakukan proses pengisian instrumen yang diminta. Sekaligus unggah foto kegiatan

| erkala IHT 3                                                                                                    |                                                                                                    | SIMPAN             |
|----------------------------------------------------------------------------------------------------|----------------------------------------------------------------------------------------------------|--------------------|
| Form Kegiatan                                                                                                    |                                                                                                    |                    |
| Nama Pelapor                                                                                                    | Nama Satuan Pendidikan/Sekolah                                                                                  |                    |
| MUHAMAD TAHIR BANYAL                                                                                                    | SMP NEGERI 2 TAYANDO                                                                                            |                    |
| Kota/Kabupaten Satuan Pendidikan/Sekolah                                                                                                    |                                                                                                    |                    |
| Kota Tual                                                                                                    |                                                                                                    |                    |
| Tanggal Pelaksanaan                                                                                                    | Moda Penyelenggaraan IHT                                                                                        |                    |
| Tanggal Pelaksanaan                                                                                                    | Moda Penyelenggaraan IHT 🔹                                                                                      |                    |
| Sasaran (Orang)                                                                                                    | Undangan yang Hadir (Orang)                                                                                     |                    |
| Jumlah Guru Mapel Jumlah Guru BK                                                                                                    | Jml. Perwakilan UPT Jml. Perwakilan Dinas Jml. Pengawas Sekolah                                                 |                    |
| Jumlah Guru M Jumlah Guru BK                                                                                                    | Jml. Perwakila Jml. Perwakila Jml. Pengawas                                                                     |                    |
| Kendala apa yang terjadi atau hal yang perlu diperbaiki dalam proses pelaksana                                                                              | aan IHT?                                                                                                    | $\mathbf{N}$       |
| Kendala apa yang terjadi atau hal yang perlu diperbaiki dalam proses p                                                                                      | elaksanaan IHT?                                                                                                 |                    |
|                                                                                                    |                                                                                                    |                    |
| Hal baik apa yang sudah terjadi selama IHT? (misalnya dari sisi pelaksanaan ke<br>kemampuan peserta dalam pemahaman materi, atau hal lain yang berkaitan de | U / 1500<br>rgiatan, keaktifan/partisipasi peserta, keterampilan dalam menggunakan perangkat ajar,<br>ngan IHT) | $\mathbf{\lambda}$ |
| Hal baik apa yang sudah terjadi selama IHT? (misalnya dari sisi pelaks                                                                                      | anaan kegiatan, keaktifan/partisipasi peserta, keterampilan dalam                                               |                    |
|                                                                                                    |                                                                                                    |                    |

### 6. Dan jika sudah, klik tombol Simpan pada kanan atas

| Formulir Laporan Berka | la IHT 3                                                                          |                                                                                                    |                                                                                    |                                                           |                                                         |                                             | SIMPAN       |
|------------------------|-----------------------------------------------------------------------------------|----------------------------------------------------------------------------------------------------|------------------------------------------------------------------------------------|-----------------------------------------------------------|---------------------------------------------------------|---------------------------------------------|--------------|
|                        | Jumlah Guru Mapel<br>Jumlah Guru M                                                | Jumlah Guru BK                                                                                                  |                                                                                    | Jml. Perwakilan UPT<br>Jml. Perwakila                     | Jml. Perwakilan Dinas<br>Jml. Perwakila                 | Jml. Pengawas Sekolah<br>Jml. Pengawas      | 1            |
|                        | Kendala apa yang terjadi ata<br>Kendala apa yang terjad                           | u hal yang perlu diperbaiki dalam pr<br>li atau hal yang perlu diperbaiki d                                     | roses pelaksanaan IHT?<br>Ialam proses pelaksanaa                                  | an IHT?                                                   |                                                         |                                             |              |
|                        | Hal baik apa yang sudah ter<br>kemampuan peserta dalam<br>Hal baik apa yang sudal | iadi selama IHT? (misalnya dari sisi<br>pemahaman materi, atau hal lain ya<br>n terjadi selama IHT? (misalnya d | pelaksanaan kegiatan, kea<br>ng berkaitan dengan IHT)<br>dari sisi pelaksanaan keç | ktifan/partisipasi peserta,<br>giatan, keaktifan/partisip | keterampilan dalam menggi<br>pasi peserta, keterampilan | 0 / 1500<br>unakan perangkat ajar,<br>dalam | /            |
|                        | Foto Kegiatan                                                                     |                                                                                                    |                                                                                    |                                                           |                                                         | 0 / 1000                                    |              |
|                        | Penutup Kegiatan *                                                                |                                                                                                    |                                                                                    |                                                           |                                                         |                                             |              |
|                        | Unggah Penutup Kegiat                                                             | an                                                                                                    |                                                                                    |                                                           |                                                         | Û                                           |              |
|                        | Pelaksanaan Kegiatan *                                                            |                                                                                                    |                                                                                    |                                                           |                                                         |                                             |              |
|                        | Unggah Pelaksanaan Ke                                                             | egiatan                                                                                                    |                                                                                    |                                                           |                                                         | 0                                           | $\mathbf{N}$ |
|                        | Pembukaan Kegiatan *                                                              |                                                                                                    |                                                                                    |                                                           |                                                         |                                             | $\mathbf{X}$ |
|                        | Unggah Pembukaan Ke                                                               | giatan                                                                                                    |                                                                                    |                                                           |                                                         | 0                                           |              |
|                        |                                                                                   |                                                                                                    |                                                                                    |                                                           |                                                         |                                             |              |

7. Jika sudah berhasil simpan. Maka akan muncul informasi proses berhasil. Dan statusnya berubah menjadi sudah dilengkapi

| Laporan Pelaksanaan IHT                      |                                          |                            |                                     | 'AL |
|----------------------------------------------|------------------------------------------|----------------------------|-------------------------------------|-----|
|                                              |                                          |                            |                                     |     |
| Dokumen yang harus dilengkapi                |                                          |                            | Data peserta berhasil disimpan      |     |
| 😑 Laporan Berkala IHT 1                      | Batas Waktu Pelaporan<br>12 Agustus 2021 | Status<br>Dikirim          | ТИТИР                               |     |
| Laporan Berkala IHT 2                        | Batas Waktu Pelaporan<br>12 Agustus 2021 | Status<br>Dikirim          | Aksi<br>BATAL LAPORAN KIRIM LAPORAN |     |
| Laporan Berkala IHT 3                        | Batas Waktu Pelaporan<br>12 Agustus 2021 | Status<br>Belum dilengkapi | Akai<br>KIRIM LAPORAN               |     |
| Sub Laporan Berkala IHT 3                    |                                          | Status                     | Aksi                                |     |
| A. Laporan Umum                              |                                          | Sudah Dilengkapi           | UBAH LAPORAN                        |     |
| Sub Laporan Berkala IHT 3                    |                                          | Status                     | Aksi                                |     |
| B. Evaluasi Peserta                          |                                          | Belum Dilengkapi           | NGKAPI                              |     |
| Sub Laporan Berkala IHT 3                    |                                          | Status                     | Aksi                                |     |
| C. Rekapitulasi Evaluasi Penyelenggaraan IHT | dari Peserta                             | Belum Dilengkapi           | LENGKAPI                            |     |
| Sub Laporan Berkala IHT 3                    |                                          | Status                     | Aksi                                |     |
| D. Evaluasi Penyelenggaraan dan Umpan Balik  |                                          | Belum Dilengkapi           | LENGKAPI                            |     |

Lakukan proses pengisian pada poin B. Evaluasi Peserta. Pada poin ini, Kepala Sekolah diminta untuk mengisikan sejumlah data yang ada. Sehingga harus diinputkan semua jumlah datanya sesuai dengan instrumen yang telah tersedia tersebut. Klik Lengkapi untuk mulai mengisikannya

| 늘 Laporan Berkala IHT 3                                                 | Batas Waktu Pelaporan | Status                     | Aksi          |
|-------------------------------------------------------------------------|-----------------------|----------------------------|---------------|
|                                                                         | 12 Agustus 2021       | Belum dilengkapi           | Kirim Laporan |
| Sub Laporan Berkala IHT 3                                               |                       | Status                     | Aksi          |
| A. Laporan Umum                                                         |                       | Sudah Dilengkapi           | UBAH LAPORAN  |
| Sub Laporan Berkala IHT 3                                               |                       | Status                     | Aksi          |
| <b>B. Evaluasi Peserta</b>                                              |                       | Belum Dilengkapi           | LENGKAPI      |
| Sub Laporan Berkala IHT 3<br>C. Rekapitulasi Evaluasi Penyelenggaraan I | IHT dari Peserta      | Status<br>Belum Dilengkapi | Aksi          |
| Sub Laporan Berkala IHT 3                                               | alik                  | Status                     | Aksi          |
| D. Evaluasi Penyelenggaraan dan Umpan B                                 |                       | Belum Dilengkapi           | LENGKAPI      |
| Sub Laporan Berkala IHT 3                                               |                       | Status                     | Aksi          |
| E. Dokumen Administrasi Kegiatan IHT                                    |                       | Belum Dilengkapi           | LENGKAPI      |

9. Pada bagian ini, Kepala Sekolah diminta untuk menginputkan beberapa penilaian pre test dan post test yang dibatasi hingga maksimal 25 Guru. Klik tombol (+) untuk melakukan proses penilaian beberapa guru tersebut

| Formulir Laporan Berka | la IHT 3                                                                                                |   | SIMPAN |
|------------------------|----------------------------------------------------------------------------------------------------|---|--------|
|                        |                                                                                                    |   |        |
|                        | Rekapitulasi pre test dan post peserta IHT<br>Bisa ditambahkan sesuai dengan keburuhan max 25 guru      |   |        |
|                        | Belum ada peserta yang ditambahkan, silakan tekan tombol 😝 pada sebelah kanan untuk menambahkan peserta | • |        |
|                        |                                                                                                    |   |        |
|                        |                                                                                                    |   |        |
|                        |                                                                                                    |   |        |

| Nama Guru                                                                   | Skor Pre Test                                        |                                          | Skor Post Test      |      |     |
|-----------------------------------------------------------------------------|------------------------------------------------------|------------------------------------------|---------------------|------|-----|
| Pilih Peserta                                                               | ✓ Skor Pre T                                         | est                                      | Skor Pre Test       |      | 8 🕀 |
|                                                                             | Rentang ni                                           | lai 1-100                                | Rentang nilai 1-100 |      |     |
|                                                                             | 1                                                    |                                          |                     |      |     |
|                                                                             |                                                      |                                          |                     |      |     |
|                                                                             |                                                      |                                          |                     |      |     |
|                                                                             |                                                      |                                          |                     |      |     |
|                                                                             |                                                      |                                          |                     |      |     |
|                                                                             |                                                      |                                          |                     |      |     |
|                                                                             |                                                      |                                          |                     |      |     |
|                                                                             |                                                      |                                          |                     |      |     |
| oran Berkala IHT 3                                                          |                                                      |                                          |                     |      |     |
| oran Berkala IHT 3                                                          | /                                                    |                                          |                     |      |     |
| oran Berkala IHT 3                                                          |                                                      |                                          |                     |      |     |
| oran Berkala IHT 3<br>Rekapitulasi p                                        | re test dan post pe                                  | eserta IHT                               |                     |      |     |
| oran Berkala IHT 3<br>Rekapitulasi p<br><sup>Bise ditambahkan sesua</sup>   | re test dan post pe<br>i dengan kebutuhan max 25 gur | eserta IHT                               |                     |      |     |
| oran Berkala IHT 3<br>Rekapitulasi p<br>Bisa ditambahkan sesua              | re test dan post pe<br>i dengan kebutuhan max 25 gur | eserta IHT                               |                     |      |     |
| oran Berkala IHT 3<br>Rekapitulasi p<br>Bisa ditambahkan sesua<br>Nama Guru | re test dan post pe<br>i dengan keburuhan max 25 gur | e <b>serta IHT</b><br>u<br>Skor Pre Test | Skor Post           | Test |     |
| oran Berkala IHT 3<br>Rekapitulasi p<br>Bisa ditambahkan sesua<br>Nama Guru | re test dan post pe                                  | Skor Pre Test                            | Skor Post           | Test |     |

10. Klik bagian Nama Guru untuk mencari guru mana yang akan dinilai pre test dan post test nya. Lalu pilih guru tersebut

11. Inputkan nilainya sesuai dengan petunjuk

| ima Guru                                      |   | Skor Pre Test       | Skor Post Test      |     |
|-----------------------------------------------|---|---------------------|---------------------|-----|
| MUHAMAD TAHIR BANYAL<br>No. UKG: 201698428692 | - | 90                  | 90                  | 8 🕀 |
|                                               |   | Kentang nilai 1-100 | Kentang nilai 1-100 |     |
|                                               |   |                     |                     |     |
|                                               |   |                     |                     | _   |
|                                               |   |                     |                     |     |

12. Untuk menambahkan guru yang akan dinilai. Klik tombol (+) lagi. Sedangkan untuk hapus guru yang sudah dinilai, klik tombol silang sebelahnya. Jika dirasa sudah cukup, klik **Simpan** 

| Formulir Laporan Berkala IHT 3                                                                                                    | SIMPAN    |
|----------------------------------------------------------------------------------------------------|-----------|
| Rekapitulasi pre test dan post peserta IHT         Bisa ditambahkan sesual dengan kebutuhan max 25 guru         Nama Guru       Skor Pre Test         MUHANAD TAHIR BANYAL       90         No. UKG: 201698428692       Image: Skor Pre Test         Muter and the second dengan kebutuhan max 25 guru       Skor Post Test         Muter and the second dengan dengan den | $\square$ |
|                                                                                                    |           |

13. Maka jika berhasil proses menyimpannya. Akan muncul informasi berhasil dan statusnya berubah menjadi **Sudah Dilengkapi** 

| Dokumen yang harus dilengkapi            |                                          |                   | Oata peserta berhasil disimpan   |
|------------------------------------------|------------------------------------------|-------------------|----------------------------------|
| Laporan Berkala IHT 1                    | Batas Waktu Pelaporan<br>12 Agustus 2021 | Status<br>Dikirim | LEI TUTUP                        |
| Laporan Berkala IHT 2                    | Batas Waktu Pelaporan<br>12 Agustus 2021 | Status<br>Dikirim | Aksi BATAL LAPORAN KIRIM LAPORAN |
| Laporan Berkala IHT 3                    | Batas Waktu Pelaporan                    | Status            | Aksi                             |
|                                          | 12 Agustus 2021                          | Belum dilengkapi  | KIRIM LAPORAN                    |
| Sub Laporan Berkala IHT 3                |                                          | Status            | Aksi                             |
| A. Laporan Umum                          |                                          | Sudah Dilengkapi  | UBAH LAPORAN                     |
| Sub Laporan Berkala IHT 3                |                                          | Status            | Aksi                             |
| <b>B. Evaluasi Peserta</b>               |                                          | Sudah Dilengkapi  | UBAH LAPORAN                     |
| Sub Laporan Berkala IHT 3                | n IHT dari Peserta                       | Status            | Aksi                             |
| C. Rekapitulasi Evaluasi Penyelenggaraar |                                          | Belum Dilengkapi  | LENGKAPI                         |

14. Lanjutkan dengan mengisikan pada poin C. Yaitu C. Rekapitulasi Evaluasi Penyelenggaraan IHT dari Peserta klik menu Lengkapi

| Eaporan Berkala IHT 3                       | Batas Waktu Pelaporan | Status           | Aksi          |
|---------------------------------------------|-----------------------|------------------|---------------|
|                                             | 12 Agustus 2021       | Belum dilengkapi | KIRIM LAPORAN |
| Sub Laporan Berkala IHT 3                   |                       | Status           | Aksi          |
| A. Laporan Umum                             |                       | Sudah Dilengkapi | UBAH LAPORAN  |
| Sub Laporan Berkala IHT 3                   |                       | Status           | Aksi          |
| <b>B. Evaluasi Peserta</b>                  |                       | Sudah Dilengkapi | UBAH LAPORAN  |
| Sub Laporan Berkala IHT 3                   | IT dari Peserta       | Status           | Aksi          |
| C. Rekapitulasi Evaluasi Penyelenggaraan IH |                       | Belum Dilengkapi | LENGKAPI      |
| Sub Laporan Berkala IHT 3                   | lik                   | Status           | Aksi          |
| D. Evaluasi Penyelenggaraan dan Umpan Bal   |                       | Belum Dilengkapi | LENGKAPI      |

15. Lakukan proses input jumlah data dari setiap instrumen yang tersedia. Inputkan semua datanya tersebut, jika tidak ada maka inputkan 0. Jika sudah semua, klik tombol **Simpan** pada pojok kanan atas

| Formulir Laporan Berka | la IHT 3                                                                                                    |                             |                        |        |               |   | SIMPAN |
|------------------------|----------------------------------------------------------------------------------------------------|-----------------------------|------------------------|--------|---------------|---|--------|
|                        | Rekapitulasi Instrumen evaluasi penyelenggaraan IHT<br>Isikan jumlah data instrumen berikut berdasarkan kategori Sangat Tidak | c Setuju, Tidak Setuju, Set | uju, dan Sangat Setuji | ı      |               |   |        |
|                        | I. Instrumen Umpan Balik Pengajar IHT                                                                                         |                             |                        |        |               | ] |        |
|                        | Persepsi Terkait Metode IHT                                                                                                   |                             |                        |        |               |   |        |
|                        | 2. Penyampaian materi yang diberikan menarik                                                                                  | Sangat Tidak Setuju         | Tidak Setuju           | Setuju | Sangat Setuju |   |        |
|                        |                                                                                                    | 23                          | 32                     | 32     | 3             |   |        |
|                        |                                                                                                    |                             |                        |        |               |   |        |
|                        | 3. Pengajar menguasai materi IHT                                                                                              | Sangat Tidak Setuju         | Tidak Setuju           | Setuju | Sangat Setuju |   |        |
|                        |                                                                                                    | 233                         | 22                     | 3      | 2             |   |        |
|                        |                                                                                                    |                             |                        |        |               |   |        |
|                        | 4. Pengajar mampu menyampaikan materi sehingga mudah                                                                          | Sangat Tidak Setuju         | Tidak Setuju           | Setuju | Sangat Setuju |   |        |
|                        | dipahami.                                                                                                    | 0                           | 2                      | 3      | 2             |   |        |
|                        |                                                                                                    |                             |                        |        |               |   |        |
|                        | 5. Pengajar memberikan umpan balik (feedback) yang membantu                                                                   | Sangat Tidak Setuju         | Tidak Setuju           | Setuju | Sangat Setuju |   |        |
|                        | peserta untuk lebih memahami materi yang diajarkan                                                                            | 0                           | 0                      | 45     | 5             |   |        |
|                        |                                                                                                    |                             |                        |        |               |   |        |
|                        | 6. Pengajar memberikan kesempatan bertanya dan berdiskusi.                                                                    | Sangat Tidak Setuju         | Tidak Setuju           | Setuju | Sangat Setuju |   |        |
|                        |                                                                                                    | 45                          | 45                     | 5      | 5             |   |        |
|                        |                                                                                                    |                             |                        |        |               | J |        |

16. Selanjutnya akan muncul informasi bahwa prosesnya berhasil. Dan statusnya berubah menjadi Sudah Lengkap

| Dokumen yang harus dilengkapi              |                                          |                            | Data peserta berhasil disimpan      |
|--------------------------------------------|------------------------------------------|----------------------------|-------------------------------------|
| Laporan Berkala IHT 1                      | Batas Waktu Pelaporan<br>12 Agustus 2021 | Status<br>Dikirim          | SI TUTUP                            |
| Laporan Berkala IHT 2                      | Bataa Waktu Pelaporan<br>12 Agustus 2021 | Status<br>Dikirim          | Aksi<br>BATAL LAPORAN KIRIM LAPORAN |
| Laporan Berkala IHT 3                      | Batas Waktu Pelaporan<br>12 Agustus 2021 | Status<br>Belum dilengkapi | Akai<br>KIRIM LAPORAN               |
| Sub Laporan Berkala IHT 3                  |                                          | Status                     | Aksi                                |
| A. Laporan Umum                            |                                          | Sudah Dilengkapi           | UBAH LAPORAN                        |
| Sub Laporan Berkala IHT 3                  |                                          | Status<br>Sudah Dilangkani | Aksi                                |
| B. Evaluasi Peserta                        |                                          | Culture Delengicada        | UBAH LAPUKAN                        |
| Sub Laporan Berkala IHT 3                  |                                          | Status                     | Aksi                                |
| C. Rekapitulasi Evaluasi Penyelenggaraan I | HT dari Peserta                          | Sudah Dilengkapi           | UBAH LAPORAN                        |
| Sub Laporan Berkala IHT 3                  |                                          | Status                     |                                     |
| D. Evaluasi Penyelenggaraan dan Umpan Ba   | alik                                     | Belum Dilengkapi           | LENGKAF                             |
| Sub Laporan Berkala IHT 3                  |                                          | Status                     | Aksi                                |
| E. Dokumen Administrasi Kegiatan IHT       |                                          | Belum Dilengkapi           | LENGKAPI                            |

17. Selanjutnya yaitu melakukan proses pengisian untuk poin D. Yaitu **D. Evaluasi Penyelenggaraan dan Umpan Balik**. Lakukan dengan klik tombol **Lengkapi** 

| Laporan Berkala IHT 3                   | Batas Waktu Pelaporan | Status           | Aksi          |
|-----------------------------------------|-----------------------|------------------|---------------|
|                                         | 12 Agustus 2021       | Belum dilengkapi | KIRIM LAPORAN |
| Sub Laporan Berkala IHT 3               |                       | Status           | Aksi          |
| A. Laporan Umum                         |                       | Sudah Dilengkapi | UBAH LAPORAN  |
| Sub Laporan Berkala IHT 3               |                       | Status           | Aksi          |
| B. Evaluasi Peserta                     |                       | Sudah Dilengkapi | UBAH LAPORAN  |
| Sub Laporan Berkala IHT 3               | an IHT dari Peserta   | Status           | Aksi          |
| C. Rekapitulasi Evaluasi Penyelenggaraa |                       | Sudah Dilengkapi | UBAH LAPORAN  |
| Sub Laporan Berkala IHT 3               | n Balik               | Status           | Aksi          |
| D. Evaluasi Penyelenggaraan dan Umpar   |                       | Belum Dilengkapi | LENGKAPI      |
| Sub Laporan Berkala IHT 3               |                       | Status           | Aksi          |
| E. Dokumen Administrasi Kegiatan IHT    |                       | Belum Dilengkapi | LENGKAPI      |

 Inputkan dan lengkapi semua instrumen yang telah tersedia. Termasuk pilih atau tulis hambatan yang terjadi. Lalu klik Simpan pada pojok kanan atas jika sudah selesai

| Formulir Laporan Berkala IHT 3                                                                                                    | SIMPAN |
|----------------------------------------------------------------------------------------------------|--------|
|                                                                                                    | 1      |
| Form Evaluasi Peserta IHI<br>(isi bagian ini dengan hasil olahan lembar yang diisi oleh peserta IHT)                                                                                                    |        |
| Secara garis besar, deskripsikan presepsi terkait metode pelaksanaan IHT yang dilakukan di sekolah / satuan Pendidikan ?                                                                                                    |        |
| Lorem Ipsum is simply dummy text of the printing and typesetting industry. Lorem Ipsum has been the industry's standard dummy text ever since the 1500s, when an unknown printer took a galley of type and scrambled it to make a type specimen book. It has survived not only five centuries, but also the leep into electronic typesetting, remaining essentially unchanged. It was popularised in the 1960s with the release of Lettaset sheets containing Lorem Ipsum passages, and more recently with desktop publishing software like Aldus PageMaker including versions of Lorem Ipsum.          |        |
| Secara garis besar, bagaimana persepsi peserta terhadap ketepatan perangkat ajar yang digunakan dalam IHT dalam membantu pemahaman mereka ?                                                                                                    |        |
| Lorem Ipsum is simply dummy text of the printing and typesetting industry. Lorem Ipsum has been the industry's standard dummy text ever since the 1500s, when an unknown printer took a galley of type and scrambled it to make a type specimen book. It has survived not only five centuries, but also the                                                                                                    |        |
| leap into electronic typesetting, remaining essentially unchanged. It was popularised in the 1960s with the release of Letraset sheets containing Lorem<br>Ipsum passages, and more recently with desktop publishing software like Aldus PageMaker including versions of Lorem Ipsum.                                                                                                    |        |
| Apakah materi IHT yang disampaikan dapat dipahami dan menjawab permasalahan di tingkat Pendidikat / sekolah ?                                                                                                    |        |
| Lorem Ipsum is simply dummy text of the printing and typesetting industry. Lorem Ipsum has been the industry's standard dummy text ever since the<br>1500s, when an unknown printer took a galley of type and scrambled it to make a type specimen book. It has survived not only five centuries, but also the<br>leap into electronic typesetting, remaining essentially unchanged. It was popularised in the 1960s with the release of Letraset sheets containing Lorem<br>Ipsum passages, and more recently with desktop publishing software like Aldus PageMaker including versions of Lorem Ipsum. |        |
| wajib diisi                                                                                                    |        |

19. Jika sudah berhasil. Maka akan muncul informasi berhasil simpannya. Dan muncul status Sudah Lengkap

| Dokumen yang harus dilengkapi               |                                          |                            | Data peserta berhasil disimpan      |
|---------------------------------------------|------------------------------------------|----------------------------|-------------------------------------|
| Laporan Berkala IHT 1                       | Batas Waktu Pelaporan<br>12 Agustus 2021 | Status<br>Dikirim          | A PERSONAL ARCENTER TOTOP           |
| Laporan Berkala IHT 2                       | Batas Waktu Pelaporan<br>12 Agustus 2021 | Status<br>Dikirim          | Aksi<br>BATAL LAPORAN KIRIM LAPOR N |
| Laporan Berkala IHT 3                       | Batas Waktu Pelaporan<br>12 Agustus 2021 | Status<br>Belum dilengkapi | Aksi<br>KIRIM LAPORAN               |
| Sub Laporan Berkala IHT 3                   |                                          | Status                     | Aksi                                |
| A. Laporan Umum                             |                                          | Sudah Dilengkapi           | UBAH LAPORAN                        |
| Sub Laporan Berkala IHT 3                   |                                          | Status                     | Aksi                                |
| B. Evaluasi Peserta                         |                                          | Sudah Dilengkapi           | UBAH LAPORAN                        |
| Sub Laporan Berkala IHT 3                   |                                          | Status                     | Aksi                                |
| C. Rekapitulasi Evaluasi Penyelenggaraan II | HT dari Peserta                          | Sudah Dilengkapi           | UBAH LAPORAN                        |
| Sub Laporan Berkala IHT 3                   |                                          | Status                     | Aksi                                |
| D. Evaluasi Penyelenggaraan dan Umpan Ba    | lik                                      | Sudah Dilengkapi           | UBAH LAPORAN                        |
| Sub Laporan Berkala IHT 3                   |                                          | Status                     | Aksi                                |
| E. Dokumen Administrasi Kegiatan IHT        |                                          | Belum Dilengkapi           | LENGKAPI                            |

20. Proses lanjutan. Adalah inputkan bagian E. Yaitu E. Dokumen Administrasi Kegiatan IHT klik tombol Lengkapi

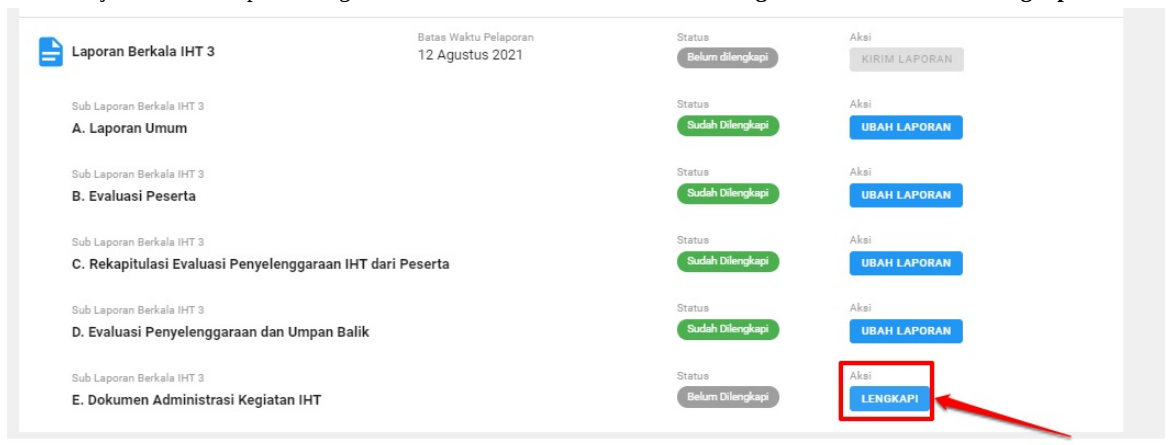

21. Lakukan proses unggah dua dokumen yang diminta. Dan jika sudah, klik tombol Simpan pada pojok kanan atas

| Formulir Laporan Berkala IHT 3                                                                                        |              | SIMPAN |
|----------------------------------------------------------------------------------------------------|--------------|--------|
| Dokumen Administrasi Kegiatan IHT                                                                                     |              | 1      |
| Dokumen Presensi Peserta selama proses kegiatan IHT *<br>zonasi gel 2.jpg                                             | × 0          |        |
| Dokumen kuitansi konsumen selama proses kegiatan IHT *<br>Unggah Dokumen kuitansi konsumen selama proses kegiatan IHT | 0            | 1      |
|                                                                                                    | $\mathbf{N}$ |        |

22. Jika sudah berhasil simpan. Akan muncul informasi berhasilnya. Dan statusnya berubah Sudah Dilengkapi

| Laporan Berkala IHT 1                  | Batas Waktu Pelaporan<br>12 Agustus 2021 | Status<br>Dikirim    | KIRIM LAPORAN                       |
|----------------------------------------|------------------------------------------|----------------------|-------------------------------------|
| Laporan Berkala IHT 2                  | Batas Waktu Pelaporan<br>12 Agustus 2021 | Status<br>Dikirim    | Aksi<br>Batal Laporan Kirim Laporan |
| Laporan Berkala IHT 3                  | Batas Waktu Pelaporan<br>12 Agustus 2021 | Status<br>Dilengkapi | Aksi<br>KIRIM LAPORAN               |
| Sub Laporan Berkala IHT 3              |                                          | Status               | Aksi                                |
| A. Laporan Umum                        |                                          | Sudah Dilengkapi     | UBAH LAPORAN                        |
| Sub Laporan Berkala IHT 3              |                                          | Status               | Aksi                                |
| B. Evaluasi Peserta                    |                                          | Sudah Dilengkapi     | UBAH LAPORAN                        |
| Sub Laporan Berkala IHT 3              |                                          | Status               | Aksi                                |
| C. Rekapitulasi Evaluasi Penyelenggara | an IHT dari Peserta                      | Sudah Dilengkapi     | UBAH LAPORAN                        |
| Sub Laporan Berkala IHT 3              |                                          | Status               | Aksi                                |
| D. Evaluasi Penyelenggaraan dan Umpa   | n Balik                                  | Sudah Dilengkapi     | UBAH LAPORAN                        |

23. Jika sudah lengkap semuanya dari poin **Ahingga** E maka tombol kirim laporan pada Laporan IHT 3 akan aktif. Silakan lanjutkan dengan klik **Kirim Laporan** di Laporan IHT 3 tersebut

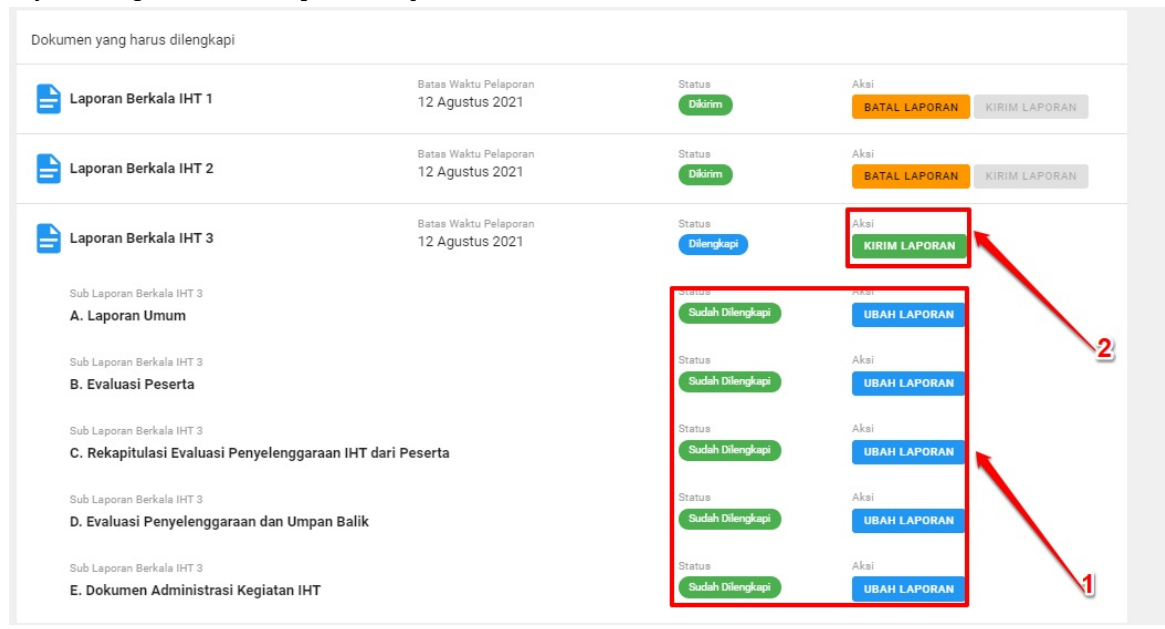

24. Kemudian klik **YA** untuk konfirmasi kirim Laporan IHT 3 nya

| Laporan Berkala IHT                                | 1                                                | Batas Waktu Pelaporan<br>12 Agustus 2021 |    | Status<br>Dikirim          |
|----------------------------------------------------|--------------------------------------------------|------------------------------------------|----|----------------------------|
| Laporan Berkala IHT                                | 2                                                | Batas Waktu Pelaporan<br>12 Agustus 2021 |    | Status<br>Dikirim          |
| Laporan Berkala IH                                 | Ajuan Laporan IHT<br>Anda yakin ingin mengajukan | n Laporan IHT berikut?                   |    | itatus<br>Dilengkapi       |
| Sub Laporan Berkala IHT<br>A. Laporan Umum         | Laporan Berkala IHT :                            | 3                                        |    | itatus<br>Sudah Dilengkapi |
| Sub Laporan Berkala IHT<br>B. Evaluasi Peserta     |                                                  | TIDAK                                    | YA | itatus<br>Sudah Dilengkapi |
| Sub Laporan Berkala IHT 3<br>C. Rekapitulasi Evalu | asi Penyelenggaraan IHT dari F                   | Peserta                                  |    | setus<br>Si dah Dilengkapi |

25. Jika sudah terkirim. Maka akan muncul informasi berhasilnya dan tombol kirim laporan menjadi tidak bisa diklik

| men yang harus dilengkapi                |                       |                  | Laporan IHT berhasil diajukan      |
|------------------------------------------|-----------------------|------------------|------------------------------------|
| Laporan Berkala IHT 1                    | Batas Waktu Pelaporan | Status           | Ala                                |
|                                          | 12 Agustus 2021       | Dikirim          | E TAL LAPORAN KIRIM LAPORAN        |
| Laporan Berkala IHT 2                    | Batas Waktu Pelaporan | Status           | Aksi                               |
|                                          | 12 Agustus 2021       | Dikirim          | BATAL LAPORAN KIRIM LAPORAN        |
| Laporan Berkala IHT 3                    | Batas Waktu Pelaporan | Status           | Aksi                               |
|                                          | 12 Agustus 2021       | Dikirim          | <b>Batal Laporan</b> kirim Laporan |
| Sub Laporan Berkala IHT 3                |                       | Status           | Aksi                               |
| <b>A. Laporan Umum</b>                   |                       | Sudah Dilengkapi | UBAH LAPORAN                       |
| Sub Laporan Berkala IHT 3                |                       | Status           | Aksi                               |
| B. Evaluasi Peserta                      |                       | Sudah Dilengkapi | UBAH LAPORAN                       |
| Sub Laporan Berkala IHT 3                | IHT dari Peserta      | Status           | Aksi                               |
| C. Rekapitulasi Evaluasi Penyelenggaraan |                       | Sudah Dilengkapi | Ubah Laporan                       |
| Sub Laporan Berkala IHT 3                | alik                  | Status           | Aksi                               |
| D. Evaluasi Penyelenggaraan dan Umpan B  |                       | Sudah Dilengkapi | UBAH LAPORAN                       |
|                                          |                       | Status           | Alasi                              |

26. Jika ingin melakukan proses revisi atau ganti data-data yang sudah diinputkan. Maka lakukan proses Batal Laporan dulu.
 Barulah nanti melakukan proses ubah data. Dan lakukan proses ubah data itu, sebagaimana poin-poin pengisian pada step di atas

SELESAI

# KS PSP Angkatan 2 Mengisikan Laporan IHT Pembukaan

Adapun tatacara melakukan proses pelaporan Laporan IHT Pembukaan dilakukan secara squenstial (Berurut-urut) atau tidak bisa diisi di Laporan IHT Akhir terlebih dahulu. Semuanya harus dimulai dari laporan pembukaan dulu. Adapun tatacara pengisiannya adalah sebagaimana berikut:

1. Silakan login pada Akun SIMPKB melalui halaman sekolah penggerak https://app-sekolahpenggerak.simpkb.id/

| Ayo<br>Masuk                                                                                                    |                                                                                                    |            |
|----------------------------------------------------------------------------------------------------|----------------------------------------------------------------------------------------------------|------------|
| pun yang dilakukan oleh<br>rang itu, bandaknya dapat                                                                                                    | Laman Masuk Sekolah Penggerak                                                                                                    |            |
| nig na, nenaaknya dapat<br>nfaat bagi dirinya sendiri,<br>nfaat bagi bangsanya, dan<br>nanfaat bagi manusia di<br>mia pada umumnya. "<br>Ki Hajar Dewantara | akun SIMPKB *<br>201510725366@guruku.id<br>Pastikan menggunakan akun no.ukg@guruku.id (contoh: 209900707487@guruku.id)<br>Kata Sandi *                                                           |            |
|                                                                                                    |                                                                                                    | ø          |
| ELE                                                                                                    | Lupa                                                                                                    | ı no UKG   |
| Copyright © 2020,<br>Suru Penggerak, All rights reserve                                                                                                    |                                                                                                    | Masuk      |
| 2. Kemudian klik Menu Lapor                                                                                                    | IHT                                                                                                    |            |
| FOTO                                                                                                    | at Datang, MUHAMAD TAHIR BANYAL<br>lang berada di seleksi Tahap 2 sebagai Peserta - Kepala Sekolah Program Sekolah Penggerak<br>eksi Tahap 2 dapat Anda lihat di laman ini.<br>h Seleksi Tahap 2 | Angkatan 1 |
| 4X6                                                                                                    | veleksi Status                                                                                                    |            |
| Keter<br>© La<br>© La                                                                                                    | in Status :<br>ih seleksi sedang berlangsung<br>ih seleksi belum selesai                                                                                                    |            |
| Langkah-Langkah Seleksi                                                                                                    | ahap II Calon Peserta Program Sekolah Penggerak                                                                                                    |            |
| Simulasi & Wawancara                                                                                                    | Diklat PSP                                                                                                    | Ŀ          |
| Tes ini akan berlangsung pada tanggal 7                                                                                                    | 7 April 2021 Tautan menuju Laman Diklat Program Sekolah Penggerak Laporan Berkalan dan Laporan Pelaksanaa                                                                                        | IN         |

MENUJU LAMAN DIKLAT

3. Silakan cermati beberapa informasinya terlebih dahulu. Terkait dengan tata cara pengisiannya. Termasuk indikator

4. Kemudian scroll down, dan klik tombol **Ubah Laporan** untuk mulai mengisikan laporan-laporan pada Laporan Pembukaan IHT

| Dokumen yang harus dilengkapi         E Laporan Pembukaan IHT       Batas Waktu Pelaporan<br>31 Desember 2022       Status<br>Betum ditengkapi       Aksi<br>UBAH LAPORAN         Kirim Laporan Akhir IHT       Batas Waktu Pelaporan<br>-       Status<br>Betum ditengkapi       Aksi<br>UBAH LAPORAN | Keterangan Status :<br>🍼 Status Laporan sudah<br>🌒 Status Laporan belum | terkirim<br>terkirim                      |                            |                                    |
|----------------------------------------------------------------------------------------------------|-------------------------------------------------------------------------|-------------------------------------------|----------------------------|------------------------------------|
| Laporan Pembukaan IHT     Batas Waktu Pelaporan<br>31 Desember 2022     Status     Aksi<br>Betum dilengkapi     UBAH LAPORAN     KIRIM LAPORAN       Laporan Akhir IHT     Batas Waktu Pelaporan     Status     Aksi<br>Betum dilengkapi     UBAH LAPORAN     KIRIM LAPORAN                            | Dokumen yang harus dilengkapi                                           |                                           |                            |                                    |
| Eatas Waktu Pelaporan Akhir IHT Batas Waktu Pelaporan Status Aksi<br>Betum dilengkapi UBAH LAPORAN KIRIM LAPORAN                                                                                                    | 늘 Laporan Pembukaan IHT                                                 | Batas Waktu Pelaporan<br>31 Desember 2022 | Status<br>Belum dilengkapi | UBAH LAPORAN KIRIM LAPORAN         |
|                                                                                                    | 늘 Laporan Akhir IHT                                                     | Batas Waktu Pelaporan<br>-                | Status<br>Belum dilengkapi | Aksi<br>Ubah laporan kirim laporan |

5. Hal pertama yang harus diisikan adalah apakah ada pelaksanaan IHT atau tidak. Kemudian isikan tanggal mulai IHT pembukaannya kapan

| Formulir Laporan Pembukaan IHT                         |                                                                           |
|--------------------------------------------------------|---------------------------------------------------------------------------|
|                                                        |                                                                           |
| Porm Keglatan<br>Nama Pelapor                          | Nama Satuan Pendidikan/Sekolah                                            |
| NENI MALIA<br>Kota/Kabupaten Satuan Pendidikan/Sekolah | SMF NeGERI I KVALA<br>Apakah menyelenggarakan IHT di satuan pendidikan? * |
| Kab. Nagan Raya                                        |                                                                           |
| 01 Juni 2022                                           | Kombinasi                                                                 |

6. Jika memang tidak ada pelaksanaan IHT, maka nantinya akan muncul alasan tidak ada IHT itu kenapa, bisa dipilih jika memang alasannya tersedia, jika tidak tersedia, bisa dipilih alasan lain, dan menginputkan alasan lainnya itu apa

| Form Kegiatan                               |                                                     |
|---------------------------------------------|-----------------------------------------------------|
| Nama Pelapor                                | Nama Satuan Pendidikan/Sekolah                      |
| NENI MALIA                                  | SMP NEGERI 1 KUALA                                  |
| Kota/Kabupaten Satuan Pendidikan/Sekolah    | Apakah menyelenggarakan IHT di satuan pendidikan? * |
| Kab. Nagan Raya                             | 🔿 Ya 💿 Tidak                                        |
| Alasan tidak menyelenggarakan IHT           | Alasan lainnya tidak menyelenggarakan IHT           |
| Semua guru sudah mengikuti PKP              | memang tidak ada                                    |
| Kurang dari 5 guru yang belum mengikuti PKP |                                                     |
| Lainnya                                     |                                                     |
|                                             |                                                     |
|                                             |                                                     |
|                                             |                                                     |

7. Kemudian masukkan mekanisme pelaksanaan IHT nya bagaimana. Jika step pada poin 5 di atas, ternyata ada pelaksanaan IHT

| Form Kegiatan                                          |                         |   |                                          |             |            |
|--------------------------------------------------------|-------------------------|---|------------------------------------------|-------------|------------|
| Nama Pelapor                                           |                         | N | Nama Satuan Pendidikan/Sekolah           |             |            |
| NENI MALIA                                             |                         | : | SMP NEGERI 1 KUALA                       |             |            |
| Kota/Kabupaten Satuan Pendidikan/Sekolah               |                         | A | Apakah menyelenggarakan IHT di satuan pe | ndidikan? * |            |
| Kab. Nagan Raya                                        |                         | ( | 💿 Ya 🔘 Tidak                             |             |            |
| Tanggal Pembukaan IHT                                  |                         | Μ | Moda Penyelenggaraan IHT                 |             |            |
| 01 Juni 2022                                           |                         |   | Daring                                   |             |            |
|                                                        |                         | / | Luring                                   |             |            |
| Sasaran IHT                                            |                         |   | Kombinasi                                |             |            |
| A. Guru Kelas 7 (Jumlah Guru Mapel)                    |                         |   |                                          |             |            |
| Jika tidak ada guru mata pelajaran yang mengikuti, isi | ikan angka 0 pada kolom |   |                                          |             |            |
| Pendidikan Agama dan Budi Pekerti                      | Pendidikan Pancasila    | В | 3ahasa Indonesia                         |             | Matematika |
| 0                                                      | 0                       |   | 0                                        |             | 0          |

8. Selanjutnya inputkan sasaran IHT nya, yaitu menuliskan jumlah guru mata pelajaran yang terundang, atau mata pelajaran lainnya. Inputkan angka 0 bagi yang memang pada mata pelajaran tersebut tidak ada yang mewakili

| Jika udak ada guru mata perajaran yang mengikuti, isikan angka                                                                                                    | a 0 pada kolom                                                               |                                   |                                                         |  |
|----------------------------------------------------------------------------------------------------|------------------------------------------------------------------------------|-----------------------------------|---------------------------------------------------------|--|
| Pendidikan Agama dan Budi Pekerti                                                                                                    | Pendidikan Pancasila                                                         | Bahasa Indonesia                  | Matematika                                              |  |
| 0                                                                                                    | 0                                                                            | 0                                 | 0                                                       |  |
| Bahasa Inggris                                                                                                    | IPA                                                                          | IPS                               | РЈОК                                                    |  |
| 7                                                                                                    | 7                                                                            | 7                                 | 0                                                       |  |
| nformatika                                                                                                    | Seni dan Prakarya                                                            | Mulok                             | Bimbingan dan Konseling                                 |  |
| 7                                                                                                    | 66                                                                           | 6                                 | 6                                                       |  |
| NO. RECEIPTION AND CONTRACTORS AND A DESCRIPTION                                                                                                    |                                                                              |                                   |                                                         |  |
| B. Guru Kelas Lainnya (Jumlah Guru Mapel)<br>Jika tidak ada guru mata pelajaran yang mengikuti, isikan angka                                                                               | a 0 pada kolom                                                               |                                   |                                                         |  |
| B. Guru Kelas Lainnya (Jumlah Guru Mapel)<br>Jika tidak ada guru mata pelajaran yang mengikuti, isikan angka<br>Pendidikan Agama dan Budi Pekerti                                          | a 0 pada kolom<br>Pendidikan Pancasila                                       | Bahasa Indonesia                  | Matematika                                              |  |
| B. Guru Kelas Lainnya (Jumlah Guru Mapel)<br>Jika tidak ada guru mata pelajaran yang mengikuti, isikan angka<br>Pendidikan Agama dan Budi Pekerti<br>0                                     | a 0 pada kolom<br>Pendidikan Pancasila<br>0                                  | Bahasa Indonesia                  | Matematika<br>6                                         |  |
| B. Guru Kelas Lainnya (Jumlah Guru Mapel)<br>Jika tidak ada guru mata pelajaran yang mengikut, isikan angka<br>Pendidikan Agama dan Budi Pekerti<br>0                                      | a 0 pada kolom<br>Pendidikan Pancasila<br>0                                  | Bahasa Indonesia                  | Matematika<br>6                                         |  |
| B. Guru Kelas Lainnya (Jumlah Guru Mapel)<br>Jika tidak ada gum ata pelajaran yang mengikuti, isikan angke<br>rendidikan Agama dan Budi Pekerti<br>0<br>Bahasa Inggris                     | e 0 pada kolom<br>Pendidikan Pancasila<br>0                                  | Baliasa Indonesia<br>6<br>IP5     | Matemalika<br>6<br>PJOK                                 |  |
| B. Guru Kelas Lainnya (Jumlah Guru Mapel)<br>Jika Idika dag um tah pelajaran yang mengikuti, isikan angke<br>tendidikan Agama dan Budi Pekerti<br>0<br>Bahasa Inggris<br>0                 | 3 0 pada kolom<br>Pendidikan Pancasila<br>0<br>IPA<br>0                      | Bahasa Indonesia<br>6<br>IPS<br>0 | Matematika<br>6<br>PUOK<br>0                            |  |
| B. Garu Kelas Lainnya (Jumlah Guru Magel)<br>Jika tidak ada gumata pelajaran yang mengikuti, taikan angke<br>Pendidakan Agama dan Budi Pekerti<br>0<br>Bahasa Inggris<br>0                 | a 0 pada kolom<br>Pendidikan Pancasila<br>0<br>IPA<br>0                      | Bahasa Indonesia<br>6<br>IPS<br>0 | Matematika<br>6<br>PUOK<br>0                            |  |
| B. Guru Kelas Lainnya (Jumlah Guru Mapel)<br>Jula tidak ada gunu mata pelajana yang mengikuti, faikan angke<br>Yendidikan Agama dan Budi Pekerti<br>D<br>bahasa Inggris<br>D<br>nformatika | s 0 pada kolom<br>Pendidikan Pancasila<br>0<br>IPA<br>0<br>Seni dan Prakarya | Bahasa Indonesia                  | Matematika<br>6<br>PJOK<br>0<br>Bimbingan dan Konseting |  |

9. Selanjutnya lakukan unggah foto dokumentasi kegiatan dan unggah dokumen presensinya

| Dokumentasi Pembukaan IHT |   |
|---------------------------|---|
| roto keguatan *           |   |
| Unggah Foto Keglatan      | 0 |
|                           |   |
| Foto Kegiatan *           |   |
| Unggah Foto Kegiatan      | 0 |
|                           |   |
| Foto Keglatan *           |   |
| Unggah Foto Keglatan      | 0 |
|                           |   |

10. Jangan lupa juga untuk mengakses tautan pretest yang sudah disediakan sistem. Jika semuanya sudah, maka klik tombol simpan pada **Pojok Kanan Atas** 

| IPS              | PJOK                                                                                                    |
|------------------|----------------------------------------------------------------------------------------------------|
| 7                | 0                                                                                                    |
| Mulok            | Bimbingan dan Konseling                                                                                                    |
| 6                | 6                                                                                                    |
|                  |                                                                                                    |
| Banasa Indonesia | Matematika                                                                                                    |
| 6                | 6                                                                                                    |
| IPS              | РЈОК                                                                                                    |
| 0                | 0                                                                                                    |
| Mulok            | Bimbingan dan Konseling                                                                                                    |
| 6                | 6                                                                                                    |
|                  |                                                                                                    |
|                  | 7           Mulok           6           Bahasa Indonesia           6           IPS           0           Mulok           6 |
11. Maka nantinya akan kembali ke depan, dengan status tombol Kirim Laporannya menjadi aktif berwarna hijau.

| 🕕 Silahkan <b>melengkapi</b> L | aporan IHT berikut berdasarkar                                                                               | <mark>i batas waktu yang telah ditentuka</mark>                                                       | n.                                               |                             | <i>S</i>     | Data peserta l | perhasil disimpan |
|--------------------------------|----------------------------------------------------------------------------------------------------|----------------------------------------------------------------------------------------------------|--------------------------------------------------|-----------------------------|--------------|----------------|-------------------|
|                                | Laporan Pelaksana<br>Silakan melengkapi seluruh Inst<br>dengan cara mengirimkan masi<br>Status Laporan Pelak | ian IHT<br>rumen Laporan IHT dan Laporan Pelak<br>ng - masih Laporan IHT yang telah Anc<br>sanaan IHT | sanaan di bawah. Setelah dilengka<br>a lengkapi. | api, selesaikan Proses Lapo | ran Pelaksar | naan IHT       | титир             |
|                                | Laporan IHT                                                                                                  |                                                                                                    |                                                  | Status                      |              |                |                   |
|                                | Laporan Pembukaan IHT                                                                                        |                                                                                                    |                                                  | 0                           |              |                |                   |
|                                | Laporan Akhir IHT                                                                                            |                                                                                                    |                                                  | 0                           |              |                |                   |
|                                | Keterangan Status :<br>Status Laporan sudah terkirim<br>Status Laporan belum terkirim                        |                                                                                                    |                                                  |                             |              |                |                   |
| Dokumen yang harus dilen       | gkapi                                                                                                    |                                                                                                    |                                                  |                             |              |                |                   |
| Laporan Pembukaar              | IHT                                                                                                    | Batas Waktu Pelaporan<br>31 Desember 2022                                                             | Status<br>Dilengkapi                             | Aksi<br>UBAH LAPORAN        | KIRIM        | LAPORAN        |                   |

12. Jika ingin mengubah inputan atau berkas yang sebelumnya sudah diisi, bisa klik menu Ubah Laporan kembali

|                          | Laporan Pelaksanar<br>Silakan melengkapi seluruh Instri<br>dengan cara mengirimkan masin<br>Status Laporan Pelaks | <b>an IHT</b><br>umen Laporan IHT dan Laporan Pela<br>g - masih Laporan IHT yang telah Ar<br><b>anaan IHT</b> | aksanaan di bawah. Setelah dilengk<br>nda lengkapi. | api, selesaikan Proses Laporan | Pelaksanaan IHT |
|--------------------------|----------------------------------------------------------------------------------------------------|----------------------------------------------------------------------------------------------------|-----------------------------------------------------|--------------------------------|-----------------|
|                          | Laporan IHT                                                                                                    |                                                                                                    |                                                     | Status                         |                 |
|                          | Laporan Pembukaan IHT                                                                                             |                                                                                                    |                                                     | 0                              |                 |
|                          | Laporan Akhir IHT                                                                                                 |                                                                                                    |                                                     | 0                              |                 |
|                          | Keterangan Status :<br>Status Laporan sudah terkirim<br>Status Laporan belum terkirim                             |                                                                                                    |                                                     |                                |                 |
| Dokumen yang harus dilen | gkapi                                                                                                    |                                                                                                    |                                                     |                                |                 |
| Laporan Pembukaan        | ІНТ                                                                                                    | Batas Waktu Pelaporan<br>31 Desember 2022                                                                     | Status<br>Dilengkapi                                | Aksi<br>Ubah Laporan           | KIRIM LAPORAN   |

13. Lakukan proses pengubahannya sebagaimana step langkah sebagaimana di poin 5 hingga poin 10 di atas.

### 14. Langkah terakhir yaitu dengan kirim laporan

| Dokumen yang harus dilengkapi                                                      |                                                                                                    |                                                   |                                                 |  |  |
|------------------------------------------------------------------------------------|----------------------------------------------------------------------------------------------------|---------------------------------------------------|-------------------------------------------------|--|--|
| 늘 Laporan Pembukaan IHT                                                            | Batas Waktu Pelaporan<br>31 Desember 2022                                                                                                    | Status<br>Dilengkapi                              | Aksi<br>UBAH LAPORAN KIRIM LAPORAN              |  |  |
| Laporan Akhir IHT                                                                  | Batas Waktu Pelaporan<br>31 Desember 2022                                                                                                    | Status<br>Belum dilengkapi                        | Aksi<br>Ubah laporan kirim laporan              |  |  |
|                                                                                    | Deblement UT                                                                                                    | _                                                 | _                                               |  |  |
| Laporan<br>Silakan meler<br>dengan cara r<br>Status La                             | PEIAKSANAAN IH I<br>Igkapi seluruh Instrumen Laporan IHT dan Laporan Pela<br>nengirimkan masing - masih Laporan IHT yang telah An<br><b>poran Pelaksanaan IHT</b> | ksanaan di bawah. Setelah dilengi<br>da lengkapi. | kapi, selesaikan Proses Laporan Pelaksanaan IHT |  |  |
| Laporan IHT                                                                        |                                                                                                    | Status                                            |                                                 |  |  |
|                                                                                    |                                                                                                    | θ                                                 |                                                 |  |  |
| Laporan Pem                                                                        | bukaan IHT                                                                                                    |                                                   | 0                                               |  |  |
| Laporan Pem                                                                        | uukaan IHT<br>Laporan IHT                                                                                                    |                                                   | 0                                               |  |  |
| Laporan Pem                                                                        | ukaan IHT<br>Laporan IHT<br>ingin mengajukan Laporan IHT berikut?                                                                                                 |                                                   | 0<br>0                                          |  |  |
| Laporan Pem<br>Conservative<br>Anda yakin<br>E Laporan                             | uukaan IHT<br>Laporan IHT<br>ingin mengajukan Laporan IHT berikut?<br>oran Pembukaan IHT                                                                          |                                                   | 0                                               |  |  |
| Laporan Pem<br>2 anuara Malu<br>Anda yakin<br>E Lapora<br>Dokumen yang harus diler | bukaan IHT<br>Laporan IHT<br>ingin mengajukan Laporan IHT berikut?<br>oran Pembukaan IHT                                                                          | УА                                                | 0<br>0                                          |  |  |
| Laporan Pembukaan IHT                                                              | bukaan IHT<br>Laporan IHT<br>Ingin mengajukan Laporan IHT berikut?<br>oran Pembukaan IHT<br>TIDAK<br>Batas Waktu Pelaporan<br>31 Desember 2022                    | YA<br>Tus<br>U ratap                              | Aksi  UBAH LAPORAN  KIRIM LAPORAN               |  |  |

### 15. Berhasil, dan indikatornya berubah menjadi hijau

| 0 | Silahkan <b>melengkapi</b> L | aporan IHT berikut berdasarkan batas waktu yang telah ditentukan.                                                                                                    |                                     | Laporan IHT I | perhasil diajukan |
|---|------------------------------|----------------------------------------------------------------------------------------------------|-------------------------------------|---------------|-------------------|
|   |                              | Laporan Pelaksanaan IHT<br>Silakan melengkapi seluruh instrumen Laporan IHT dan Laporan Pelaksanaan di bawah. Setelah dilengi<br>dengan cara mengirimkan masing - masih Laporan IHT yang telah Anda lengkapi. | kapi, selesaikan Proses Laporan Pel |               | титир             |
|   |                              | Status Laporan Pelaksanaan IHT                                                                                                    |                                     |               |                   |
|   |                              | Laporan IHT                                                                                                    | Status                              |               |                   |
|   |                              | Laporan Pembukaan IHT                                                                                                    | Ø                                   |               |                   |
|   |                              | Laporan Akhir IHT                                                                                                    | 0                                   |               |                   |
|   |                              | Keterangan Status :<br>Status Laporan sudah terkirim<br>Status Laporan belum terkirim                                                                                                    |                                     |               |                   |

16. Jika ingin batal laporkan, maka klik tombol **Batal Laporan** 

| Keterangan Status :<br>Status Laporan sudah te<br>Status Laporan belum te | rkirim<br>rkirim                          |                            |                                    |
|---------------------------------------------------------------------------|-------------------------------------------|----------------------------|------------------------------------|
| Dokumen yang harus dilengkapi                                             |                                           |                            |                                    |
| 늘 Laporan Pembukaan IHT                                                   | Batas Waktu Pelaporan<br>31 Desember 2022 | Status<br>Dikirim          | BATAL LAPORAN                      |
| 늘 Laporan Akhir IHT                                                       | Batas Waktu Pelaporan<br>31 Desember 2022 | Status<br>Belum dilengkapi | Aksi<br>Ubah Laporan Kirim Laporan |

2.

# KS PSP Angkatan 2 Mengisikan Laporan IHT Akhir

Laporan IHT Akhir baru bisa diisikan jika laporan IHT pembukaan sudah terlebih dahulu selesai dikirimkan. Adapun tatacara pengisian laporan iht akhir adalah sebagaimana berikut:

1. Silakan login pada Akun SIMPKB melalui halaman sekolah penggerak https://app-sekolahpenggerak.simpkb.id/

| Ayo<br>Masuk                                                                                                    |                                                                                                 |                                                                                                    |                                          |
|----------------------------------------------------------------------------------------------------|-------------------------------------------------------------------------------------------------|----------------------------------------------------------------------------------------------------|------------------------------------------|
| pun yang dilakukan o<br>rang itu, bendaknya di                                                                                                    | leh                                                                                             | Laman Masuk Sel                                                                                                    | kolah Penggerak                          |
| infaat bagi dirinya sen<br>nfaat bagi bangsanya,<br>nanfaat bagi manusia<br>mia pada umumnya. "<br>Ki Hajar Dewantara<br>Copyright © 2020,<br>uru Penggerak, All rights re<br>Kemudian klik Menu I | diri,<br>dan<br>di<br>served.                                                                   | akun SIMPKB *<br>201510725366@guruku.id<br>Pastikan menggunakan akun no.ukg@guruku.id<br>Kata Sandi *<br>                | (contoh: 209900707487@guruku.id)         |
| FOTO                                                                                                    | Selamat Datang,<br>Anda sedang berada di s<br>Status seleksi Tahap 2 dapa<br>Langkah Seleksi Ta | MUHAMAD TAHIR BANYAL<br>eleksi Tahap 2 sebagai Peserta - Kepala Sekolah Program t<br>t Anda lihat di laman ini.<br>hap 2 | Sekolah Penggerak                        |
| 4X6                                                                                                    | Langkah Seleksi<br>Simulasi Mengajar dan Waw                                                    | ancara 🥑                                                                                                    | itus                                     |
|                                                                                                    | Keterangan Status :<br>© Langkah seleksi sedang b<br>@ Langkah seleksi belum se                 | erlangsung<br>Jesai                                                                                                    |                                          |
| Langkah-Langkah Se                                                                                                    | leksi Tahap II Calo                                                                             | on Peserta Program Sekolah Penggerak                                                                                     |                                          |
| Simulasi & Wawancara                                                                                                    | ŕ                                                                                               | Diklat PSP                                                                                                    | Laporan Pelaksanaan IHT                  |
| Tes ini akan berlangsung pada ta                                                                                                    | anggal 7 - 17 April 2021                                                                        | Tautan menuju Laman Diklat Program Sekolah Penggerak                                                                     | Laporan Berkalan dan Laporan Pelaksanaan |
| SELES/                                                                                                    | AL                                                                                              | MENUJU LAMAN DIKLAT                                                                                                    | I FNGKAPI I ADODAN                       |

3. Pastikan pengisian laporan IHT pembukaan sudah kirim laporan. Karena baru bisa mengisikan laporan akhir iht, jika laporan iht pembukaan sudah diisikan. Kemudian klik **Ubah Laporan** pada Laporan Akhir IHT

| Laporan Pela<br>Silakan melengkapi se<br>dengan cara mengirim     | Ksanaan IHT<br>uruh Instrumen Laporan IHT dan Laporan Pelak<br>kan masing - masih Laporan IHT yang telah Anc | sanaan di bawah. Setelah dilengi<br>a lengkapi. | kapi, selesaikan Proses Laporan Pe | laksanaan IHT |
|-------------------------------------------------------------------|----------------------------------------------------------------------------------------------------|-------------------------------------------------|------------------------------------|---------------|
| Laporan IHT                                                       | Pelaksanaan IHT                                                                                              |                                                 | Status                             |               |
| Laporan Pembukaan II                                              | iT                                                                                                    |                                                 | 0                                  |               |
| Laporan Akhir IHT                                                 |                                                                                                    |                                                 | θ                                  |               |
| Keterangan Status :<br>Status Laporan sud.<br>Status Laporan belu | ih terkirim<br>m terkirim                                                                                    |                                                 |                                    |               |
| okumen yang harus dilengkapi                                      |                                                                                                    |                                                 |                                    |               |
| 늘 Laporan Pembukaan IHT                                           | Batas Waktu Pelaporan<br>31 Desember 2022                                                                    | Status<br>Dikirim                               | Aksi<br>BATAL LAPORAN              | KIRIM LAPORAN |
| 늘 Laporan Akhir IHT                                               | Batas Waktu Pelaporan<br>31 Desember 2022                                                                    | Status<br>Belum dilengkapi                      | Aksi<br>UBAH LAPORAN               | KIRIM LAPORAN |

4. Tuliskan tanggal penutupan/akhir IHT nya tersebut

|                                                                                         |                                                               |    |      |      | Nama   | Satuar |           | idikan/Sekolah                        |
|-----------------------------------------------------------------------------------------|---------------------------------------------------------------|----|------|------|--------|--------|-----------|---------------------------------------|
| NENI MALIA                                                                              |                                                               |    |      |      | SMP    | NEGER  | I 1 KUAL  | ALA                                   |
|                                                                                         |                                                               |    |      |      | Tangga | l Penu | itupan II | IHT                                   |
| Kab. Nagan Raya                                                                         |                                                               |    |      |      |        |        |           |                                       |
|                                                                                         |                                                               | W  | ed,  | Ju   | n 1    |        |           |                                       |
| Latar belakang dan tujuan kegiatan                                                      |                                                               | <  |      | June | 2022   |        | >         |                                       |
|                                                                                         |                                                               | s  | М    | т    | W T    | F      | S         |                                       |
|                                                                                         |                                                               |    |      |      | 1 2    | 3      | 4         |                                       |
| ihak Luar Satuan Pendidikan yang Had<br>ka tidak ada perwakilan pihak terkait yang meng | l <b>ir (Jumlah Orang)</b><br>kuti, isikan angka 0 pada kolom | 5  | 6    | 7    | 8 9    | 10     | 11        |                                       |
| erwakilan Dinas Pendidikan                                                              | Jml. Pengawas Sekolah                                         | 12 | 13   | 14   | 15 16  | 17     | 18        | BGP Fasilitator Sekolah Penggerak     |
| Perwakilan Dinas Pendidikan                                                             | Jml. Pengawas Sekolah                                         | 19 | 20   | 21   | 22 23  | 24     | 25        | SP/BBGP Fasilitator Sekolah Penggerak |
|                                                                                         |                                                               | 26 | (27) | 28   | 29 30  |        |           |                                       |

5. Selanjutnya tuliskan untuk latar belakang dan tujuan IHT tersebut

| Nama Pelapor                                                                       | Nama Satuan Pendidikan/Sekolah                                                                                                    |
|------------------------------------------------------------------------------------|----------------------------------------------------------------------------------------------------|
| NENI MALIA                                                                         | SMP NEGERI 1 KUALA                                                                                                    |
| Kota/Kabupaten Satuan Pendidikan/Sekolah                                           | Tanggal Penutupan IHT                                                                                                    |
| Kab. Nagan Raya                                                                    | 10 Juni 2022                                                                                                    |
| Latar belakang dan tujuan kegiatan                                                 |                                                                                                    |
| Lorem Ipsum is simply dummy text of the printing and typesetting industry. Lor     | rem Ipsum has been the industry's standard dummy text ever since the 1500s, when an unknown printer took a galley of type and scrambled it to make a type   |
| specimen book. It has survived not only five centuries, but also the leap into ele | actronic typesetting, remaining essentially unchanged. It was popularised in the 1960s with the release of Letraset sheets containing Lorem Ipsum passages, |
| and more recently with deskton publishing software like Aldus PageMaker inclu      | urding versions of Lorem Insum                                                                                                    |

6. Isikan pihak luar dari satuan pendidikan yang juga mengikuti IHT tersebut. Jika tidak ada yang mengikuti, bisa diinputkan angka 0. Jika ada pihak lain, yang tidak disebutkan dalam sistem, maka Pilihan Lainnya pilih YA. Jika memang tidak ada lagi, maka klik Tidak

| rwakilan Dinas Pendidikan                     | Jml. Pengawas Sekolah | Perwakilan UPT/BGP/BBGP | Fasilitator Sekolah Penggerak |
|-----------------------------------------------|-----------------------|-------------------------|-------------------------------|
| Perwakilan Dinas Pendidikan                   | Jml. Pengawas Sekolah | Perwakilan UPT/BGP/BBGP | Fasilitator Sekolah Penggerak |
|                                               |                       |                         |                               |
| akah ada nihak luar catuan nendidikan lainnya | vong likut badir2 *   | Nama olbak luar         | lumlah nihak luar lainnya     |
| akah ada pihak luar satuan pendidikan lainnya | yang ikut hadir? *    | Nama pihak luar         | Jumlah pihak luar lainnya     |

7. Selanjutnya yaitu mengisikan hal efektif dan tidak efektif terkait konten/materi iht; hal efektif dan tidak efektif terkait dengan pelaksanaan iht; dan rencana tindak lanjutnya

| arnar crektir rerkait Konten/Materi                                                                                                    |                                                                                                    |
|----------------------------------------------------------------------------------------------------|----------------------------------------------------------------------------------------------------|
| Lorem lpsum is simply dummy text of the printing and typesetting industry. Lorem lpsur<br>type specimen book. It has survived not only five centuries, but also the leap into electror<br>passages, and more recently with desktop publishing software like Aldus PageMaker in | n has been the industry's standard dummy text ever since the 1500s, when an unknown printer took a galley of type and scrambled it to make<br>nic typesetting, remaining essentially unchanged. It was popularised in the 1960s with the release of Letraset sheets containing Lorem Ipsum<br>luding versions of Lorem Ipsum.    |
| al-hal Efektif Terkait Pelaksanaan IHT                                                                                                    |                                                                                                    |
| Lorem lpsum is simply dummy text of the printing and typesetting industry. Lorem lpsur<br>type specimen book. It has survived not only five centuries, but also the leap into electro<br>passages, and more recently with desktop publishing software like Aldus PageMaker in  | n has been the industry's standard dummy text ever since the 1500s, when an unknown printer took a galley of type and scrambled it to make a<br>nic typesetting, remaining essentially unchanged. It was popularised in the 1960s with the release of Letraset sheets containing Lorem Ipsum<br>sluding versions of Lorem Ipsum. |
| al-hal Tidak Efektif Terkait Konten/Materi                                                                                                    |                                                                                                    |
| Lorem Ipsum is simply dummy text of the printing and typesetting industry. Lorem Ipsur                                                                                                    | n has been the industry's standard dummy text ever since the 1500s, when an unknown printer took a galley of type and scrambled it to make a                                                                                                    |
| type specimen book. It has survived not only five centuries, but also the leap into electro                                                                                                    | nic typesetting, remaining essentially unchanged. It was popularised in the 1960s with the release of Letraset sheets containing Lorem Ipsum                                                                                                    |
| passages, and more recently with desktop publishing software like Aldus PageMaker in                                                                                                    | sluding versions of Lorem Ipsum.                                                                                                    |
| al-hal Tidak Efektif Terkait Pelaksanaan IHT                                                                                                    |                                                                                                    |
| Lorem lpsum is simply dummy text of the printing and typesetting industry. Lorem lpsur<br>type specimen book. It has survived not only five centuries, but also the leap into electrc<br>passages, and more recently with desktop publishing software like Aldus PageMaker in  | n has been the industry's standard dummy text ever since the 1500s, when an unknown printer took a galley of type and scrambled it to make<br>nic typesetting, remaining essentially unchanged. It was popularised in the 1960s with the release of Letraset sheets containing Lorem Ipsum<br>cluding versions of Lorem Ipsum.   |
| encana Tindak Lanjut IHT                                                                                                    |                                                                                                    |
| Lorem Ipsum is simply dummy text of the printing and typesetting industry. Lorem Ipsur                                                                                                    | n has been the industry's standard dummy text ever since the 1500s, when an unknown printer took a galley of type and scrambled it to make                                                                                                    |
| type specimen book. It has survived not only five centuries, but also the leap into electro                                                                                                    | nic typesetting, remaining essentially unchanged. It was popularised in the 1960s with the release of Letraset sheets containing Lorem Ipsum                                                                                                    |
| passages, and more recently with desktop publishing software like Aldus PageMaker in                                                                                                    | sluding versions of Lorem losum                                                                                                    |

8. Kemudian unggah dokumentasi kegiatan, kemudian dokumentasi absensi juga

| Dokumentasi Foto Proses IHT |   |
|-----------------------------|---|
| LIHAT BERKAS CO             |   |
| oto Kegiatan *              |   |
| Unggah Foto Keglatan        | 0 |
|                             |   |
| Foto Kegiatan *             |   |
| Unggah Foto Kegiatan        | 0 |
| Dokumentasi absensi IHT     |   |
| Dokumentasi Absensi *       |   |
| LIHAT BERKAS CO             |   |

9. Jangan lupa untuk akses tautan post tes dan evaluasi iht. Jika sudah jangan lupa klik simpan dan klik kirim laporan iht akhirnya

# KS PSP Angkatan 3 Mengisikan Laporan IHT Pembukaan

Adapun tatacara melakukan proses pelaporan Laporan IHT Pembukaan dilakukan secara *squenstial* (Berurut-urut) atau tidak bisa diisi di Laporan IHT Akhir terlebih dahulu. Semuanya harus dimulai dari laporan pembukaan dulu. Adapun tatacara pengisiannya adalah sebagaimana berikut:

1. Silakan login pada Akun SIMPKB melalui halaman sekolah penggerak https://app-sekolahpenggerak.simpkb.id/

| Ayo<br>Masuk                                                     | A REAL PROPERTY AND A REAL PROPERTY AND A REAL |
|------------------------------------------------------------------|----------------------------------------------------------------------------------------------------|
| pun yang dilakukan oleh<br>sang itu, bendaknya dapat             | Laman Masuk Sekolah Penggerak                                                                                                    |
| nfaat bagi dirinya sendiri,<br>nfaat bagi bangsanya, dan         | akun SIMPKB *                                                                                                    |
| nanfaat bagi manusia di<br>Inia pada umumnya. "                  | 201510725366@guruku.id                                                                                                    |
| Ki Hajar Dewantara                                               | Pastikan menggunakan akun no.ukg@guruku.id (conton: 209900707487@guruku.id)<br>Kata Sandi *                                                                                                    |
|                                                                  |                                                                                                    |
| Et for                                                           | Lupa no UKG                                                                                                    |
| Copyright © 2020,                                                | Masuk                                                                                                    |
| <ol> <li>Kemudian klik Menu Laporan II</li> </ol>                | łT                                                                                                    |
| Selamat       Anda sedan       Status seleksi       Langkah Sele | Datang, MUHAMAD TAHIR BANYAL<br>I berada di seleksi Tahap 2 sebagai Peserta - Kepala Sekolah Program Sekolah Penggerak<br>Tahap 2 dapat Anda lihat di laman ini.<br>teleksi Tahap 2<br>tsi Status                                                                                                    |
| 4X6 Simulasi Meng                                                | ajar dan Wawancara 🤡                                                                                                    |
| Keterangan St<br>Ø Langkah s<br>Ø Langkah s                      | atus :<br>leksi sedang berlangsung<br>leksi belum selessi                                                                                                    |
| Langkah-Langkah Seleksi Tah                                      | ap II Calon Peserta Program Sekolah Penggerak                                                                                                    |
| Simulasi & Wawancara                                             | Diklat PSP                                                                                                    |
| Tes ini akan berlangsung pada tanggal 7 - 17 Ap                  | ril 2021 Tautan menuju Laman Diklat Program Sekolah Penggerak Laporan Berkalan dan Laporan Pelaksanaan                                                                                                    |
| SELESAI                                                          | MENUJU LAMAN DIKLAT                                                                                                    |

3. Silakan cermati beberapa informasinya terlebih dahulu. Terkait dengan tata cara pengisiannya. Termasuk indikator

| p engisianny a          |                                                                                                    |                                                                                                    |                                |
|-------------------------|----------------------------------------------------------------------------------------------------|----------------------------------------------------------------------------------------------------|--------------------------------|
| Laporan Pelaksanaan IHT |                                                                                                    |                                                                                                    | III PROGRAM/LAYANAN NENI MALIA |
| Silahkan mele           | <b>ngkapi</b> Laporan IHT berikut berdasarkan batas waktu yar                                                                                                    | ng telah ditentukan.                                                                                                    |                                |
|                         | Laporan Pelaksanaan IHT<br>Silakan melengikapi seluruh instrumen Laporan IHT<br>dengan cara mengirimkan masing - masih Laporan<br>Status Laporan Pelaksanaan IHT<br>Laporan HT<br>Laporan Pembukaan IHT<br>Laporan Akhir IHT<br>Keterangan Status :<br>© Status Laporan sudah terkirim<br>© Status Laporan belum terkirim | T dan Laporan Pelaksanaan di bawah. Setelah dilengkapi, selesaikan Proses Laporan Pela<br>I HT yang telah Anda lengkapi.<br>Status<br>O | Ksanaan IHT                    |

4. Kemudian scroll down, dan klik tombol **Ubah Laporan** pada bagian **Laporan umum** untuk mulai mengisikan laporan-laporan pada Laporan Pembukaan IHT. (Tampilan awal kosong semua, di bawah ini hanya tampilan semisal sudah diisikan pada step ini)

| Pilih sekolah untuk Laporan Pelaksanaan IHT                                                                                                    |                                    | TK DHARMA WANITA BATUAJI |
|----------------------------------------------------------------------------------------------------|------------------------------------|--------------------------|
| Dokumen yang harus dilengkapi                                                                                                    |                                    |                          |
| Laporan Pembukaan IHT                                                                                                    | Status<br>Dilengkapi               | Aksi<br>Kirim Laporan    |
| Sub Laporan Pembukaan IHT A. Laporan Umum                                                                                                    | Status Laporan<br>Sudah Dilengkapi | Aksi<br>UBAH LAPORAN     |
| Sub Laporan Pembukaan IHT<br><b>B. Sasaran dan Pengajar IHT</b>                                                                                             | Status Laporan<br>Sudah Dilengkapi | Aksi<br>Ubah Laporan     |
| Laporan Akhir IHT                                                                                                    | Status<br>Belum dilengkapi         | Aksi<br>KIRIM LAPORAN    |
| Sub Laporan Akhir IHT<br>A. Laporan Umum                                                                                                    | Status Laporan<br>Belum Dilengkapi | Aksi<br>LENGKAPI         |
| Sub Laporan Akhir IHT                                                                                                    | Status Laporan                     | Aksi                     |
| B. Sasaran dan Pengajar IHT<br>Jika terdapat perubahan data Sasaran dan Pengajar IHT dari Laporan Awal, silahkan perbarui data Sasaran dan Pengajar<br>Jiur | Belum Dilengkapi                   | LENGKAPI                 |

5. Hal pertama yang harus diisikan pada bagian **Laporan Umum** adalah mengisikan hal hal yang bersifat umum, misal apakah ada pelaksanaan IHT atau tidak. Kemudian isikan tanggal mulai IHT pembukaannya kapan

| ormulir Laporan Pembukaan IHT                                      | Sin Sin Sin Sin Sin Sin Sin Sin Sin Sin                                           |
|--------------------------------------------------------------------|-----------------------------------------------------------------------------------|
|                                                                    |                                                                                   |
| Form Kegiatan Nama Pelapor                                         | Nama Satuan Pendidikan/Sekolah                                                    |
| NENI MALIA                                                         | SMP NEGERI 1 KUALA                                                                |
| Kota/Kabupaten Satuan Pendidikan/Sekolah<br><b>Kab. Nagan Raya</b> | Apakah menyelenggarakan IHT di satuan pendidikan?* <ul> <li>Ya O Tidak</li> </ul> |
| Tanggal Pembukaan IHT 01 Juni 2022                                 | Moda Penyelenggaraan IHT 1                                                        |

6. Jika memang tidak ada pelaksanaan IHT, maka nantinya akan muncul alasan tidak ada IHT itu kenapa, bisa dipilih jika memang alasannya tersedia, jika tidak tersedia, bisa dipilih alasan lain, dan menginputkan alasan lainnya itu apa

| Nama Pelapor                                | Nama Satuan Pendidikan/Sekolah                      |
|---------------------------------------------|-----------------------------------------------------|
| NENI MALIA                                  | SMP NEGERI 1 KUALA                                  |
| Kota/Kabupaten Satuan Pendidikan/Sekolah    | Apakah menyelenggarakan IHT di satuan pendidikan? * |
| Kab. Nagan Raya                             | 🔿 Ya 💿 Tidak                                        |
| Alasan tidak menyelenggarakan IHT           | Alasan lainnya tidak menyelenggarakan IHT           |
| Semua guru sudah mengikuti PKP              | memang tidak ada                                    |
| Kurang dari 5 guru yang belum mengikuti PKP |                                                     |
| Lainnya                                     |                                                     |
|                                             |                                                     |

7. Kemudian masukkan mekanisme pelaksanaan IHT nya bagaimana. Jika step pada poin 5 di atas, ternyata ada pelaksanaan IHT

| Form Kegiatan                                                                                      |                      |   |                                                                                                    |
|----------------------------------------------------------------------------------------------------|----------------------|---|----------------------------------------------------------------------------------------------------|
| Nama Pelapor                                                                                       |                      |   | Nama Satuan Pendidikan/Sekolah                                                                                  |
| NENI MALIA                                                                                         |                      |   | SMP NEGERI 1 KUALA                                                                                              |
| Kota/Kabupaten Satuan Pendidikan/Sekolah                                                           |                      |   | Apakah menyelenggarakan IHT di satuan pendidikan? *                                                             |
| Kab. Nagan Raya                                                                                    |                      |   | Ya O Tidak                                                                                                    |
| Tanggal Pembukaan IHT                                                                              |                      |   | Moda Penyelenggaraan IHT                                                                                        |
| 01 Juni 2022                                                                                       |                      |   | Daring                                                                                                    |
|                                                                                                    |                      |   | Luring                                                                                                    |
| Sasaran IHT                                                                                        |                      | / | Kombinasi                                                                                                    |
| A. Guru Kelas 7 (Jumlah Guru Mapel)<br>Jika tidak ada guru mata pelajaran yang mengikuti, isikan a | ngka 0 pada kolom    |   | (Antonio and Antonio and Antonio and Antonio and Antonio and Antonio and Antonio and Antonio and Antonio and An |
| Pendidikan Agama dan Budi Pekerti                                                                  | Pendidikan Pancasila |   | Bahasa Indonesia Matematika                                                                                     |
| 0                                                                                                  | 0                    |   | 0                                                                                                    |

8. Jika sudah, silakan disimpan pada bagian pojok kanan atas

| ormulir Laporan Pembukaan IHT                                                                                                    |                                                   |
|----------------------------------------------------------------------------------------------------|---------------------------------------------------|
|                                                                                                    |                                                   |
| <ul> <li>Informasi Pengisian</li> <li>Semua data di bawah ini wajib diisi</li> <li>Anda dapat melakukan pengisian secara bertahap sampai status laporan berubah menjadi dilengkapi</li> </ul> |                                                   |
| Form Kegiatan                                                                                                    |                                                   |
| Nama Pelapor<br>SRI ASIH GEMATI                                                                                                    | Nama Satuan Pendidikan<br>TK DHARMA WANTA BATUAJI |
| Jenjang Satuan Pendidikan .<br>PAUD                                                                                                    | NPSN<br>20572373                                  |
| Kota/Kabupaten Satuan Pendidikan<br>Kab, Kediri                                                                                                    | Provinsi Satuan Pendidikan<br>Jawa Timur          |
| Apakah menyelenggarakan IHT di satuan pendidikan? *<br>Ya O Tidak                                                                                                    |                                                   |
| Fanggal Mulai Pelaksanaan IHT                                                                                                    | Moda Penyelenggaraan IHT                          |
| 17 Mei 2023                                                                                                    | Luring                                            |
| Dokumentasi Pembukaan IHT                                                                                                    |                                                   |
| 1 Lengkapi Berkas Dokumen Pembukaan IHT dengan minimal 2 berkas dan maksimal 10 berkas                                                                                                    |                                                   |
| Pilih Dokumentasi 1 *                                                                                                    |                                                   |
| Lihat Berkas Dokumentasi 1                                                                                                    | UBAH HAPUS                                        |
| Pilih Dokumentasi 2 *                                                                                                    |                                                   |
| Lihat Berkas Dokumentasi 2                                                                                                    | UBAH HAPUS                                        |

9. Sampai status simpan berhasil, dan status berubah menjadi sudah dilengkapi

| Silahkan <b>melengkapi</b> Laporan IHT berikut berdasarkan batas waktu yang telah ditentukan.                                                                                              |                                    | 🔗 Data peserta bi          | erhasil disimpan |
|----------------------------------------------------------------------------------------------------|------------------------------------|----------------------------|------------------|
| Pilih sekolah untuk <b>Laporan Pelaksanaan IHT</b>                                                                                                    |                                    | TK DHARMA WANITA BATUAJI 🗸 | титир            |
| Dokumen yang harus dilengkapi                                                                                                    |                                    |                            |                  |
| Eaporan Pembukaan IHT                                                                                                    | Status<br>Dilengkapi               | Aksi                       |                  |
| Sub Laporan Pembukaan IHT<br>A. Laporan Umum                                                                                                    | Status Laporan<br>Sudah Dilengkapi | Aksi<br>Ubah laporan       |                  |
| Sub Laporan Pembukaan IHT<br>B. Sasaran dan Pengajar IHT                                                                                                    | Status Laporan<br>Sudah Dilengkapi | Aksi<br>UBAH LAPORAN       |                  |
| Eaporan Akhir IHT                                                                                                    | Status<br>Belum dilengkapi         | Aksi<br>KIRIM LAPORAN      |                  |
| Sub Laporan Akhir IHT<br>A. Laporan Umum                                                                                                    | Status Laporan<br>Belum Dilengkapi | Aksi<br>LENGKAPI           |                  |
| Sub Laporan Akhir IHT<br><b>B. Sasaran dan Pengajar IHT</b><br>Jika terdapat perubahan data Sasaran dan Pengajar IHT dari Laporan Awal, silahkan perbarui data Sasaran dan Pengajar<br>IHT | Status Laporan<br>Belum Dilengkapi | Aksi<br>LENGKAPI           |                  |

10. Lanjutkan pengisian laporan pembukaan, dengan mengisikan sasaran dan pengajar IHT, klik menu **ubah laporan** pada bagian **sasaran dan pengajar IHT** 

| ilih sekolah untuk L <b>aporan Pelaksanaan IHT</b>       |                                    | TK DHARMA WANITA BATUAJI 🗸 |
|----------------------------------------------------------|------------------------------------|----------------------------|
| okumen yang harus dilengkapi                             |                                    |                            |
| Laporan Pembukaan IHT                                    | Status<br>Dilengkapi               | Aksi<br>KIRIM LAPORAN      |
| Sub Laporan Pembukaan IHT<br>A. Laporan Umum             | Status Laporan<br>Sudah Dilengkapi | Aksi<br>UBAH LAPORAN       |
| Sub Laporan Pembukaan IHT<br>B. Sasaran dan Pengajar IHT | Status Laporan<br>Sudah Dilengkapi | Aksi<br>UBAH LAPORAN       |
| Laporan Akhir IHT                                        | Status<br>Belum dilengkapi         | Aksi<br>Kirim Laporan      |
| Sub Laporan Akhir IHT<br>A. Laporan Umum                 | Status Laporan<br>Belum Dilengkapi | Aksi<br>Lengkapi           |
| Sub Laporan Akhir IHT                                    | Status Laporan                     | Aksi                       |
| B. Sasaran dan Pengaiar IHT                              | Belum Dilengkapi                   | LENGKAPI                   |

11. Ikuti panduan pengisian yang sudah muncul

| U Ya 🕘 Iidak<br>NUPTK* Nama* Jenis PTK* Status Kepegawalan* | Jika Anda Tidak meng<br>Jika Anda tidak meng<br>Jenis PTK misalnya a<br>4. Status Kepegawaian r<br>asaran IHT | I NOP I Na sasaran atau pengajar. Silakan Inpurkan saja, sist<br>Teahun NUPTK nya. Maka inpurkan data Nama, Jenis PTK.<br>dalah Guru Mapel, Guru Kelas, Kepala Sekolah, Wakil Kepali<br>nisalnya adalah Guru Honor Sekolah, PNS, Honor Daerah Ti | em akan melakukan pencarian secara otomatis bergasarkan NUP<br>dan Status Kepegawalan secara manual<br>a Sekolah, Tenaga Laboraratorium, dil<br>K.I Provinsi, dil |  |
|-------------------------------------------------------------|----------------------------------------------------------------------------------------------------|----------------------------------------------------------------------------------------------------|----------------------------------------------------------------------------------------------------|--|
| Nomita Nama Jenis Fiki Status kepegawalah -                 | Iemiliki NUPTK? *                                                                                             |                                                                                                    |                                                                                                    |  |
|                                                             | lemiliki NUPTK? *<br>) Ya 💿 Tidak                                                                             |                                                                                                    |                                                                                                    |  |

12. Isikan sebagaimana panduan di atas tersebut, lalu klik simpan jika sudah

| mulir Data Sasaran dan Peng                                                                                                    | ajar IHT                                                                                                    |                                                                                                    |                              |   |
|----------------------------------------------------------------------------------------------------|----------------------------------------------------------------------------------------------------|----------------------------------------------------------------------------------------------------|------------------------------|---|
| <ol> <li>Informasi Pengisian:</li> <li>1. Jika Anda mengetahui NU</li> <li>2. Jika Anda tidak mengetah</li> <li>3. Jenis PTK misalnya adalal</li> <li>4. Status Kepegawaian misa</li> </ol> | PTK sasaran atau pengajar. Silakan inputkan saja, sistem aka<br>uin NUPTK nya. Maka inputkan data Nama, Jenis PTK dan SI<br>Guru Mapel, Guru Kelas, Kepala Sekolah, Wakil Kepala Seko<br>Inya adalah Guru Honor Sekolah, PNS, Honor Daerah TK.I Pro | ın melakukan pencarlan secara otomatis berdasarkan 1<br>atus Kepegawalan secara manual<br>lah, Tenaga Laboraratorium, dil<br>vinsi, dil | NUPTK tersebut               |   |
| Sasaran IHT                                                                                                    |                                                                                                    |                                                                                                    | /                            |   |
| Memiliki NUPTK? *                                                                                                    |                                                                                                    |                                                                                                    |                              |   |
| 🔿 Ya 💿 Tidak                                                                                                    |                                                                                                    |                                                                                                    |                              |   |
| UPTK *                                                                                                    | Nama *                                                                                                    | Jenis PTK *                                                                                                    | Status Kepegawalan *         | × |
|                                                                                                    | Ahmad                                                                                                    | Guru Mapel                                                                                                    | ✓ Guru Bantu Pusat           | • |
|                                                                                                    |                                                                                                    |                                                                                                    |                              |   |
| emiliki NUPTK? *                                                                                                    |                                                                                                    |                                                                                                    |                              |   |
|                                                                                                    |                                                                                                    |                                                                                                    |                              |   |
| UPTK *                                                                                                    | Nama *                                                                                                    | Jenis PTK *                                                                                                    | Status Kepegawaian *         | × |
|                                                                                                    | терпа                                                                                                    | Pengawas PLB                                                                                                    | + Honor Daeran TK.I Provinsi | Ŧ |
|                                                                                                    |                                                                                                    |                                                                                                    |                              |   |
| + TAMBAH SASARAN IHT                                                                                                    |                                                                                                    |                                                                                                    |                              |   |
| engaiar IHT                                                                                                    |                                                                                                    |                                                                                                    |                              |   |
|                                                                                                    |                                                                                                    |                                                                                                    |                              |   |
| Tamiliki MUDTV2 *                                                                                                    |                                                                                                    |                                                                                                    |                              |   |
| temiliki NUPTK? *                                                                                                    |                                                                                                    |                                                                                                    |                              |   |
| temiliki NUPTK? *<br>) Ya () Tidak                                                                                                    | Nama *                                                                                                    | Jenis PTK *                                                                                                    | Status Kenenawalan *         | × |

13. Sampai dengan muncul informasi berhasil disimpan dan statusnya berubah menjadi dilengkapi

| Pilih sekolah untuk Laporan Pelaksanaan IHT                                                                                                    |                            | TK DHARMA WANITA BATUAJI 🗸 |  |
|----------------------------------------------------------------------------------------------------|----------------------------|----------------------------|--|
|                                                                                                    |                            |                            |  |
| Dokumen yang harus dilengkapi                                                                                                    |                            |                            |  |
| 늘 Laporan Pembukaan IHT                                                                                                    | Status<br>Dilengkapi       | Aksi<br>KIRIM LAPORAN      |  |
| Sub Laporan Pembukaan IHT                                                                                                    | Status Laporan             | Aksi                       |  |
| A. Laporan Umum                                                                                                    | Sudah Dilengkapi           | UBAH LAPORAN               |  |
| Sub Laporan Pembukaan IHT                                                                                                    | Status Laporan             | Aksi                       |  |
| B. Sasaran dan Pengajar IHT                                                                                                    | Sudah Dilengkapi           | UBAH LAPORAN               |  |
| E Laporan Akhir IHT                                                                                                    | Status<br>Belum dilengkapi | Aksi<br>KIRIM LAPORAN      |  |
| Sub Laporan Akhir IHT                                                                                                    | Status Laporan             | Aksi                       |  |
| A. Laporan Umum                                                                                                    | Belum Dilengkapi           | LENGKAPI                   |  |
| Sub Laporan Akhir IHT                                                                                                    | Status Laporan             | Aksi                       |  |
| B. Sasaran dan Pengajar IHT<br>Jika terdapat perubahan data Sasaran dan Pengajar IHT dari Laporan Awal, silahkan perbarui data Sasaran dan Pengajar | Belum Dilengkapi           | LENGKAPI                   |  |

14. Selanjutnya inputkan sasaran IHT nya, yaitu menuliskan jumlah guru mata pelajaran yang terundang, atau mata pelajaran lainnya. Inputkan angka 0 bagi yang memang pada mata pelajaran tersebut tidak ada yang mewakili

| Jika tidak ada guru mata pelajaran yang mengikuti, isikan an                                                                                                    | igka 0 pada kolom                                    |                                                 |                                                              |
|----------------------------------------------------------------------------------------------------|------------------------------------------------------|-------------------------------------------------|--------------------------------------------------------------|
| Pendidikan Agama dan Budi Pekerti                                                                                                    | Pendidikan Pancasila                                 | Bahasa Indonesia                                | Matematika                                                   |
| 0                                                                                                    | 0                                                    | 0                                               | 0                                                            |
| 3ahasa Inggris                                                                                                    | IPA                                                  | IPS                                             | PJOK                                                         |
| 7                                                                                                    | 7                                                    | 7                                               | 0                                                            |
| nformatika                                                                                                    | Seni dan Prakarya                                    | Mulok                                           | Bimbingan dan Konseling                                      |
|                                                                                                    |                                                      |                                                 |                                                              |
| 7                                                                                                    | 66                                                   | 6                                               | 6                                                            |
| 7<br>3. Guru Kelas Lainnya (Jumlah Guru Mapel)<br>Iika tidak ada guru mata pelajaran yang mengikuti, isikan an<br>emididian Agama dan Usuli Pekerti                               | 66<br>hgka 0 pada kolom<br>Pendidikan Pancasila      | 6 Bahasa Indonesia                              | 6<br>Matematika                                              |
| 7<br>3. Guru Kelas Lainnya (Jumlah Guru Mapel)<br>Iika tidak ada guru mata pelajaran yang mengikuti, isikan an<br><sup>A</sup> endidikan Agama dan Budi Pekerti<br>0              | of6  rgka 0 pada kolom  Pendidikan Pancasila  0      | 6<br>Bahasa Indonesia<br>6                      | 6<br>Matematika<br>6                                         |
| 7<br>B. Guru Kelas Lainnya (Jumlah Guru Mapel)<br>Jika Itak ada guru mata pelajaran yang mengkuti, Isikan an<br>Yendidikan Agama dan Budi Pekerti<br>0<br>Iahasa Inggris          | 66 Pendidikan Pencasila 0 IPA IPA                    | 6<br>Bahasa Indonesia<br>6<br>IPS               | 6<br>Matematika<br>6<br>PJOK                                 |
| 7<br>3. Guru Kelas Lainnya (Jumlah Guru Mapel)<br>Ilika tidak ada guru mata pelajaran yang mengikuti, takian an<br>Vendidikan Agama dan Budi Pekerti<br>0<br>Iahasa Inggris<br>0  | 66 Pendisika Pancasila 0 Pendisika Pancasila 0 IPA 0 | Bahasa Indonesia<br>6<br>IPS<br>0               | 6<br>Matematika<br>6<br>700K<br>0                            |
| 7 3. Guru Kelas Lainnya (Jumlah Guru Mapel)<br>Ilika tidak ada guru mata pelajaran yang mengikuti, Isikan an<br>vendidikan Agama dan Budi Pekerti 0 1alahasa Inggris 0 nformatika | 66 Pendiditan Pancasila 0 IPA 0 Seni dan Prakarya    | 6<br>Bahasa Indonesia<br>6<br>IPS<br>0<br>Mulok | 6<br>Matematika<br>6<br>PUOK<br>0<br>Bimbingan dan Konseling |

15. Selanjutnya lakukan unggah foto dokumentasi kegiatan dan unggah dokumen presensinya

| Dokumentasi Pembukaan IHT |   |
|---------------------------|---|
| roto kegiatan *           |   |
| Unggah Foto Kegiatan      | 0 |
|                           |   |
| Foto Kegiatan *           |   |
| Unggah Foto Kegiatan      | 0 |
|                           |   |
| oto Kegiatan *            |   |
| Unggah Foto Kegiatan      | 0 |
|                           |   |

16. Jangan lupa juga untuk mengakses tautan pretest yang sudah disediakan sistem. Jika semuanya sudah, maka klik tombol

### simpan pada **Pojok Kanan Atas**

| ormulir Laporan Pembukaan IHT                                                                     |                          |                  |                         |
|---------------------------------------------------------------------------------------------------|--------------------------|------------------|-------------------------|
| Bahasa Inggris                                                                                    | IPA                      | IPS              | РЈОК                    |
| 7                                                                                                 | 7                        | 7                | 0                       |
|                                                                                                   |                          |                  |                         |
| Informatika                                                                                       | Seni dan Prakarya        | Mulok            | Bimbingan dan Konseling |
| 7                                                                                                 | 66                       | 6                | 6                       |
| B. Guru Kelas Lainnya (Jumlah Guru Mapel)<br>Jika tidak ada guru mata pelajaran yang mengikuti, i | sikan angka 0 pada kolom |                  |                         |
| Pendidikan Agama dan Budi Pekerti                                                                 | Pendidikan Pancasila     | Bahasa Indonesia | Matematika              |
| 0                                                                                                 | 0                        | 6                | 6                       |
| Bahasa Inggris                                                                                    | IPA                      | IPS              | PJOK                    |
| 0                                                                                                 | 0                        | 0                | 0                       |
| Informatika                                                                                       | Seni dan Prakarya        | Mulok            | Bimbingan dan Konseling |
| 60                                                                                                | 6                        | 6                | 6                       |
|                                                                                                   |                          |                  |                         |
| Dokumentasi Pembukaan IHT                                                                         |                          |                  |                         |
| Foto Kegiatan *                                                                                   |                          |                  |                         |
| gagal veri aksi 3 ing                                                                             |                          |                  | × A                     |

17. Maka nantinya akan kembali ke depan, dengan status tombol Kirim Laporannya menjadi aktif berwarna hijau.

| 3 Silahkan melengkapi l  | aporan IHT berikut berdasarkar                                                                               | i batas waktu yang telah ditentuka                                                                    | n.                                               | Ø                                   | Data peserta be | erhasil disimpan |
|--------------------------|----------------------------------------------------------------------------------------------------|----------------------------------------------------------------------------------------------------|--------------------------------------------------|-------------------------------------|-----------------|------------------|
|                          | Laporan Pelaksana<br>Silakan melengkapi seluruh Inst<br>dengan cara mengirimkan masi<br>Status Laporan Pelak | aan IHT<br>rumen Laporan IHT dan Laporan Pelak<br>ng - masih Laporan IHT yang telah And<br>sanaan IHT | sanaan di bawah. Setelah dilengka<br>a lengkapi. | api, selesaikan Proses Laporan Peli | aksanaan IHT    | τυτυρ            |
|                          | Laporan IHT                                                                                                  |                                                                                                    |                                                  | Status                              |                 |                  |
|                          | Laporan Pembukaan IHT                                                                                        |                                                                                                    |                                                  | 0                                   |                 |                  |
|                          | Laporan Akhir IHT                                                                                            |                                                                                                    |                                                  | 0                                   |                 |                  |
|                          | Keterangan Status :<br>Status Laporan sudah terkirim<br>Status Laporan belum terkirim                        |                                                                                                    |                                                  |                                     |                 |                  |
| Dokumen yang harus diler | ıgkapi                                                                                                    |                                                                                                    |                                                  | _                                   |                 |                  |
| 늘 Laporan Pembukaan      | 1 IHT                                                                                                    | Batas Waktu Pelaporan<br>31 Desember 2022                                                             | Status<br>Dilengkapi                             | Aksi<br>UBAH LAPORAN                | RIM LAPORAN     |                  |

18. Jika ingin mengubah inputan atau berkas yang sebelumnya sudah diisi, bisa klik menu **Ubah Laporan** kembali pada bagian laporan umum atau sasaran dan pengajar IHT yang ingin diubah

|                          | Laporan Pelaksana<br>Silakan melengkapi seluruh Insti<br>dengan cara mengirimkan masir<br>Status Laporan Pelaks | an IHT<br>rumen Laporan IHT dan Laporan P<br>ng - masih Laporan IHT yang telah<br><b>sanaan IHT</b> | elaksanaan di bawah. Setelah dilengk<br>Anda lengkapi. | api, selesaikan Proses Laporan | Pelaksanaan IHT |
|--------------------------|----------------------------------------------------------------------------------------------------|----------------------------------------------------------------------------------------------------|--------------------------------------------------------|--------------------------------|-----------------|
|                          | Laporan IHT                                                                                                    |                                                                                                    |                                                        | Status                         |                 |
|                          | Laporan Pembukaan IHT                                                                                           |                                                                                                    |                                                        | θ                              |                 |
|                          | Laporan Akhir IHT                                                                                               |                                                                                                    |                                                        | 0                              |                 |
|                          | Keterangan Status :<br>Status Laporan sudah terkirim<br>Status Laporan belum terkirim                           |                                                                                                    |                                                        |                                |                 |
|                          |                                                                                                    |                                                                                                    |                                                        |                                |                 |
| Dokumen yang harus diler | igkapi                                                                                                    |                                                                                                    |                                                        |                                |                 |
| Laporan Pembukaai        | 1 IHT                                                                                                    | Batas Waktu Pelaporan<br>31 Desember 2022                                                           | Status<br>Dilengkapi                                   | Aksi<br>Ubah Laporan           | KIRIM LAPORAN   |

19. Langkah terakhir yaitu dengan kirim laporan

|                  | TK DHARMA WANITA BATUAJI 💙                                                                                                    |
|------------------|----------------------------------------------------------------------------------------------------|
|                  |                                                                                                    |
|                  |                                                                                                    |
| Status           | Aksi                                                                                                    |
| Dilengkapi       | KIRIM LAPORAN                                                                                                    |
| Status Laporan   | Aksi                                                                                                    |
| Sudah Dilengkapi | UBAH LAPORAN                                                                                                    |
| Status Laporan   | Aksi                                                                                                    |
| Sudah Dilengkapi | UBAH LAPORAN                                                                                                    |
| Status           | Aksi                                                                                                    |
| Belum dilengkapi | KIRIM LAPORAN                                                                                                    |
| Status Laporan   | Aksi                                                                                                    |
| Belum Dilengkapi | LENGKAPI                                                                                                    |
| Status Laporan   | Aksi                                                                                                    |
| Belum Dilengkapi | Lengkapi                                                                                                    |
|                  | Ditergitapi<br>Status Laporan<br>Sudah Ditergitapi<br>Status Laporan<br>Sudah Ditergitapi<br>Balum ditergitapi<br>Status Laporan<br>Belum Ditergitapi<br>Status Laporan<br>Belum Ditergitapi |

20. Jika ingin batal laporkan, maka klik tombol Batal Laporan

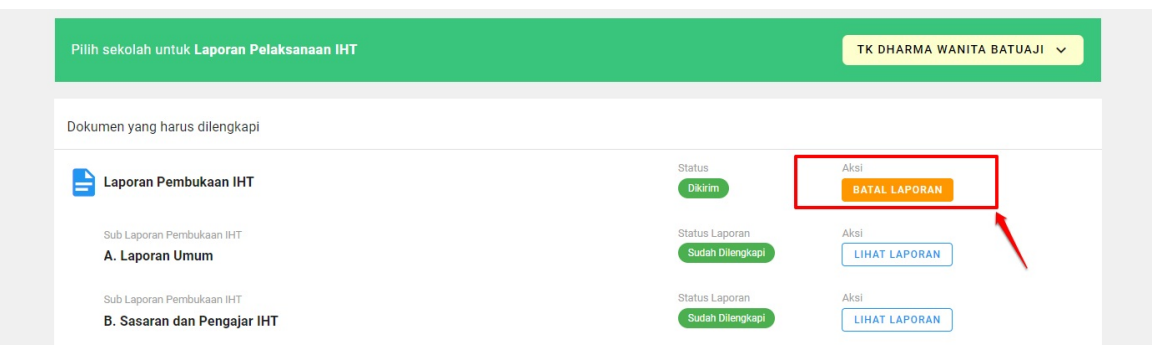

2.

# KS PSP Angkatan 3 Mengisikan Laporan IHT Akhir

Laporan IHT Akhir baru bisa diisikan jika laporan IHT pembukaan sudah terlebih dahulu selesai dikirimkan. Adapun tatacara pengisian laporan iht akhir adalah sebagaimana berikut:

1. Silakan login pada Akun SIMPKB melalui halaman sekolah penggerak https://app-sekolahpenggerak.simpkb.id/

| Ayo<br>Masuk                                                                                                    |                                                                                                    |
|----------------------------------------------------------------------------------------------------|----------------------------------------------------------------------------------------------------|
| pun yang dilakukan oleh                                                                                                    | Laman Masuk Sekolah Penggerak                                                                                                    |
| rang itu, hendaknya dapat<br>unfaat bagi dirinya sendiri,<br>nfaat bagi bangsanya, dan<br>nanfaat bagi manusia di<br>inia pada umumnya. "                          | akun SIMPKB *<br>201510725366@guruku.id<br>Pastikan menggunakan akun no.ukg@guruku.id (contoh: 209900707487@guruku.id)                                                                                                    |
| Ki Hajar Dewantara                                                                                                    | Kata Sandi *                                                                                                    |
|                                                                                                    |                                                                                                    |
| ELAT                                                                                                    | Lupa no UKG                                                                                                    |
| Copyright © 2020,<br>Juni Pengnerak All rights reserved                                                                                                    | Masuk                                                                                                    |
| Kemudian klik Menu Laporan IHT                                                                                                    | Γ                                                                                                    |
| Selamat D       Anda sedang be       Status seleksi Tat       Langkah Sel       Langkah Seleksi       Simulasi Mengaja       Keterangan Statu       Vertical selek | atang, MUHAMAD TAHIR BANYAL<br>arada di seleksi Tahap 2 sebagai Peserta - Kepala Sekolah Program Sekolah Penggerak<br>arada di seleksi Tahap 2 sebagai Peserta - Kepala Sekolah Program Sekolah Penggerak<br>seksi Tahap 2<br>tahap 2<br>tahap |
| Cangkah selek                                                                                                    | si belum selesai                                                                                                    |
| Langkah-Langkah Seleksi Tahap                                                                                                    | II Calon Peserta Program Sekolah Penggerak                                                                                                    |
| Simulasi & Wawancara                                                                                                    | Diklat PSP Laporan Pelaksanaan IHT                                                                                                    |
| Tes ini akan berlangsung pada tanggal 7 - 17 April 2                                                                                                    | 2021 Tautan menuju Laman Diklat Program Sekolah Penggerak Laporan Berkalan dan Laporan Pelaksanaan                                                                                                    |
| SELESAI                                                                                                    | MENUJU LAMAN DIKLAT                                                                                                    |

3. Pastikan pengisian laporan IHT pembukaan sudah kirim laporan. Karena baru bisa mengisikan laporan akhir iht, jika laporan iht pembukaan sudah diisikan. Kemudian klik **Lengkapi** pada Laporan Akhir IHT di bagian **Laporan Umum** 

| Pilih sekolah untuk <b>Laporan Pelaksanaan IHT</b>                                                                          |                                    | TK DHARMA WANITA BATUAJI 👻 |
|----------------------------------------------------------------------------------------------------|------------------------------------|----------------------------|
| okumen yang harus dilengkapi                                                                                                |                                    |                            |
| Laporan Pembukaan IHT                                                                                                    | Status<br>Dikirim                  | Aksi<br>BATAL LAPORAN      |
| Sub Laporan Pembukaan IHT<br>A. Laporan Umum                                                                                | Status Laporan<br>Sudah Dilengkapi | Aksi<br>LIHAT LAPORAN      |
| Sub Laporan Pembukaan IHT<br><b>B. Sasaran dan Pengajar IHT</b>                                                             | Status Laporan<br>Sudah Dilengkapi | Aksi                       |
| 늘 Laporan Akhir IHT                                                                                                    | Status<br>Belum dilengkapi         | Aksi<br>KIRIM LAPORAN      |
| Sub Laporan Akhir IHT<br>A. Laporan Umum                                                                                    | Status Laporan<br>Belum Dilengkapi | Aksi<br>Lengkapi           |
| Sub Laporan Akhir IHT<br>B. Sasaran dan Pengajar IHT                                                                        | Status Laporan<br>Sudah Dilengkapi | Aksi<br>UBAH LAPORAN       |
| Jika terdapat perubahan data Sasaran dan Pengajar IHT dari Laporan Awal, silahkan perbarui data Sasaran dan Pengajar<br>IHT |                                    |                            |

4. Tuliskan tanggal penutupan/akhir IHT nya tersebut

|                                                                    |                       |    |      |    | Nan    |        | uan P |         | kan/Sekolah |  |  |
|--------------------------------------------------------------------|-----------------------|----|------|----|--------|--------|-------|---------|-------------|--|--|
| NENI MALIA                                                         |                       |    |      |    | SN     | IP NE  | GERI  | KUAL    | A           |  |  |
|                                                                    |                       |    |      |    | Tan    | ggal F | enuti | ıpan II | IT          |  |  |
| Kab. Nagan Raya                                                    |                       |    |      |    |        |        |       |         |             |  |  |
|                                                                    |                       | W  | ed,  | Jı | ın '   | 1      |       |         |             |  |  |
| Latar belakang dan tujuan kegiatan                                 |                       | <  |      | Ju | ne 202 | 2      |       | >       |             |  |  |
|                                                                    |                       | s  | м    | т  | W      | т      | F     | s       |             |  |  |
|                                                                    |                       |    |      |    | 0      | 2      | 3     | 4       |             |  |  |
| Pihak Luar Satuan Pendidikan yang Had                              | ir (Jumlah Orang)     | 5  | 6    | 7  | 8      | 9      | 10    | 11      |             |  |  |
| Perwakilan Dinas Pendidikan                                        | Jml. Pengawas Sekolah | 12 | 13   | 14 | 15     | 16     | 17    | 18      | BBGP        |  |  |
| Perwakilan Dinas Pendidikan                                        | Jml. Pengawas Sekolah | 19 | 20   | 21 | 22     | 23     | 24    | 25      | SP/BBGP     |  |  |
|                                                                    |                       | 26 | (27) | 28 | 29     | 30     |       |         |             |  |  |
| Apakah ada pihak luar satuan pendidikan lainnya ya                 | ang ikut hadir? *     |    |      |    |        |        |       | -       |             |  |  |
| iakah ada pihak luar satuan pendidikan lainnya y.<br>) Ya () Tidak | ang ikut hadir? *     | 26 | 27)  | 28 | 29     | 30     |       |         |             |  |  |

5. Selanjutnya tuliskan untukRefleksi Pelaksanaan Kegiatan

| lama Pelapor                                                                                                    | Nama Satuan Pendidikan/Sekolah                                                                                                    |
|----------------------------------------------------------------------------------------------------|----------------------------------------------------------------------------------------------------|
| NENI MALIA                                                                                                    | SMP NEGERI 1 KUALA                                                                                                    |
| tota/Kabupaten Satuan Pendidikan/Sekolah                                                                                                    | Tanggal Penutupan IHT                                                                                                    |
|                                                                                                    |                                                                                                    |
| Kab. Nagan Raya                                                                                                    | 10 Juni 2022                                                                                                    |
| Kab. Nagan Raya<br>atar belakang dan tujuan kegiatan                                                                                                    | 10 Juni 2022                                                                                                    |
| Kab, Nagan Reya<br>atar belakang dan tujuan keglatan<br>Lorem Ipsum is simply dummy text of the printing and typesetting industry. Lore                                                                                      | 10 Juni 2022<br>em Ipsum has been the industry's standard dummy text ever since the 1500s, when an unknown printer took a galley of type and scrambled it to make a type                                                                                                    |
| Kab. Nagan Rays<br>atar belakang dan tujuan kegiatan<br>Lorem Ipsum is simply dummy text of the printing and typesetting industry. Lor<br>specimen book. It has survived not only five centuries, but also the leap into ele | 10 Juni 2022<br>In Josum has been the industry's standard dummy text ever since the 1500s, when an unknown printer took a galley of type and scrambled it to make a type<br>ctronic typesetting, remaining essentially unchanged. It was popularised in the 1960s with the release of Letraset sheets containing Lorem Ipsum passages, |

6. Isikan pihak luar dari satuan pendidikan yang juga mengikuti IHT tersebut. Jika tidak ada yang mengikuti, bisa diinputkan angka 0. Jika ada pihak lain, yang tidak disebutkan dalam sistem, maka Pilihan Lainnya pilih YA. Jika memang tidak ada lagi, maka klik Tidak

| erwakilan Dinas Pendidikan  | Jml. Pengawas Sekolah           | Perwakilan UPT/BGP/BBGP | Fasilitator Sekolah Penggerak |  |
|-----------------------------|---------------------------------|-------------------------|-------------------------------|--|
| Perwakilan Dinas Pendidikan | Jml. Pengawas Sekolah           | Perwakilan UPT/BGP/BBGP | Fasilitator Sekolah Penggerak |  |
|                             |                                 |                         |                               |  |
|                             | a comment its at the selfer the | Nome pibels lues        | Jumlah nibak luar lainnya     |  |

7. Selanjutnya yaitu mengisikan hal efektif dan tidak efektif terkait konten/materi iht; hal efektif dan tidak efektif terkait dengan pelaksanaan iht; dan rencana tindak lanjutnya

| arnal Elektii Telkan Konten/Maten                                                                                                    |                                                                                                    |
|----------------------------------------------------------------------------------------------------|----------------------------------------------------------------------------------------------------|
| Lorem Ipsum is simply dummy text of the printing and types<br>type specimen book. It has survived not only five centuries, it<br>passages, and more recently with desktop publishing softwa | etting industry. Lorem Ipsum has been the industry's standard dummy text ever since the 1500s, when an unknown printer took a galley of type and scrambled it to make<br>ut also the leap indivederonic typesetting, remaining essentially unchanged. It was popularised in the 1960s with the release of Letraset sheets containing Lorem Ipsum<br>Telke Aldus PageMaker including versions of Lorem Ipsum. |
| al-hal Efektif Terkait Pelaksanaan IHT                                                                                                    |                                                                                                    |
| Lorem Ipsum is simply dummy text of the printing and types                                                                                                    | etting industry. Lorem Ipsum has been the industry & #39;s standard dummy text ever since the 1500s, when an unknown printer took a galley of type and scrambled it to make                                                                                                    |
| type specimen book. It has survived not only five centuries, t                                                                                                    | ut also the leap into electronic typesetting, remaining essentially unchanged. It was popularised in the 1960s with the release of Letraset sheets containing Lorem Ipsum                                                                                                    |
| passages, and more recently with desktop publishing softwa                                                                                                    | re like Aldus PageMaker including versions of Lorem Ipsum.                                                                                                    |
| ial-hal Tidak Efektif Terkait Konten/Materi                                                                                                    |                                                                                                    |
| Lorem lpsum is simply dummy text of the printing and types                                                                                                    | etting industry. Lorem ipsum has been the industry's standard dummy text ever since the 1500s, when an unknown printer took a galley of type and scrambled it to make                                                                                                    |
| type specimen book. It has survived not only five centuries, t                                                                                                    | ut also the leap into electronic typesetting, remaining essentially unchanged. It was popularised in the 1960s with the release of Letraset sheets containing Lorem Ipsum                                                                                                    |
| passages, and more recently with desktop publishing softwa                                                                                                    | re like Aldus PageMaker including versions of Lorem Ipsum.                                                                                                    |
| ial-hal Tidak Efektif Terkait Pelaksanaan IHT                                                                                                    |                                                                                                    |
| Lorem Ipsum is simply dummy text of the printing and types                                                                                                    | etting industry. Lorem ipsum has been the industry's standard dummy text ever since the 1500s, when an unknown printer took a galley of type and scrambled it to make                                                                                                    |
| type specimen book. It has survived not only five centuries, t                                                                                                    | ut also the leap into electronic typesetting, remaining essentially unchanged. It was popularised in the 1960s with the release of Letraset sheets containing Lorem Ipsum                                                                                                    |
| passages, and more recently with desktop publishing softwa                                                                                                    | re like Aldus PageMaker including versions of Lorem Ipsum.                                                                                                    |
|                                                                                                    |                                                                                                    |
| encana Tindak Lanjut IHT                                                                                                    |                                                                                                    |
| Lorem Ipsum is simply dummy text of the printing and types                                                                                                    | etting industry. Lorem lpsum has been the industry':s standard dummy text ever since the 1500s, when an unknown printer took a galley of type and scrambled it to make                                                                                                    |
| type specimen book. It has survived not only five centuries, b                                                                                                    | ut also the leap into electronic typesetting, remaining essentially unchanged. It was popularised in the 1960s with the release of Letraset sheets containing Lorem Ipsum                                                                                                    |
| passages, and more recently with desktop publishing softwa                                                                                                    | re like Aldus PageMaker including versions of Lorem Ipsum.                                                                                                    |

#### 8. Kemudian unggah dokumentasi kegiatan, kemudian dokumentasi absensi juga

| Dokumentasi Foto Proses IHT        |   |
|------------------------------------|---|
| Edito Kepidan *<br>LIHAT BERKAS CO |   |
| oto Kegiatan *                     |   |
| Unggah Foto Kegiatan               | 0 |
| Foto Kenjatan *                    |   |
| Unggah Foto Kegiatan               | 0 |
| Dokumentasi absensi IHT            |   |
| Dokumentasi Absensi *              |   |
| LIHAT BERKAS 🥏 GANTI BERKAS 🧪      |   |
|                                    |   |

### 9. Jangan lupa untuk akses tautan post tes dan evaluasi iht. Jika sudah jangan lupa klik simpan pada pojok kanan atas

| ormulir Laporan Akhir IHT                                                                                                |                                                                                        |                                                    | SI SI                         |  |  |
|----------------------------------------------------------------------------------------------------|----------------------------------------------------------------------------------------|----------------------------------------------------|-------------------------------|--|--|
|                                                                                                    |                                                                                        |                                                    |                               |  |  |
| Informasi Pengisian     Semua data di bawah ini wajib diis     Anda dapat melakukan pengisian s                          | ecara bertahap sampai status laporan berubah menjadi <b>dilengk</b> a                  | pi                                                 |                               |  |  |
| Form Kegiatan                                                                                                    |                                                                                        |                                                    |                               |  |  |
| Nama Pelapor<br>SRI ASIH GEMATI                                                                                          |                                                                                        | Nama Satuan Pendidikan<br>TK DHARMA WANITA BATUAJI |                               |  |  |
| Jeniano Satuan Pendidikan                                                                                                |                                                                                        | NPSN                                               |                               |  |  |
| PAUD<br>Kota/Kabupaten Satuan Pendidikan                                                                                 |                                                                                        | 20572373                                           | 20572373                      |  |  |
|                                                                                                    |                                                                                        | Provinsi Satuan Pendidikan                         |                               |  |  |
| Kab. Kediri                                                                                                    |                                                                                        | Jawa Timur                                         |                               |  |  |
| Tanggal Penutupan IHT                                                                                                    |                                                                                        | Moda Penyelenggaraan IHT                           |                               |  |  |
| 08 Juni 2023                                                                                                    |                                                                                        | Luring                                             |                               |  |  |
| Pihak Luar Satuan Pendidikan yang Ha<br>Jika tidak ada perwakilan pihak terkait yang meng<br>Perwakilan Dinas Pendidikan | <b>lir (Jumlah Orang)</b><br>Ikuti, Isikan angka 0 pada kolom<br>Jml. Pengawas Sekolah | Perwakilan UPT/BGP/BBGP                            | Fasilitator Sekolah Penggerak |  |  |
| 12                                                                                                    | 21                                                                                     | 21                                                 | 2                             |  |  |
| Apakah ada pihak luar satuan pendidikan lainnya                                                                          | vang ikut hadir? *                                                                     | Instansi pihak luar                                | Jumlah pihak luar lainnya     |  |  |

10. Hingga berhasil muncul informasi berhasil dan status sudah dilengkapi

| Silahkan <b>melengkapi</b> Laporan IHT berikut berdasarkan batas waktu yang telah ditentukan.                                                                                       |                                    | 🔗 Data peserta be          | rhasil disimpan |
|----------------------------------------------------------------------------------------------------|------------------------------------|----------------------------|-----------------|
| Pilih sekolah untuk Laporan Pelaksanaan IHT                                                                                                    |                                    | TK DHAFMA WANITA BATUAJI 🗸 | титир           |
| Dokumen yang harus dilengkapi                                                                                                    |                                    |                            | _               |
| E Laporan Pembukaan IHT                                                                                                    | Status<br>Dikirim                  | Aksi<br>BATAL LAPORAN      |                 |
| Sub Laporan Pembukaan IHT<br>A. Laporan Umum                                                                                                    | Status Laporan<br>Sudah Dilengkapi | Aksi                       |                 |
| Sub Laporan Pembukaan IHT<br>B. Sasaran dan Pengajar IHT                                                                                                    | Status Laporan<br>Sudah Dilengkapi | Aksi                       |                 |
| E Laporan Akhir IHT                                                                                                    | Status<br>Dilengkapi               | Aksi<br>KIRIM LAPORAN      |                 |
| Sub Laporan Akhir IHT A. Laporan Umum                                                                                                    | Status Laporan<br>Sudah Dilengkapi | Aksi<br>UBAH LAPORAN       |                 |
| Sub Laporan Akhir IHT<br>B. Sasaran dan Pengajar IHT<br>Jika terdapat perubahan data Sasaran dan Pengajar IHT dari Laporan Awal, silahkan perbarui data Sasaran dan Pengajar<br>IHT | Status Laporan<br>Sudah Dilengkapi | Aksi<br>UBAH LAPORAN       |                 |

11. Lanjutkan dengan pengisian Sasaran dan Pengajar IHT, klik menu Ubah Laporan

| Dokumen yang harus dilengkapi                                                                                                    |                                    |                       |
|----------------------------------------------------------------------------------------------------|------------------------------------|-----------------------|
| 늘 Laporan Pembukaan IHT                                                                                                    | Status<br>Dikirim                  | Aksi<br>BATAL LAPORAN |
| Sub Laporan Pembukaan IHT<br>A. Laporan Umum                                                                                                    | Status Laporan<br>Sudah Dilengkapi | Aksi<br>LIHAT LAPORAN |
| Sub Laporan Pembukaan IHT<br>B. Sasaran dan Pengajar IHT                                                                                                    | Status Laporan<br>Sudah Dilengkapi | Aksi                  |
| Laporan Akhir IHT                                                                                                    | Status<br>Dilengkapi               | Aksi                  |
| Sub Laporan Akhir IHT<br>A. Laporan Umum                                                                                                    | Status Laporan<br>Sudah Dilengkapi | Aksi<br>UBAH LAPORAN  |
| Sub Laporan Akhir IHT<br><b>B. Sasaran dan Pengajar IHT</b><br>Jika terdapat perubahan data Sasaran dan Pengajar IHT dari Laporan Awal, silahkan perbarui data Sasaran dan Pengajar<br>IHT | Status Laporan<br>Sudah Dilengkapi | Aksi<br>UBAH LAPORAN  |

12. Lanjutkan pengisian sebagaimana panduan pengisian

| 1. Jika Anda mengetahui     2. Jika Anda tidak menge     3. Jenis PTK misalnya ad     4. Status Kepegawalan m     Sasaran IHT | NUPTK sasaran atau pengajar. Silakan inputkan saja, siste<br>tahuin NUPTK nya. Maka inputkan data Nama, Jenis PTK.<br>Jalah Guru Maja, Kepala Sekolah, Yakil Kepala<br>isalnya adalah Guru Honor Sekolah, PNS, Honor Daerah Ti | m akan melakukan pencarian secara otomatis berdasarkan NUF<br>Jan Status Kepegawaian secara manual<br>Sekolah, Tenaga Laboraratorium, dll<br>CI Provinsi, dll | PTK tersebut |  |
|----------------------------------------------------------------------------------------------------|----------------------------------------------------------------------------------------------------|----------------------------------------------------------------------------------------------------|--------------|--|
|                                                                                                    |                                                                                                    |                                                                                                    |              |  |
| iemiliki NUPTK? *<br>) Ya ) idak                                                                                              |                                                                                                    |                                                                                                    |              |  |

13. Isikan sebagaimana panduan di atas tersebut, lalu klik simpan jika sudah

| ormulir Data Sasaran dan Pengajar IHT                                                                                                    |                                                                                                    |                                                                                     |                              | SIMPAN |
|----------------------------------------------------------------------------------------------------|----------------------------------------------------------------------------------------------------|-------------------------------------------------------------------------------------|------------------------------|--------|
| Informasi Pengisian:     I.Jika Anda mengetahui NUPTK sasaran atau pen     Jika Anda tidak mengetahuin NUPTK mya. Maka     Jenis PTK misalnya daliah Guru Mapel. Guru Ke     4. Status Kepegawalan misalnya adalah Guru Hon | gajar. Silakan inputkan saja, sistem akan melakukan penc<br>inputkan data Nama, Jenis PTK dan Status Kepegawalan<br>laka Kepala Sekolah, Tenaga Labora<br>or Sekolah, PNS, Honor Daerah TK.J Provinsi, dil | arian secara otomatis berdasarkan NUPTK tersebut<br>secara manual<br>aratorium, dil |                              |        |
| Sasaran IHT                                                                                                    |                                                                                                    |                                                                                     |                              |        |
| Memiliki NUPTK? *                                                                                                    |                                                                                                    |                                                                                     |                              |        |
| 🔿 Ya 💿 Tidak                                                                                                    |                                                                                                    |                                                                                     |                              |        |
| NUPTK*                                                                                                    | Nama *                                                                                                    | Jenis PTK *                                                                         | Status Kepegawalan *         | ×      |
|                                                                                                    | Ahmad                                                                                                    | Guru Mapel 👻                                                                        | Guru Bantu Pusat 👻           |        |
| Memiliki NUPTK? *<br>O Ya 💿 Tidak                                                                                                    |                                                                                                    |                                                                                     |                              |        |
| NUPTK *                                                                                                    | Nama *                                                                                                    | Jenis PTK *                                                                         | Status Kepegawaian *         | ×      |
| •                                                                                                    | febria                                                                                                    | Pengawas PLB +                                                                      | Honor Daerah TK.I Provinsi - |        |
| + TAMBAH SASARAN IHT Pengajar IHT Memilia NUPTK? * O Ya    Tidak                                                                                                    |                                                                                                    |                                                                                     |                              | _      |
| NUPTK *                                                                                                    | Nama *                                                                                                    | Jenis PTK *                                                                         | Status Kepegawalan *         | ×      |
|                                                                                                    | AHMAD BAKRI KAFARA                                                                                                    | Guru Mapel +                                                                        | Guru Bantu Pusat 👻           |        |

14. Sampai muncul informasinya berhasil dan status menjadi sudah dilengkapi

| us Aksi<br>Kirm BATAL LAPORAN<br>us Laporan Aksi<br>ILIHAT LAPORAN |
|--------------------------------------------------------------------|
| us Aksi<br>kirim BATAL LAPORAN<br>us Laporan Aksi<br>LIHAT LAPORAN |
| us Laporan Aksi<br>UlhAT LAPORAN                                   |
|                                                                    |
| us aporan Aksi                                                     |
| Idah Dilengkapi                                                    |
| us Aksi<br>KIRIM LAPORAN                                           |
| us Laporan Aksi                                                    |
| udah Dilengkani UBAH LAPORAN                                       |
| us Laporan Aksi                                                    |
| us<br>lenç<br>us l<br>ıdat                                         |

15. Langkah terakhir klik **kirim laporan** 

| Status<br>Dikirim                  | Aksi<br>Batal Laporan                                                                                                    |
|------------------------------------|----------------------------------------------------------------------------------------------------|
| Status Laporan<br>Sudah Dilengkapi | Aksi                                                                                                    |
| Status Laporan<br>Sudah Dilengkapi | Aksi<br>LIHAT LAPORAN                                                                                                    |
| Status<br>Dilengkapi               | Aksi<br>KIRIM LAPORAN                                                                                                    |
| Status Laporan<br>Sudah Dilengkapi | Aksi<br>Ubah Laporan                                                                                                    |
| Status Laporan                     | Aksi                                                                                                    |
|                                    | Status<br>Dikirim<br>Status Laporan<br>Sudah Dilengkapi<br>Status Laporan<br>Sudah Dilengkapi<br>Status<br>Dilengkapi<br>Status Laporan<br>Sudah Dilengkapi<br>Status Laporan |

## Pengisian Umpan Balik dan Rekap Umpan Balik Pelaporan PA oleh Kepala Sekolah

Program Sekolah Penggerak adalah upaya untuk mewujudkan visi Pendidikan Indonesia dalam mewujudkan Indonesia maju yang berdaulat, mandiri, dan berkepribadian melalui terciptanya Pelajar Pancasila.

Program Sekolah Penggerak berfokus pada pengembangan hasil belajar siswa secara holistik yang mencakup kompetensi (literasi dan numerasi) dan karakter, diawali dengan SDM yang unggul (kepala sekolah dan guru).

Program Sekolah Penggerak merupakan penyempurnaan program transformasi sekolah sebelumnya. Program Sekolah Penggerak akan mengakselerasi sekolah negeri/swasta di seluruh kondisi sekolah untuk bergerak 1-2 tahap lebih maju. Program dilakukan bertahap dan terintegrasi dengan ekosistem hingga seluruh sekolah di Indonesia menjadi Program Sekolah Penggerak.

Dalam proses implementasinya, sekolah sekolah yang sudah lulus menjadi sekolah penggerak, akan dilakukan pendampingan oleh pelatih ahli. Sehingga tujuan program dapat tercapai. Namun proses pendampingan tersebut juga diperlukan adanya timbal balik yang dilakukan oleh setiap sekolah (dalam hal ini diwakili oleh Kepala Sekolah) untuk bisa menyampaikan umpan balik tersebut.

Adapun tata cara mengisikan umpan balik tersebut adalah sebagaimana berikut ini

# Tata cara Pengisian Umpan Balik atas Pelaporan PA oleh Kepala Sekolah

Program Sekolah Penggerak merupakan penyempurnaan program transformasi sekolah sebelumnya. Program Sekolah Penggerak akan mengakselerasi sekolah negeri/swasta di seluruh kondisi sekolah untuk bergerak 1-2 tahap lebih maju. Program dilakukan bertahap dan terintegrasi dengan ekosistem hingga seluruh sekolah di Indonesia menjadi Program Sekolah Penggerak.

Dalam proses implementasinya, sekolah sekolah yang sudah lulus menjadi sekolah penggerak, akan dilakukan pendampingan oleh pelatih ahli. Sehingga tujuan program dapat tercapai. Namun proses pendampingan tersebut juga diperlukan adanya timbal balik yang dilakukan oleh setiap sekolah (dalam hal ini diwakili oleh Kepala Sekolah) untuk bisa menyampaikan umpan balik tersebut.

Adapun tata cara mengisikan umpan balik tersebut adalah sebagaimana berikut ini:

1. Silakan login pada sim PSP terlebih dahulu yang ada pada url https://app-sekolahpenggerak.simpkb.id/ dan pastikan Anda login dengan akun kepala sekolah. Masukkan username dan kata sandinya. Kemudian klik tombol **Masuk** 

| <sub>Ayo</sub><br>Masuk                                  | and the second second sec |
|----------------------------------------------------------|----------------------------------------------------------------------------------------------------|
| un yang dilakukan oleh<br>ang itu, hendaknya dapat       | Laman Masuk Sekolah Penggerak                                                                                                    |
| ıfaat bagi dirinya sendiri,<br>ıfaat bagi bangsanya, dan | akun SIMPKB *                                                                                                    |
| faat bagi manusia di dunia<br>pada umumnya. "            | 20151 juruku.id                                                                                                    |
| 1/1000                                                   | Pastikan menggunakan akun no.ukg@guruku.id (contoh: 209900.27487@guruku.id)                                                                                                    |
| i Hajar Dewantara                                        | Kata Sandi *                                                                                                    |
|                                                          |                                                                                                    |
| FAT-                                                     | lupa kata sandi 2 Lupa no UKG                                                                                                    |
|                                                          | Masuk                                                                                                    |

2. Selanjutnya, silakan klik menu pengisian Umpan Balik Kegiatan Pendampingan

| Selamat Datang di Aplikasi<br>Sekolah Penggerak |                                                         | Simulasi & Wawancara                                                                    | Diklat PSP                                              |
|-------------------------------------------------|---------------------------------------------------------|-----------------------------------------------------------------------------------------|---------------------------------------------------------|
| ŧ                                               | Beranda                                                 |                                                                                         |                                                         |
| P                                               | Simulasi & Wawancara                                    | Tes ini akan berlangsung pada tanggal <b>7 - 17 April</b><br>2021                       | Tautan menuju Laman Diklat Program Sekolah<br>Penggerak |
| <u></u>                                         | Diklat PSP                                              | SELESAI                                                                                 | MENUJU LAMAN DIKLAT                                     |
| ß                                               | Laporan Pelaksanaan IHT                                 |                                                                                         |                                                         |
| ò                                               | Umpan Balik Kegiatan<br>Pendampingan                    | $\mathbf{b}$                                                                            | à                                                       |
| ò                                               | Rekapan Lembar Umpan<br>Balik Kegiatan<br>Pendampingan  | Umpan Balik Kegiatan Pendampingan                                                       | Rekapan Lembar Umpan Balik Kegiatan<br>Pendampingan     |
| €                                               | Portal Sekolah Penggerak                                | Anda memiliki tugas untuk mengisikan umpan balik<br>pada Kegiatan Pendampingan Kelompok | Anda memiliki tugas untuk mengisikan rekapan lemba      |
| A                                               | ke Aplikasi SIMPKB                                      |                                                                                         | umpan balik pada Kegiatan Pendampingan Kelompok         |
| SIMPKB                                          | Dapatkan Informasi Terkini SIMPKB<br>Dengan Lebih Mudah | ISI UMPAN BALIK                                                                         | ISI REKAPAN LEMBAR UMPAN BALIK                          |

3. Akan muncul listing, dimana kegiatan kegiatan yang diikuti oleh Kepala Sekolah tersebut. Pilih salah satu yang ingin diisikan umpan baliknya

| ≡     | Umpan Balik Kegiatan Pendampingar                                                            |                                      |                |                    |                         |                    |           |
|-------|----------------------------------------------------------------------------------------------|--------------------------------------|----------------|--------------------|-------------------------|--------------------|-----------|
| 0     | Untuk pengisian umpan baik dapat dilakukan sa<br>setelah waktu pengisian di atur oleh admin. | etelah pelaksanaan pendam            | pingan ind     | ividu selesai. Fit | ur pengisian akan dapat | : digunakan secara | aotomatis |
| Dafta | ar Umpan Balik Kegiatan Pendampingan                                                         |                                      |                |                    |                         |                    |           |
| Ju    | ımlah Data 2                                                                                 |                                      |                | Cari Data          |                         |                    | Q         |
|       | Nama Kegiatan<br>Lokakarya Pengawas Sekolah dan<br>Kepala Sekolah 1                          | Nama Sekolah<br>SMAS HARAPAN MANDIRI | Pelaksana<br>- | an                 | Sudah Lengkap           | Aksi               | TAIL      |
|       | Nama Keglatan<br>Lokakarya Pengawas Sekolah dan<br>Kepala Sekolah 4                          | Nama Sekolah<br>SMAS HARAPAN MANDIRI | Pelaksana<br>- | an                 | Sudah Lengkap           | Aksi               | TAIL      |
|       |                                                                                              | < <u>(</u> )                         | 1 🔌            |                    | ,                       |                    |           |

4. Isikan semua instrumen yang sudah tersedia tersebut, sesuai dengan petunjuk pengisiannya

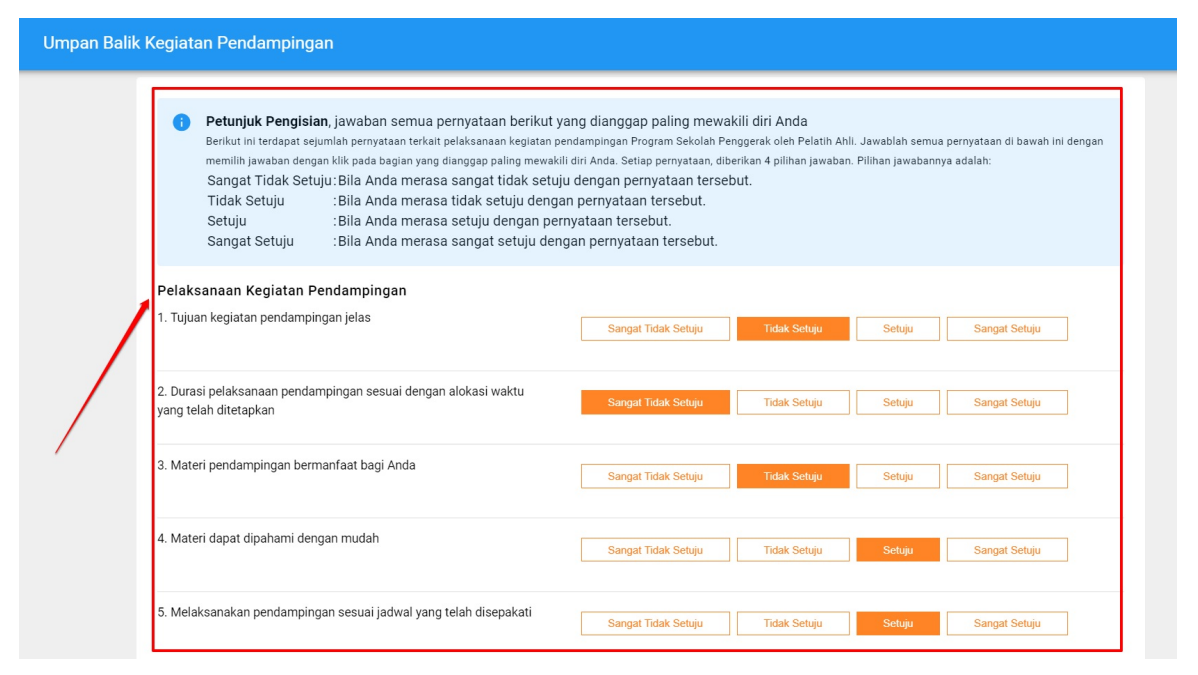

5. Jika sudah, selanjutnya silakan klik tombol Simpan

| × | Umpan Balik Kegiatan Pendampingan                                                                                                    | SIMPAN |
|---|----------------------------------------------------------------------------------------------------|--------|
|   | <ul> <li>Petunjuk Pengisian, jawaban semua pernyataan berikut yang dianggap paling mewakili diri Anda<br/>Berikut ini terdapat sejumlah pernyataan terkait pelaksanaan kegiatan pendampingan Program Sekolah Penggerak oleh Pelatih Ahli. Jawablah semua pernyataan di bawah ini dengan<br/>memihi pawaban dengan kik pada bagian yang dianggap paling mewakili diri Anda. Setiap pernyataan, diberikan 4 plihan jawaban. Plihan jawaban. Plihan j</li></ul> |        |
|   | Pelaksanaan Kegiatan Pendampingan       1. Tujuan kegiatan pendampingan jelas     Sangat Tidak Setuju     Tidak Setuju     Sangat Setuju                                                                                                    |        |

6. Jika berhasil disimpan. Maka statusnya akan berubah menjadi sudah lengkap

| =     | Umpan Balik Kegiatan Pendampinga                                                            | n                                    |                                            |                                                                        |                                    |
|-------|---------------------------------------------------------------------------------------------|--------------------------------------|--------------------------------------------|------------------------------------------------------------------------|------------------------------------|
| 0     | Untuk pengisian umpan baik dapat dilakukan s<br>setelah waktu pengisian di atur oleh admin. | etelah pelaksanaan pendam            | pingan indivi <mark>du selesai. Fit</mark> | tur pengisian akan dapat digunakan se<br>Umpan Balik Pendampingan Berh | cara otomatis<br>Iasil di Perbarui |
| Dafta | ar Umpan Balik Kegiatan Pendampingan                                                        |                                      |                                            |                                                                        | τυτυρ                              |
| Ju    | ımlah Data 2                                                                                |                                      | Cari Data                                  |                                                                        | 0                                  |
|       | Nama Kegiatan<br>Lokakarya Pengawas Sekolah dan<br>Kepala Sekolah 1                         | Nama Sekolah<br>SMAS HARAPAN MANDIRI | Pelaksanaan<br>-                           | Sudah Lengkap Aksi                                                     | F DETAIL                           |
|       | Nama Kegiatan<br>Lokakarya Pengawas Sekolah dan<br>Kepala Sekolah 4                         | Nama Sekolah<br>SMAS HARAPAN MANDIRI | Pelaksanaan<br>-                           | Sudah Lengkap                                                          | T DETAIL                           |
|       |                                                                                             | <                                    | 1 >                                        |                                                                        |                                    |

7. Jika ingin melakukan proses perubahan, silakan klik tombol **Lihat Detail** tersebut, kemudian silakan lakukan proses sebagaimana pada langkah ke 3 hingga ke 5

# Tata cara Pengisian Rekap Umpan Balik atas Pelaporan PA oleh Kepala Sekolah

Program Sekolah Penggerak merupakan penyempurnaan program transformasi sekolah sebelumnya. Program Sekolah Penggerak akan mengakselerasi sekolah negeri/swasta di seluruh kondisi sekolah untuk bergerak 1-2 tahap lebih maju. Program dilakukan bertahap dan terintegrasi dengan ekosistem hingga seluruh sekolah di Indonesia menjadi Program Sekolah Penggerak.

Dalam proses implementasinya, sekolah sekolah yang sudah lulus menjadi sekolah penggerak, akan dilakukan pendampingan oleh pelatih ahli. Sehingga tujuan program dapat tercapai. Namun proses pendampingan tersebut juga diperlukan adanya timbal balik yang dilakukan oleh setiap sekolah (dalam hal ini diwakili oleh Kepala Sekolah) untuk bisa menyampaikan umpan balik tersebut.

Adapun tata cara mengisikan rekap umpan balik tersebut adalah sebagaimana berikut ini:

1. Silakan login pada sim PSP terlebih dahulu yang ada pada url https://app-sekolahpenggerak.simpkb.id/ dan pastikan Anda login dengan akun kepala sekolah. Masukkan username dan kata sandinya. Kemudian klik tombol **Masuk** 

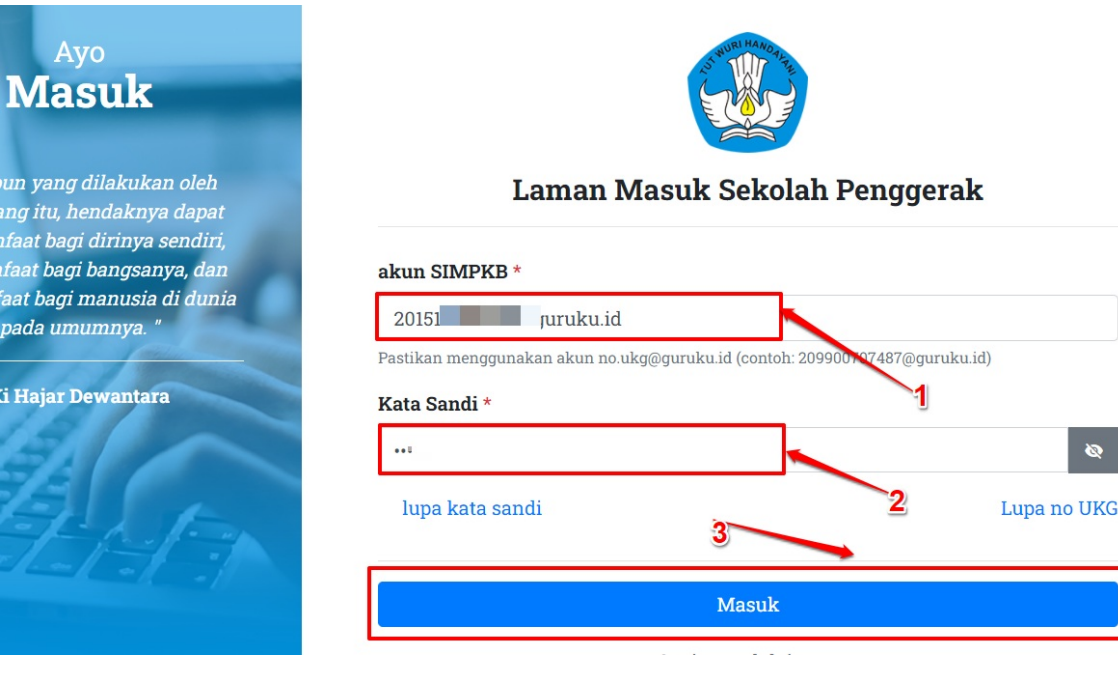

### 2. Silakan klik menu Rekap Umpan Balik Laporan Kegiatan

| ≡ Beranda                                                                               |                                                                                                    |
|-----------------------------------------------------------------------------------------|----------------------------------------------------------------------------------------------------|
|                                                                                         |                                                                                                    |
| Simulasi & Wawancara                                                                    | Diklat PSP                                                                                             |
| Tes ini akan berlangsung pada tanggal <b>7 - 17 April</b><br><b>2021</b>                | Tautan menuju Laman Diklat Program Sekolah<br>Penggerak                                                |
| SELESAI                                                                                 | MENUJU LAMAN DIKLAT                                                                                    |
| $\mathbf{b}$                                                                            |                                                                                                    |
| Umpan Balik Kegiatan Pendampingan                                                       | Rekapan Lembar Umpan Balik Kegiatan<br>Pendampingan                                                    |
| Anda memiliki tugas untuk mengisikan umpan balik<br>pada Kegiatan Pendampingan Kelompok | Anda memiliki tugas untuk mengisikan rekapan lembar<br>umpan balik pada Kegiatan Pendampingan Kelompok |
| ISI UMPAN BALIK                                                                         | ISI REKAPAN LEMBAR UMPAN BALIK                                                                         |

3. Selanjutnya akan muncul listing-listing kegiatan yang diikuti oleh kepala sekolah yang bersangkutan. PIlih salah satu kegiatan yang ingin diisikan rekap umpan baliknya

| =     | Rel          | kapan Lembar Umpan Balik Kegiata                                                       | n Pendampingan                       |                       |                 |                           |                 | в 💽 кwok       | < HIN |
|-------|--------------|----------------------------------------------------------------------------------------|--------------------------------------|-----------------------|-----------------|---------------------------|-----------------|----------------|-------|
| •     | Untu<br>sete | ık pengisian umpan baik dapat dilakukan set<br>Iah waktu pengisian di atur oleh admin. | elah pelaksanaan pendamj             | oingan ke             | lompok selesai. | Fitur pengisian akan dapa | at digunakan se | ecara otomatis |       |
| Dafta | r Reka       | apan Lembar Umpan Balik Kegiatan Pendampinga                                           | n                                    |                       |                 |                           |                 |                |       |
| Ju    | mlah         | Data 2                                                                                 |                                      |                       | Cari Data       |                           |                 | G              |       |
| E     |              | Nama Keglatan<br>Lokakarya Pengawas Sekolah dan<br>Kepala Sekolah 1                    | Nama Sekolah<br>SMAS HARAPAN MANDIRI | Pelaksana<br>13 Oktob | an<br>er 2021   | Sudah Lengkap             | Aksi            | DETAIL         |       |
| C     |              | Nama Kegiatan<br>Lokakarya Pengawas Sekolah dan<br>Kepala Sekolah 4                    | Nama Sekolah<br>SMAS HARAPAN MANDIRI | Pelaksana<br>06 Oktob | an<br>er 2021   | Sudah Lengkap             | Aksi            | DETAIL         |       |
|       |              |                                                                                        | $\bigcirc$                           | 1 )                   |                 |                           |                 |                |       |

4. Isikan semua instrumen yang ada p da rekap umpan balik yang disediakan sistem. Sesuai dengan petunjuk pengisian yang tersedia

| Petunjuk Pengisian                                                                                                    |                                                                                                    |
|----------------------------------------------------------------------------------------------------|----------------------------------------------------------------------------------------------------|
| Laporan ini merupakan rekapan lembar umpa<br>sekolah merangkum umpan balik kegiatan pe                                                                           | n balik kegiatan pendampingan yang diisi oleh peserta pada kegiatan pendampingan. Kepala<br>Indampingan, kemudian hasilnya diisikan ke dalam laporan rekapan ini. |
| <ul> <li>Laporan diisi oleh Kepala Sekolah yang me</li> <li>Rekapan umpan balik diisi setelah peserta</li> <li>Laporan disubmit ke dalam akun SIM PKB</li> </ul> | enjadi penanggung jawab dari setiap sekolah/satuan pendidikan<br>a mengisi lembar umpan balik kegiatan pendampingan secara manual                                 |
| Nama Kelompok KP dan KS                                                                                                    | Nama KS dan Satuan Pendidikan / Sekolah                                                                                                    |
| Lokakarya Jawa Timur 1<br>KWOK HIN                                                                                                    | SMAS HARAPAN MANDIRI<br>Kota Medan - Sumatera Utara                                                                                                    |
| Nama Kegiatan Pendampingan                                                                                                    | Waktu Pelaksanaan                                                                                                    |
| Lokakarya Pengawas Sekolah dan Kepala Sekolah                                                                                                    | 1 13 Oktober 2021                                                                                                    |
| Jumlah Peserta                                                                                                    | Moda Penyelenggaraan                                                                                                    |
| Jumlah Guru                                                                                                    |                                                                                                    |
| 22                                                                                                    | Pilih Berdasarlan penyelenggaraan kegiatan*                                                                                                    |
|                                                                                                    | Daring                                                                                                    |
| Jumlah Pengawas Sekolah                                                                                                    | Luring                                                                                                    |
| 1                                                                                                    | Kombinasi                                                                                                    |

🗹 Lainnya

5. Kemudian klik Simpan

| Rekapan Lembar U | mpan Balik Kegiatan Pendampingan                                                                                                    |                                                                                                    | SIMPAN |
|------------------|----------------------------------------------------------------------------------------------------|----------------------------------------------------------------------------------------------------|--------|
| G                | <ul> <li>Petunjuk Pengisian</li> <li>Laporan ini merupakan rekapan lembar umpan balik kegiatan pendan sekolah merangkum umpan balik kegiatan pendampingan, kemudian</li> <li>Laporan diisi oleh Kepala Sekolah yang menjadi penanggung jawa</li> <li>Rekapan umpan balik diisi setelah peserta mengisi lembar umpan</li> <li>Laporan disubmit ke dalam akun SIM PKB</li> </ul> | npingan yang diisi oleh peserta pada kegiatan pendampingan. Kepala<br>hasilnya diisikan ke dalam laporan rekapan ini.<br>b dari setiap sekolah/satuan pendidikan<br>balik kegiatan pendampingan secara manual | /      |
| Nar              | na Kelompok KP dan KS<br>Lokakarya Jawa Timur 1<br>KWOK HIN<br>na Kegiatan Pendampingan                                                                                                    | Nama KS dan Satuan Pendidikan / Sekolah  SMAS HARAPAN MANDIRI Kota Medan - Sumatera Utara  Waktu Pelaksanaan                                                                                                  |        |
| L                | okakarya Pengawas Sekolah dan Kepala Sekolah 1                                                                                                    | 13 Oktober 2021                                                                                                    |        |

6. Jika sudah diisikan semuanya, maka tampilan listingnya menjadi Sudah Lengkap

|       | Rekapan Lembar Umpan Balik Kegia                                                            | tan Pendampingan                           |                              |                          |                                                                    |
|-------|---------------------------------------------------------------------------------------------|--------------------------------------------|------------------------------|--------------------------|--------------------------------------------------------------------|
| 0     | Untuk pengisian umpan baik dapat dilakukan s<br>setelah waktu pengisian di atur oleh admin. | etelah pelaksanaan pendamping              | gan kelompok selesai         | . Fitur pengisian akan d | lapat digunakan secara otomatis<br>ata rekapan berhasil diperbarui |
| Dafta | ar Rekapan Lembar Umpan Balik Kegiatan Pendampir                                            | ıgan                                       |                              |                          | ТИТИР                                                              |
| Ju    | umlah Data 2                                                                                |                                            | Cari Data                    |                          | Q                                                                  |
| (     | Nama Kegiatan<br>Lokakarya Pengawas Sekolah dan<br>Kepala Sekolah 1                         | Nama Sekolah Pe<br>SMAS HARAPAN MANDIRI 13 | elaksanaan<br>3 Oktober 2021 | Sudah Lengkap            | Aksi                                                               |
| (     | Nama Kegiatan<br>Lokakarya Pengawas Sekolah dan<br>Kepala Sekolah 4                         | Nama Sekolah Pe<br>SMAS HARAPAN MANDIRI 06 | elaksanaan<br>5 Oktober 2021 | Sudah Lengkap            | Aksi                                                               |
|       |                                                                                             | < <b>1</b>                                 | $\left \right\rangle$        |                          | $\mathbf{X}$                                                       |

7. Jika ingin melakukan perubahan, bisa dengan klik tombol **Lebih Detail** kemudian lakukan proses sebagaimana pada langkah ke 3 hingga langkah ke 5

# Ajuan PKP (Pelatihan Komite Pembelajaran) PSP Angkatan 2

Program Sekolah Penggerak adalah upaya untuk mewujudkan visi Pendidikan Indonesia dalam mewujudkan Indonesia maju yang berdaulat, mandiri, dan berkepribadian melalui terciptanya Pelajar Pancasila.

Program Sekolah Penggerak berfokus pada pengembangan hasil belajar siswa secara holistik yang mencakup kompetensi (literasi dan numerasi) dan karakter, diawali dengan SDM yang unggul (kepala sekolah dan guru).

Program Sekolah Penggerak merupakan penyempurnaan program transformasi sekolah sebelumnya. Program Sekolah Penggerak akan mengakselerasi sekolah negeri/swasta di seluruh kondisi sekolah untuk bergerak 1-2 tahap lebih maju. Program dilakukan bertahap dan terintegrasi dengan ekosistem hingga seluruh sekolah di Indonesia menjadi Program Sekolah Penggerak.

Dalam proses implementasinya, sekolah yang lulus nantinya melalui kepala sekolahnya, akan melakukan pelatihan. Yaitu Pelatihan Komite Pembelajaran (PKP) dimana pesertanya selain KS sekolah tersebut, juga ada pengawas, guru mata pelajaran, guru BK

Adapun tata cara mengajukan pelatihan komite pembelajaran tersebut adalah sebagaimana berikut ini

# Kepala Sekolah Melakukan Ajuan PKP (Pelatihan Komite Pembelajaran) PSP Angkatan 2

Dalam proses implementasinya, sekolah yang lulus nantinya melalui kepala sekolahnya, akan melakukan pelatihan. Yaitu Pelatihan Komite Pembelajaran (PKP) dimana pesertanya selain KS sekolah tersebut, juga ada pengawas, guru mata pelajaran, guru BK

Adapun tata cara mengajukan pelatihan komite pembelajaran tersebut adalah sebagaimana berikut ini:

1. Silakan login terlebih dahulu pada link login SIM PSP di url https://app-sekolahpenggerak.simpkb.id/

| <sub>Ayo</sub><br><b>/lasuk</b>                                                                |                               |
|------------------------------------------------------------------------------------------------|-------------------------------|
| yang dilakukan oleh<br>ritu, hendaknya dapat                                                   | Laman Masuk Sekolah Penggerak |
| at bagi dirinya sendiri,<br>at bagi bangsanya, dan<br>t bagi manusia di dunia<br>da umumnya. " | akun SIMPKB *                 |
| ajar Dewantara                                                                                 | Kata Sandi *                  |
|                                                                                                | lupa kata sandi 2 Lupa no UKG |
|                                                                                                | Masuk                         |
|                                                                                                | Opsi masuk lainnya            |

2. Setelah berhasil login, maka akan muncul pop up informasi yang muncul. Termasuk syarat kandidat yang dapat dipilih untuk dijadikan sebagai peserta PKP mewakili sekolah. Jika sudah mencermatinya, silakan klik tombol **Ajukan Calon Peserta PKP** 

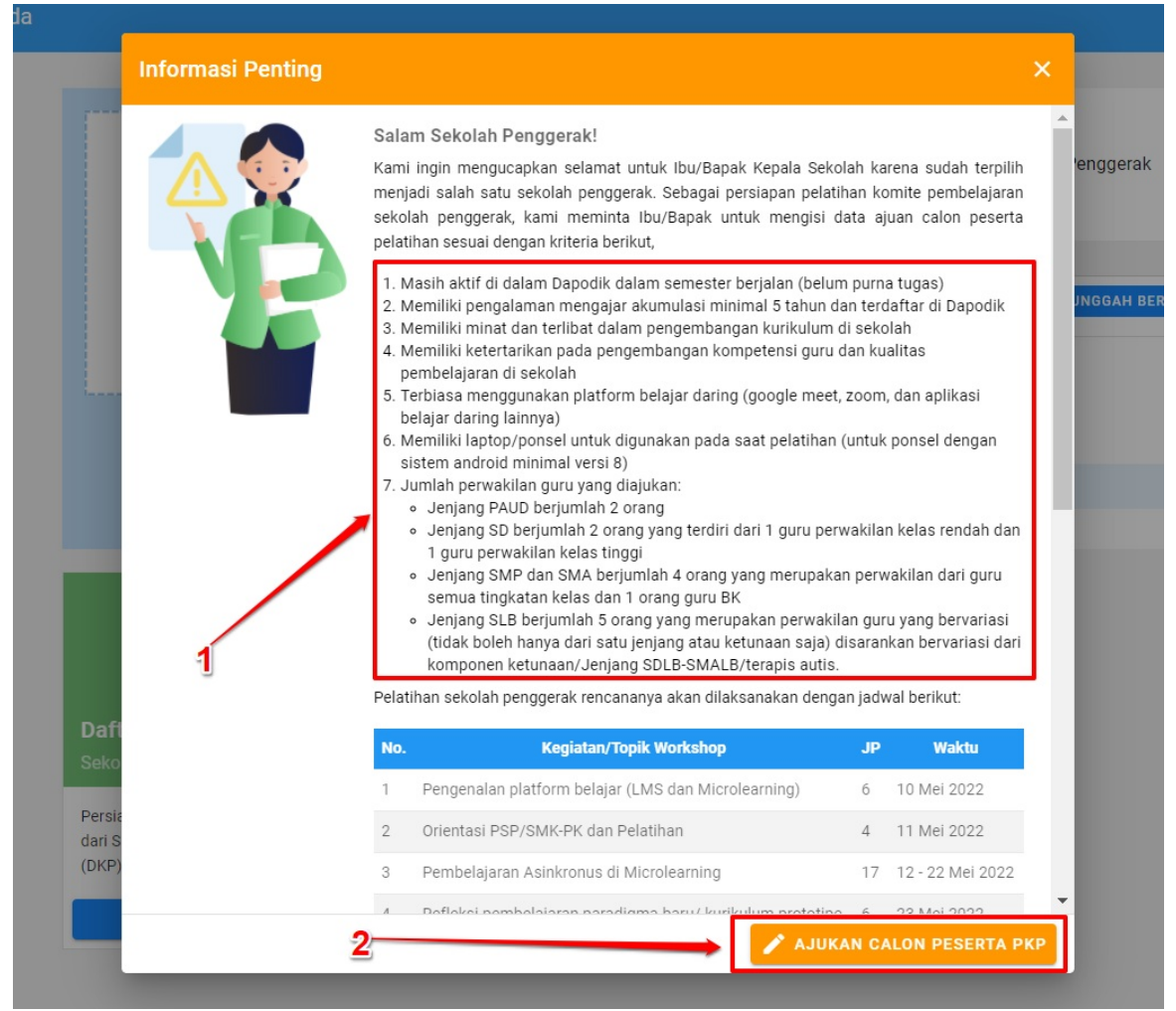

3. Kemudian, terdapat informasi terakhir melakukan ajuannya kapan. Kemudian silakan pada tab **Ajuan Guru dan Pengawas PKP** itu, klik **Buat Daftar** 

| = | Daftar Gur | u dan Pengawas Sekola | ah Anda                                                                                                    | <br>RITA MAISURI |
|---|------------|-----------------------|----------------------------------------------------------------------------------------------------|------------------|
|   |            |                       | Daftar Guru & Pengawas<br>Anda memiliki waktu sampai tangg <mark>a 5 Februari 2022 un</mark> tuk menyusun dan melengkapi daftar guru dan pengawas yang akan mengikuti<br>PKP (Pelatihan Komite Pembelajarah)<br>Status |                  |
|   |            |                       | Ajuan Guru dan Pengawas PKP    Keterangan Status :  Tahapan belum diselesalkan                                                                                                    |                  |
|   |            |                       | AJUAN GURU & PENGAWAS PKP DAFTAR GURU & PENGAWAS                                                                                                    |                  |
|   |            |                       | Anda belum memilih Gun A Pengawas yang diajukan dalam PKP,<br>silakan melakukan pemilihan melalui tombol berikut                                                                                                    |                  |
|   |            |                       |                                                                                                    |                  |

4. Selanjutnya akan masuk pada form pemilihan calon kandidatnya. Cermati kembali persyaratan kandidatnya yang seperti apa. Kemudian pilih pengawasnya. Sebagai tambahan bahwa pengawas bisa dipilih di lebih dari satu sekolah binaan, karena lingkup pengawas yang akan muncul dalam listing adalah sesuai pada daerahnya

|                                                                                                    | RAUDHATUL JANNAI<br>NPSN: 69829469                                                                                                    |                                                                                                    | Alamat Sekolah<br>Jin, Tgik: Diujung Desa Wel-wel Kec. Simelue Tengah<br>Kab. Simeulue - Aceh                                               |                                            |                       |
|----------------------------------------------------------------------------------------------------|----------------------------------------------------------------------------------------------------|----------------------------------------------------------------------------------------------------|----------------------------------------------------------------------------------------------------|--------------------------------------------|-----------------------|
| Instruksi Pengisian<br>Mohon menjasi data ajuan<br>1. Masih adtri di dalam D<br>2. Memilik imgalaman<br>3. Memilik imgalaman<br>5. Terbiasa mengunakat<br>6. Jumita ketertarikan<br>9. Jumita persenakalian gur<br>9. Jumita persenakalian gur<br>9. Jumita p | cation peserta pelatitinan sebetum 5 Febru<br>podik dalam semester berjalan (belum) pengjar akumulasi imimian 5 tahun dan i<br>tibat dalam pengembangan kurikulum di a<br>da pengembangan kompetensi guru dan<br>platform belajar daring (goog)e meet, zo<br>urutuk digunakan pada saat pelatihan (un<br>urutuk digunakan pada saat pelatihan (un<br>uruh digunakan darang terdiri dari 1 guru perwai<br>Ah 2 orang yang terdiri dari 1 guru perwai<br>Aha berjumlah d rang yang merupakan perwakilan | ri 2022, sesuat dengan kriteria berli<br>ma tugas)<br>kolah<br>wulitas penbadik<br>m, dan aplikasi belajar adri di sekolah<br>m, dan aplikasi belajar daring lainn,<br>uk ponsel dengan sistema adroid m<br>Jan kelas rendah dan 1 guru perwai<br>wukian dari guru semua tingkatar<br>uru yang bevartasi (tidak boleh har | kut:<br>ininimai versi 8)<br>bilan kelas tinggi<br>kelas dan 1 orang guru BK<br>nya dari satu jerijang atau ketunaan saja) disarankan berva | rilasi dari komponen ketunaan/Jenjang SDLB | -SMALB/terapis autis. |
| Pilih Pengawas<br>Perwakilan<br>Pengawas Sekolah                                                                                                    |                                                                                                    | /                                                                                                    | Pilih Pengawas Sekolah yang sesual<br>Pilih Pengawas Sekolah                                                                                |                                            | •                     |
| Perwakilan<br>Guru 1                                                                                                    | 1                                                                                                    | 2                                                                                                    | Pilih Guru 1 yang sesual<br>Pilih Guru 1                                                                                                    |                                            | •                     |

5. Lanjutkan dengan pilih guru yang akan menjadi perwakilan. Guru 1, Guru 2, dst sesuai dengan jenjang yang ada. Karena diantara beberapa jenjang, terdapat komposisi guru yang berbeda. Tidak dipersyaratkan harus mewakili guru tertentu sebagaimana pada DKP angkatan 1. Lanjutkan juga dengan pilih guru cadangannya

| Pilih Pengawas<br>Perwakilan | Pilih Pengawas Sekolah yang sesuai |     |
|------------------------------|------------------------------------|-----|
| Pengawas Sekolah             | FIRDAUS                            | × • |
|                              |                                    |     |
| Perwakilan                   | Pilih Guru 1 yang sesuai           |     |
| Guru 1                       | Pilih Guru 1                       | -   |
|                              |                                    |     |
| Perwakilan                   | Pilih Guru 2 yang sesuai           |     |
| Guru 2                       | Pilih Guru 2                       | -   |
| Pilih Guru Cadangan          |                                    |     |
| Perwakilan                   | Pilih Guru Cadangan 1 yang sesuai  |     |
| Guru Cadangan 1              | Pilih Guru Cadangan 1              | -   |
|                              |                                    |     |
| Perwakilan                   | Pilih Guru Cadangan 2 yang sesuai  |     |
| Guru Cadangan 2              | Pilih Guru Cadangan 2              | •   |
|                              |                                    |     |

6. Jika sudah, klik tombol **simpan** pada pojok kanan atas

| Pemilihan Guru dan Pengawas PKP                                                                                                    |                                                                                                    |                        |
|----------------------------------------------------------------------------------------------------|----------------------------------------------------------------------------------------------------|------------------------|
| Mohon mengra data ayaa cakon peseta pedalhana sebelaran Sebelaran 2022, sesua dee<br>1. Mash aktif di dalam bapoki dakan semester berjalan (belun guran tagas)<br>2. Memiliki pengalaman mengaja skurulasi minimal Stahun dan terdafar di Dapoki<br>3. Memiliki mard ada netitabi dahan mengenahangan kunikulara i sekolah<br>4. Memiliki kertarikan pada pengembangan kompetensi guru dan kualitag pembelajang<br>6. Memiliki pengata dan pada pengembangan kompetensi guru dan kualitag pembelajang<br>6. Memiliki pengata dan pada pengembangan kompetensi guru dan kualitag pembelajang<br>6. Memiliki pengata dan pada pengembangan kompetensi guru dan kualitag pembelajang<br>6. Memiliki pengata pengatan pada saat pelatihan (untuk ponsel dengan se<br>6. Memiliki pengata pengu yang digiukan<br>6. Jenang SDB elpunihal 2 orang yang terdiri dari 1 guru perwakilan kelas rendah ni guru<br>6. Jengrang SDB elpunihal 2 orang yang merupakan perwakilan guru yang berariala<br>6. Jengrang SDB elpunihal 2 orang yang merupakan perwakilan guru yang berariala<br>6. Jengrang SDB elpuniha forang yang merupakan perwakilan guru yang berariala<br>Terima kasih | igan kriteria berikut:<br>nan di sekolah<br>ajar daring laimnya)<br>aistem android minimal versi 8)<br>an 1 guru perwakilan kelas tinggi<br>semua tingkatan kelas dan 1 orang guru BK<br>(tidak boleh hanya dari satu jenjang atau ketunaan saja) disarankan bervariasi dari komponen ketunaan/Jenjang SDL | B-SMALE/terapis autis. |
| Pilih Pengawas<br>Perwakilan                                                                                                    | Pilih Pengawas Sekolah yang sesuai                                                                                                    |                        |
| Pengawas Sekolah                                                                                                    | FIRDAUS                                                                                                    | × -                    |
| Perwakilan                                                                                                    | Pilih Guru 1 yang sesual                                                                                                    |                        |
| Guru 1                                                                                                    | RITA MAISURI                                                                                                    | × -                    |
| Perwakilan                                                                                                    | Pilih Guru 2 yang sesual                                                                                                    |                        |
| Guru 2                                                                                                    | NONI PERMATA SARI                                                                                                    | × -                    |
| Pilih Guru Cadangan<br>Perwakilan                                                                                                    | Plilih Guru Cadangan 1 yang sesuai                                                                                                    |                        |
| Guru Cadangan 1                                                                                                    | YEN SUSASMITA                                                                                                    | × -                    |
| Perwakilan                                                                                                    | Pilih Guru Cadangan 2 yang sesuai                                                                                                    |                        |
|                                                                                                    |                                                                                                    |                        |

7. Jika ingin melakukan perubahan komposisi, silakan klik tombol **Ubah** yang tersedia. Kemudian lakukan proses sebagaimana poin 4 hingga poin 6 tersebut

| Daf<br>Anda<br>PKP (<br>Stat   | tar Guru & Pengawas<br>memiliki waktu sampai tanggal <b>5 Februari</b><br>Pelatihan Komite Pembelajaran)<br><mark>US</mark> | <b>2022</b> untuk menyusun dan melengkapi dafta                 | r guru dan pengawas yang akan mengikuti       |
|--------------------------------|----------------------------------------------------------------------------------------------------|-----------------------------------------------------------------|-----------------------------------------------|
| Ajuan                          | Ajuan Guru dan Pengawas PKP                                                                                                 |                                                                 |                                               |
| © Ta<br>• Ta                   | hapan sudah diselesaikan<br>hapan belum diselesaikan                                                                        |                                                                 |                                               |
| Jika                           | Anda yakin peserta Guru dan Pengawas PKP su<br>JUKAN PESERTA <b>&gt;</b>                                                    | idah sesuai, silakan ajukan peserta Anda dengan r               | nenekan tombol <b>Ajukan Peserta</b> di bawah |
| AJUAN G                        | URU & PENGAWAS PKP                                                                                                    | DAFTAR                                                          | GURU & PENGAWAS                               |
| Jumlah Data 5                  |                                                                                                    | Cari Data                                                       | C 🖍 UBAH DAFTAR                               |
| Perwakilan<br>Pengawas Sekolah | Informasi Akun<br>FIRDAUS<br>SIMPKB ID: 201510026570                                                                        | Instansi<br>DINAS PENDIDIKAN<br>Status Satminkal: Non Satminkal | Sebagai<br>Pengawas O LIHAT DETAIL            |

8. Jika semuanya, silakan melakukan ajuan dengan klik tombol **Ajukan**. Lalu klik **YA** jika sudah yakin akan mengajukan. Dan akan muncul informasi berhasil tersebut

|                                                                                                    | Daftar Guru & Pengawa<br>Anda memiliki waktu sampai tangg<br>PKP (Pelatihan Komite Pembelajar<br>Status<br>Ajuan Guru dan Pengawas PKP<br>Meterangan Status:<br>@ Tahapan sudah diselesaikan<br>@ Tahapan belum diselesaikan<br>Ulika Anda yakin peserta Guru dan Pe | S<br>jal <b>5 Februari 2022</b> untuk menyusun dan m<br>an)<br>ngawas PKP sudah sesuai, silakan ajukan peser | elengkapi daftar guru dan pengawas yang akai                                     | Angkatan 1<br>n mengikuti<br>bawah       |  |
|----------------------------------------------------------------------------------------------------|----------------------------------------------------------------------------------------------------|----------------------------------------------------------------------------------------------------|----------------------------------------------------------------------------------|------------------------------------------|--|
|                                                                                                    | AJUAN GURU & PENGAWAS PKP                                                                                                    |                                                                                                    | DAFTAR GURU & PENGAWAS                                                           |                                          |  |
| Jumlah Data 5                                                                                                    |                                                                                                    | Cari Data                                                                                                    | C 🖊                                                                              | JBAH DAFTAR                              |  |
| Perwakilan<br>Pengawas Sek                                                                                                    | olah FIRDAUS<br>SIMPKB ID: 201510026                                                                                                    | Instansi<br>DINAS PENDIDIKAN<br>Status Satminkal: Non Si                                                     | Sebagai<br>Rengawas O LIHAT D                                                    | ETAIL                                    |  |
| Daftar Guru & Pengawas       Tahap Constant         Anda memiliki waktu sampai tanggal 5 Februari 2022 untuk menyusun dan melengkapi daftar guru dan pengawas yang akan mengikuti         PKP (Pelatihan Komite Pembelajaran)         Status         Ajuan Guru dan Pengawas PKP |                                                                                                    |                                                                                                    |                                                                                  |                                          |  |
|                                                                                                    | Tahapan sudah diselesaikan<br>Tahapan belum diselesaikan                                                                                                    |                                                                                                    |                                                                                  |                                          |  |
|                                                                                                    | Pastikan Bapak/Ibu mengisi dat<br>data yang sudah diajukan sesua<br>mengirimkan data?                                                                                                    | pe<br>a guru cadangan dan memastikan<br>i dengan kriteria sebelum<br>TIDAK YA                                | serta Anda dengan menekan tombol <b>Ajukan Peserta</b><br>DAFTAR GURU & PENGAWAS | i di bawah                               |  |
| Jumlah Data 5                                                                                                    |                                                                                                    | Cari Data                                                                                                    | •                                                                                | VUBAH DAFTAR                             |  |
| Perwakilan<br>Pengawas So                                                                                                    | Informasi Akun<br>Skolah FIRDAUS<br>SIMPKB ID: 2015100                                                                                                    | Instansi<br>DINAS PENDIDIKAN<br>26570 Status Satminkal: Nor                                                  | Sebagai<br>Satminkal Pengawas 💿 LIHA                                             | T DETAIL                                 |  |
| Daftar Guru dan Pengaw                                                                                                    | as Sekolah Anda                                                                                                    |                                                                                                    |                                                                                  | III 🔵 RITA M                             |  |
|                                                                                                    | Daftar Guru & Pengar<br>Anda memiliki waktu sampai tu<br>PKP (Pelatihan Komite Pembe<br>Status                                                                                                    | WBS<br>anggal <b>5 Februari 2022</b> untuk menyusun dan me<br>Iajaran)                                       | engkapi daftar guru dan pengawas yang akan mengi                                 | rta PKP berhasil disimp:<br>kuti<br>TUTI |  |
|                                                                                                    | Ajuan Guru dan Pengawas PKP<br>Keterangan Status :<br>© Tahapan sudah diselesalkan<br>© Tahapan belum diselesalkan                                                                                                    |                                                                                                    | •                                                                                |                                          |  |
|                                                                                                    | Jika Anda yakin peserta Guru da                                                                                                    | ın Pengawas PKP sudah sesual, silakan ajukan peserta                                                         | Anda dengan menekan tombol <b>Ajukan Peserta</b> di bawah                        |                                          |  |
|                                                                                                    | AJUAN GURU & PENGAWAS PKP                                                                                                    |                                                                                                    | DAFTAR GURU & PENGAWAS                                                           |                                          |  |
| Jumlah Data                                                                                                    | 5                                                                                                    | Cari Data                                                                                                    | C 🖍 UBAH DAR                                                                     | TAR                                      |  |
| Perwak<br>Peng                                                                                                    | lian Informasi Akun<br>awas Sekolah FIRDAUS<br>SIMPKB ID: 201510                                                                                                    | Instansi<br>DINAS PENDIDIKAN<br>Status Satminkai: Non Satr                                                   | Sebagai<br>Pergawas 📀 LIHAT DETAIL                                               |                                          |  |
| Perwak<br>Guru                                                                                                    | llan Informasi Akun<br>RITA MAISURI<br>SIMPKB ID: 201502                                                                                                    | Instansi<br>RAUDHATUL JANNAH<br>Status Satminkal: Non Satu                                                   | Sebagai<br>Guru OLIHAT DETAIL                                                    |                                          |  |
| Perwak<br>Guru                                                                                                    | ilan Informasi Akun NONI PERMATA                                                                                                    | SARI RAUDHATUL JANNAH<br>Status Satminkal: Non Sati                                                          | Sebagai<br>Guru OLIHAT DETAIL                                                    |                                          |  |

9. Jika ingin membatalkan ajuannya, karena ingin mengubah komposisinya lagi, klik saja tombol **Batal Ajuan** dan klik **YA** maka nantinya akan kembali ke langkah sebagaimana poin 8 di atas

|                                | Anda memiliki waktu sampai tanggal <b>5 Februa</b><br>PKP (Pelatihan Komite Pembelajaran)<br>Status<br>juan Guru dan Pengawas PKP<br>Keterangan Status :<br>© Tahapan sudah diselesaikan<br>© Tahapan belum diselesaikan | ri 2022 untuk menyusun dan melengkapi daftar guru dan per                | Tahap 1 Angkatan 1<br>ngawas yang akan mengikuti                        |
|--------------------------------|----------------------------------------------------------------------------------------------------|--------------------------------------------------------------------------|-------------------------------------------------------------------------|
| JUA                            | AN GURU & PENGAWAS PKP                                                                                                    | DAFTAR GURU & PEN                                                        | GAWAS                                                                   |
| Jumlah Data 5                  |                                                                                                    | Cari Data                                                                | Q                                                                       |
| Daftar Guru dan Pengawas Sekol | ah Anda                                                                                                    |                                                                          |                                                                         |
|                                | Daftar Guru & Pengawas<br>Anda memiliki waktu sampai tanggal 5 Februar<br>PKP (Pelatihan Komite Pembelajaran)<br>Status<br>Ajuan Guru dan Pengawas PKP                                                                   | ri 2022 untuk menyusun dan melengkapi da ftir guru dan pengawas          | Guru dan Pengawas PKP berhasil diajukan<br>yang akan mengikuti<br>TUTUP |
|                                | Keterangan Status :<br>Tahapan sudah diselesaikan<br>Tahapan belum diselesaikan<br>Jika Anda Ingin batal ajuan dikarenakan                                                                                               | n ingin mengubah peserta Guru dan Pengawas PKP. <mark>Batal Ajuan</mark> |                                                                         |
|                                | AJUAN GURU & PENGAWAS PKP                                                                                                    | DAFTAR GURU & PENGAWAS                                                   |                                                                         |
| Jumlah Data 5                  |                                                                                                    | Cari Data                                                                | ¢                                                                       |
| Perwakilan<br>Pengawas Seko    | Informasi Akun<br>FIRDAUS<br>SIMPKB ID: 201510026570                                                                                                    | Instansi Sebagai<br>DINAS PENDIDIKAN<br>Status Satminkal: Non Satminkal  | LIHAT DETAIL                                                            |

## Ajuan PKP (Pelatihan Komite Pembelajaran) PSP Angkatan 2 Unsur Pengawas oleh KS Pelaksana Angkatan 1

Program Sekolah Penggerak adalah upaya untuk mewujudkan visi Pendidikan Indonesia dalam mewujudkan Indonesia maju yang berdaulat, mandiri, dan berkepribadian melalui terciptanya Pelajar Pancasila.

Program Sekolah Penggerak berfokus pada pengembangan hasil belajar siswa secara holistik yang mencakup kompetensi (literasi dan numerasi) dan karakter, diawali dengan SDM yang unggul (kepala sekolah dan guru).

Program Sekolah Penggerak merupakan penyempurnaan program transformasi sekolah sebelumnya. Program Sekolah Penggerak akan mengakselerasi sekolah negeri/swasta di seluruh kondisi sekolah untuk bergerak 1-2 tahap lebih maju. Program dilakukan bertahap dan terintegrasi dengan ekosistem hingga seluruh sekolah di Indonesia menjadi Program Sekolah Penggerak.

Dalam proses implementasinya, sekolah yang lulus nantinya melalui kepala sekolahnya, akan melakukan pelatihan. Yaitu Pelatihan Komite Pembelajaran (PKP) dimana pesertanya selain KS sekolah tersebut, juga ada pengawas, guru mata pelajaran, guru BK. Untuk angkatan 2 ini, nantinya juga akan diikuti oleh pengawas-pengawas daerah, yang diajukan oleh KS Pelaksana dari Angkatan 1

Adapun tata cara mengajukan pelatihan komite pembelajaran oleh KS Pelaksana Angkatan 1, dari unsur Pengawas tersebut adalah sebagaimana berikut ini
## Tata Cara Ajuan PKP (Pelatihan Komite Pembelajaran) PSP Angkatan 2 Unsur Pengawas oleh KS Pelaksana Angkatan 1

Adapun tata cara mengajukan pelatihan komite pembelajaran oleh KS Pelaksana Angkatan 1, dari unsur Pengawas tersebut adalah sebagaimana berikut ini:

 Silakan login ke SIMPSP/SIMPKB terlebih dahulu pada halaman login di url https://app-sekolahpenggerak.simpkb.id/. Kemudian masukkan username dan kata sandi Anda, sebagai KS Pelaksana Angkatan 1

| <sub>Ayo</sub><br>Masuk                                                                                                    |                                                                                                    |
|----------------------------------------------------------------------------------------------------|----------------------------------------------------------------------------------------------------|
| " Apapun yang dilakukan oleh<br>seseorang itu, hendaknya dapat<br>bermanfaat bagi dirinya sendiri,<br>bermanfaat bagi bangsanya, dan<br>bermanfaat bagi manusia di dunia<br>pada umumnya. " | Laman Masuk Sekolah Penggerak<br>akun SIMPKB *                                                                      |
| Ki Hajar Dewantara                                                                                                    | Pastikan menggunakan akun no.ukg@guruku.id (comek: 209900707487@guruku.id) Kata Sandi * Iupa kata sandi Lupa no UKG |
|                                                                                                    | Masuk<br>Opsi masuk lainnya                                                                                         |
|                                                                                                    | Akun belajar.id                                                                                                    |

 Setelah berhasil login, maka jika Anda terdaftar sebagai KS Pelaksana Angkatan 1, akan muncul notifikasi sebagaimana berikut. Untuk mengajukan peserta PKP 2 dari Unsur Pengawas tersebut. Anda bisa klik tombol Ajukan Pengawas. Atau bisa close (tanda silang) dan klik menu Daftar Ajuan Pengawas PKP

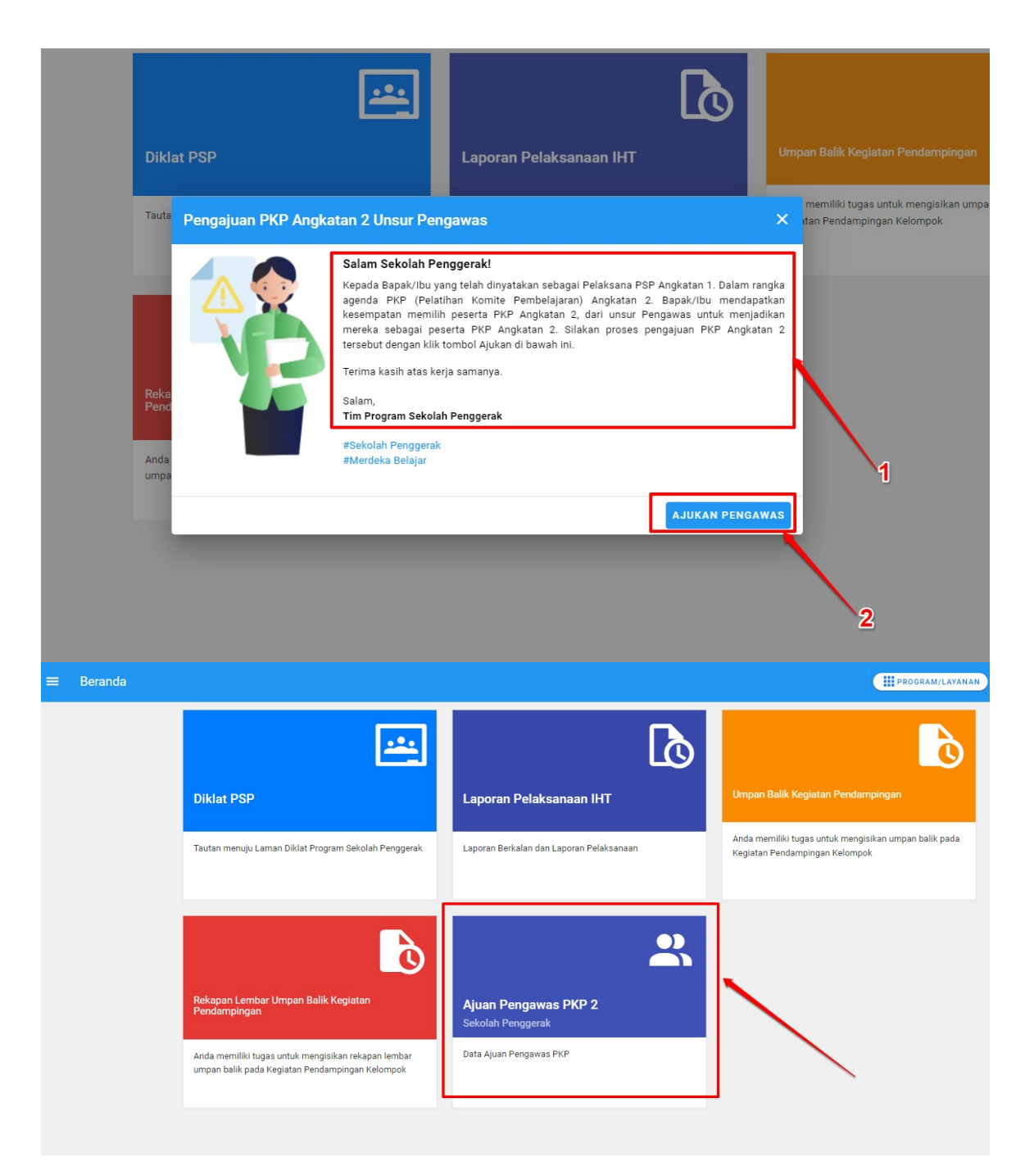

3. Selanjutnya. Anda diminta memilih pengawas yang ingin Anda ajukan untuk mengikuti PKP 2. Batasannya adalah pengawas yang ada dalam lingkup kota/kab Anda. Klik tombol **Pilih Pengawas** 

| = | Peserta PKP 2 dari | Unsur Pengawas                                                                                          | PROGRAM/LAYANAN |
|---|--------------------|----------------------------------------------------------------------------------------------------|-----------------|
|   |                    | Pengawas yang Anda Pilih<br>Silakan olih data pengawas yang akan Anda pilih untuk menjadi peserta PKP 2 |                 |

4. Kemudian, pilih pengawas tersebut, dengan klik tombol Pilih Pengawas

| Pengajua | an Pengawas PKP Angkatan 2                                                                                                    |  |
|----------|----------------------------------------------------------------------------------------------------|--|
|          |                                                                                                    |  |
|          | Pilih Pengawas                                                                                                    |  |
|          | Silakan pilih daftar pengawas yang ada pada kota/kab daerah Anda, untuk menjadi peserta PKP 2. Perlu diketahui bahwa data pengawas ini muncul berdasarkan data yang telah disinkronisasi dengan data pengawas yang ada pada Sistem/Aplikasi SIMTENDIK |  |
|          |                                                                                                    |  |
|          |                                                                                                    |  |

5. Akan muncul semua pengawas yang ada di lingkup kota/kabupaten Anda berdasarkan data SIMTENDIK. Karena data pengawas, SIMPKB sudah melakukan sinkronisasi dengan data yang ada di SIMTENDIK tersebut. Pilih salah satu pengawas yang diinginkan

| 2 Data Pengawas                                                                    | Cari Data             | Ģ            |
|------------------------------------------------------------------------------------|-----------------------|--------------|
| PUJIONO RAHAYU<br>Akun SIMPKB ID : 20151013<br>Alamat Surel: puji1966@yah          | :6109<br>po.co.id     | 0            |
| RINI HERLINA RUSIYANTI<br>Akun SIMPKB ID : 20151021<br>Alamat Surel: rinipengawas2 | 9202<br>015@gmail.com | 0            |
| SYAHRI THOHIR, S.PD<br>Akun SIMPKB ID : 20151026<br>Alamat Surel:                  | 4472                  | 0            |
| ZIKRI<br>Akun SIMPKB ID : 20151026<br>Alamat Surel:                                | 7518                  | 0            |
| IRSAL<br>Akun SIMPKB ID : 20151068<br>Alamat Surel:                                | 1774                  | 0            |
|                                                                                    | 123>                  |              |
|                                                                                    | <u>۱</u>              | PILIH PESERT |

6. Jika memang tidak menemukan. Anda bisa memilih pada halaman listing yang paling belakang, dan memilih **Data Pengawas Tidak Tersedia** 

| Pilin Pengawas                                                                                                    |                                                                                                    | ×                        |
|----------------------------------------------------------------------------------------------------|----------------------------------------------------------------------------------------------------|--------------------------|
| 22 Data Pengawas                                                                                                    | Cari Data                                                                                                    | O                        |
| Akun SIMPKB ID : 201<br>Alamat Surel: mujixsn@                                                                              | 512245499<br>@gmail.com                                                                                                    | 0                        |
| Akun SIMPKB ID : 201<br>Alamat Surel: syamsuli                                                                              | 512296589<br>rizal67@gmail.com                                                                                                    | 0                        |
| Data Pengawas Tidak Terse<br>Jika Pengawas yang dimaksud<br>Data isian tersebut hanya seba<br>pengawas yang telah ditentuka | t <mark>dia?</mark><br>I tidak ditemukan, isikan data pengawa<br>agai informasi tambahan saja, bukan se<br>an sebagai peserta PKP 2 | as tersebut. 🔿<br>ebagai |
|                                                                                                    | < 1 2 3 >                                                                                                    | 2                        |
|                                                                                                    |                                                                                                    | PILIH PESERTA            |

#### 7. Setelah itu, tombol Pilih Peserta akan aktif. Klik tombol tersebut

| 22 Data Penga                                                               | awas                                                                                                    | Cari Data                                                                 | Ģ                   |   |
|-----------------------------------------------------------------------------|----------------------------------------------------------------------------------------------------|---------------------------------------------------------------------------|---------------------|---|
| Akun<br>Alam                                                                | ONO<br>SIMPKB ID : 201512245499<br>at Surel: mujixsn@gmail.com                                                                  |                                                                           |                     |   |
| SYAN<br>Akun<br>Alam                                                        | ISUL RIZAL<br>SIMPKB ID : 201512296589<br>at Surel: syamsulrizal67@gma                                                          | il.com                                                                    | С                   | ) |
| <mark>Data Pengaw</mark><br>Jika Pengawa<br>Data isian ters<br>pengawas yar | v <mark>as Tidak Tersedia?</mark><br>s yang dimaksud tidak ditem<br>sebut hanya sebagai informa<br>g telah ditentukan sebagai p | ukan, isikan data pengawas<br>si tambahan saja, bukan seb<br>eserta PKP 2 | tersebut. 🔘<br>agai |   |
|                                                                             | < 1                                                                                                    | 2 3 >                                                                     |                     |   |
|                                                                             |                                                                                                    |                                                                           | PILIH PESERT        |   |
|                                                                             |                                                                                                    | L                                                                         |                     |   |

8. Jika Anda memilih, dari listing pengawas yang sudah tersedia, maka data tersebut akan muncul pada halaman pengawas yang sudah dipilih

| ajuan Pengawas PKP Angkatan 2                                                                                                    |                                                                                       |                                   | SIM         |
|----------------------------------------------------------------------------------------------------|---------------------------------------------------------------------------------------|-----------------------------------|-------------|
|                                                                                                    |                                                                                       |                                   |             |
| Pilih Pengawas                                                                                                    |                                                                                       |                                   |             |
| Silakan pilih daftar pengawas yang ada pada kota/kab daerah Anda, ur<br>telah disinkronisasi dengan data pengawas yang ada pada Sistem/Aplik | tuk menjadi peserta PKP 2. Perlu diketahui bahwa data pengawas ini m<br>asi SIMTENDIK | uncul berdasarkan data yang       | IH PENGAWAS |
|                                                                                                    |                                                                                       |                                   |             |
| Pengawas yang Anda Pilih                                                                                                    |                                                                                       |                                   |             |
| Aama Lengkap Pengawas<br>MUJIONO<br>© 08128612317                                                                                            | Akun SIMPKB ID<br>201512245499                                                        | Alamat Surel<br>mujixsn@gmail.com |             |
|                                                                                                    |                                                                                       |                                   |             |
|                                                                                                    |                                                                                       |                                   |             |
|                                                                                                    |                                                                                       |                                   |             |

9. Namun. Jika Anda memilih untuk menyatakan bahwa Data Pengawas Tidak Tersedia (sebagaimana panduan pada poin 6 di atas). Maka akan muncul halaman, dimana Anda diminta untuk mengisikan data pengawas tersebut. Yang mana datanya sifatnya hanya sebagai data Informasi Tambahan saja. Bukan sebagai pemilihan pengawas yang dipilih untuk ikut PKP 2. Sebagaimana, kalau data pengawasnya ada, dan Anda memilih berdasarkan data yang sudah tersedia (sebagaimana panduan pada poin 5 di atas). Pertama tama, silakan pilih, kira kira pengawas yang ingin dituliskan tersebut, sudah punya atau belum

akun SIMPKB nya. Jika mempunyai, maka pilih pilihan **Mempunyai** kemudian, lanjutkan dengan menuliskan akun SIMPKB nuya tersebut apa, dan klik **Cek Akun** 

| Pilih Pengawas                                                                                                    |                                                                      |                                                           |                                         |                |
|----------------------------------------------------------------------------------------------------|----------------------------------------------------------------------|-----------------------------------------------------------|-----------------------------------------|----------------|
| Silakan pilih daftar pengawas yang ada pada kota/kab daerah And<br>telah disinkronisasi dengan data pengawas yang ada pada Sistem/ | la, untuk menjadi peserta PKP 2. Perlu diketah<br>Aplikasi SIMTENDIK | hui bahwa data pengawas ini muncul berdasarkan dat        | a yang                                  | PILIH PENGAWAS |
| Input Data Pengawas<br>Input data pengawas ini kondisi saat pengawas yang dimaksudkan tidak diter<br>Tidak mempunyai Akun SIMPKB   | nukan di dalam listring pengawas yang ada. Sifatny                   | ra sebagai informasi tambahan saja, bukan sebagai pengawa | s yang bisa diset sebagai peserta PKP 2 |                |
| Akun SIMPKB ID<br>Masukkan Nomor SIMPKB ID                                                                                         |                                                                      | CEK AKUN                                                  |                                         |                |
|                                                                                                    | 2                                                                    | 3                                                         |                                         |                |

10. Jika punya akun, maka semua datanya akan muncul secara otomatis

| Silakan pilin daftar pengawas yang ada pada kota/kab daerah Anda, untuk menjadi peserta PKP 2. Perlu diketahui<br>telah disinkronisasi dengan data pengawas yang ada pada Sistem/Aplikasi SiMTENDIK<br>Input Data Pengawas | i bahwa data pengawas ini muncul berdasarkan data yang                                                      | L PILIH PENGAWAS |
|----------------------------------------------------------------------------------------------------|----------------------------------------------------------------------------------------------------|------------------|
| Input data pengawas ini kondisi saat pengawas yang dimatsukkan tidak ditemukan di dalam listring pengawas yang ada. Sitatnya t                                                                                             | eebagai intormasi tambahan saja, bukan sebagai pengawas yang bisa diset sebagai peserta PKP 2<br>OANTI AKUN |                  |
| Nama Pengwas *           DAA ADI SETIAWAN           Nomor WhatsApp Aktif *           082138225448                                                                                                    | Akun SIMPKR ID * 201500019555 Alamat Surel Aktif * adi_teach81 @yahoo.co.id                                 |                  |
|                                                                                                    |                                                                                                    |                  |

11. Namun, jika tidak memiliki akun SIMPKB, klik **Tidak Mempunyai**, selanjutnya, Anda diminta untuk menuliskan secara manual, semua data si pengawas tersebut

|   | Input Data Pengawas<br>Input data pengawas ini kondisi saat pengawas yang dimaksudkan tidak ditemukan di dalam listrin; | g pengawas yang ada. Sifatnya sel | bagai informasi tambahan saja, bukan sebagai pengawas yang bisa diset sebagai peserta PKP 2 |  |
|---|----------------------------------------------------------------------------------------------------|-----------------------------------|---------------------------------------------------------------------------------------------|--|
| Г | Tidak mempunyai Akun SIMPKR                                                                                             |                                   |                                                                                             |  |
| L |                                                                                                    |                                   |                                                                                             |  |
| Г | Nama Pengawas *                                                                                                    |                                   | Nomor WhatsApp Aktif *                                                                      |  |
| l | Nama Pengawas                                                                                                    |                                   | Nomor WhatsApp Aktif                                                                        |  |
| l | Alamat Surel Aktif *                                                                                                    |                                   |                                                                                             |  |
| l | Alamat Surel Aktif                                                                                                    |                                   |                                                                                             |  |
| L |                                                                                                    |                                   |                                                                                             |  |

12. Baik semisal sudah memilih berdasarkan data pengawas yang sudah ada (sebagaimana poin 8 di panduan di atas) atau menuliskan secara manual, atas pengawas yang ingin diajukan. Langkah selanjutnya, silakan klik tombol Simpan pada bagian pojok kanan atas

| gajuan Pengawas PKP Angkatan 2                                                                                                    |                                                                                                    |                                                                                     |      |
|----------------------------------------------------------------------------------------------------|----------------------------------------------------------------------------------------------------|-------------------------------------------------------------------------------------|------|
|                                                                                                    |                                                                                                    |                                                                                     |      |
| Pilih Pengawas                                                                                                    |                                                                                                    |                                                                                     |      |
| Silakan pilih daftar pengawas yang ada pada kota/kab daerah<br>telah disinkronisasi dengan data pengawas yang ada pada Sist                                                                                                    | Anda, untuk menjadi peserta PKP 2. Perlu diketahui bahwa data pengawas ini muncul ber<br>tem/Aplikasi SIMTENDIK                                                                                                    | Jasarkan data yang                                                                  | AWAS |
| Pengawas yang Anda Pilih                                                                                                    | Atun 10/07/83 (0<br>20115/2245499                                                                                                    | Alamat Surei<br>muljuanggynail.com                                                  |      |
|                                                                                                    |                                                                                                    |                                                                                     |      |
| an Pengawas PKP Angkatan 2                                                                                                    |                                                                                                    |                                                                                     | [    |
| an Pengawas PKP Angkatan 2                                                                                                    |                                                                                                    |                                                                                     | _    |
| an Pengawas PKP Angkatan 2<br>Pilih Pengawas                                                                                                    |                                                                                                    |                                                                                     | -    |
| an Pengawas PKP Angkatan 2<br>Plilh Pengawas<br>Silakan plilh daftar pengawas yang ada pada kota/kab daerah Anc<br>telah disinkronisasi dengan data pengawas yang ada pada Sistem/                                                                                                    | da, untuk menjadi peserta PKP 2. Perlu diketahui bahwa data pengawas ini muncul berda<br>Aplikasi SIMTENDIK                                                                                                    | sarkan data yang 👤 PILIH PENG                                                       | was  |
| an Pengawas PKP Angkatan 2<br>Pilih Pengawas<br>Silakan pilih daftar pengawas yang ada pada kota/kab daerah Anc<br>telah disinkronisasi dengan data pengawas yang ada pada Sistem/<br>Input Data Pengawas<br>Input data pengawas ini kondini saat pengawas yang dimaksudikan tidak dite                                                                                                    | da, untuk menjadi peserta PKP Z. Perlu diketahui bahwa data pengawasi ini muncul berda<br>Aplikasi SIMTENDIK<br>mukan di dalam listing pengawas yang ada. Sifatnya sebagai informasi tambahan saja, bukan sebag                                                                | sarkan data yang 👤 PILIH PENGA                                                      | was  |
| an Pengawas PKP Angkatan 2 Pilih Pengawas Silakan pilih daftar pengawas yang ada pada kota/kab daerah Anc telah disinkronisasi dengan data pengawas yang ada pada Sistem/ Input Data Pengawas Input data pengawas ini kuddis saat pengawas yang dimaksudkan tidak dite Tigat data pengawas ini kuddis saat pengawas yang dimaksudkan tidak dite Tigat data pengawas ini kuddis saat pengawas yang dimaksudkan tidak dite Tigat data pengawas ini kuddis saat pengawas yang dimaksudkan tidak dite Tigat data pengawas ini kuddis saat pengawas yang dimaksudkan tidak dite Tigat data pengawas ini kuddis saat pengawas yang dimaksudkan tidak dite                                                                                                    | da, untuk menjadi peserta PKP 2. Perlu diketahui bahwa data pengawasi ini muncul berda<br>Aplikasi SIMTERDIK<br>mukan di dalam listring pengawas yang ada. Sifatnya sebagai informasi tambahan saja, bukan sebag<br>3                                                          | zańan data yang 🛃 РІСІН РЕККИ<br>al pengawas yang bisa diset sebagai peserta РКР 2  | was  |
| an Pengawas PKP Angkatan 2 PIIIh Pengawas Silakan pIlih dafar pengawas yang ada pada kotar/kab daenh Ana telah disinkronisasi dengan data pengawas yang ada pada Sistem/ Input Data Pengawas Pingda Bangarase hixodisi sata pengawas yang dimaksudian tidak dite Thad mempunyai Akun SIMPKB  Mempunyai Akun SIMPKB                                                                                                    | da, untuk menjadi peserta PKP 2. Perlu diketahui bahwa data pengawas ini muncul berda<br>Aplikasi SIMTENDIK<br>mukan di dalam listring pengawas yang ada. Sifatnya sebagai informasi tambahan saja, bukan sebag<br>3<br>Nomor WhatsApp Aktif *                                 | aarkan data yang 🙎 РІLІН РЕККИ<br>al pengawas yang bisa diset sebagai peserta РКР 2 | WAS  |
| an Pengawas PKP Angkatan 2 Pilih Pengawas Silakan pilih daftar pengawas yang ada pada kota/kab daerah Ana telah disinkronisasi dengan data pengawas yang ada pada Sistem/ Input Data Pengawas Input Data Pengawas Input data pengawas wa konduli saat pengawas yang dimaksudian tidak diter () Tidak mempunyai Akun SIMPKB () Mempunyai Akun SIMPKB Nama Pengawas* Inam Sudiyat                                                                                                    | da, untuk menjadi peserta PKP 2. Perlu diketahui bahwa data pengawas ini muncul berda<br>Kaplikasi SIMTENDIK<br>mukan di dalam listring pengawas yang ada. Sifatnya sebagai informasi tambahan saja, bukan sebag<br>3<br>Nomor WhatsApp Aktif *<br>9080809908                  | aarkan data yang 🛓 РІІН РЕКОЛ                                                       | was  |
| an Pengawas PKP Angkatan 2  Pilih Pengawas Sialaan pilih daftar pengawas yang ada pada kota/kab daenh Ana telah disinkronisasi dengan data pengawas yang ada pada Sistem/  Ingut Data Pengawas Waka Mengunyai Akun SIMPKB  Mempunyai Akun SIMPKB Ilama Pungawas Ilama Sudrajat Akuna Simpada data pengawas yang dimaksudian tidak diter                                                                                                    | da, untuk menjadi peserta PKP 2. Perlu diketahui bahwa data pengawas ini muncul berda<br>Kaplikasi SIMTENDIK<br>mukan di dalam listring pengawas yang ada. Sifatnya sebagai informasi tambahan saja, bukan sebag<br>B<br>Nomor WhatsApp Aktif *<br>90000099908<br>wajib dilisi | aarkan data yang 🛓 PILIH PEKKA<br>al pengawas yang bisa diset sebagai peserta PKP 2 | was  |
| An Pengawas PKP Angkatan 2  Pilih Pengawas  Silaha njihi dafar pengawas yang ada pada kota/kab darah Ant telah disinkronisasi dengan data pengawas yang ada pada Sistem/  Input Data Pengawas  Input Data Pengawas  Input Data Pengawas  Input Data Pengawas  Input Data Pengawas  Input Data Pengawas  Input Data Pengawas  Input Data Pengawas  Input Data Pengawas  Input Data Pengawas  Input Data Pengawas  Input Data Pengawas  Atom Short Atom Short Atom S | da, untuk menjadi peserta PKP 2. Perlu diketahui bahwa data pengawas ini muncul berda<br>Kaplikasi SIMTENDIK<br>mukan di dalam listring pengawas yang ada. Sifatnya sebagai informasi tambahan saja, bukan sebag<br>3<br>Nomor WhatsApp Aktif *<br>900000998008<br>wajib diisi | aarkan data yang 💽 PILIH PEKKA<br>al pengawas yang bisa diset sebagai peserta PKP 2 | was  |

13. Kemudian muncul informasi berhasil simpan. Artinya pengajuan sudah berhasil dilakukan

| 1 | ≡ Peserta PKP 2 dari Ur | nsur Pengawas   |                                                                                              |                                                 | PRO                                   | GRAM/LAYANAN ANIS JOKO SANTOSO           |
|---|-------------------------|-----------------|----------------------------------------------------------------------------------------------|-------------------------------------------------|---------------------------------------|------------------------------------------|
|   |                         | Peng<br>Berikut | <b>awas yang Anda Pilih</b><br>adalah data pengawas yang Anda pilih<br>Nama Lengkap Pengawas | h untuk menjadi peserta PKP 2<br>Akun SIMPKB ID | Alamat Surel                          | Data pengawas berhasil disimpan<br>TUTUP |
|   |                         | e               | © 081278717195                                                                               | 201512296589                                    | syamsulrizal <sup>17</sup> @gmail.com |                                          |
|   |                         |                 |                                                                                              |                                                 |                                       |                                          |

14. Jika ingin melakukan pergantian, atas yang sudah diajukan. Bisa dengan klik tombol Ganti Pengawas

| = | Peserta PKP 2 dari Unsur Pengawas |                                                                                                    |                                                               | PROGRAM/LAYANAN                   |
|---|-----------------------------------|----------------------------------------------------------------------------------------------------|---------------------------------------------------------------|-----------------------------------|
|   |                                   | Pengawas yang Anda Pilih<br>Berkut adalah data pengawas yang Anda pilih<br>Nama Lengkap Pengawas<br>MUJIONO<br>© 08128612317 | untuk menjadi peserta PKP 2<br>Akun SIMPKB ID<br>201512245499 | Alamat Surei<br>mujixsn@gmail.com |
|   |                                   |                                                                                                    |                                                               |                                   |

15. Lakukan proses sebagaimana poin - poin pada panduan di atas.

### Kepala Sekolah PSP Angkatan 3 Menentukan Kandidat Peserta Diklat PKP Angkatan 3

Pada angatan ke-3 ini. Semua kepala sekolah pelaksana angkatan 3 nantinya diwajibkan untuk memilih beberapa kandidat peserta diklat PKP (Pelatihan Komite Pembelajaran) angkatan 3. Dimana kandidatnya dipilih dari komite dan guru yang ada di sekolah pelaksana tersebut. Adapun waktunya akan ditentukan, mulai kapan sampai dengan kapan proses memilih kandidat peserta diklat PKP angkatan 3 tersebut. Adapun proses pemilihannya, yaitu dengan cara kepala sekolah pelaksana PSP angkatan 3, nantinya login di SIMPKB. Dan memilih kandidatnya langsung disana

Dengan kepala sekolah memilih kandidat tersebut. Selanjutnya pada waktunya diklat nanti tiba. Semua kandidat yang telah dipilih, akan mengikuti diklat PKP angkatan 3 tersebut pada sistem secara virtual pada LMS (*Learning Management System*)

Adapun beberapa tata cara yang nantinya dilakukan oleh kepala sekolah tersebut. Untuk bisa melakukan proses memilih, dengan beberapa panduan di bawah ini nantinya.

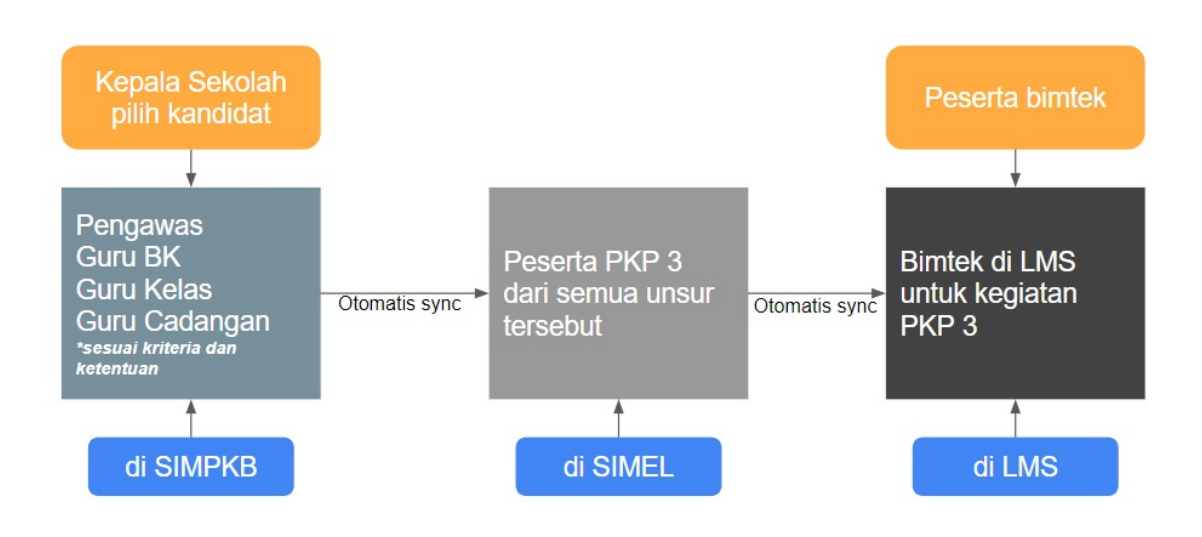

# Kepala Sekolah Angkatan 3 Memilih Kandidat Peserta PKP Angkatan 3

Diklat PKP 3 dilaksanakan dalam rangka untuk pembekalan kepada kepala sekolah, guru dan komite pada setiap sekolah penggerak sebelum implementasi pelaksanaan program sekolah penggerak itu sendiri. Sehingga diharapkan nantinya setiap kandidat yang telah dipilih, mengetahui jadwal kegiatan PKP tersebut. Dan wajib mengikutinya.

Pemilihan siapa saja yang diikutkan dalam kegiatan diklat PKP itu nantinya, setiap sekolah dipilih oleh setiap masing-masing kepala sekolahnya. **Dengan memilih 1 orang pengawasnya, 1 guru BK, 1 guru kelas dan 1 guru cadangan**. Proses memilih tersebut dilakukan di SIMPKB. Sebagaimana dahulu saat kepala sekolah melakukan pendaftaran untuk menjadi pelaksana PSP. Waktu dilakukan proses pemilihan kandidat ini pun terbatas. Sesuai dengan ketentuan waktu yang telah menjadi kebijakan GTK Pusat.

Tata cara proses memilihnya, sebagaimana panduan di bawah ini:

1. Silakan akses halaman login SIMPKB terlebih dahulu pada alamat situs ini. Kemudian silakan masukkan username dan kata sandi Anda sebagai kepala sekolah, sebagaimana Anda dahulu melakukan proses pendaftaran, seleksi, dan unggah surat keterangan sehat. Selanjutnya klik tombol **Masuk** 

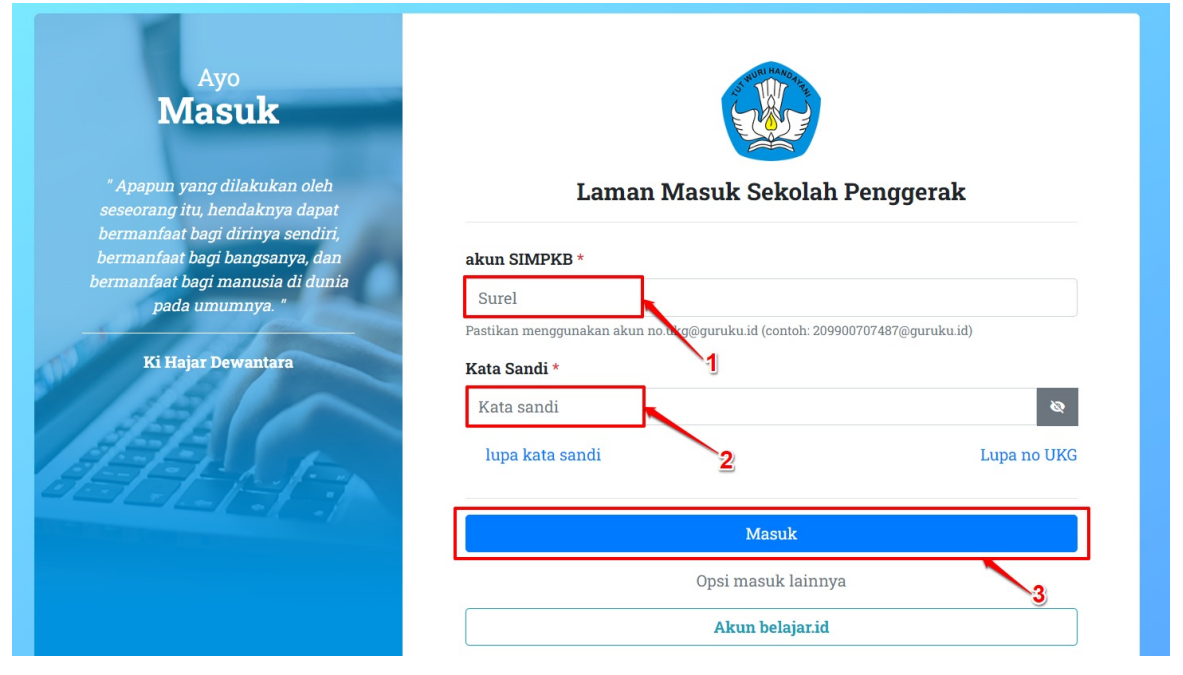

2. Setelah berhasil login. Anda akan mendapatkan pop up notifikasi pemberitahuan berkenaan dengan PKP Angkatan 3. Silakan dibaca dan dicermati terlebih dahulu informasi penting seputar PKP 3 tersebut terlebih dahulu. Anda bisa menggulir ke bawah atas notifikasi tersebut

| i dalam Dapodi<br>memiliki penga<br>yapodik<br>at dan terlibat d<br>rtarikan pada p<br>ggunakan plat<br>pp/ponsel yang<br>akilan dari satu<br>engawas sekol<br>erwakilan guru<br>jenjang SDP (ke<br>jenjang SMP (i | ik dalam semeste<br>Iaman mengajar<br>dalam pengemba<br>pengembangan k<br>form belajar dari<br>g dapat digunaka<br>uan pendidikan ya<br>lah<br>::<br>elas 1 dan kelas 4<br>kelas 7 dan kelas 4 | er berjalan (belum<br>akumulasi minim<br>angan kurikulum d<br>competensi guru d<br>ng (google meet,<br>n pada saat pelat<br>ang diajukan:                             | n purna tugas)<br>ial 5 tahun<br>li sekolah<br>lan kualitas pembe<br>zoom, dan aplikas<br>ihan daring                                                                                                    | elajaran di sekolah<br>i belajar daring lainn                                                                                                    | ya)                                                                                                    | s n                                                                                                    |
|----------------------------------------------------------------------------------------------------|----------------------------------------------------------------------------------------------------|----------------------------------------------------------------------------------------------------|----------------------------------------------------------------------------------------------------|----------------------------------------------------------------------------------------------------|----------------------------------------------------------------------------------------------------|----------------------------------------------------------------------------------------------------|
| jenjang SMA (l<br>SLB (disesuaik<br>un 2 guru tersel<br>kili sekolah me<br>uru cadangan,                                                                                                    | kelas 10 dan kela<br>kan dengan jenja<br>but, terdiri dari: 1<br>engikuti materi Bk<br>jika ketersedian                                                                                        | s 8)<br>ng/ketunaan)<br>I guru adalah guru<br>(<br>guru di sekolah ku                                                                                                 | i biasa, dan 1 guru<br>urang dari 2 maka                                                                                                    | BK atau akan ditentu<br>tidak perlu cadangar                                                                                                    | kan untuk                                                                                                    |                                                                                                    |
| Jenjang                                                                                                    | PAUD                                                                                                    | SD                                                                                                    | SMP                                                                                                    | SMA                                                                                                    | SLB                                                                                                    |                                                                                                    |
| lah                                                                                                    | 1 Orang PS F                                                                                                    | Pembina                                                                                                    |                                                                                                    |                                                                                                    |                                                                                                    |                                                                                                    |
|                                                                                                    | 1 Orang Kep                                                                                                    | ala Sekolah                                                                                                    |                                                                                                    |                                                                                                    |                                                                                                    |                                                                                                    |
|                                                                                                    | 2 Orang                                                                                                    | 2 Orang<br>- Kelas 1<br>- Kelas 4                                                                                                    | 2 Orang<br>- Kelas 7<br>- Kelas 8                                                                                                    | 2 Orang<br>- Kelas 10<br>- Kelas 11                                                                                                    | 2 Orang<br>disesuaikan<br>dengan<br>jenjang<br>ketunaan                                                                                                    |                                                                                                    |
|                                                                                                    | SLB (disesuai<br>un 2 guru terse<br>kili sekolah me<br>uru cadangan,<br>Jenjang<br>Iah                                                                                                    | n 2 guru tersebut, terdiri dari: 1<br>kili sekolah mengikuti materi B<br>uru cadangan, jika ketersedian<br>Jenjang PAUD<br>lah 1 Orang PS I<br>1 Orang Kep<br>2 Orang | n 2 guru tersebut, terdiri dari: 1 guru adalah guru<br>kili sekolah mengikuti materi BK<br>uru cadangan, jika ketersedian guru di sekolah ke<br>Jenjang PAUD SD<br>lah 1 Orang PS Pembina<br>1 Orang Kepala Sekolah<br>2 Orang - Kelas 1<br>- Kelas 4 | s JB (disesuaikan dengan jenjang/ketunaan)<br>un 2 guru tersebut, terdiri dari: 1 guru adalah guru biasa, dan 1 guru<br>kili sekolah mengikuti materi BK<br>uru cadangan, jika ketersedian guru di sekolah kurang dari 2 maka<br>Jenjang PAUD SD SMP<br>lah 1 Orang PS Pembina<br>1 Orang Kepala Sekolah<br>2 Orang 2 Orang<br>2 Orang - Kelas 1 - Kelas 7<br>- Kelas 4 - Kelas 8<br>n penggerak rencananya akan dilaksanakan dengan jadwal berikut: | SLB (disesuaikan dengan jenjang/ketunaan)<br>un 2 guru tersebut, terdiri dari: 1 guru adalah guru biasa, dan 1 guru BK atau akan ditentu<br>kili sekolah mengikuti materi BK<br>uru cadangan, jika ketersedian guru di sekolah kurang dari 2 maka tidak perlu cadangar<br>Jenjang PAUD SD SMP SMA<br>lah 1 Orang PS Pembina<br>1 Orang Kepala Sekolah<br>1 Orang Kepala Sekolah<br>2 Orang 2 Orang 2 Orang<br>2 Orang - Kelas 1 - Kelas 7 - Kelas 10<br>- Kelas 4 - Kelas 8 - Kelas 11<br>n penggerak rencananya akan dilaksanakan dengan jadwal berikut:<br>✓ AJUKAN CAL | SLB (disesuaikan dengan jenjang/ketunaan)<br>un 2 guru tersebut, terdiri dari: 1 guru adalah guru biasa, dan 1 guru BK atau akan ditentukan untuk<br>kili sekolah mengikuti materi BK<br>uru cadangan, jika ketersedian guru di sekolah kurang dari 2 maka tidak perlu cadangan<br>Jenjang PAUD SD SMP SMA SLB<br>lah 1 Orang PS Pembina<br>1 Orang Kepala Sekolah<br>2 Orang 2 Orang 2 Orang 2 Orang disesuaikan<br>2 Orang - Kelas 1 - Kelas 7 - Kelas 10 dengan<br>jenjang<br>ketunaan<br>n penggerak rencananya akan dilaksanakan dengan jadwal berikut: |

| Salam Sekolah Penggerak                                                                                                    | 1                                                                                                    |                                                                                                    |                                                                                        |                                                                                           |                                                                                   | <b>A</b> |
|----------------------------------------------------------------------------------------------------|----------------------------------------------------------------------------------------------------|----------------------------------------------------------------------------------------------------|----------------------------------------------------------------------------------------|-------------------------------------------------------------------------------------------|-----------------------------------------------------------------------------------|----------|
| Kemi ingin mengueenkee eel                                                                                                    | anat untuk Ib. (Dr                                                                                                    | anak Kanala Oslu                                                                                                    | lah karana audah                                                                       | tornilih monicili -                                                                       | alah aatu Cakelet                                                                 | - 11     |
| Rami ingin mengucapkan sela                                                                                                    | amat untuk ibu/Ba                                                                                                    | apak Kepala Seko<br>iapan polatiban ke                                                                                                    | olan karena sudan<br>omito nombolojoroj                                                | i terpilin menjadi si<br>n sokoloh ponggorol                                              | alah satu Sekolah<br>k 2 kami mominta                                             | - 18     |
| Ibu/Bapak untuk mengisi data                                                                                                    | ajuan calon pesert                                                                                                    | a pelatihan sesuai                                                                                                    | i dengan kriteria be                                                                   | rikut:                                                                                    | k o, kann menninta                                                                | - 11     |
| 1. Masih aktif di dalam Dapo                                                                                                    | dik dalam semeste                                                                                                    | er berialan (belum                                                                                                    | purna tugas)                                                                           |                                                                                           |                                                                                   | - 18     |
| 2. Diutamakan memiliki peng                                                                                                    | jalaman mengajar                                                                                                    | akumulasi minim                                                                                                    | al 5 tahun                                                                             |                                                                                           |                                                                                   | - 18     |
| 3. Terdaftar di Dapodik                                                                                                    |                                                                                                    |                                                                                                    |                                                                                        |                                                                                           |                                                                                   | 1        |
| 4. Memiliki minat dan terlibat                                                                                                    | t dalam pengemba                                                                                                    | ngan kurikulum d                                                                                                    | i sekolah                                                                              |                                                                                           |                                                                                   | - 18     |
| 5. Memiliki ketertarikan pada                                                                                                    | i pengembangan k                                                                                                    | ompetensi guru d                                                                                                    | an kualitas pembe                                                                      | elajaran di sekolah                                                                       | 13                                                                                |          |
| 6. Terbiasa menggunakan pla                                                                                                    | atform belajar dari                                                                                                    | ng (google meet,                                                                                                    | zoom, dan aplikasi                                                                     | i belajar daring lainr                                                                    | nya)                                                                              |          |
| 7. Memiliki laptop/ponsel yar                                                                                                    | ng dapat digunaka                                                                                                    | n pada saat pelat                                                                                                    | ihan daring                                                                            |                                                                                           |                                                                                   | - 25     |
| 8. Jumian perwakilan dari sa                                                                                                    | tuan pendidikan ya<br>oloh                                                                                                    | ang diajukan:                                                                                                    |                                                                                        |                                                                                           |                                                                                   |          |
| o i brang pengawas sek                                                                                                    | Ulan                                                                                                    |                                                                                                    |                                                                                        |                                                                                           |                                                                                   |          |
| 2 orang perwakilan dur                                                                                                    | ru:                                                                                                    |                                                                                                    |                                                                                        |                                                                                           |                                                                                   |          |
| <ul> <li>2 orang perwakilan gur</li> <li>untuk ieniang SD (k</li> </ul>                                                                                                    | ru:<br>kelas 1 dan kelas 4                                                                                                    | .)                                                                                                    |                                                                                        |                                                                                           |                                                                                   |          |
| <ul> <li>2 orang perwakilan gur</li> <li>untuk jenjang SD (k</li> <li>untuk jenjang SMP</li> </ul>                                                                                                    | ru:<br>kelas 1 dan kelas 4<br>(kelas 7 dan kelas                                                                                                    | .)<br>: 8)                                                                                                    |                                                                                        |                                                                                           |                                                                                   |          |
| <ul> <li>2 orang perwakilan gur</li> <li>untuk jenjang SD (k</li> <li>untuk jenjang SMP</li> <li>untuk jenjang SMA</li> </ul>                                                                                                    | ru:<br>kelas 1 dan kelas 4<br>(kelas 7 dan kelas<br>(kelas 10 dan kela                                                                                                    | )<br>8)<br>as 11)                                                                                                    |                                                                                        |                                                                                           |                                                                                   |          |
| <ul> <li>2 orang perwakilan gui</li> <li>untuk jenjang SD (k</li> <li>untuk jenjang SMP</li> <li>untuk jenjang SMA</li> <li>untuk SLB (disesua)</li> </ul>                                                                                                    | ru:<br>kelas 1 dan kelas 4<br>(kelas 7 dan kelas<br>(kelas 10 dan kela<br>aikan dengan jenjar                                                                                                    | .)<br>: 8)<br>as 11)<br>ng/ketunaan)                                                                                                    |                                                                                        |                                                                                           |                                                                                   |          |
| <ul> <li>2 orang perwakilan gui</li> <li>untuk jenjang SD (ł</li> <li>untuk jenjang SMP</li> <li>untuk jenjang SMA</li> <li>untuk SLB (disesua</li> <li>Adapun 2 guru ters</li> </ul>                                                                                                    | ru:<br>kelas 1 dan kelas 4<br>(kelas 7 dan kelas<br>(kelas 10 dan kela<br>ikan dengan jenjan<br>kebut, terdiri dari: 1                                                                                                    | )<br>8)<br>ng/ketunaan)<br>guru adalah guru                                                                                                    | biasa, dan 1 guru i                                                                    | BK atau akan ditenti                                                                      | ukan untuk                                                                        |          |
| <ul> <li>2 orang perwakilan gui</li> <li>untuk jenjang SD (ł</li> <li>untuk jenjang SMA</li> <li>untuk jenjang SMA</li> <li>untuk SLB (disesua</li> <li>Adapun 2 guru ters<br/>mewakili sekolah m</li> </ul>                                                                                                    | ru:<br>kelas 1 dan kelas 4<br>(kelas 7 dan kelas<br>(kelas 10 dan kela<br>aikan dengan jenja<br>sebut, terdiri dari: 1<br>hengikuti materi BK<br>beijika ketarsadian d                                                      | .)<br>: 8)<br>ng/ketunaan)<br>guru adalah guru<br>c                                                                                                    | biasa, dan 1 guru i                                                                    | BK atau akan ditenti                                                                      | ukan untuk                                                                        |          |
| <ul> <li>2 orang perwakilan gui</li> <li>untuk jenjang SD (k</li> <li>untuk jenjang SMP</li> <li>untuk jenjang SMA</li> <li>untuk SLB (disesua</li> <li>Adapun 2 guru ters<br/>mewakili sekolah m</li> <li>1 orang guru cadangan</li> </ul>                                                                                                    | ru:<br>kelas 1 dan kelas 4<br>(kelas 7 dan kelas<br>(kelas 10 dan kela<br>aikan dengan jenjai<br>kebut, terdiri dari: 1<br>hengikuti materi BK<br>h, jika ketersedian g                                                     | )<br>83 11)<br>ng/ketunaan)<br>guru adalah guru<br>(<br>guru di sekolah ku                                                                                      | biasa, dan 1 guru i<br>ırang dari 2 maka :                                             | BK atau akan ditenti<br>tidak perlu cadanga                                               | ukan untuk<br>n                                                                   |          |
| <ul> <li>2 orang perwakilan gui</li> <li>untuk jenjang SD (ł</li> <li>untuk jenjang SMP</li> <li>untuk jenjang SMA</li> <li>untuk SLB (disesua</li> <li>Adapun 2 guru ters<br/>mewakili sekolah m</li> <li>1 orang guru cadangan</li> </ul>                                                                                                    | ru:<br>kelas 1 dan kelas 4<br>(kelas 7 dan kelas<br>(kelas 10 dan kela<br>aikan dengan jenjan<br>kebut, terdiri dari: 1<br>hengikuti materi BK<br>h, jika ketersedian g<br>PAUD                                             | )<br>: 8)<br>ng/ketunaan)<br>guru adalah guru<br>;<br>guru di sekolah ku<br>SD                                                                                  | biasa, dan 1 guru i<br>ırang dari 2 maka t<br>SMP                                      | BK atau akan ditentu<br>tidak perlu cadanga<br>SMA                                        | ukan untuk<br>n<br>SLB                                                            |          |
| <ul> <li>2 orang perwakilan gui</li> <li>untuk jenjang SD (ł</li> <li>untuk jenjang SMP</li> <li>untuk jenjang SMA</li> <li>untuk SLB (disesua</li> <li>Adapun 2 guru ters<br/>mewakili sekolah m</li> <li>1 orang guru cadangar</li> <li>Unsur/Jenjang</li> <li>Pengawas Sekolah</li> </ul>                                                    | ru:<br>kelas 1 dan kelas 4<br>(kelas 7 dan kelas<br>(kelas 10 dan kela<br>aikan dengan jenjai<br>kebut, terdiri dari: 1<br>nengikuti materi BK<br>n, jika ketersedian<br>PAUD<br>1 Orang PS F                               | )<br>: 8)<br>is 11)<br>ng/ketunaan)<br>guru adalah guru<br>:<br>guru di sekolah ku<br><b>SD</b><br>Pembina                                                      | biasa, dan 1 guru i<br>urang dari 2 maka :<br>SMP                                      | BK atau akan ditentu<br>tidak perlu cadanga<br>SMA                                        | ukan untuk<br>n<br>SLB                                                            |          |
| <ul> <li>2 orang perwakilan gui</li> <li>untuk jenjang SD (ł</li> <li>untuk jenjang SMA</li> <li>untuk jenjang SMA</li> <li>untuk Jenjang SMA</li> <li>untuk SLB (disesua</li> <li>Adapun 2 guru ters<br/>mewakili sekolah m</li> <li>1 orang guru cadangan</li> <li>Unsur/Jenjang</li> <li>Pengawas Sekolah</li> <li>Kepala Sekolah</li> </ul> | ru:<br>(kelas 1 dan kelas 4<br>(kelas 7 dan kelas<br>(kelas 10 dan kela<br>aikan dengan jenjar<br>iebut, terdiri dari: 1<br>hengikuti materi Bk<br>n, jika ketersedian o<br>PAUD<br>1 Orang PS F<br>1 Orang Kep             | e)<br>i 8)<br>is 11)<br>ng/ketunaan)<br>guru adalah guru<br>guru di sekolah ku<br>so<br>Pembina<br>ala Sekolah                                                  | biasa, dan 1 guru i<br>urang dari 2 maka t<br>SMP                                      | BK atau akan ditentu<br>tidak perlu cadanga<br>SMA                                        | ukan untuk<br>n<br>SLB                                                            |          |
| <ul> <li>2 orang perwakilan gui</li> <li>untuk jenjang SD (i</li> <li>untuk jenjang SMP</li> <li>untuk jenjang SMA</li> <li>untuk SLB (disesua</li> <li>Adapun 2 guru ters<br/>mewakili sekolah m</li> <li>1 orang guru cadangar</li> <li>Unsur/Jenjang</li> <li>Pengawas Sekolah</li> <li>Kepala Sekolah</li> </ul>                            | ru:<br>kelas 1 dan kelas 4<br>(kelas 7 dan kelas<br>(kelas 10 dan kela<br>aikan dengan jenja<br>ebut, terdiri dari: 1<br>hengikuti materi BK<br>n, jika ketersedian<br>PAUD<br>1 Orang PS F<br>1 Orang Kep                  | e)<br>(8)<br>(8)<br>(9)<br>(9)<br>(9)<br>(9)<br>(9)<br>(9)<br>(9)<br>(9                                                                                         | biasa, dan 1 guru i<br>ırang dari 2 maka t<br>SMP                                      | BK atau akan ditentu<br>tidak perlu cadanga<br>SMA                                        | ukan untuk<br>n<br>SLB<br>2 Orang                                                 |          |
| <ul> <li>2 orang perwakilan gui</li> <li>untuk jenjang SD (i</li> <li>untuk jenjang SMA</li> <li>untuk jenjang SMA</li> <li>untuk SLB (disesua</li> <li>Adapun 2 guru ters<br/>mewakili sekolah m</li> <li>1 orang guru cadangan</li> <li>Unsur/Jenjang</li> <li>Pengawas Sekolah</li> <li>Kepala Sekolah</li> </ul>                            | ru:<br>kelas 1 dan kelas 4<br>(kelas 7 dan kelas<br>(kelas 10 dan kela<br>aikan dengan jenjar<br>hengikuti materi Brk<br>n, jika ketersedian g<br>PAUD<br>1 Orang PS F<br>1 Orang Kep                                       | )<br>; 8)<br>is 11)<br>ng/ketunaan)<br>guru adalah guru<br>;<br>guru di sekolah ku<br>Pembina<br>ala Sekolah<br>2 Orang                                         | biasa, dan 1 guru i<br>ırang dari 2 maka t<br>SMP<br>2 Orang                           | BK atau akan ditentu<br>tidak perlu cadanga<br>SMA<br>2 Orang                             | ukan untuk<br>n<br>SLB<br>2 Orang<br>disesuaikan                                  |          |
| <ul> <li>2 orang perwakilan gui</li> <li>untuk jenjang SD (ł</li> <li>untuk jenjang SMA</li> <li>untuk jenjang SMA</li> <li>untuk SLB (disesua</li> <li>Adapun 2 guru ters<br/>mewakili sekolah m</li> <li>1 orang guru cadangan</li> <li>Unsur/Jenjang</li> <li>Pengawas Sekolah</li> <li>Kepala Sekolah</li> <li>Guru</li> </ul>              | u:<br>(kelas 1 dan kelas 4<br>(kelas 7 dan kelas<br>(kelas 10 dan kelas<br>ikan dengan jenjar<br>kebut, terdiri dari: 1<br>hengikuti materi Bk<br>n, jika ketersedian o<br>PAUD<br>1 Orang PS F<br>1 Orang Kep<br>2 Orang   | e)<br>i 8)<br>is 11)<br>ng/ketunaan)<br>guru adalah guru<br>guru di sekolah ku<br>SD<br>Pembina<br>ala Sekolah<br>2 Orang<br>- Kelas 1                          | biasa, dan 1 guru i<br>urang dari 2 maka t<br>SMP<br>2 Orang<br>- Kelas 7              | BK atau akan ditentu<br>tidak perlu cadanga<br>SMA<br>2 Orang<br>- Kelas 10               | n SLB 2 Orang disesuaikan dengan                                                  |          |
| <ul> <li>2 orang perwakilan gui</li> <li>untuk jenjang SD (i</li> <li>untuk jenjang SMA</li> <li>untuk jenjang SMA</li> <li>untuk SLB (disesua</li> <li>Adapun 2 guru ters<br/>mewakili sekolah m</li> <li>1 orang guru cadangan</li> <li>Unsur/Jenjang</li> <li>Pengawas Sekolah</li> <li>Kepala Sekolah</li> <li>Guru</li> </ul>              | ru:<br>kelas 1 dan kelas 4<br>(kelas 7 dan kelas<br>(kelas 10 dan kela<br>iikan dengan jenjar<br>kebut, terdiri dari: 1<br>hengikuti materi Bk<br>n, jika ketersedian<br>1 Orang PS F<br>1 Orang Kep<br>2 Orang             | e)<br>: 8)<br>is 11)<br>ng/ketunaan)<br>guru adalah guru<br>(<br>guru di sekolah ku<br><b>SD</b><br>Pembina<br>ala Sekolah<br>2 Orang<br>- Kelas 1<br>- Kelas 4 | biasa, dan 1 guru i<br>irang dari 2 maka t<br>SMP<br>2 Orang<br>- Kelas 7<br>- Kelas 8 | BK atau akan ditentu<br>tidak perlu cadanga<br>SMA<br>2 Orang<br>- Kelas 10<br>- Kelas 11 | ukan untuk<br>n<br>SLB<br>2 Orang<br>disesuaikan<br>dengan<br>jenjang             |          |
| <ul> <li>2 orang perwakilan gui</li> <li>untuk jenjang SD (i</li> <li>untuk jenjang SMA</li> <li>untuk jenjang SMA</li> <li>untuk SLB (disesua</li> <li>Adapun 2 guru ters<br/>mewakili sekolah m</li> <li>1 orang guru cadangan</li> <li>Pengawas Sekolah</li> <li>Kepala Sekolah</li> <li>Guru</li> </ul>                                     | ru:<br>kelas 1 dan kelas 4<br>(kelas 7 dan kelas<br>(kelas 10 dan kela<br>aikan dengan jenjar<br>kebut, terdiri f dari: 1<br>hengikuti materi Bk<br>n, jika ketersedian g<br>PAUD<br>1 Orang PS F<br>1 Orang Kep<br>2 Orang | e)<br>i 8)<br>is 11)<br>ng/ketunaan)<br>guru adalah guru<br>(<br>guru di sekolah ku<br>Pembina<br>ala Sekolah<br>2 Orang<br>- Kelas 1<br>- Kelas 4              | biasa, dan 1 guru i<br>irang dari 2 maka t<br>SMP<br>2 Orang<br>- Kelas 7<br>- Kelas 8 | BK atau akan ditentu<br>tidak perlu cadanga<br>SMA<br>2 Orang<br>- Kelas 10<br>- Kelas 11 | n SLB 2 Orang disesuaikan dengan jenjang ketunaan                                 |          |
| <ul> <li>2 orang perwakilan gui</li> <li>untuk jenjang SD (i</li> <li>untuk jenjang SMA</li> <li>untuk jenjang SMA</li> <li>untuk SLB (disesua</li> <li>Adapun 2 guru ters<br/>mewakili sekolah m</li> <li>1 orang guru cadangan</li> <li>Unsur/Jenjang</li> <li>Pengawas Sekolah</li> <li>Kepala Sekolah</li> <li>Guru</li> </ul>              | ru:<br>kelas 1 dan kelas 4<br>(kelas 7 dan kelas<br>(kelas 10 dan kela<br>iikan dengan jenjar<br>kebut, terdiri dari: 1<br>hengikuti materi Bk<br>n, jika ketersedian g<br>PAUD<br>1 Orang PS F<br>1 Orang Kep<br>2 Orang   | e)<br>: 8)<br>is 11)<br>ng/ketunaan)<br>guru adalah guru<br>(<br>guru di sekolah ku<br><b>SD</b><br>Pembina<br>ala Sekolah<br>2 Orang<br>- Kelas 1<br>- Kelas 4 | biasa, dan 1 guru i<br>irang dari 2 maka t<br>SMP<br>2 Orang<br>- Kelas 7<br>- Kelas 8 | BK atau akan ditentu<br>tidak perlu cadanga<br>SMA<br>2 Orang<br>- Kelas 10<br>- Kelas 11 | ukan untuk<br>n<br>SLB<br>2 Orang<br>disesuaikan<br>dengan<br>jenjang<br>ketunaan |          |
| 2 orang perwakilan gui     untuk jenjang SD (i     untuk jenjang SMA     untuk jenjang SMA     untuk SLB (disesue     Adapun 2 guru ters     mewakili sekolah m     o 1 orang guru cadangan     Unsur/Jenjang     Pengawas Sekolah     Kepala Sekolah      Guru                                                                                 | ru:<br>kelas 1 dan kelas 4<br>(kelas 7 dan kelas<br>(kelas 10 dan kela<br>iikan dengan jenjar<br>kebut, terdiri dari: 1<br>hengikuti materi BK<br>h, jika ketersedian g<br>1 Orang PS F<br>1 Orang Kep<br>2 Orang           | e)<br>is 8)<br>is 11)<br>ng/ketunaan)<br>guru adalah guru<br>guru di sekolah ku<br>SD<br>Pembina<br>ala Sekolah<br>2 Orang<br>- Kelas 1<br>- Kelas 4            | biasa, dan 1 guru u<br>urang dari 2 maka t<br>SMP<br>2 Orang<br>- Kelas 7<br>- Kelas 8 | BK atau akan ditentu<br>tidak perlu cadanga<br>SMA<br>2 Orang<br>- Kelas 10<br>- Kelas 11 | ukan untuk<br>n<br>SLB<br>2 Orang<br>disesuaikan<br>dengan<br>jenjang<br>ketunaan |          |

4. Selanjutnya. Baca ketentuan perihal terakhir waktu untuk melakukan pemilihan peserta kandidat PKP tersebut kapan

| (Pelatihan Komite Pembelajaran)<br>Status                                           |                        |
|-------------------------------------------------------------------------------------|------------------------|
| Ajuan Guru dan Pengawas PKP                                                         | Θ                      |
| Keterangan Status :<br>🎯 Tahapan sudah diselesaikan<br>🕘 Tahapan belum diselesaikan |                        |
|                                                                                     |                        |
| AJUAN GURU & PENGAWAS PKP                                                           | DAFTAR GURU & PENGAWAS |

5. Catatan penting. Sebelum itu. Perlu diketahui, bahwa setiap data guru dan pengawas yang nantinya ditampilkan pada SIMPKB, diambil/ditarik dari data dapodik untuk data guru, dan diambil/ditarik dari data simtendik untuk data pengawasnya. Sehingga, Anda bisa mengecek terlebih dahulu, apakah data guru di sekolah Anda. Sudah terupdate di Dapodik atau belum, dengan melihat di SIMPKB ini. Jika di SIMPKB belum muncul, artinya di dapodiknya juga belum terupdate. Sehingga silakan

5. Catatan penting. Sebelum itu. Perlu diketahui, bahwa setiap data guru dan pengawas yang nantinya ditampilkan pada SIMPKB, diambil/ditarik dari data dapodik untuk data guru, dan diambil/ditarik dari data simtendik untuk data pengawasnya. Sehingga, Anda bisa mengecek terlebih dahulu, apakah data guru di sekolah Anda. Sudah terupdate di Dapodik atau belum, dengan melihat di SIMPKB ini. Jika di SIMPKB belum muncul, artinya di dapodiknya juga belum terupdate. Sehingga silakan meminta untuk admin dapodik sekolah Anda, update data guru pada dapodik, sampai dengan sinkron terhadap dapodik pusat. Begitu telah tersinkron dengan dapodik pusat. Simpkb akan sinkron otomatis dengan data dapodik tersebut. Sedangkan untuk kesediaan data pengawas. Anda bisa untuk berkoordinasi dengan admin simtendik pada dinas pendidikan daerah Anda.

Data ini digunakan dalam rangka kebutuhan untuk PKP saja. Sehingga setelah diklat PKP ini telah selesai. Maka proses up date di dap odik dengan SIM PKB tidak akan disinkronkan secara realtime lagi

6. Untuk melihat pada SIMPKB, daftar guru pada sekolah Anda. Bisa dengan cek di tabulasi (daftar guru & pengawas) sebagai mana label. Klik saja **daftar guru & pengawas** tersebut

|          | AJUAN GURU                                                      | & PENGAWAS PKP                                                         |                     | DAFTAR GURU & PEI              | NGAWAS         |
|----------|-----------------------------------------------------------------|------------------------------------------------------------------------|---------------------|--------------------------------|----------------|
| Daftar ( | Guru dan Pengawas Sekolah Anda                                  |                                                                        |                     |                                |                |
| Jumla    | h Data <mark>34</mark>                                          |                                                                        | Cari D              | ata                            |                |
| 8        | Nama Lengkap<br>RANI NURAENI SUKIMAN<br>SIMPKB ID: 201503683929 | Instansi<br>SMPN 2 TELUKJAMBE BARAT<br>Status Satminkal: Non Satminkal | Sebagai<br>Guru     | Status PKP<br>Bukan Peserta    | O LIHAT DETAIL |
| 8        | Nama Lengkap<br>ADE SUPRIATNA<br>SIMPKB ID: 201510070247        | instansi<br>SMPN 2 TELUKJAMBE BARAT<br>Status Satminkal: Non Satminkal | Sebagai<br>Guru     | Status PKP<br>Bukan Peserta    | O LIHAT DETAIL |
| 8        | Nama Lengkap<br>RIYADI SURYO PRIYONO<br>SIMPKB ID: 201510177856 | Instansi<br>SMPN 2 TELUKJAMBE BARAT<br>Status Satminkal: Non Satminkal | Sebagai<br>Guru     | Status PKP<br>Bukan Peserta    | O LIHAT DETAIL |
| 8        | Nama Lengkap<br>IMAS SUMINAR<br>SIMPKB ID: 201510713986         | Binaan<br>-                                                            | Sebagai<br>Pengawas | Status PKP<br>Peserta Pengawas | O LIHAT DETAIL |
| 8        | Nama Lengkap<br>EHA JULAEHA<br>SIMPKB ID: 201510975953          | Instansi<br>SMPN 2 TELUKJAMBE BARAT<br>Status Satminkal: Non Satminkal | Sebagai<br>Guru     | Status PKP<br>Peserta Guru     | O LIHAT DETAIL |
| 8        | Nama Lengkap<br>HENI HARYANI<br>SIMPKB ID: 201510994924         | Instansi<br>SMPN 2 TELUKJAMBE BARAT<br>Status Satminkal: Non Satminkal | Sebagai<br>Guru     | Status PKP<br>Bukan Peserta    | O LIHAT DETAIL |
| 8        | Nama Lengkap<br>SRI RATNA DEWI<br>SIMPKB ID: 201511095277       | Instansi<br>SMPN 2 TELUKJAMBE BARAT<br>Status Satminkal: Non Satminkal | Sebagai<br>Guru     | Status PKP<br>Peserta Guru     | O LIHAT DETAIL |

7. Ada beberapa informasi pada halaman guru dan pengawas tersebut. Misalkan:

- i. Nama dan akun SIMPKB dari guru/pengawas yang bersangkutan
- ii. Instansi saat ini, dengan status apakah satminkal atau non-satminkal
- iii. Statusnya sebagai guru atau pengawas
- iv. Status PKP nya. Apakah dipilih oleh kepala sekolah sebagai kandidat yang ikut PKP atau tidak
- v. Halaman lihat detail

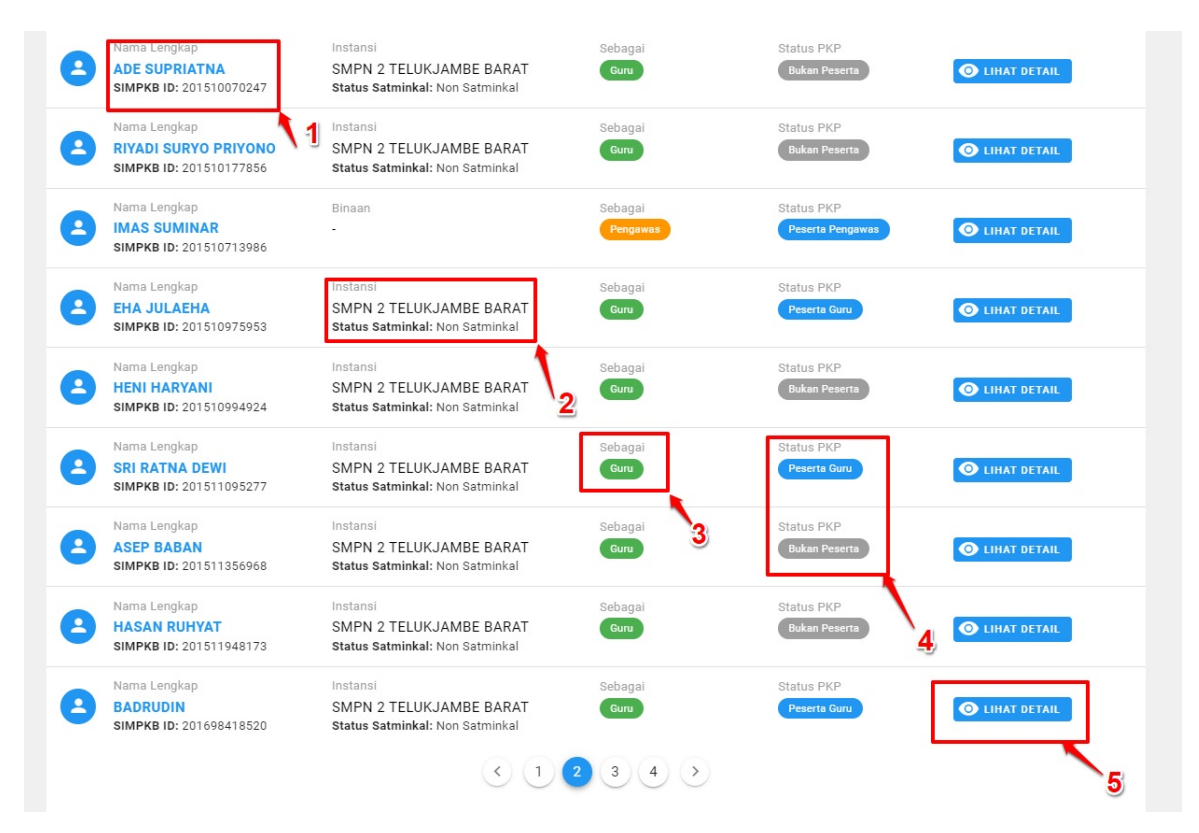

8. Kembali lagi pada proses untuk memilih kandidat PKP. Untuk proses pilih. Klik tombol hijau dengan label **Buat Daftar**. Itu artinya Anda melakukan proses pemilihan

| Daftar<br>Anda mer<br>(Pelatihar<br>Status<br>Aluan Suru | Guru & Pengawas<br>miliki waktu sampai tanggal 23 April 2023<br>n Komite Pembelajaran) | untuk menyusun dan melengkapi daftar guru dan pengawas yang a                      | kan mengikuti Pl |
|----------------------------------------------------------|----------------------------------------------------------------------------------------|------------------------------------------------------------------------------------|------------------|
| Keteranga<br>③ Tahapa<br>④ Tahapa                        | <b>n Status :</b><br>n sudah diselesaikan<br>n belum diselesaikan                      | •                                                                                  |                  |
| AJUAN GURU                                               | & PENGAWAS PKP                                                                         | DAFTAR GURU & PENGAWAS                                                             |                  |
|                                                          | Anda belum memilih Guru &<br>silakan melakukan pe                                      | Pengawas yang diajukan dalam PKP,<br>milihan melalui tombol berikut<br>BUAT DAFTAR |                  |
|                                                          |                                                                                        |                                                                                    |                  |

9. Silakan baca dan cermati terlebih dahulu kembali, perihal instruksi pemilihan kandidat PKP

|                                                                                                    | SMP Negeri 2 Tasikmalaya<br>NPSN: 20224587                                                                                                    | Alamat Sekulah<br>JI. Alumahan Kabupatèn No. 1<br>Kota Tasikmalaya - Jawa Barat                                |
|----------------------------------------------------------------------------------------------------|----------------------------------------------------------------------------------------------------|----------------------------------------------------------------------------------------------------|
| Instruksi Pengisian<br>Mohon mengisi data siyan cak<br>1. Masia kaff d dalam Doop<br>2. Diatamakan memilik peng<br>3. Terdaftar d Dapolik<br>4. Memilik innist dan terlabat<br>5. Memilik ketertariakan pagi<br>9. Terdaftar ketertariakan pagi<br>9. Jerdaftar ketertariakan pagi<br>9. Jerdaftar beroxakian gari<br>9. Jerdaftar beroxakian gari<br>9. Jerdaftar beroxakian gari<br>9. Jerdaftar beroxakian gari<br>9. Jerdaftar beroxakian gari<br>9. Jerdaftar beroxakian gari<br>9. Jerdaftar beroxakian gari<br>9. Jerdaftar beroxakian gari<br>1. Jerdaftar beroxakian gari<br>1. Jerdaftar ber | n pasetta pelatihan sebelum 22 April 2022, sesuai dengan kriter<br>kalam semester berjalan (belum purus tugan)<br>(arnan mengajar akurulasi minimal 5 tahun<br>Ialam pengenbangan kurulasi minimal 5 tahun<br>Sagembangan koretesi guru dah kualtas pembelajaran di s<br>form belajar daring (googie met, zoom, dan apikasi belajar dari<br>(apat digunakan pada saat pelatihan daring<br>julan:<br> | ria berikut:<br>ekolah<br>ing lainnya)<br>an ditentukan untuk mewakili sekolah mengikuti materi BK<br>cadangan |
| ilih Pengawas<br>erwakilan                                                                                                    |                                                                                                    | Pilih Pengawas Sekolah yang sesual                                                                             |
| Pengawas Sekolah                                                                                                    |                                                                                                    | Pilih Pengawas Sekolah 💌                                                                                       |
|                                                                                                    |                                                                                                    |                                                                                                    |
| <b>ilih Guru</b><br>arwakilan                                                                                                    |                                                                                                    | Pilih Guru BK yang sesuai                                                                                      |
| <b>ilih Guru</b><br>erwakilan<br>Guru BK                                                                                                    |                                                                                                    | Pilih Guru BK +                                                                                                |
| <b>ilih Guru</b><br>erwakilan<br>Suru BK                                                                                                    |                                                                                                    | Pilih Guru BK                                                                                                  |

10. Silakan selanjutnya memilih setiap komposisi kandidat peserta yang akan dipilih tersebut. Mulai dari 1 pengawas, 1 guru bk, 1 guru kelas, 1 guru cadangan. Untuk ketentuan pilih pengawas. Silakan pilih pengawas sekolah Anda. Meskipun mungkin pengawas tersebut, sudah dipilih oleh sekolah binaan si pengawas lainnya. Anda masih diperbolehkan untuk memilihnya lagi. Jika nama pengawas Anda tidak tersedia di sana. Maka artinya pengawas tersebut belum terdata di SIMTENDIK (*sebagaimana penjelasn poin 5 di atas*). Pengawas yang dimunculkan pada kolom tersebut, adalah lingkup wilayah kerja daerahnya

| Mohon mengisi data ajuan celon peserta pelatihan sebelum 23 April 2023, sesual dengan kriteria berti<br>1. Maali Makif di dalam Dogodik dalam semestar berjalan (belum pura tugas)<br>2. Diutamakan menjiki pengialman mengigira akumulasi minimal 5 tahun<br>3. Terdatari di Dagodik<br>4. Memiliki ketara kas pada pengenbangan kunkulung kekaba<br>5. Memiliki ketara kas pada pengenbangan kunkulung kekaba<br>6. Memiliki ketara kas pada pengenbangan kunkulung kekaba<br>7. Memiliki ketara kas pada pengenbangan kunkulung kekaba<br>7. Memiliki ketara kas pada pengenbangan kunkulung kekaba<br>7. Memiliki ketara kas pada pengenbangan kunkulung kekaba<br>8. Carang penxikan gengung dipidan:<br>9. Jarang pengawas sekolah<br>9. Jarang pengawas gelokan:<br>9. Jarang ketara kasa gelokan (ketas 1)<br>9. untuki, jengang SMA (ketas 1)<br>9. untuki, jengang SMA (ketas 1)<br>9. untuki, jengang SMA (ketas 1)<br>9. untuki, jengang SMA (ketas 1)<br>9. untuki, jengang SMA (ketas 1)<br>9. untuki, jengang SMA (ketas 1)<br>9. untuki pengang SMA (ketas 1)<br>9. untuki pengang SMA (ketas 2)<br>9. untuki pengang SMA (ketas 2)<br>9. untuki pengang SMA (ketas 2)<br>9. untuki pengang SMA (ketas 2)<br>9. untuki pengang SMA (ketas 2)<br>9. untuki pengang SMA (ketas 2)<br>9. untuki pengang SMA (ketas 2)<br>9. untuki pengang SMA (ketas 2)<br>9. untuki pengangangan (kata ketas 4)<br>9. untuki pengangan (kata ketas 4)<br>9. untuki pengangan (kata ketas 4)<br>9. untuki pengangan (kata ketas 4)<br>9. untuki pengangan (kata ketas 4)<br>9. untuki pengangan (kata ketas 4)<br>9. untuki pengangan (kata ketas 4)<br>9. untuki pengangan (kata ketas 4 | nya)<br>tulan untuk mewakili sekolah mengikuti materi BK<br>an                          |   |
|----------------------------------------------------------------------------------------------------|-----------------------------------------------------------------------------------------|---|
| Pilih Pengawas<br>Peruskitan<br>Pengawas Sekolah                                                                                                    | Pilih Pengawas Sekolah yang sesuai<br>Silakan ketik untuk mencari nama Pengawas Sekolah |   |
| Pilih Guru<br>Perwakilan                                                                                                    | DEDEH KARLINA<br>@ Registrasi Akun SIMPK8: Sudah                                        | A |
| Guru BK                                                                                                    | Al HARYATI, HJ<br>Registraal Akun SIMPKB: Sudah                                         |   |
| Perwakilan                                                                                                    | DARYA, S.PD<br>@ Registrasi Akun SIMPKB: Sudah                                          |   |
| Guru                                                                                                    | SRIWULAN<br>@ Registrasi Akun SIMPKB: Sudah                                             |   |
| Pilih Guru Cadangan                                                                                                    | ADE KARYAWATI<br>🐲 Registrasi Akun SIMPKB: Sudah                                        |   |
| Perwakilan                                                                                                    |                                                                                         |   |

| <ul> <li>Mohor menjui data ajuan calon peseta pelatihan sebelum 23 April 2223 . s</li> <li>1. Masih aktir di calum Dapodia dalam semester berjalan (belum pura taggi 2, ericatari da Dapodia</li> <li>2. Aradi aktir di alam dapodia dalam semester berjalan (belum pura taggi 2, ericatari da Dapodia</li> <li>4. Meniliar imat dan terlibat dalam pengembangan korikulum di seholah 5. Menilia interpioropei dap depengembangan korikulum di seholah 5. Menilia interpioropei dap dapat digunakan pada saat pelatihan daring</li> <li>8. Jumlah perwakilan yang dipak digunakan pada saat pelatihan daring</li> <li>9. Jumlah perwakilan yang dipak digunakan pada saat pelatihan daring</li> <li>9. Jumlah perwakilan guru:</li> <li>9. untuk jenging SMP (Pelas 7 dan kelas 1)</li> <li>9. untuk jenging SMP (Pelas 7 dan kelas 1)</li> <li>9. untukelas (Pelas 1)</li> <li>9. untuk jenging SMP (Pelas 1)<th>esual dengan kriteria berikut:<br/>ay<br/>apitkasi belajar daring lainnya)<br/>1 guru BK atau akan ditentukan untuk mewakili sekolah mengikuti materi BK<br/>maka tidak perlu cadangan</th></li></ul> | esual dengan kriteria berikut:<br>ay<br>apitkasi belajar daring lainnya)<br>1 guru BK atau akan ditentukan untuk mewakili sekolah mengikuti materi BK<br>maka tidak perlu cadangan                                                                                                    |
|----------------------------------------------------------------------------------------------------|----------------------------------------------------------------------------------------------------|
|                                                                                                    |                                                                                                    |
| Pilih Pengawas<br>Perwakilan                                                                                                    | Pilih Pengawas Sekolah yang sesuai                                                                                                    |
| Pil <b>ih Pengawas</b><br>Perwakilan<br>Pengawas Sekolah                                                                                                    | Pilih Pengawas Sekolah yang sesuai<br>Pilih Pengawas Sekolah 🗸 🗸                                                                                                    |
| Pilih Gengawas<br>Pernakilan<br>Pengawas Sekolah<br>Pilih Guru<br>Guru BK                                                                                                    | Pilih Pengawas Sekolah yang sesual Pilih Pengawas Sekolah Pilih Guru BK yang sesual Silakan ketik untuk mencari nama Guru BK                                                                                                    |
| Pilih Gengawas Perwakilan Pengawas Sekolah Pengawas Sekolah Perwakilan Guru BK Perwakilan Perwakilan                                                                                                    | Pilih Pengawas Sekolah yang sesual Pilih Pengawas Sekolah Pilih Guru BK yang sesual Silakan ketik untuk mencari nama Guru BK AFF INDA HAVILAH AFF INDA HAVILAH AFF INDA HAVILAH AFF INDA HAVILAH                                                                                                    |
| Pilih Gengawas<br>Pengawas Sekolah<br>Pilih Guru<br>Pengawas Sekolah<br>Guru BK<br>Penwakilan<br>Guru                                                                                                    | Pilih Pengawas Sekolah yang sesual Pilih Pengawas Sekolah Pilih Guru BK yang sesual Silakan ketik untuk mencari nama Guru BK AFT PINDAH KANILAH AFT PINDAH KANILAH GUSHI AMALIA                                                                                                    |
| Pilh Eurogawas<br>Pernakalan<br>Pengawas Sekolah<br>Pilh Guru BK<br>Guru BK<br>Pernaktian<br>Guru Cadangan<br>Pernaktian                                                                                                    | Pilih Pengawas Sekolah yang sesual Pilih Pengawas Sekolah  Pilih Guru BK yang sesual Silakan ketik untuk mencari nama Guru BK AFF DNAH NAVILAH Registrasi Akan SM/RE: Sudah © Depolik Akif @ Navigan: Setminkal OUSH AMARIAN Registrasi Akan SM/RE: Sudah © Depolik Akif @ Navigan: Setminkal Pilih Guru Cadangan yang sesual Pilih Guru Cadangan yang sesual |

12. Sedangkan untuk pemilih perwakilan guru kelas dan guru cadangan. Bisa dipilih pada bagian guru apapun. Untuk dijadikan perwakilan dari unsur guru tersebut. Untuk kandidat guru cadangan. Silakan bisa diwakilkan dan dipilihkan saja, untuk sifatnya berjaga-jaga jika sewaktu-waktu guru kelas utamanya yang dipilih berhalangan mengikuti PKP

| Instruksi Pengisian                                                                                                    |                                                                                                    |  |  |  |  |  |  |
|----------------------------------------------------------------------------------------------------|----------------------------------------------------------------------------------------------------|--|--|--|--|--|--|
| Mohon mengisi data ajuan calon peserta pelatihan sebelum 23                                                                                 | April 2023, sesuai dengan kriteria berikut:                                                                                                    |  |  |  |  |  |  |
| <ol> <li>Masih aktif di dalam Dapodik dalam semester berjalan (beli<br/>2. Diutamakan memiliki pengelaman mengajar akumulasi min</li> </ol> | um purna tugas)                                                                                                    |  |  |  |  |  |  |
| 3. Terdaftar di Dapodik                                                                                                    | innan 5 tertein                                                                                                    |  |  |  |  |  |  |
| 4. Memiliki minat dan terlibat dalam pengembangan kurikulun                                                                                 | n di sekolah                                                                                                    |  |  |  |  |  |  |
| 5. Memiliki ketertarikan pada pengembangan kompetensi gur                                                                                   | u dan kualitas pembelajaran di sekolah                                                                                                    |  |  |  |  |  |  |
| <ol> <li>Terbiasa menggunakan platform belajar daring (google mengen)</li> </ol>                                                            | et, zoom, dan aplikasi belajar daring lainnya)                                                                                                    |  |  |  |  |  |  |
| <ol> <li>7. Memiliki laptop/ponsel yang dapat digunakan pada saat pe</li> </ol>                                                             | /. Memiliki laptop/ponsei yang dapat digunakan pada saat pelatinan daring<br>8. Jumbah pervakilan yang dilalukan:                                                                                                    |  |  |  |  |  |  |
| 8. Jumlan perwakilan yang diajukan:                                                                                                    | 8. Juman perwasikan yang diajukan:<br>• 1 orang pengawas sekolah                                                                                                    |  |  |  |  |  |  |
| <ul> <li>2 orang pergawas seroian</li> <li>2 orang perwakilan guru:</li> </ul>                                                              |                                                                                                    |  |  |  |  |  |  |
| <ul> <li>untuk jenjang SD (kelas 1 dan kelas 4)</li> </ul>                                                                                  |                                                                                                    |  |  |  |  |  |  |
| <ul> <li>untuk jenjang SMP (kelas 7 dan kelas 8)</li> </ul>                                                                                 |                                                                                                    |  |  |  |  |  |  |
| <ul> <li>untuk jenjang SMA (kelas 10 dan kelas 11)</li> </ul>                                                                               |                                                                                                    |  |  |  |  |  |  |
| <ul> <li>untuk SLB (disesuaikan dengan jenjang/ketunaan)</li> <li>Adapup 2 guru tersebut terdiri dari; 1 guru adalah gu</li> </ul>          | uru blaca dan 1 guru BK atau akan ditantukan untuk mawakili sekalah mangikuti matari BK                                                                                                    |  |  |  |  |  |  |
| <ul> <li>Adapun 2 guru tersebut, terdin dan. T guru adalah gu</li> <li>1 orang guru cadangan jika ketersedian guru di sekolah</li> </ul>    | ard bissig, dai'r gynd Br alad awar dicentrawn dinaw mewarail sewolan mengindu maten Br.<br>Siurand dai'r gynd Br alad awar dicentrawn a carachar a carachar a carachar a carachar a carachar a carachar a c                                                                                                    |  |  |  |  |  |  |
|                                                                                                    |                                                                                                    |  |  |  |  |  |  |
| Pilih Pengawas                                                                                                    |                                                                                                    |  |  |  |  |  |  |
| Perwakilan                                                                                                    | Pillih Pengawas Sekolah yang sesuai                                                                                                    |  |  |  |  |  |  |
| Pangawas Sakolah                                                                                                    |                                                                                                    |  |  |  |  |  |  |
| T eligawas Sekolali                                                                                                    | DEDETTIONCEINA                                                                                                    |  |  |  |  |  |  |
| Tengawas Sekolan                                                                                                    | Beblin Fornering     Alum SIMPKB: Sudah                                                                                                    |  |  |  |  |  |  |
| r engawas Sekolar                                                                                                    | Begstaar Aun Sülf Ke Sudah                                                                                                    |  |  |  |  |  |  |
| Pilih Guru                                                                                                    | Brigainea Alan Saleria Sudan                                                                                                    |  |  |  |  |  |  |
| Pilin Guru Perwakilan                                                                                                    | Brighten Aun BAPRE Soden Philh Guru BK yang sesual                                                                                                    |  |  |  |  |  |  |
| Pilih Guru<br>Perwakian<br>Guru BK                                                                                                    | Prigrava Alan Silarki Sudah     Prigrava Alan Silarki Sudah      Ilih Guru BK yang sesual      AFFI ENDAH NAVILAH     X                                                                                                    |  |  |  |  |  |  |
| Pilih Guru<br>Perwakian<br>Guru BK                                                                                                    | Pillh Guru BK yang sesaal AFFI ENDAH NAVILAH AFFI ENDAH NAVILAH AFFI ENDAH NAVILAH X v                                                                                                    |  |  |  |  |  |  |
| Perganas decodar<br>Perganas decodar<br>Guru BK                                                                                             | Palih Guru BK yang sesual Palih Guru BK yang sesual AFFI ENDAH WAYILAH AFFI ENDAH WAYILAH Optimasikan umid guru yang mengengu meta peliginan BK .ulia tidik ada, maka tasa ditugakan guru dan tenaga kependidikan yang ken                                                                                                    |  |  |  |  |  |  |
| Pilih Guru<br>Pervakilan<br>Guru BK                                                                                                    |                                                                                                    |  |  |  |  |  |  |
| Pith Guru<br>Pervakilan<br>Guru BK                                                                                                    | Pillh Guru BK yang sesual Pillh Guru BK yang sesual AFFI ENDAH NAVILAH AFFI ENDAH NAVILAH Gregotrasi Akun GMPRB: Sudah © Naungan Saminkal Depinmaka unduk dag meta penganan teta pilipana BK Jika tada, maka bisa dhugakan guru dan tenaga kependidikan yang lam Pilih Guru yang sesual [Silakan ketik untuk mencari nama Guru                                                                                                    |  |  |  |  |  |  |
| Penyakas dekolah<br>Penyakilan<br>Guru BK<br>Perwakilan<br>Guru                                                                             | Pillh Guru Bit yang sesaal Pillh Guru yang mengampu meta pelgana Bit. Ala tida ata, maka bita dhugakan guru dan tenaga kependidikan yang lain Pillh Guru yang mengampu meta pelgana Bit. Alia tida ata, maka bita dhugakan guru dan tenaga kependidikan yang lain Pillh Guru yang mengampu meta pelgana Bit. Alia tida ata, maka bita dhugakan guru dan tenaga kependidikan yang lain Pillh Guru yang mengampu meta pelgana Bit. Alia tida ata, maka bita dhugakan guru dan tenaga kependidikan yang lain Pillh Guru yang mengampu meta pelgana Bit. Alia tida ata, maka bita dhugakan guru dan tenaga kependidikan yang lain Pillh Guru yang mengampu meta pelgana Bit. Alia tida ata, maka bita dhugakan guru dan tenaga kependidikan yang lain Pillh Guru yang mengampu meta pelgana Bit. Alia tida ata, maka bita dhugakan guru dan tenaga kependidikan yang lain Pillh Guru yang mengampu meta pelgana Bit. Alia tida ata, maka bita dhugakan guru dan tenaga kependidikan yang lain Pillh Guru yang mengampu meta pelgana Bit. Alia tida ata, maka bita dhugakan guru dan tenaga kependidikan yang lain Pillh Guru yang mengampu meta pelgana Bit. Alia tida tida maka bita dhugakan guru dan tenaga kependidikan yang lain Pillh Guru yang mengampu meta pelgana Bit. Alia tida tida maka bita dhugakan guru dan tenaga kependidikan yang lain Pillh Guru yang mengampu meta pelgana Bit. Alia tida tida tida dhugakan guru dan tenaga kependidikan yang lain Pillh Guru yang mengampu meta pelgana Bit. Alia tida tida tida tida dhugakan guru dan tenaga kependidikan yang tenaga tenaga tena |  |  |  |  |  |  |
| Penganas debolan<br>Pilih Guru<br>Perwakilan<br>Guru BK<br>Perwakilan<br>Guru                                                               |                                                                                                    |  |  |  |  |  |  |
| Perwakilan<br>Guru Dilih Guru<br>Perwakilan<br>Guru Dilih Guru Cadangan<br>Perwakilan                                                       | Die Registrasi Allun SIAPRE Studin         A           Pillh Guru BK: yang sessail         AFFI ENDAH NAVILAH         X           AFFI ENDAH NAVILAH         Explore Statistical State Statistical Statistical                                                                                                    |  |  |  |  |  |  |
| Perganala Guodan<br>Pilih Guru<br>Perwakilan<br>Guru BK<br>Perwakilan<br>Guru Cadangan<br>Perwakilan<br>Guru Cadangan                       |                                                                                                    |  |  |  |  |  |  |

13. Lanjutkan dengan klik tombol **simpan** pada bagian pojok kanan atas

| Instrukci Pengliah Moho mengiai da ayan calon peserta pelathan sebelum 23 April 2023, s 1. Atash akti di alakin Dapolik dania semister berjakin (belum pura taggi 2. Dukatak antoni pengliahana mengajak akundisi minehani di tahun 2. Admitik anto ang ang ang ang ang ang ang ang ang ang | sesual dengan kriteria berikut:<br>sa:)<br>s pembelajaran di sekolah<br>aplikasi belajar daring lainnya).<br>g<br>1 : guru BY atau akan ditentukan untuk mewabili sekolah mengikuti materi BK.<br>2 malas tidak perlu cadangan.                        |
|----------------------------------------------------------------------------------------------------|----------------------------------------------------------------------------------------------------|
| Pilih Pengawas<br>Perwaklan                                                                                                    | Pilih Pengawas Sekolah yang sesual                                                                                                    |
| Pengawas Sekolah                                                                                                    | DEDEH KARLINA X                                                                                                    |
|                                                                                                    |                                                                                                    |
| Pilih Guru<br>Perwakilan                                                                                                    | Pilih Guru BK yang sesuai                                                                                                    |
| Plilih Guru<br>Perwakilan<br>Guru BK                                                                                                    | Pith Court Bit yang sesual<br>AFFI RDAH NAULAH<br>Segarata Akan DAMPE Sudar © Deposik Aktif © Naungan Satminkal                                                                                                    |
| Pilih Guru<br>Perwakilan<br>Guru BK                                                                                                    | Prith Grunz Bir yang zesuai<br>AFFI ENDAH NAVILAH<br>Gragotasa And MARPA Budah Go Daposk. Aktir @ Naungan: Satiminkal<br>Diputostakan untuk guru yang mengangun mata pelapana BK. Jika Stah akti bas disupaskan guru dan tenaga kepembidikan yang lain |

13. Lanjutkan dengan klik tombol **simpan** pada bagian pojok kanan atas

| kil sekolah mengikut materi BK                                                                                                    |                                                                                                    |
|----------------------------------------------------------------------------------------------------|----------------------------------------------------------------------------------------------------|
|                                                                                                    |                                                                                                    |
| Pilih Pengawas Sekolah yang sesuai                                                                                                    |                                                                                                    |
| DEDEH KARLINA X<br>© Registrasi Alun SIMPRE: Budah                                                                                                    | *                                                                                                    |
| Pilih Guru BK yang sesual                                                                                                    |                                                                                                    |
| AFFI ENDAH NAVILAH Xee State State S | *                                                                                                    |
| upnontaskan untuk guru yang mengampu mata perajaran terk, aika tigak aga, maka bisa ditugaskan guru dan tenaga kependidikan yang lain.<br>Pilih Guru yang sesuai                                                                                                    |                                                                                                    |
| GUSNI AMALIA X  © Registresi Alun SMPK8: Sudeh © Depodik: Altif © Neurgen: Satminkal                                                                                                    | •                                                                                                    |
|                                                                                                    | Pillo Françaisos Sakolati yang sesual DEDEH KARURINA e Registrai Akun SMAPR. Sindah Pillo Guzu BK: yang sesual ARFE EBODAH NAVILAH e Registrai Akun SMAPR. Sindah ARFE EBODAH NAVILAH RUKANANANANANANANANANANANANANANANANANANAN |

14. Selanjutnya akan muncul bagian pop up konfirmasi. Silakan klik **YA** 

| ogle meet, zoom, dan aplika<br>saat pelatihan daring              | isi belajar daring lainnya)                                                                                                    |  |  |
|-------------------------------------------------------------------|----------------------------------------------------------------------------------------------------|--|--|
|                                                                   | ⊗ Informasi                                                                                                    |  |  |
| unaan)<br>dalah guru biasa, dan 1 gu<br>sekolah kurang dari 2 mal | Informasi Pengingat Sebelum Submit/Simpan Data Calon Peserta<br>Pelatihan                                                              |  |  |
| ÿ                                                                 | Pastikan Bapak/Ibu mengisi data guru cadangan dan memastikan data yang<br>sudah diajukan sesuai dengan kriteria sebelum menyimpan data |  |  |
|                                                                   | Salam,                                                                                                    |  |  |
|                                                                   | Tim Pelatihan Program Sekolah Penggerak<br>Sekolah Penggerak<br>Merdeka Belajar                                                        |  |  |
| _                                                                 | TIDAK                                                                                                    |  |  |
|                                                                   | 🔿 Registrasi Akun SIMPKB: Sudah 🕝 Dapodik: Akt 🖉 Naungan: Satminkal                                                                    |  |  |
|                                                                   | Diprioritaskan untuk guru yang mengampu mata pelajaran PK. Jika tidak ada, maka                                                        |  |  |
|                                                                   | Pilih Guru yang sesuai                                                                                                    |  |  |
|                                                                   | GUSNI AMALIA                                                                                                    |  |  |

17. Adapun semisal masih dalam waktu untuk bisa melakukan pemilihan kandidat peserta PKP, ternyata ingin melakukan perubahan pesertanya. Maka masih bisa, dengan cara klik tombol **Ubah Daftar** 

|        | Dafta<br>Anda n<br>(Pelatil<br><u>Statu</u><br>Aiuan G | Daftar Guru & Pengawas<br>Anda memiliki waktu sampai tanggal 23 April 2023 untuk menyusun dan melengkapi daftar guru dan pengawas yang akan mengikuti PKP<br>(Pelatihan Komite Pembelajaran)<br>Status<br>Ajuan Guru dan Pengawas PKP |                                                                             |                       |
|--------|--------------------------------------------------------|----------------------------------------------------------------------------------------------------|-----------------------------------------------------------------------------|-----------------------|
|        | Keterar<br>© Tah                                       | g <b>an Status :</b><br>apan sudah diselesaikan<br>apan belum diselesaikan                                                                                                    |                                                                             |                       |
|        | AJUAN GU                                               | RU & PENGAWAS PKP                                                                                                    | DAFTAR GU                                                                   | RU & PENGAWAS         |
| Jumlał | n Data 3                                               |                                                                                                    | Cari Data                                                                   | C UBAH DAFTAR         |
| 8      | <sup>Perwakilan</sup><br>Pengawas Sekolah              | Informasi Akun<br>DEDEH KARLINA<br>SIMPKB ID: 201510007184                                                                                                    | Binaan<br>Dinas Pendidikan/Pengawas TK                                      | <b>O</b> LIHAT DETAIL |
| 8      | Perwakilan<br>Guru BK                                  | Informasi Akun<br>AFFI ENDAH NAVILAH<br>SIMPKB ID: 201511790844                                                                                                    | instansi<br>SMP Negeri 2 Tasikmalaya<br><b>Status Satminka</b> l: Satminkal | O LIHAT DETAIL        |
| 8      | Perwakilan<br>Guru                                     | Informasi Akun<br>GUSNI AMALIA<br>SIMPKB ID: 201512233648                                                                                                    | instansi<br>SMP Negeri 2 Tasikmalaya<br><b>Status Satminkal</b> : Satminkal | O LIHAT DETAIL        |

- 18. Kemudian, tinggal ubah peserta yang ingin diubah, dengan memilihnya, sebagaimana tata cara pemilihan di poin 10 sampai dengan poin 14 di atas.
- 19. Namun, jika proses perubahan, di atas tanggal ketentuan, tidak akan bisa dilakukan. Sistem akan menolak dan akan menginformasikan. Jika jadwal untuk memilih kandidat telah selesai. Jika tetap ingin merubah, silakan koordinasikan dan meminta bantuan ke BGP/BBGP Anda. Nantinya mereka akan membantu proses pergantiannya. Jelaskan secara detail kebutuhan penyesuaian atau pergantian peserta tersebut.

### Kendala yang Kemungkinan akan Muncul dalam Proses Pilih Kandidat PKP

Dalam proses pilih Kandidat PKP. Dimungkinkan terjadi beberapa kendala. Dalam panduan ini kami kumpulkan beberapa kendala yang mungkin bisa terjadi dan muncul. Sehingga dengan begitu. Anda bisa mengetahui kendalanya tersebut dikarenakan apa dan bagaimana mensolusikannya.

1. Kendala jika saat pilih kandidat PKP, ternyata muncul informasi dalam listing jika **Registrasi Akun SIMPKB: Belum** sebagaimana gambar di bawah ini:

| 3. Terdattar di Dapodik     4. Memiliki minit dan teribiat dalam pengembangan korikulum di sekolah     5. Memiliki ketertarikan pada pengembangan kompetensi guru dan kualitas pembelajar     5. Memiliki laptorp zonsel yang dapat digunakan pada esat pelatihan daring     7. Memiliki laptorp zonsel yang dapat digunakan pada esat pelatihan daring     7. Uminih pervakisan yang diaykan:         a 1 orang pengawas sekolah         2 orang pensidan guru         a 2 orang pensidang guru         a 2 orang pensidang guru         a 2 orang pensidang guru         a 1 orang pengamas dariakan dengan pengamas         a untuk (enjang SMA (felas 1 oran kelas 1)         untuk (enjang SMA (felas 1 oran kelas 1)         untuk SLB (disexualan dengan (enjang Hetunan)         a dagan 2 guru tersebut, terdin dari 1 guru adah guru basa, dan 1 guru BK a         a 1 orang guru cadangan, jika ketersedian guru di sekolah kurang dari 1 guru BK a | ran di sekolah<br>sijar daring lainnya)<br>itau akan ditentukan untuk mewakili sekolah mengikuti materi BK<br>k perlu cadangan |   |     |
|----------------------------------------------------------------------------------------------------|----------------------------------------------------------------------------------------------------|---|-----|
| Pilih Pengawas<br>Perwakilan                                                                                                    | Pilih Pengawas Sekolah yang sesuai                                                                                             |   |     |
| Pengawas Sekolah                                                                                                    | LIN DWI ENI F., S.PD<br>• Registrasi Akun SIMPKB: Belum                                                                        | 1 | × • |
| Pilih Guru<br>Perwakilan                                                                                                    | LIN DWI ENI F., S.PD<br>Registrasi Akun SIMPKB: Belum                                                                          |   | Î   |
| Guru BK                                                                                                    | PEPEN APENDI     © Registrasi Akun SIMPKB: Belum                                                                               |   |     |
|                                                                                                    | KUSNARA, S.PD., M.M.<br>Registrasi Akun SIMPKB: Belum                                                                          |   |     |
| Perwakilan<br>Guru                                                                                                    | DEDI SUPARYADI <ul> <li>Registrasi Akun SIMPKB: Belum</li> </ul>                                                               |   |     |
| Pilih Guru Cadangan                                                                                                    | AIK BARKAH<br>G Registrasi Akun SIMPKB: Belum                                                                                  |   |     |
| Perwakilan                                                                                                    | DRS.FALAH EPENDI ,MH.MM<br>Registrasi Akun SIMPKB: Belum                                                                       |   | -   |
| Guru Cadangan                                                                                                    |                                                                                                    |   |     |

- i. Permasalahan Setiap pengawas dan guru yang telah terdaftar pada SIMTENDIK (untuk pengawas) dan pada DAPODIK (untuk guru) karena datanya telah disinkronkan ke SIMPKB. Maka setiap dari mereka pasti memiliki akun SIMPKB (*baik disadari atau tidak disadari oleh yang bersangkutan*). Nah. Bagi yang tidak menyadari dan belum pernah akses SIMPKB sebelumnya. Pasti mereka tidak mengetahui akun (*username dan kata sandi*) SIMPKB nya mereka apa. Dikarena tidak pernah sekalipun masuk ke SIMPKB itu lah. Yang menyebabkan status Registrasi Akun SIMPKB: Belum
- ii. Solusi Untuk merubahnya. Supaya statusnya Registrasi Akun SIMPKB: Sudah harus dilakukan proses reset kata sandi akun SIMPKB terlebih dahulu, yang dilakukan oleh operator dinas pendidikan wilayah naungannya di SIMPKB. Selesai direset. Maka status Registrasi Akun SIMPKB nantinya akan berubah menjadi Sudah
- 2. Tata cara operator dinas pendidikan melakukan reset kata sandi akun SIMPKB GTK (Guru dan Tenaga Kependidikan), termasuk Pengawas wilayah naungannya
  - i. **Permasalahan** Dimungkinkan adanya kebutuhan, untuk melakukan reset kata sandi akun SIMPKB GTK, tujuannya selain karena adanya guru dan tenaga kependidikan yang lupa username dan kata sandinya. Bisa juga, berkendala karena butuh direset kata sandi tersebut. Supaya bisa dipilih untuk ikut serta Diklat PKP
  - ii. Solusi
    - i. Cara untuk melakukan reset kata sandi akun SIMPKB. Bisa dilakukan secara mandiri/personal dari guru dan tenaga kependidikannya. Bilamana yang bersangkutan masih mengigat usernamenya. Hanya lupa kata sandinya saja. Namun, butuh peran dari operator dinas pendidikan. Jika dari Guru dan Tenaga Kependidikan, termasuk pengawas juga lupa atau tidak tahu akun SIMPKB mereka (username dan kata sandinya). Adapun tata caranya, silakan operator dinas untuk login ke SIMPKB terlebih dahulu pada alamat situs ini

| Selamat Datang<br><b>di Aplikasi SIMPKB</b><br>SIMPKB - Admin / Personal merupakan a<br>pengembangan keprofesian dan keberlar<br>Surel / SIMPKB-ID (No, UKG) *<br>Masukkan Surel atau SIMPKB-ID | plikasi induk dalam manajemen<br>jutan.  |                                                                                       |
|----------------------------------------------------------------------------------------------------|------------------------------------------|---------------------------------------------------------------------------------------|
| Masukkan kata sandi Anda<br>MASU<br>Lupa kata sandi?<br>atau masuk d                                                                                                    | 2 • • • • • • • • • • • • • • • • • • •  | <b>SIMPKB</b><br>Sistem Informasi Manajemen Pengembangan Keprofesian<br>Berkelanjutan |
| Akun belaj<br>Panduan Belajar.id                                                                                                    | ar.id<br>Dapatkan akun <b>Belajar.id</b> |                                                                                       |
| ©2009 - 2021 Aplikasi SIMPKB                                                                                                    |                                          | •••                                                                                   |

ii. Selanjutnya pada beranda SIMPKB. Silakan gulir ke bawah, dan klik menu **Akun dan Data GTK** 

| 🚍 Beranda                                             |                                                          |                                                                              |
|-------------------------------------------------------|----------------------------------------------------------|------------------------------------------------------------------------------|
| Pengelolaan Daftar Komunitas<br>(kelompok kerja) Guru |                                                          |                                                                              |
| Data Induk                                            | _                                                        |                                                                              |
| **                                                    | 22                                                       | 22                                                                           |
| Akun dan Data GTK                                     | Info Kepesertaan PTK                                     | Kelola Pengawas                                                              |
| Pencarian informasi mengenai GTK                      | Statistik Data Kepesertaan PTK pada<br>Program di SIMPKB | Pengelolaan Data Jenis Pengawas,<br>Lingkup Pengawas, dan Binaan<br>Pengawas |
| Kelola Akun                                           |                                                          |                                                                              |

iii. Tuliskan nama dari GTK atau Pengawas yang akan direset tersebut siapa namanya. Pada kolom pencarian. Lalu tekan **Enter** 

| ≡к         | elola Akun dan Data GTK                                                                                                    |                                                                                                    |                                                                                                    |
|------------|----------------------------------------------------------------------------------------------------|----------------------------------------------------------------------------------------------------|----------------------------------------------------------------------------------------------------|
|            |                                                                                                    |                                                                                                    |                                                                                                    |
| Tulis      | Nama atau No.Peserta UKG, lalu tekan enter                                                                                                    |                                                                                                    |                                                                                                    |
| Difilter b | erdasar: Jawa Timur Kota Malang                                                                                                    |                                                                                                    |                                                                                                    |
|            | Data CTK           SULTYONO           No. Presenta Kick (SIMPKIND): 201512367384           Maget UKG: Ilmu Pengetahuan Alam (IPA)           NUPTV: 5645438641200002           NIK: 357304*****0003 | Status Deta GTK<br>Registrasi Akun SIMPKB : Sudah<br>Terkonels BAPODIK : Sudah<br>Status Aktif SIMPKB asat ini: Tidak Aktif<br>Status Aktif AAPODIK Sat ini : Tidak Aktif (Dihapus oleh sistem)<br>Status Aktivasi : Aktivasi<br>Status Aktivasi : Aktivasi<br>Status Aktivasi : Non-Komunitas | Deta DAPODIX<br>SULTYONO<br>PHIC NAPOOLKID: 9413890F-917F-E211-9F2A-71DCB03B7035<br>TMT Pregrangkatan 1 Maret 1987<br>Nama Selealar, BWT NEGERI 14 MALLNG<br>Perubahan terrakhir data PTK7 Jul 2020 21:44<br>Silvinon terrakhir bu Bingodik Puasa 9 Mar 2023 08:23<br>① Lihat Riwayat Ajar             |
| ۵          | Data CTK<br>RAMINAH<br>No. Pewenta Iktic (SIMIPKB-ID) : 201512368617<br>Mapel UKG - Guru PAUD<br>MUPTR : 0567274694300032<br>NIK : 357305*****0002                                                 | Status Deta GTK<br>Registrasi Akun SIMPKB : Sudah<br>Terkoneksi BAPODIK : Sudah<br>Status Aktif SIMPKB sastini: Aktif<br>Status Aktif AAPODIK Sast Int : Aktif<br>Kepab Sekolah : Ya<br>Status Aktivasi : Aktivasi<br>Status Keengostaan : Angoota Komunitas                                   | Detas DAPODIX<br>RAMINAH<br>PIX OMPORK ID: E6F4396C-B6AC-4956 8A14-CC2887C29974<br>TMT Pregnangkatan: 25 Agustus 1989<br>Nama Instansi: TK ASIYYAH BUSTNUL ATHFAL 25<br>Penubatan terakhir data PTX: 12 Sep 2022 07:56<br>Silvicon terahir be Rapodik Pusat: 12 Mar 2023 20:35<br>C Lihat Riwayat Ajar |

iv. Jika sudah ditemukan data GTK atau Pengawas yang akan direset. Pilih bagian tombol op si titik tiga di sebelah kanan

| ahr      | lis Nama atau No Peserta UKO, lalu tekan enter<br>nad afif<br>er berdister: Jawa Timur Kota Malang            |                                                                                                    |                                                                                                    |  |
|----------|----------------------------------------------------------------------------------------------------|----------------------------------------------------------------------------------------------------|----------------------------------------------------------------------------------------------------|--|
| •        | Cete CTK<br>AHMAD AFIF<br>No Petera UKC (09-1-<br>Mage UKD -<br>NaRTK: 243776869130253<br>NKK: 351320****0001 | Status Data GTX<br>Registrasi Akun SIMPRE: Sudah<br>Tetanaski DAPODI: Sudah<br>Status Athoni Sudah Simi Simi Simi Simi Simi Simi Simi Sim | Serie SHARDEK<br>AHMAD AFFE<br>Pricy across 6:: 37612386-4450-4596-8580-8692 (MB47000<br>1147) Programmin: 17.2 MA 2019<br>Production and Price Mediate And Annual<br>Production and Price Mediate Annual 12.4 Med 2023 13.20<br>Bistorie relative to applicate Annual 13. Med 2023 13.25<br>C |  |
|          |                                                                                                    |                                                                                                    |                                                                                                    |  |
| v. Pilil | n dan klik menu <b>reset p</b>                                                                                | assword                                                                                                    |                                                                                                    |  |
| v. Pilil | n dan klik menu <b>reset p</b>                                                                                | assword                                                                                                    |                                                                                                    |  |

- vi. Silakan berikan kata sandi hasil reset password tersebut. Kepada GTK dan Pengawas yang bersangkutan. Termasuk status pada **Registrasi Akun SIMPKB** kebutuhan PKP. Pasti berubah menjadi **Sudah**
- 3. Muncul informasi bahwa data kandidat yang dipilih tersebut belum registrasi akun SIMPKB. Dengan gambar misal sebagaimana di bawah ini

|                                                                                                    |                                                      | III PROGRAM/LAYANAN                                                                                                    |
|----------------------------------------------------------------------------------------------------|------------------------------------------------------|----------------------------------------------------------------------------------------------------|
| r <mark>Guru &amp; Pengawas</mark><br>miliki waktu sampai tanggal <b>23 April 2023</b> (<br>In Komite Pembelajaran) | untuk menyusun dan melengkapi daftar guru dan pengaw | 202000215370@guruku.id 28 Mar 2023 pkl. 14:03:45<br>AIK BARKAH Belum Registrasi Akun SIMPH<br>as yang akan mengikuti PKP<br>TUTU |
| u dan Pengawas PKP                                                                                                  | 0                                                    |                                                                                                    |
| a <b>n Status :</b><br>an sudah diselesaikan<br>an belum diselesaikan                                               |                                                      |                                                                                                    |

- i. **Permasalahan** Pop up kendala ini muncul saat ada kandidat peserta PKP yang dipilih KS. **Status Registrasi Akun SIMPKB: Belum**. Namun sudah langsung disimpan
- ii. **Solusi** Pastikan, hanya memilih yang status **Registrasi Akun SIMPKB: Sudah** sebagai kandidat peserta PKP. Jika tidak ada yang statusnya sudah. Konfirmasikan ke admin SIMPKB Operator Dinas Daerah, untuk melakukan reset akun terlebih dahulu.

### Login dan Akses ke Ruang Diklat (SIM EL dan LMS)

Setiap peserta yang sudah dipilih oleh KS sebagai peserta PKP nantinya bisa langsung akses dan memasuki ruang diklat PKP sesuai jadwal. Adapun tata caranya sebagaimana berikut:

1. Silakan akses halaman login SIMPKB terlebih dahulu pada alamat situs ini. Kemudian silakan masukkan username dan kata sandi Anda, selanjutnya klik tombol **Masuk** 

| Ayo<br><b>Masuk</b><br>" Apapun yang dilakukan oleh<br>seseorang itu, hendaknya dapat                                                          | Laman Masuk Sekolah Penggerak                                                                                                    |
|----------------------------------------------------------------------------------------------------|----------------------------------------------------------------------------------------------------|
| bermanfaat bagi dirinya sendiri,<br>bermanfaat bagi bangsanya, dan<br>bermanfaat bagi manusia di dunia<br>pada umumnya."<br>Ki Hajar Dewantara | akun SIMPKB * Surel Pastikan menggunakan akun no. kg@guruku.id (contoh: 209900707487@guruku.id) Kata Sandi * Kata sandi lupa kata sandi Lupa no UKG |
| asister:                                                                                                    | Masuk<br>Opsi masuk lainnya<br>Akun belajar.id                                                                                                    |

2. Selanjutnya, di menu beranda. pasti sudah ada menu Diklat PSP. Itu adalah menu untuk menuju ke ruang diklat PKP

| ≡ Beranda                     |                                                      |                                       |                                                                       |
|-------------------------------|------------------------------------------------------|---------------------------------------|-----------------------------------------------------------------------|
|                               | Tautan menuju laman Analitik Pelaporan Instrumen     |                                       |                                                                       |
|                               | Kelola Akun                                          |                                       |                                                                       |
|                               | Kelola Admin                                         | Kelola Penugasan<br>Instruktur        | Daftar Pendamping Implementasi Pembelajaran<br>Daftar PIP             |
|                               | Pengelolaan data Akun Admin                          | Pengelolaan data penugasan instruktur | Pengelolaan daftar akun Pendamping Implementasi<br>Pembelajaran (PIP) |
| Г                             | Modul Lainnya                                        |                                       |                                                                       |
|                               | Diklat PSP                                           |                                       |                                                                       |
| i/800001/penugasan-instruktur | Tautan menuju Laman Diklat Program Sekolah Penggerak |                                       |                                                                       |

3. Begitu telah diklik. Maka akan masuk ke halaman beranda akun SIM EL Anda nantinya. Misal sebagai contoh tampilan pada salah satu peserta di salah satu BGP di bawah ini. Untuk menuju diklat, klik menu **Diklatku** 

|   |                                                                                                    | Beranda                                                                                                    |
|---|----------------------------------------------------------------------------------------------------|----------------------------------------------------------------------------------------------------|
|   | Instansi<br>BGP Provinsi Bali<br>Beranda<br>Diklatku                                                   | Program E-Learning PSP<br>Direktorat Pendidikan Profesi dan Pembinaan Guru dan Tenaga<br>Kependidikan<br>BGP PROVINSI BALI |
| Δ | Halaman SIM                                                                                            |                                                                                                    |
|   | Hallo, NI WAYAN PARWATI<br>Selamat datang di modul diklatku. Dit<br>yang telah ditambahkan untuk Anda. | bawah ini merupakan daftar kelas                                                                                           |
|   | Diklat PKP 3                                                                                           | ^                                                                                                    |
|   | 1. Kelas Kelas Testing                                                                                 |                                                                                                    |
|   | Kelas Testing PKP 3                                                                                    |                                                                                                    |
|   |                                                                                                    |                                                                                                    |

5. Maka nanti akan langsung masuk ke dalam ruang diklat virtualnya (LMS). Di LMS itulah proses diklat dilaksanakan

# Kepala Sekolah Mengisikan Laporan PMO (Implementasi Tahun 2023)

Pada implementasi program sekolah penggerak, tahun 2023 yang diperuntukan untuk Angkatan ke 1 tahun ke 3; Angkatan ke 2 tahun ke 2; dan Angkatan ke 3 tahun ke 1 mengalami mekanisme perubahan yang cukup signifikan. Terutama pada bagian pelaporan Laporan PMO. Perubahan tersebut, terlihat dari aktor yang akan melakukan pelaporan. Dimana di tahun tahun sebelumnya, laporan PMO diisikan oleh Fasilitator. Namun pada tahun ini, Laporan PMO dibedakan tata cara pengisiannya.

Untuk angkatan 1 tahun ke 3 dan angkatan 2 tahun ke 2 maka yang mengisikan adalah Kepala Sekolahnya. Sedangkan untuk angkatan 3 tahun ke 1 yang mengisikan tetap Fasilitator pendampingnya. Banyak alasan yang menjadikan mekanisme pengisian pelaporan ini berubah, terutama dari sisi kebijakan pada Direktorat Guru dan Tenaga Kependidikan.

Maka dari itu, panduan ini disusun untuk memudahkan kepala sekolah, terutama kepala sekolah penggerak pada angkatan 1 tahun ke 3 dan angkatan 2 tahun ke 2 dalam tata cara pengisian laporan PMO di antar muka (interface) SIMPKB. Karena ini merupakan hal baru bagi para kepala sekolah tersebut

Lebih detail nantinya akan dijelaskan seputar tata cara pengisiannya sebagaimana di bawah ini nantinya.

# Tata Cara Kepala Sekolah Mengisikan Laporan PMO

Sebagaimana yang telah dijelaskan di awal, terkait informasi bahwa yang nantinya mengisikan laporan PMO pada PSP angkatan 1 tahun ke 3 dan angkatan 2 tahun ke 2 pada tahun implementasi 2023 ini adalah kepala sekolah. Maka panduan ini nantinya akan menjelaskan detail terkait dengan tata cara pengisian pelaporan, Laporan PMO oleh Kepala Sekolah di SIMPKB

Sebagai awalan, gambaran PMO level sekolah itu meliputi 4 tahapan:

- Refleksi pembelajaran berbasis peserta didik Refleksi pembelajaran berbasis peserta didik sehingga di awal pertemuan sekolah hanya fokus pada sejumlah permasalahan.
- Sekolah (dan FSP) menemukan akar masalah Sekolah (dan FSP) menyepakati akar masalah yang dianggap prioritas untuk diselesaikan di akhir diskusi.
- Sekolah menyepakati solusi Sekolah (dan FSP) menyepakati solusi bersama terkait topik yang akan didiskusikan minggu depan.
- Sekolah melakukan implementasi Sekolah melakukan implementasi secara mandiri.

Adapun secara bagan, kurang lebih digambarkan sebagaimana berikut:

| 1<br>Refleksi<br>pembelajaran<br>berbasis peserta<br>didik | 2<br>Sekolah (dan FSP)<br>menemukan akar<br>masalah | 3<br>Sekolah<br>menyepakati solusi | 4<br>Sekolah melakukan<br>implementasi |
|------------------------------------------------------------|-----------------------------------------------------|------------------------------------|----------------------------------------|
| Pra PMO level<br>sekolah                                   | PMO leve                                            | el sekolah                         | Pasca PMO level<br>sekolah             |

Keempat tahapan tersebut merupakan proses yang terus berulang seperti pada gambar di bawah ini.

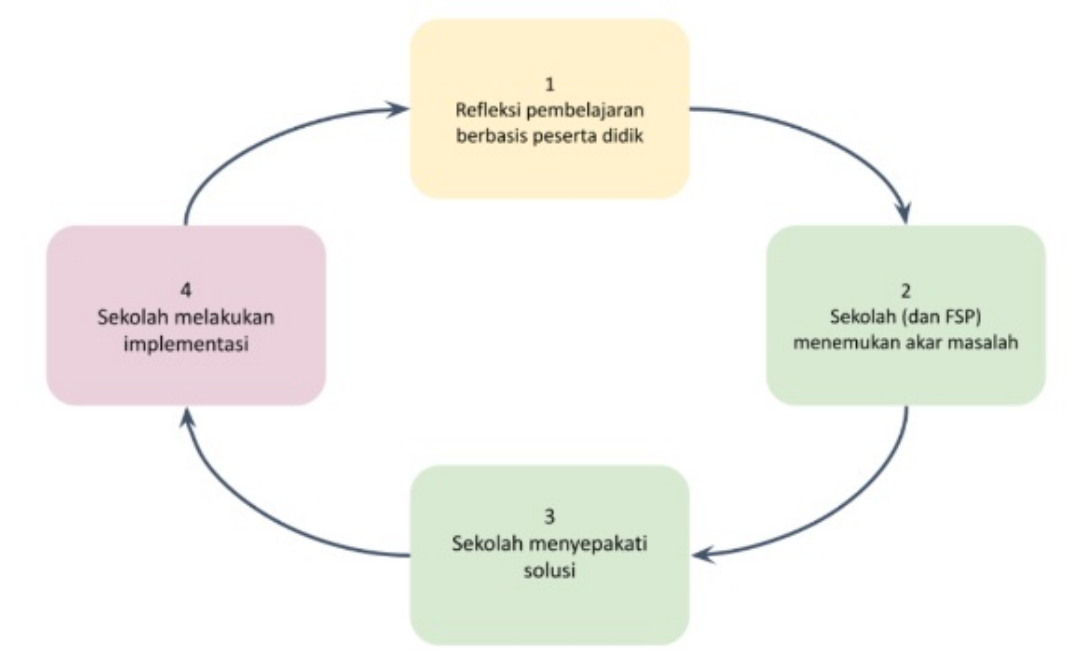

(sumber gambar: panduan pelaksanaan pendampingan FSP oleh GTK)

Pada dasarnya, sebelum kepala sekolah melakukan pengisian laporan PMO. Sudah harus sebelumnya menggali dan melakukan refleksi terlebih dahulu. Yaitu refleksi pembelajaran berbasis peserta didik bersama-sama dengan guru-guru dan pengawas sekolah. Bahkan mungkin dengan pihak lain. Mungkin misal orang tua, demi mendapatkan refleksi pembelajaran berbasis peserta didik yang lebih komperhensif dan mendapatkan data data yang lengkap. Data tersebut misal data rapor pendidikan, data hasil assesment siswa, dll. Sehingga hasil dari refleksi tersebut, diharapkan muncul data-data dan angka, yang bisa untuk dieksplorasi kembali yang sekiranya berkendala di bagian apa

Setelah refleksi berbasis peserta didik tersebut dilakukan, selanjutnya mencari akar masalahnya apa, hal ini sudah masuk pada kegiatan PMO itu sendiri. Sehingga kegiatan awal di PMO adalah mencari akar masalah dari data yang telah didapatkan dari refleksi. Apakah ada masalah pada peserta didik dari data angka-angka yang telah ditemukan tersebut. Misalkan apakah iklim sekolah bagi peserta didik sudah nyaman dan menyenangkan, dll. Dari akar masalah yang ditemukan, dicari solusinya dan disepakati bersama-sama pada kegiatan PMO itu. Mulai dari solusi jangka pendek, jangka menengah, bahkan sampai jangka panjang.

Dari beberapa akar masalah yang mungkin muncul. Dan telah dibahas. Itu nantinya yang harus diisikan oleh kepala sekolah pada instrumen pengisian di sistem SIMPKB. Kepala sekolah nantinya akan diminta, kira-kira akar masalah dengan topik apa yang telah ditemukan. Dan dari topik itu, apakah bisa didetailkan menjadi sub-topik tersendiri. Dalam prosesnya. Pemilihan Topik dan Sub-

Topik ini tidak dilakukan dalam setiap periode PMO. Melainkan hanya memilih pada periode PMO ke - 1 dan periode PMO ke - 4 saja.

#### Detailny a demikian:

#### 1. Laporan PMO Periode ke-1 (agustus-september 2023)

Pada laporan periode ke-1 ini. Selain fokus menuliskan hasil refleksi dan akar masalah. Kepala sekolah juga nantin ya harus unggah dokumen pelaksanaan PMO di sekolah tersebut bagaimana sebagai bukti bahwa PMO telah dilaksanakan. D isamping itu, dari akar masalah tersebut kepala sekolah diminta maksimal memilih 2 subtopik masalah yang nantinya m enjadi fokus untuk bisa diselesaikan sampai dengan PMO periode ke-3. Sehingga mulai periode PMO ke-2 sampai dengan PMO ke-3 nantinya fokus melaporkan hasil implementasi dari solusi bersama yang telah disepakati. Bukan kembali memi lih topik dan subtopik lagi sebagaimana di PMO Periode ke-1 ini

#### 2. Laporan PMO Periode ke-2 (oktober-november 2023)

Mengisikan status progres perkembangan dari implementasi dan penerapan solusi yang telah disepakati dari subtopik yang sudah dipilih pada periode laporan PMO ke-1 tersebut bagaimana

#### 3. Laporan PMO Periode ke-3 (desember 2023-januari 2024)

Mengisikan status progres perkembangan lagi dari implementasi dan penerapan solusi yang telah disepakati dari subt opik yang sudah dipilih pada periode laporan PMO ke-1 tersebut bagaimana

#### 4. Laporan PMO Peridoe ke-4 (februari-maret 2024)

Pada laporan periode ke-4 ini. Selain fokus menuliskan hasil refleksi dan akar masalah lagi, setelah pada periode ke-1 sudah pernah mengisikan. Harapannya ini adalah subtopik yang baru. Kepala sekolah juga nantinya harus unggah d okumen pelaksanaan PMO di sekolah tersebut bagaimana sebagai bukti bahwa PMO telah dilaksanakan. Disamping itu, dar i akar masalah tersebut kepala sekolah diminta maksimal memilih 2 subtopik masalah yang nantinya menjadi fokus untu k bisa diselesaikan sampai dengan PMO periode ke-6 (PMO terakhir). Sehingga mulai periode PMO ke-5 sampai dengan PM 0 ke-6 nantinya fokus melaporkan hasil implementasi dari solusi bersama yang telah disepakati. Bukan kembali memili h topik dan subtopik lagi sebagaimana di PMO Periode ke-1 atau PMO periode ke-4 ini

#### 5. Laporan PMO Periode ke-5 (april-mei 2024)

Mengisikan status progres perkembangan dari implementasi dan penerapan solusi yang telah disepakati dari subtopik yang sudah dipilih pada periode laporan PMO ke-4 tersebut bagaimana

#### 6. Laporan PMO Periode ke-6 (juni-juli 2024)

Mengisikan status progres perkembangan lagi dari implementasi dan penerapan solusi yang telah disepakati dari subt opik yang sudah dipilih pada periode laporan PMO ke-4 tersebut bagaimana

Setelah itu, dari rencana solusi yang telah ditemukan dan disepakati bersama. Harus juga ditulis pada instrumen pelaporan SIMPKB nantinya. Akan ada status untuk memilih, apakah solusi tersebut sudah diimplementasikan (dilaksanakan), atau masih akan dilaksanakan, atau yang lainnya. Apakah dalam proses implementasinya mengalami kendala atau tidak. Itu nanti juga bisa dijelaskan dan deskripsikan pada instrumen di sistem SIMPKB.

Untuk tata cara pengisiannya panduannya sebagaimana di bawah ini. Akan kami bedakan menjadi 2 termin pengisian (Pengisian bagian Laporan Pelaksanaan dan Pengisian bagian Laporan Tindak Lanjut):

### Pengisian Laporan Pelaksanaan

7. Silakan melakukan login ke halaman login SIMPKB terlebih dahulu, menggunakan akun (username dan password) kepala sekolah

![9f9d5612728e52943f9b5ebd49a5cfbf.png](9f9d5612728e52943f9b5ebd49a5cfbf.png)

8. Jika telah berhasil login. Maka selanjutnya klik menu baru yang telah muncul di beranda kepala sekolah, yaitu menu **Laporan PMO Sekolah** 

![menulaporanpmo.png](img/menulaporanpmo.png)

9. Selanjutnya pada menu tersebut, akan terinformasi nama sekolah, kelompok pendampingannya namanya apa, fasilitatornya siapa. Kemudian juga akan terinformasikan angkatan dan tahun keberapa, serta bulan periode pendampingannya

![5d45aee16c48cc998df8e32d2ac06be3.png](img/5d45aee16c48cc998df8e32d2ac06be3.png)

10. Pada pendampingan Laporan PMO ke-1 dan Laporan PMO ke-4 akan diminta menuliskan Hasil Refleksi Pembelajaran Berbasis Peserta Didik dan Menuliskan Akar masalah nya apa. Maka dari itu, inputkan keduanya terlebih dahulu, dengan klik Lengkapi Laporan di bagian Laporan Pelaksanaan

![a08d535e5974ccfe985e1efb3ee1dd7e.png](img/a08d535e5974ccfe985e1efb3ee1dd7e.png)

11. Pilih tanggal kapan PMO sekolah tersebut oleh Kepala Sekolah dilakukan dan tuliskan jumlah peserta yang ikut dalam agenda PMO sekolah tersebut berapa

![b58faa571ea9d6b7ec65c16dbd614d0c.png](img/b58faa571ea9d6b7ec65c16dbd614d0c.png)

12. Tuliskan hasil refleksi pembelajaran berbasis peserta didik yang telah dilakukan sebelumnya dan tuliskan akar masalah dari hasil refleksi pembelajaran dan karakter yang telah dilakukan tersebut bagaimana

![6b8cb99708eb4bf57af027b28be8db53.png](img/6b8cb99708eb4bf57af027b28be8db53.png)

 Dan sebagai langkah selanjutnya. Silakan unggah minimal 2 dokumentasi bahwa PMO sekolah telah dilakukan. Klik tombol Tambah Berkas

![157796dd64a598db6018ce462d93f8f8.png](img/157796dd64a598db6018ce462d93f8f8.png)

14. Tuliskan judul dokumentasinya, terkait kegiatan apa

![72714b3751cd5b66dd5ec65f85f99890.png](img/72714b3751cd5b66dd5ec65f85f99890.png)

15. Kemudian pilih berkas dokumentasi tersebut, berada dimana (di laptop atau ponsel) dokumentasi tersebut. Klik kolom **Pilih berkas yang ingin diunggah** 

![3abf0a9b4671c63c9f5e9e8731183aed.png](img/3abf0a9b4671c63c9f5e9e8731183aed.png)

16. Setelah proses pilih dokumentasi selesai, klik tombol Simpan

![523cade22a5e2c64df01cb686d3d18a3.png](img/523cade22a5e2c64df01cb686d3d18a3.png)

17. Jika sudah berhasil disimpan. Maka akan muncul status berhasil, dan dokumennya akan muncul judul berkasnya

![ca3600401793661d91ab73b4b6e38945.png](img/ca3600401793661d91ab73b4b6e38945.png)

18. Jika sudah mengisikan lengkap. Lanjutkan dengan klik simpan pada pojok sebelah kanan

![6c411bf12bbc9f670bb3fa0e3b4827b0.png](img/6c411bf12bbc9f670bb3fa0e3b4827b0.png)

19. Jika sudah disimpan dan pengisian sudah diisikan semuanya sesuai dengan ketentuan. Maka statusnya akan berhasil dan **lengkap** 

![e628633380d6b6b4fc8e3480848582cc.png](img/e628633380d6b6b4fc8e3480848582cc.png)

20. Proses pengisian reflkesi pembelajaran berbasis peserta didik dan akar masalah. Tidak dilakukan lagi pada Laporan PMO Periode ke-2, Laporan PMO Periode ke-3, Laporan PMO Periode ke-5 dan Laporan PMO Periode ke-6. Sehingga proses secara lengkap (terdapat pengisian reflkesi dan akar masalah) hanya dilakukan di Laporan PMO Periode ke-1 dan Laporan PMO Periode ke-4 saja nantinya. Untuk pengisian laporan pmo termin 1 selesai (termin laporan pelaksanaan). Lanjut ke termin 2 yaitu pengisian Laporan Tindak Lanjut

### Pengisian Laporan Tindak Lanjut

- Setelah pengisian pada terminta Laporan Pelaksanaan selesai. Lanjutkan pengisiannya pada bagian Laporan Tindak Lanjut.
   Pada laporan tindak lanjut ini, Kepala Sekolah akan diminta memilih setidaknya 2 subtask yang berbeda. Boleh subtask tersebut dari topik yang sama, atau dari topik yang berbeda. Topik yang dimaksud adalah akar masalah dari hasil refleksi yang telah dilakukan
- 2. Untuk memulai mengisikannya. Klik tombol Tambah Laporan

![d7e0047ce4806a6b1a8028fe458da56c.png](img/d7e0047ce4806a6b1a8028fe458da56c.png)

3. Tentukan akar masalah, atau bagian dari subtopik yang ingin diselesaikan dalam 4 periode PMO yang akan datang. Klik **Topik** terlebih dahulu, sebelum menentukan subtopik. Tentukan masalah tersebut masuk dalam bagian topik apa kira kira

![b58bfe38a5a844a96c6977a88cb9c2cf.png](img/b58bfe38a5a844a96c6977a88cb9c2cf.png)

4. Lanjutkan dengan mimilih subtopiknya. Subtopik muncul sesuai dengan topik yang dipilih. Klik Subtopik

![6b72a462520ca0462eb228871e75f3e1.png](img/6b72a462520ca0462eb228871e75f3e1.png)

- 5. Detailkan terkait dengan subtopik yang telah dipilih tersebut, isunya terkait apa. Tuliskan dengan lengkap dan detail ![8112c3a46fe214e344867aa24399f6a3.png](img/8112c3a46fe214e344867aa24399f6a3.png)
- 6. Lanjutkan dengan rencana implementasi dalam menanggulangi kendala dan isu tersebut bagaimana

7. Selanjutnya, pilih penanggungjawab dari rencana penanggulangan isu tersebut siapa

![78f525721deb641a1a16999c95d624e8.png](img/78f525721deb641a1a16999c95d624e8.png)

8. Pilih status pada implementasi solusi tersebut, dari isu yang telah ditulis bagaimana

![e9305bfd67b2bdd3b3f774b54c217d26.png](img/e9305bfd67b2bdd3b3f774b54c217d26.png)

9. Selanjutnya pilih tenggat waktu solusi tersebut diimplementasikan. Mulai kapan sampai kapan implementasi tersebut dikerjakan

![457bc8fea4f675741d1fc0e41015adf9.png](img/457bc8fea4f675741d1fc0e41015adf9.png)

10. Akhiri dengan klik tombol simpan pada pojok kanan atas

![09025efa1e2573b94fefdc1c80f409bb.png](img/09025efa1e2573b94fefdc1c80f409bb.png)

11. Jika semuanya telah lengkap sesuai dengan ketentuan. Maka saat simpan statusnya akan berubah menjadi lengkap

![3f01204a8a24a1eb73b2ddf5927924d6.png](img/3f01204a8a24a1eb73b2ddf5927924d6.png)

12. Adapun tata cara pengisian pada topik dan subtopik kedua juga sama. Silakan diisikan.

### Pengimbasan

Pengimbasan adalah diseminasi oleh sekolah pelaksana program sekolah penggerak, yang telah inagurasi (lulus implementasi) pada program sekolah penggerak, setelah selama 3 tahun terakhir melakukan implementasi program sekolah penggerak

Sebelum melakukan pengimbasan itu sendiri, setiap sekolah yang akan diwakili oleh KS dan Seorang Guru akan didiklat/dilatih terlebih dahulu. Dalam pra-Pengimbasan yang sesungguhnya tersebut

Diklat Pengimbasan sendiri, dikelola dan dilaksanakan secara luring oleh BGP/BBGP lingkup naungan sekolah program sekolah penggerak. Namun, meskipun diklatnya dilakukan secara luring. Agar tetap terepository (tersimpan riwayatnya). Maka perlu dilakukan pencatatan, periwayatan, dan pendokumentasian kegiatan tersebut di SIMPKB. Tidak terkecuali, proses dimana KS pelaksana program sekolah penggerak, yang akan mengikuti diklat pengimbasan tersebut. Harus juga memilih seorang guru yang akan diajak untuk Diklat Pengimbasan tersebut di Layanan SIMPKB.

Prosedurnya nanti, KS akan login ke SIMPKB. Dan memilih seorang guru yang akan diajak untuk Diklat Pengimbasan tersebut di SIMPKB. Dengan demikian, akan tercatat, dan riwayatnya terlihat serta tersimpan di SIMPKB.

## Pengimbasan

Pengimbasan adalah diseminasi oleh sekolah pelaksana program sekolah penggerak, yang telah inagurasi (lulus implementasi) pada program sekolah penggerak, setelah selama 3 tahun terakhir melakukan implementasi program sekolah penggerak

Sebelum melakukan pengimbasan itu sendiri, setiap sekolah yang akan diwakili oleh **KS dan Seorang Guru** akan didiklat/dilatih terlebih dahulu. Dalam pra-Pengimbasan yang sesungguhnya tersebut

Diklat Pengimbasan sendiri, dikelola dan dilaksanakan secara luring oleh BGP/BBGP lingkup naungan sekolah program sekolah penggerak. Namun, meskipun diklatnya dilakukan secara luring. Agar tetap terepository (tersimpan riwayatnya). Maka perlu dilakukan pencatatan, periwayatan, dan pendokumentasian kegiatan tersebut di SIMPKB. Tidak terkecuali, proses dimana KS pelaksana program sekolah penggerak, yang akan mengikuti diklat pengimbasan tersebut. Harus juga memilih seorang guru yang akan diajak untuk Diklat Pengimbasan tersebut di Layanan SIMPKB.

Prosedurnya nanti, KS akan login ke SIMPKB. Dan memilih seorang guru yang akan diajak untuk Diklat Pengimbasan tersebut di SIMPKB. Dengan demikian, akan tercatat, dan riwayatnya terlihat serta tersimpan di SIMPKB.

Adapun tata cara KS memilih memilih seorang guru, untuk dijadikan peserta tersebut adalah sebagaimana berikut:

1. Silakan KS login terlebih dahulu, dengan akun SIMPKB yang telah dimiliki pada url ini

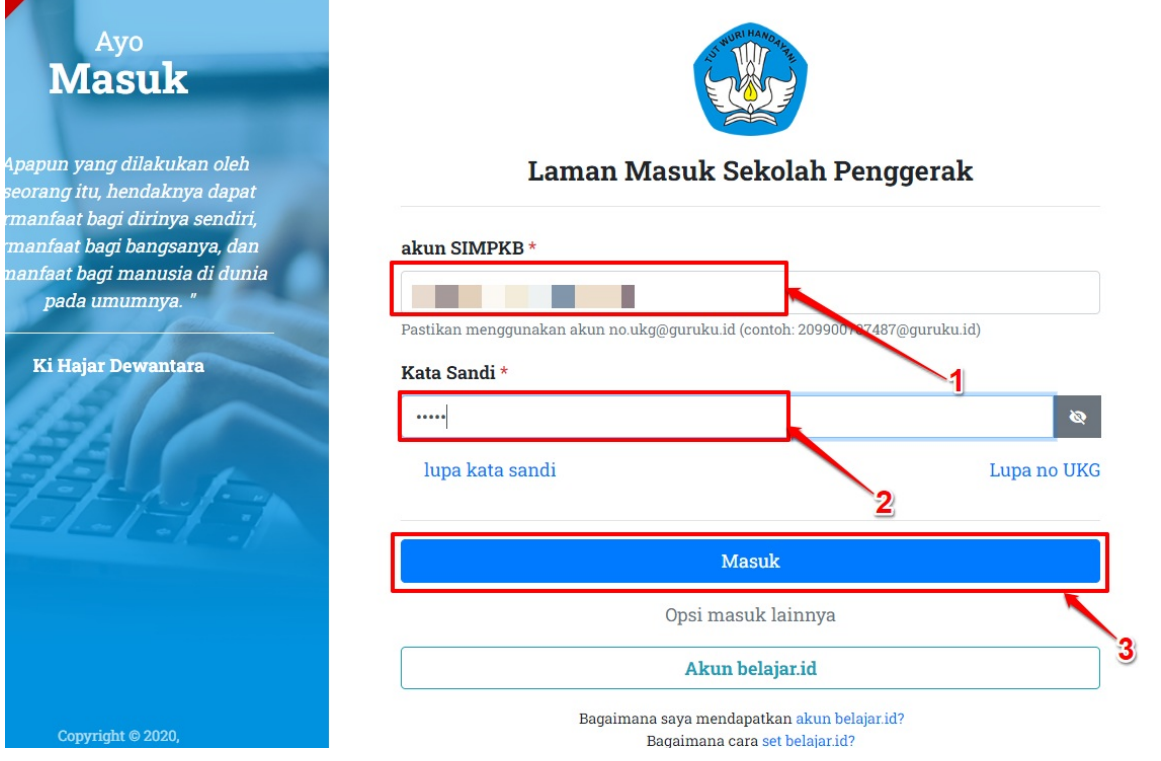

2. Cari dan klik menu "Peserta Pelatihan Pengimbasan"

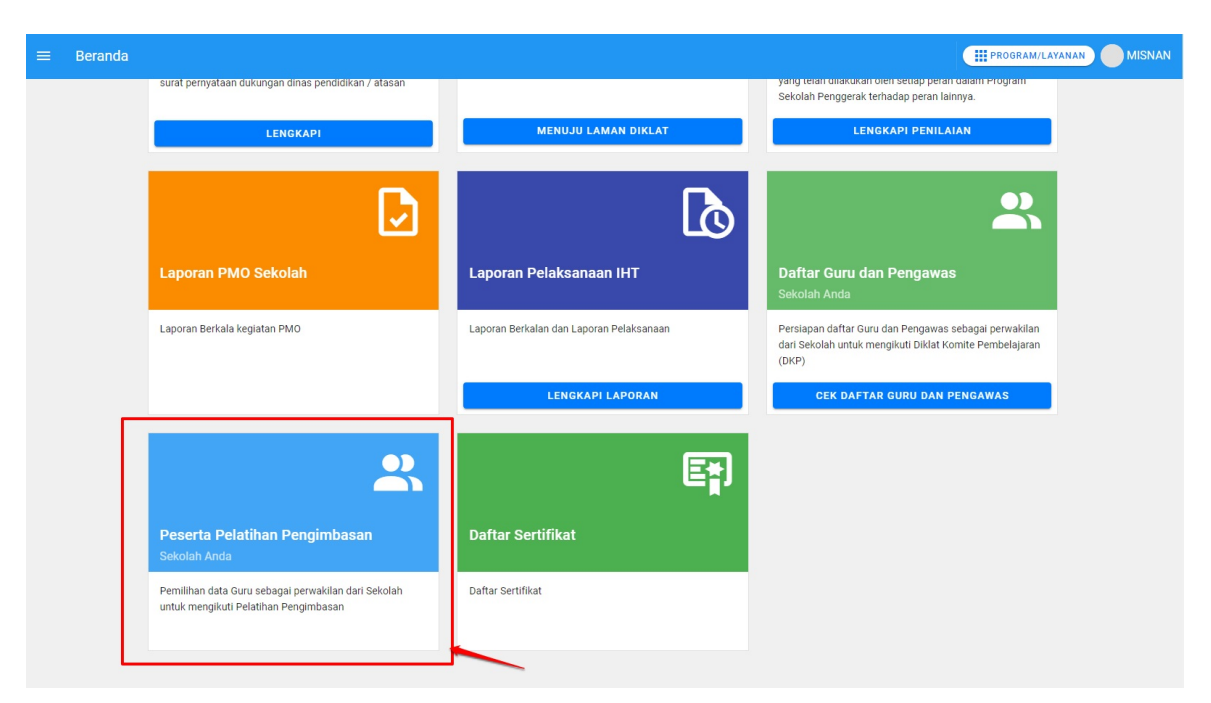

3. Atau. Sebelumnya di SIMPKB telah memunculkan informasi pop up sebagaimana demikian. Klik saja tombol "**Pilih Peserta**"

| Ð     | Informasi Penting                                                                                                    |                                                                                                    | ×                            | an penda |  |
|-------|----------------------------------------------------------------------------------------------------|----------------------------------------------------------------------------------------------------|------------------------------|----------|--|
|       | Salam Sekolah Penggerak!                                                                                                    |                                                                                                    | A                            |          |  |
|       | Kami ingin mengucapkan selamat untuk Ibu/Bapak Kepala Sekolah yang sudah terpilih menjadi salah satu Sekola<br>Penggerak angkatan 1 dan akan melakukan pengimbasan. Sebagai persiapan Pelatihan Pengimbasan Pelaksana PS<br>Angkatan I, kami meminta Ibu/Bapak untuk mengisi data ajuan calon peserta Pelatihan Pengimbasan Pelaksana PS<br>Angkatan I sesuai dengan kriteria berikut: |                                                                                                    |                              |          |  |
|       | <ol> <li>Kriteria Kepala Sekolah         <ul> <li>Kepala Sekolah yang telah dit<br/>pengganti.</li> </ul> </li> <li>Kriteria Perwakilan Guru         <ul> <li>Prioritas adalah guru komite p<br/>yang masih aktif di dalam Dag</li> <li>Memiliki kemampuan dalam te</li> <li>Memiliki kemampuan dalam te</li> </ul> </li> </ol>                                                        | etapkan sebagai Kepala Sekolah Penggerak angkatan 1 atau kepala sekolah<br>pembelajaran baik guru kelas, guru mata pelajaran, atau guru bimbingan kon<br>podik pada semester berjalan (belum purna tugas).<br>perbagi kepada rekan guru lainnya.                                                                                         | seling                       | JNGGAH I |  |
|       | Pelatihan Pengimbasan Pelaksana PS                                                                                                    | P Angkatan I akan dilaksanakan secara luring pada masing-masing BBGP/BG                                                                                                    | Р                            |          |  |
| I.    | dengan struktur program sebagai beril<br>Bagian                                                                                                    | kut:<br>Matori                                                                                                    | ID                           |          |  |
| l     | dengan struktur program sebagai beri<br>Bagian                                                                                                    | kut:<br>Materi<br>Pembukaan dan Orientasi Pelatihan                                                                                                    | <b>JP</b><br>2               |          |  |
| l     | dengan struktur program sebagai beri<br>Bagian<br>Orientasi                                                                                                    | kut:<br>Materi<br>Pembukaan dan Orientasi Pelatihan<br>Semangat Belajar, Berbagi dan Berkolaborasi bagi Pendidik dan Tenaga<br>Kependidikan                                                                                                    | <b>JP</b><br>2<br>2          |          |  |
|       | dengan struktur program sebagai beri<br>Bagian<br>Orientasi                                                                                                    | kut:<br>Materi<br>Pembukaan dan Orientasi Pelatihan<br>Semangat Belajar, Berbagi dan Berkolaborasi bagi Pendidik dan Tenaga<br>Kependidikan<br>POD, Coaching, Fasilitasi dan Mentoring                                                                                                    | <b>JP</b><br>2<br>2<br>8     |          |  |
|       | dengan struktur program sebagai beri<br>Bagian<br>Orientasi<br>Keterampilan pendampingan                                                                                                    | kut:  Materi  Pembukaan dan Orientasi Pelatihan  Semangat Belajar, Berbagi dan Berkolaborasi bagi Pendidik dan Tenaga Kependidikan  POD, Coaching, Fasilitasi dan Mentoring  Refleksi Diri dan Umpan Balik yang Membangun                                                                                                    | JP<br>2<br>2<br>8<br>4       |          |  |
|       | dengan struktur program sebagai beri<br>Bagian<br>Orientasi<br>Keterampilan pendampingan                                                                                                    | kut:<br>Materi  Pembukaan dan Orientasi Pelatihan  Semangat Belajar, Berbagi dan Berkolaborasi bagi Pendidik dan Tenaga Kependidikan  POD, Coaching, Fasilitasi dan Mentoring  Refleksi Diri dan Umpan Balik yang Membangun  Komunitas Belajar                                                                                           | <b>JP</b> 2 2 8 4            |          |  |
| Burat | dengan struktur program sebagai beri<br>Bagian<br>Orientasi<br>Keterampilan pendampingan<br>Refleksi dan berbagi Implementasi<br>PSP                                                                                                    | kut:          Materi         Pembukaan dan Orientasi Pelatihan         Semangat Belajar, Berbagi dan Berkolaborasi bagi Pendidik dan Tenaga         Kependidikan         POD, Coaching, Fasilitasi dan Mentoring         Refleksi Diri dan Umpan Balik yang Membangun         Komunitas Belajar         IKM (P5 dan berpusat pada murid) | JP<br>2<br>2<br>8<br>4       |          |  |
| Surat | dengan struktur program sebagai beri<br>Bagian<br>Orientasi<br>Keterampilan pendampingan<br>Refleksi dan berbagi Implementasi<br>PSP                                                                                                    | kut:                                                                                                    | JP<br>2<br>2<br>8<br>4<br>10 | luasi K  |  |

4. Klik tombol Pilih Peserta untuk menentukan guru yang akan diajak untuk Diklat Pengimbasan nantinya

| ≡ | Peserta Pelatihan Pengimbasar | n Sekolah Anda                                                                                                    |                                                                                                    | IGRAM/LAYANAN | MISN |
|---|-------------------------------|----------------------------------------------------------------------------------------------------|----------------------------------------------------------------------------------------------------|---------------|------|
|   |                               | Peserta Pelatihan Pengin<br>Pelatihan pengimbasan dibutukan sebag<br>Pelatihan Pengimbasan merupakan Peser<br>Status                   | nbasan<br>Jai persiapan sekolah sebelum melakukan pengimbasan. Maka dari itu, sebaiknya guru yang dipilih mengiku<br>ta PKP (Pelatihan Komite Pembelajaran) | ti            |      |
|   |                               | Memilih Peserta Pelatihan                                                                                                    | 0                                                                                                    |               |      |
|   |                               | Keterangan Status :<br>② Tahapan sudah diselesaikan<br>④ Tahapan belum diselesaikan                                                    |                                                                                                    |               |      |
|   |                               | Ajuan Peserta Pengimbasan                                                                                                    | Daftar Guru Dan Kepala Sekolah                                                                                                    |               |      |
|   |                               | Anda belum memilih Guru yang akan menjadi Peserta Pelatihan Pengimbasan,<br>silakan melakukan pemilihan peserta melalui tombol berikut |                                                                                                    |               |      |
|   |                               |                                                                                                    |                                                                                                    |               |      |

5. Klik listing guru yang dapat dipilih. Dan pilih salah satu

| Formulir Peserta Pelatihan Pengimb                              | basan                                |                                                               |                          | SIMPAN |
|-----------------------------------------------------------------|--------------------------------------|---------------------------------------------------------------|--------------------------|--------|
|                                                                 | SMP NEGERI 8 KUALA<br>NPSN: 10108056 | Xamat Sokolon<br>J. Tevisu Di Trang<br>Kab, Nagan Raya - Aceh | Status Salotan<br>Negeri |        |
| Pilih guru yang sesuai<br>Silakan ketik untuk mencari nama guru |                                      |                                                               |                          | •      |
|                                                                 |                                      |                                                               | $\overline{\mathbf{N}}$  |        |

6. Jika sudah. Klik tombol **Simpan** pada kanan atas

| Formulir Peserta Pelatihan Pengin                                         | nbasan                               |                                                                 |                          | SIMPAN |
|---------------------------------------------------------------------------|--------------------------------------|-----------------------------------------------------------------|--------------------------|--------|
|                                                                           | SMP NEGERI B KUALA<br>NPSN: 10108056 | Alianat Salatah<br>Ji, Teuku Di Trang<br>Kab, Nagan Raya - Aceh | Status Sekolah<br>Negeri |        |
| Pilih guru yang sesuai RUNTAWATI 201501822222 P Reserts Dikiat PKP. Tidak |                                      | Ĩ                                                               |                          | × •    |
|                                                                           |                                      |                                                                 |                          |        |
|                                                                           |                                      |                                                                 |                          |        |

7. Untuk mengonfirmasikan kembali. Sistem akan memunculkan informasi peringatan sebagaimana di bawah. Jika sudah yakin. Klik saja **Simpan** 

| SMP NEGERI 8 KUALA<br>NPSN: 10108056 | Alamat Sekolah<br>Ji, Teuku Di Trang<br>Kab. Nagan Raya - Aceh                                                                                                    | Status Sekolah<br>Negeri |
|--------------------------------------|----------------------------------------------------------------------------------------------------|--------------------------|
|                                      | Konfirmasi Simpan Data                                                                                                    |                          |
|                                      | Informasi Pengingat Sebelum Submit/Simpan Data Calon Peserta<br>Pelatihan                                                                                                    |                          |
| _                                    | Pastikan Bapak/Ibu sudah melakukan pengisian ajuan peserta Pelatihan<br>Pengimbasan Pelaksana PSP Angkatan I dan data yang sudah diajukan sesuai<br>dengan kriteria yang telah ditentukan. |                          |
|                                      | Salam,                                                                                                    |                          |
|                                      | Tim Pelatihan Program Sekolah Penggerak<br>#Sekolah Penggerak<br>#Merdeka Belajar                                                                                                    |                          |
|                                      | BATAL                                                                                                    |                          |

8. Jika sudh berhasil. Muncul informasi berhasil sebagaimana di bawah ini

| Peserta Pelatihan Pengimbasan Se                                                               | kolah Anda                                                               |                                                                                        |                                                   | PROGRAM/LAY         | MISNAN  |
|------------------------------------------------------------------------------------------------|--------------------------------------------------------------------------|----------------------------------------------------------------------------------------|---------------------------------------------------|---------------------|---------|
| 9 Perubahan data teraki                                                                        | nir pada tanggal <mark>18 April 2024 pkl. 15:24 Wi</mark> l              | B oleh Kepala Sekolah MISNAN                                                           |                                                   | 🥪 Berhasil d        | isimpan |
|                                                                                                | Peserta Pelatihan Pengimba<br>Pelatihan pengimbasan dibutuhkan sebagai p | aSan<br>ersiapan sekolah sebelum melakukan pengi<br>WP (Pelatiban Komite Pembelajaran) | imbasan. Maka dari itu, sebaiknya guru yan        | g dipilih mengikuti | TUTUP   |
|                                                                                                | Status<br>Memilih Peserta Pelatihan                                      | (r (r chadhan konne r chiodagaran)                                                     | Ø                                                 |                     |         |
|                                                                                                | Keterangan Status :                                                      |                                                                                        |                                                   |                     |         |
| A                                                                                              | juan Peserta Pengimbasan                                                 |                                                                                        | Daftar Guru Dan Kepala Sekolah                    |                     |         |
| Jumlah Peserta 2                                                                               |                                                                          |                                                                                        |                                                   | 🖋 Ganti Peserta     |         |
| Informasi Axun<br>RUNTAWATI<br>SIMPKS ID: 2015018:<br>NIP: 1982031320090<br>NIK: 1115071303820 | 2222<br>41005<br>002                                                     | Tempat Lahir<br>Suka Rakyat<br>Tanggal Lahir<br>O3 Februari 1981<br>Usia<br>43 th      | Status<br>Guru<br>Magel Diampu<br>Pendidikan Jasm | ani dan Kesehatan   |         |
| Informasi Akun<br>MISNAN<br>SIMPKB ID: 2015105<br>NIK: 115071303820                            | 1704<br>41005<br>002                                                     | Tempat Lahir<br>SETIA BUDI<br>Tanggal Lahir<br>13 Maret 1982<br>Usia<br>42 th          | Status<br>Kepala Sekolah                          |                     | •       |

9. Jika ingin mengubah pesertanya. Klik saja tombol **Ganti Peserta**. Kemudian lakukan langkah-langkah memilih peserta, sebagaimana di atas sebelumnya

| = | Peserta Pelatihan | Pengimbasan Sel                                                                                  | kolah Anda                                                                                                    |                                                                                              |                                                         | PROGRAM/LAYANAN | MISNAN |
|---|-------------------|--------------------------------------------------------------------------------------------------|----------------------------------------------------------------------------------------------------|----------------------------------------------------------------------------------------------|---------------------------------------------------------|-----------------|--------|
|   | 0                 | Perubahan data terakh                                                                            | ir pada tanggal <mark>18 April 2024 pkl. 15:24 W</mark>                                                                    | IB oleh Kepala Sekolah MISNAN                                                                |                                                         |                 |        |
|   |                   |                                                                                                  | Peserta Pelatihan Pengimb<br>Pelatihan pengimbasan dibutuhkan sebagai<br>Pelatihan Pengimbasan merupakan Peserta<br>Status | <b>DASAN</b><br>persiapan sekolah sebelum melakukan p<br>PKP (Pelatihan Komite Pembelajaran) | engimbasan. Maka dari itu, sebaiknya guru yang dip      | ilih mengikuti  |        |
|   |                   |                                                                                                  | Memilih Peserta Pelatihan                                                                                                  |                                                                                              | 0                                                       |                 |        |
|   |                   |                                                                                                  | Keterangan Status :<br>🤡 Tahapan sudah diselesaikan<br>🚯 Tahapan belum diselesaikan                                        |                                                                                              |                                                         |                 |        |
|   |                   | Aj                                                                                               | juan Peserta Pengimbasan                                                                                                   |                                                                                              | Daftar Guru Dan Kepala Sekolah                          |                 |        |
|   | Jumia             | ah Peserta <mark>2</mark>                                                                        |                                                                                                    |                                                                                              |                                                         | Ganti Peserta   |        |
|   | 8                 | Informasi Akun<br>RUNTAWATI<br>SIMPKB ID: 20150182<br>NIP: 19820313200904<br>NIK: 11150713038200 | 2222<br>11005<br>002                                                                                                    | Tempat Lahir<br>Suka Rakyat<br>Tanggal Lahir<br>O3 Februari 1981<br>Usia<br>43 th            | Status<br>Guru<br>Mapel Diampu<br>Pendidikan Jasmani di | an Kesehatan    |        |
|   | 8                 | Informasi Akun<br>MISNAN<br>SIMPKB ID: 20151051<br>NIP: 19820313200904<br>NIK: 11150713038200    | 1704<br>11005<br>002                                                                                                    | Tempat Lahir<br>SETIA BUDI<br>Tanggal Lahir<br>13 Maret 1982<br>Usia<br>42 th                | Status<br>Kepala Sekolah                                |                 | •      |

10. Untuk menjadi perhatian lainnya. SIMPKB menyimpan informasi kapan terakhir KS melakukan proses pemilihan peserta tersebut

| 😑 🛛 Peserta Pe | elatihan Pengimbasan Sek                                                                          | olah Anda                                                                                                    |                                                                                     |                                                          | PROGRAM/LAYANAN | MISNAN |
|----------------|---------------------------------------------------------------------------------------------------|----------------------------------------------------------------------------------------------------|-------------------------------------------------------------------------------------|----------------------------------------------------------|-----------------|--------|
|                | Perubahan data terakhir pada tanggal 18 April 2024 pkl. 15:24 WIB oleh Kepala Sekolah MISNAN      |                                                                                                    |                                                                                     |                                                          |                 |        |
|                |                                                                                                   | Peserta Pelatihan Pengimbas<br>Pelatihan pengimbasan dibutuhkan sebagai persi<br>Pelatihan Pengimbasan merupakan Peserta PKP<br>Status | an<br>iapan sekolah sebelum melakukan pengimbasa<br>(Pelatihan Komite Pembelajaran) | an. Maka dari itu, sebaiknya guru yang dipilil           | n mengikuti     |        |
|                |                                                                                                   | Memilih Peserta Pelatihan<br>Keterangan Status :<br>© Tahapan balum diselesaikan<br>© Tahapan belum diselesaikan                       | ۵                                                                                   |                                                          |                 |        |
|                | Aju                                                                                               | uan Peserta Pengimbasan                                                                                                    | Daf                                                                                 | tar Guru Dan Kepala Sekolah                              | Ganti Peserta   |        |
|                | Informasi Akun<br>RUNTAWATI<br>SIMPKB ID: 201501822<br>NIP: 19820313200904<br>NIK: 11150713038200 | 2222<br>1005<br>02                                                                                                    | Tempat Lahir<br>Suka Rakyat<br>Tanggai Lahir<br>03 Februari 1981<br>Usia<br>43 th   | Status<br>Guru<br>Magel Diampu<br>Pendidikan Jasmani dan | Kesehatan       |        |
|                | Informasi Akun<br>MISNAN<br>SIMPKB ID: 201510511<br>NIP: 19820313200904<br>NIK: 111507130382000   | 704<br>1005<br>02                                                                                                    | Tampat Lahir<br>SETIA BUDI<br>Tanggal Lahir<br>13 Maret 1982.<br>Usla<br>42 th      | Status<br>Kepala Sekolah                                 |                 | 0      |

11. Terdapat juga indikator. Bahwa KS telah memilih pesertanya

| = | Peserta Pelatihan Pengimbasan Se                                                             | ekolah Anda                                                                                                    |                                                                                     |                                                | PROGRAM/LAYANAN MISNAN   |
|---|----------------------------------------------------------------------------------------------|----------------------------------------------------------------------------------------------------|-------------------------------------------------------------------------------------|------------------------------------------------|--------------------------|
|   | 1 Perubahan data terak                                                                       | khir pada tanggal <b>18 April 2024 pkl. 15:24</b> W                                                              | IB oleh Kepala Sekolah MISNAN                                                       |                                                |                          |
|   |                                                                                              | Peserta Pelatihan Pengimb<br>Pelatihan pengimbasan dibutuhkan sebagai<br>Pelatihan Pengimbasan merupakan Peserta | DASAN<br>persiapan sekolah sebelum melakukan<br>PKP (Pelatihan Komite Pembelajaran) | pengimbasan. Maka dari itu, sebaiknya guri     | u yang dipilih mengikuti |
|   |                                                                                              | Status<br>Memilih Reserta Relatihan                                                                              |                                                                                     |                                                |                          |
|   |                                                                                              | Ketrangan Status :<br>© Tahapan sudah diselesaikan<br>© Tahapan belum diselesaikan                               |                                                                                     |                                                |                          |
|   |                                                                                              | 1.20120111                                                                                                    |                                                                                     |                                                |                          |
|   |                                                                                              | Ajuan Peserta Pengimbasan                                                                                        |                                                                                     | Dattar Guru Dan Kepala Sekola                  | n                        |
|   | Jumlah Peserta 2                                                                             |                                                                                                    |                                                                                     |                                                | 🖋 Ganti Peserta          |
|   | Informasi Akun<br>RUNTAWATI<br>SIMPKB ID: 2015018<br>NIP: 198203132009<br>NIK: 111507130382/ | 22222<br>041005<br>0002                                                                                          | Tempat Lahir<br>Suka Rakyat<br>Tanggal Lahir<br>03 Februari 1981<br>Usia<br>43 th   | Status<br>Guru<br>Mapel Diampy<br>Pendidikan J | asmani dan Kesehatan     |
|   | Informasi Akun<br>MISNAN<br>SIMPKB ID: 2015105<br>NIP: 198203132009<br>NIK: 1115071303820    | 11704<br>041005<br>0002                                                                                          | Tempat Lahir<br>SETIA BUDI<br>Tanggal Lahir<br>13 Maret 1982<br>Usia<br>42 th       | Status<br>Kepala Seko                          | lah 🕥                    |

12. Sebagai informasi penting. Untuk menjadi rekomendasi, bahwa peserta yang dipilih. Sebaiknya adalah guru yang dahulu pernah juga mengikuti DKP/PKP (Pelatihan Komite Pembelajaran)

| ≡ | Peserta Pe | latihan I  | Pengimbasan Se                                                                                 | kolah Anda                                                                                                    |                                                                                   |                                                      | PROGRAM/LAYANAN   | MISNAN |
|---|------------|------------|------------------------------------------------------------------------------------------------|----------------------------------------------------------------------------------------------------|-----------------------------------------------------------------------------------|------------------------------------------------------|-------------------|--------|
|   |            | <b>1</b> P | erubahan data terakl                                                                           | hir pada tanggal 18 April 2024 pkl. 15:24 WIB o                                                                             | leh Kepala Sekolah <b>MISNAN</b>                                                  |                                                      |                   |        |
|   |            |            |                                                                                                | Peserta Pelatihan Pengimbas<br>Pelatihan pengimbasan dibutuhkan sebagai pers<br>Pelatihan Pengimbasan merupakan Peserta PKP | an<br>iapan sekolah sebelum melakukan pen<br>(Pelatihan Komite Pembelajaran)      | gimbasan. Maka dari itu, sebaiknya guru yang c       | lipilih mengikuti |        |
|   |            |            |                                                                                                | Memilih Peserta Pelatihan Keterangan Status : © Tahapan sudah diselesaikan © Tahapan belum diselesaikan                     |                                                                                   | ٥                                                    |                   |        |
|   |            |            | A                                                                                              | ijuan Peserta Pengimbasan                                                                                                   |                                                                                   | Daftar Guru Dan Kepala Sekolah                       |                   |        |
|   |            | Jumlai     | n Peserta <mark>2</mark>                                                                       |                                                                                                    |                                                                                   |                                                      | 🖍 Ganti Peserta   |        |
|   |            | 8          | Informasi Akun<br>RUNTAWATI<br>SIMPKB ID: 20150182<br>NIP: 1982031320090<br>NIK: 1115071303820 | 22222<br>41005<br>002                                                                                                    | Tempat Lahir<br>Suka Rakyat<br>Tanggal Lahir<br>03 Februari 1981<br>Usia<br>43 th | Status<br>Guru<br>Mapei Diampu<br>Pendidikan Jasmani | dan Kesehatan     |        |
|   |            | 8          | Informasi Akun<br>MISNAN<br>SIMPKB ID: 20151051<br>NIP: 1982031320090<br>NIK: 1115071303820    | 11704<br>41005<br>002                                                                                                    | Tempat Lahir<br>SETIA BUDI<br>Tanggal Lahir<br>13 Maret 1982<br>Usia<br>42 th     | Status<br>Kepala Sekolah                             |                   | •      |

13. Sedangkan untuk KS tersebut. Tidak perlu dipilih sendiri oleh KS nya. Karena oleh SIMPKB akan otomatis dijadikan sebagai peserta Diklat Pengimbasan
| Peserta Pelatihan Pengimbasan Sekolah Anda                                                                                                |                                                                                                    |                                                                                                    |                                                                    | AYANAN MIS | SNAN |
|----------------------------------------------------------------------------------------------------|----------------------------------------------------------------------------------------------------|----------------------------------------------------------------------------------------------------|--------------------------------------------------------------------|------------|------|
| Perubahan data terak                                                                                                    | thir pada tanggal <mark>18 April 2024 pkl. 15</mark> :                                                                     | 24 WIB oleh Kepala Sekolah MISNAN                                                                              |                                                                    |            |      |
|                                                                                                    | Peserta Pelatihan Peng<br>Pelatihan pengimbasan dibutuhkan set<br>Pelatihan Pengimbasan merupakan Pe                       | <b>imbasan</b><br>oagai persiapan sekolah sebelum melakukan pengi<br>serta PKP (Pelatihan Komite Pembelajaran) | imbasan. Maka dari itu, sebaiknya guru yang dipilih mengikuti      |            |      |
|                                                                                                    | Status<br>Memilih Peserta Pelatihan<br>Keterangan Status :<br>© Tahapan sudah diselesaikan<br>© Tahapan belum diselesaikan |                                                                                                    | ٥                                                                  |            |      |
|                                                                                                    | Ajuan Peserta Pengimbasan                                                                                                  |                                                                                                    | Daftar Guru Dan Kepala Sekolah                                     |            |      |
| Jumlah Peserta 2                                                                                                    |                                                                                                    |                                                                                                    | 🖍 Ganti Peserta                                                    |            |      |
| Informasi Akun<br>RUNTAWATI<br>SIMPKB ID: 2015018<br>SIMPKB ID: 2015018<br>SIMPKB ID: 2015018<br>SIMPKB ID: 2015018<br>SIMPKB ID: 2015018 | 22222<br>)41005<br>)002                                                                                                    | Tempat Lahir<br>Suka Rakyat<br>Tanggal Lahir<br>03 Februari 1981<br>Usia<br>43 th                              | Status<br>Guru<br>Magel Diampu<br>Pendidikan Jasmani dan Kesehatan |            |      |
| Informasi Akun<br>MISNAN<br>SIMPKB ID: 2015105<br>NIP: 1982031320090<br>NIK: 1115071303820                                                | 11704<br>041005<br>0002                                                                                                    | Tempat Lahir<br>SETIA BUDI<br>Tanggal Lahir<br>13 Maret 1982<br>Usia<br>42 th                                  | Status<br>Kepala Sekolah                                           |            |      |